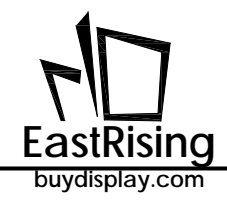

ER-TFT028A2-4-5465 Applicaton Note

# ER-TFT028A2-4-5465

## **Application Note**

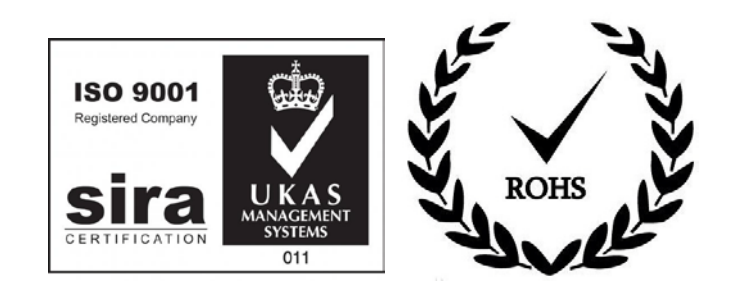

## EastRising Technology Co., Limited

| REV | Description         | Release Date |
|-----|---------------------|--------------|
| 1.0 | Preliminary Release | Nov-24-2022  |
|     |                     |              |
|     |                     |              |

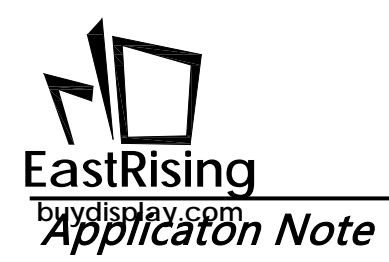

### CONTENT

| 1. | Overview                                         | 5  |
|----|--------------------------------------------------|----|
| 2. | Serial Command                                   | 7  |
|    | 2.1 Command Lists                                | 7  |
|    | 2.2 Host and Serial Uart Panel Protocol          | 8  |
|    | 2.3 RS-232(UART) Communication Protocol          | 14 |
|    | 2.4 A Program Example of Host Sends Command      |    |
| 3. | UI Editor (UI Editor.exe)                        |    |
|    | 3.1 LII Editor Introduction                      | 19 |
|    | 3.1.1 UI Editor Design Flow                      |    |
|    | 3.1.2 Panel Initialize and Background Setting    |    |
|    | 3.1.3 Display Setting                            | 27 |
|    | 3.1.4 Interface Edit and Debug                   |    |
|    | 3.1.5 Compile and Generate Bin File              | 34 |
|    | 3.2 Picture Display Setting                      | 36 |
|    | 3.2.1 Single/Multi Picture Setting (80h)         |    |
|    | 3.2.2 Scroll Picture(in Loop) Setting (D8h, D9h) |    |
|    | 3.2.3 Overlap Picture Display in Loop(81h)       |    |
|    | 3.2.4 GIF Animation Setting(88h)                 | 40 |
|    | 3.2.5 Display Text in the form of Picture (80h)  | 41 |
|    | 3.2.6 Create Number Object(90h)                  | 42 |
|    | 3.2.7 Create Image Number(91h)                   | 43 |
|    | 3.2.8 Display Text by Font(C0h~C3h)              | 44 |
|    | 3.2.9 Button Picture Setting (A0h)               | 45 |
|    | 3.2.10 Boot Picture Setting(9Ah)                 | 47 |
|    | 3.2.11 Progress Bar Picture Setting(B0h)         | 50 |
|    | 3.2.12 Create a Circular Progress Bar(DCh)       | 51 |
|    | 3.2.13 Line Drawing (E0h)                        | 51 |
|    | 3.2.14 Basic Geometric Drawing                   | 52 |
|    | 3.2.15 Table Drawing (F6h)                       | 55 |
|    | 3.3 Other Functions                              | 56 |
|    | 3.3.1 Backlight Control Command (BAh)            | 56 |
|    | 3.3.2 Resistive Panel Control Command (8Bh)      | 57 |

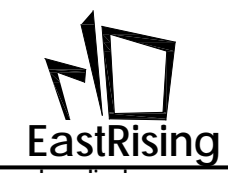

|    | buyuispiay.co |                                              |    |
|----|---------------|----------------------------------------------|----|
|    | 3.3.3         | TFT Panel Verify Command (BEh)               | 58 |
|    | 3.3.4         | Description of Font File                     | 59 |
|    | 3.3.5         | Audio Control (B8h)                          | 60 |
|    | 3.3.6         | RTC Digital Clock Command (92h)              | 61 |
|    | 3.3.7         | Register Operation Instructions (CA)         | 62 |
|    | 3.4 BIN       | File Generation and Command Send             | 63 |
|    | 3.4.1         | SPI Flash Structure                          | 68 |
|    | 3.4.2         | Userinfo.bin (128K) Update                   | 68 |
|    | 3.5 Dow       | nload a UI_Editor Demo                       | 69 |
| 4. | Graphi        | c Integration Compiler(UartTFT_Tool.exe)     | 71 |
|    | 4.1 Edit      | Command Setting File                         | 73 |
|    | 4.1.1         | Information Setting [INFO]                   | 73 |
|    | 4.1.2         | Command Parameter Setting [USERCMD]          | 74 |
|    | 4.2 Com       | nmand Parameter Setting                      | 76 |
|    | 4.2.1         | Fixed Picture Setting and Display Command    | 76 |
|    | 4.2.2         | Dynamic Picture Setting and Display Command  | 78 |
|    | 4.2.3         | Button Picture Setting and Display Command   | 81 |
|    | 4.2.4         | Picture-Number Display Command               | 85 |
|    | 4.2.5         | Font Text Setting and Display Command        | 88 |
|    | 4.2.6         | Point Drawing Command                        | 89 |
|    | 4.2.7         | Circle/Ellipse Drawing Command               | 90 |
|    | 4.2.8         | Line Drawing                                 | 93 |
|    | 4.2.9         | Rectangle/Rounded-Rectangle Drawing Command  | 94 |
|    | 4.2.10        | 0 Triangle Drawing Command                   | 97 |
|    | 4.2.1         | 1 Cylinder/Table Drawing Command             |    |
|    | 4.2.12        | 2 Boot Setting Command                       |    |
|    | 4.2.13        | 3 Combination Command                        |    |
|    | 4.2.14        | 4 Scroll Picture Setting and Display Command |    |
|    | 4.2.1         | 5 Ring Drawing Setting and Display Command   |    |
|    | 4.2.16        | 6 Progress Bar Setting and Display Command   |    |
|    | 4.2.1         | 7 Resistive Panel Control Command            |    |
|    | 4.2.18        | 8 Backlight Control Command                  |    |
|    | 4.2.19        | 9 TFT Panel Verify Command                   |    |
|    | 4.2.20        | 0 QR-Code Setting and Display Command        |    |
|    | 4.2.2         | 1 Audio Control Command                      |    |
|    | 4.2.22        | 2 RTC Command                                |    |
|    | 4.2.23        | 3 Digital Clock Display Command              |    |
|    |               |                                              |    |

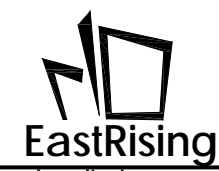

|    | buydisplay.com                                |     |
|----|-----------------------------------------------|-----|
|    | 4.2.24 Register Setting Instructions          |     |
|    | 4.2.25 Command Table                          |     |
|    | 4.3 UartTFT_Tool Design Flow                  |     |
|    | 4.4 Graphic Integration Compiler User Manual  |     |
|    | 4.4.1 TFT Serial Command Compile              |     |
|    | 4.4.2 Make Picture Bin File                   |     |
|    | 4.4.3 Make GIF Bin File                       |     |
|    | 4.4.4 Make Font Bin File                      |     |
|    | 4.4.4.1 Full Font Make                        |     |
|    | 4.4.4.2 User-Define Font Make                 |     |
|    | 4.4.5 Make way bin File                       |     |
|    | 4.4.5.2 Make WAV Bin File                     |     |
|    | 4.4.5.3 Typical PWM Audio Drive Circuit       |     |
|    | 4.4.6 Bin File Combination                    |     |
| 5. | Serial Communication Software (UartDebug.exe) | 161 |
|    | 5.1 UartDebug Precaution                      |     |
|    | 5.2 UartDebug Introduction                    |     |
|    | 5.3 Load Simulation Command                   |     |
|    | 5.4 Send Simulation Command                   |     |
|    | 5.5 Send Simulation Command in Loop           |     |
|    | 5.6 Modify and Save Command List              |     |
|    | 5.7 Clear Command Box and Receiving Data      |     |
|    | 5.8 Load and Update UserInfo.bin              |     |
| 6. | MCU Code and Flash Update                     |     |
|    | 6.1 ER-TFT028A2-4-5465 Program Update         |     |
|    | 6.2 ER-TFT028A2-4-5465 External Flash Update  |     |
|    | 6.3 Use SD Card Update SPI Flash              |     |

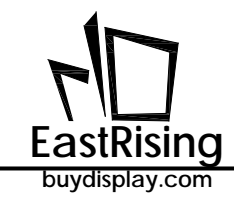

### 1. Overview

This application note mainly explain the application of ER-TFT028A2-4-5465, the small-size UART TFT panel. This application note will provide a step-by-step guidance and detailed introduction of the Graphic Integration Compiler (UartTFT\_Tool.exe) and UI Editor (UI\_Editor.exe), help the system-side application customers can complete their display product quickly, avoiding long time development.

Before using the ER-TFT028A2-4-5465, you can use two computer tools "UartTFT\_Tool.exe" and the "UI\_Editor.exe" which provided by EastRising. Both tools are used to set up and display the function. This software will follow the fixed command protocol to integrate user's picture, text, animation and other messages to produce a "Bin" file. Developers can program the Bin file into SPI Flash via USB port and using EastRising ISP program or a dedicated Flash programmer. ER-TFT028A2-4-5465 can also update External SPI Flash with an SD card. Then through the USB to Uart (RS232) control line to simulate and pre-verification.Please refer to Chapter 6 for more flash update detail.

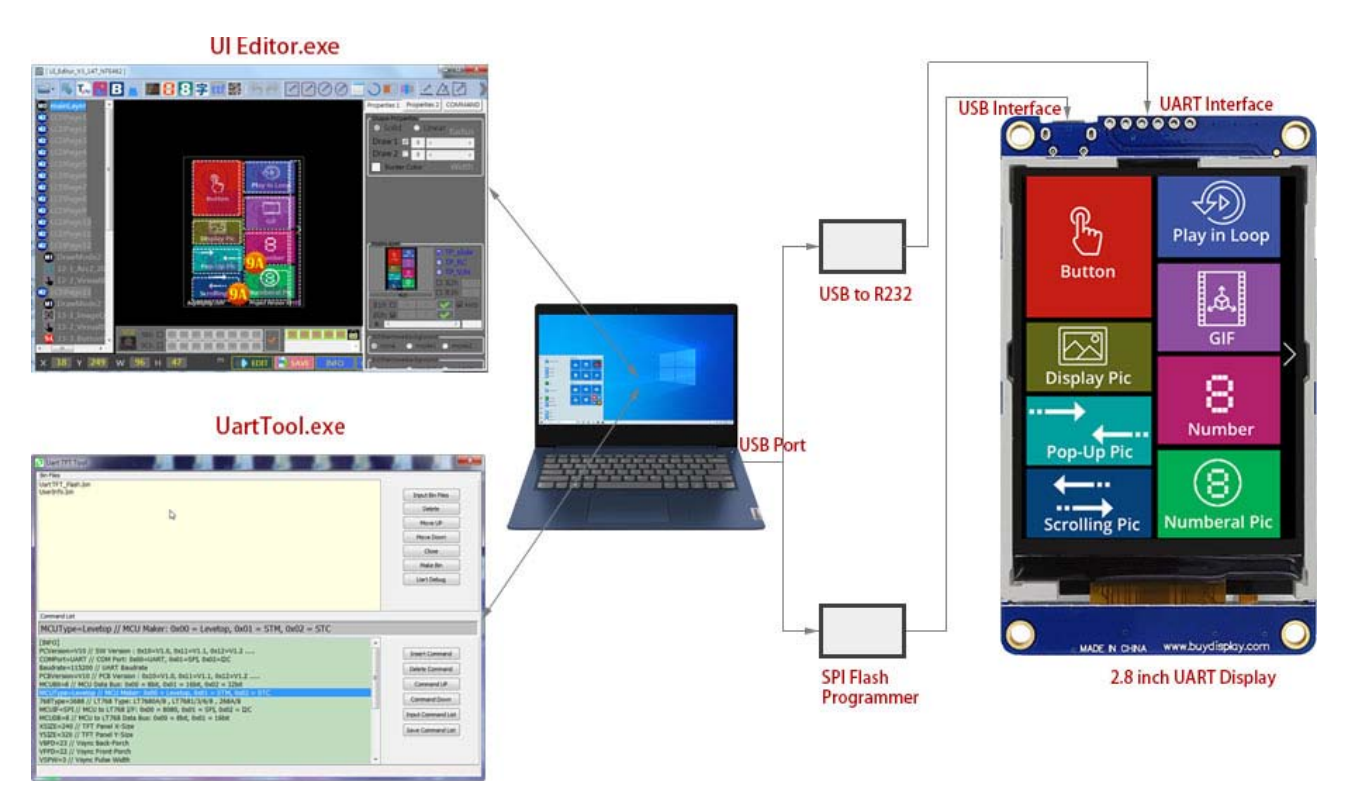

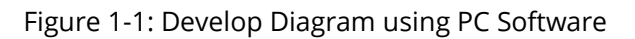

The host computer software will generate the command format according to the order and manner in which the pictures appear. The above-mentioned simulation is to replace the Host through the USB to Uart control line to send commands, so that the developer can perform pre-verification on the PC software. The commands sent by the host computer software can be displayed on the TFT panel and achieve the desired effect of the developer.

The UI\_Editor has a fixed command for each display action of serial TFT display, for example, 80h is the command to display pictures. UI\_Editor will number the used pictures, and create Bin file for all pictures, texts, animation after compilation. After developers Programming the Bin file into SPI Flash, when PC send 80h, 00h, then will display the first picture on display panel ; when PC send 80h, 01h, the second picture will be displayed. Once commands sent by UI\_Editor can be displayed and achieve

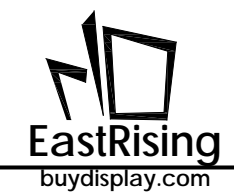

desired effect, now we can connect Host with serial TFT panel as photo 1-5 shown. When Host MCU send out command 80h, 00h, 1Bh(CRC1), 98h(CRC2), Serial Uart TFT Panel will display the first picture and send back 80h, 00h(command executed), 1Bh(CRC1), 98h(CRC2) to Host to confirm the protocol is completed. Shown as below:

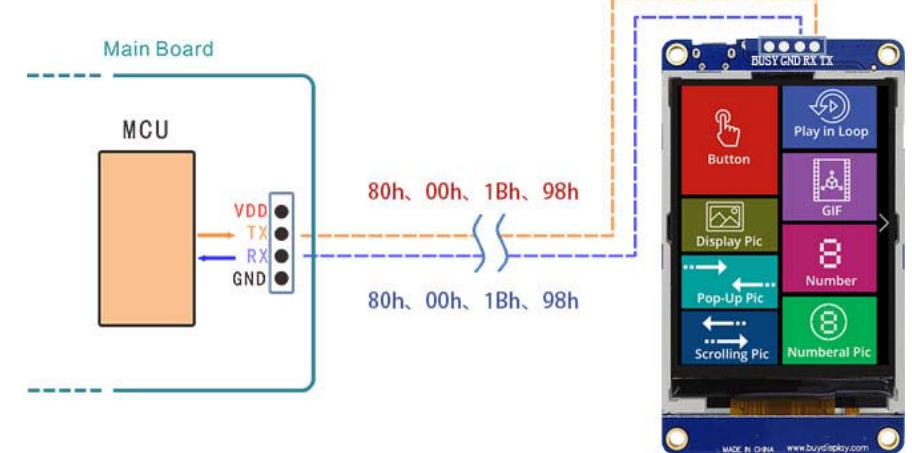

Figure 1-6: Command Protocol Example 1

When Host MCU send out command 80h, 01h, 0Bh(CRC1), B9h(CRC2), Serial Uart TFT Panel will display the second picture and send back 80h, 00h (command executed), 1Bh(CRC1) 98h(CRC2) to Host to confirm protocol is completed. As below figure shows:

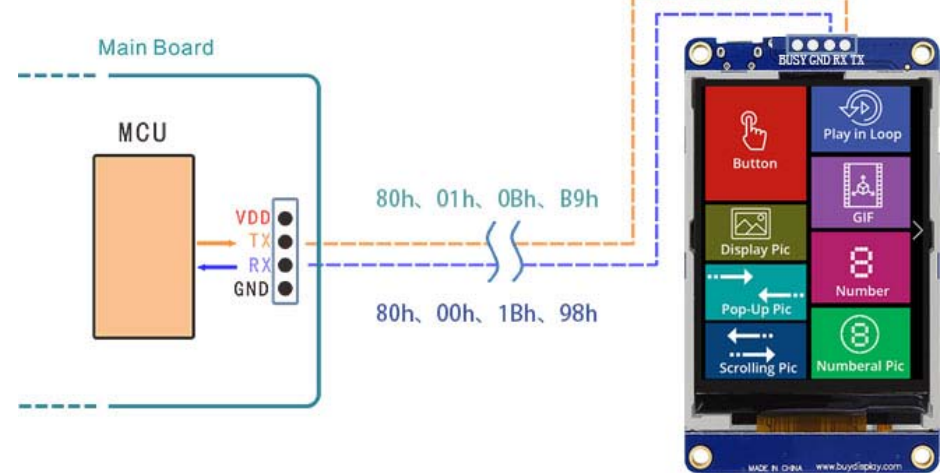

Figure 1-6: Command Protocol Example 2

In order to ensure the correct data transmission between the Host and the Uart TFT Panel, the command sent by the Host MCU program must be added with 1 byte initial code( fixed as 0xAA),2 Byte CRC codes, 4 Byte End code (fixed as 0xE4, 0x1B, 0x11, 0xEE). After the TFT panel receive the information or execute the command, it will return the information to the host MCU. For the command protocol between the Host and TFT panel, please refer to Section 2.2. The generation method of the 2-byte CRC, please refer to Section 2.3.

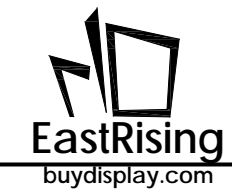

### 2. Serial Command

In order to allow the host to easily display pictures or information on the TFT Panel through the serial port such as UART and SPI, a serial command set is planned on the ER-TFT028A2-4-5465. Through the defined command code and parameter changing, user can change the picture on TFT Panel. EastRising provides two kinds of serial Panel development tools: UartTFT\_Tool and UI\_Editor. Users can choose either of the tools to develop of the TFT serial Panel. And these two tools can simulate the display effect of the TFT Panel in real time, and do the preliminary verification.

### 2.1 Command Lists

The commands supported by the ER-TFT028A2-4-5465 includes static picture display, dynamic picture display, text display, geometry, etc., as shown in the following table.

| Main<br>Function | Detail Function                  | Code<br>(1Byte) |   | Main<br>Function | Detail Function                 | Code<br>(1Byte) |
|------------------|----------------------------------|-----------------|---|------------------|---------------------------------|-----------------|
|                  | Single (Multi Dicture            | 80h, 8Ah,       |   |                  | Point                           | DFh             |
|                  | Single/Multi Picture             | 8Fh             |   |                  | Line                            | E0h             |
|                  | Play In Loop                     | 81h, 84h        |   |                  | Hollow Circle                   | E1h             |
| Picture          | GIF Animation                    | 88h, 89h        |   |                  | Solid Circle                    | E2h             |
| Display          | Transparent<br>Picture           | D8h             |   |                  | Solid Circle With<br>Frame      | E3h             |
|                  | Pop-Up Picture                   | D9h, DBh        |   |                  | Hollow Ellipse                  | E4h             |
|                  | Numberal Picture                 | 90h, 91h        |   |                  | Solid Ellipse                   | E5h             |
|                  | Display Single<br>Button Picture | A0h             |   |                  | Solid Ellipse With<br>Frame     | E6h             |
| Display          | Cancel Single                    |                 |   |                  | Hollow Rectangle                | E7h             |
| Button           | Button Picture                   | A1h             |   | Geometric        | Solid Rectangle                 | E8h             |
| Picture          | Virtual Touch Area               | A2h             |   |                  | Rectangle With Frame            | E9h             |
|                  | Cancel Virtual                   | A3h             | 1 |                  | Hollow<br>Rounded-Rectangle     | EAh             |
| Indicator        | Progress Bar                     | B0h             |   |                  | Solid<br>Rounded-Rectangle      | EBh             |
| Font             | Ring Indicator                   | DCh             | - |                  | Rounded-Rectangle<br>With Frame | ECh             |
| Display          | OR Codo                          | 026             |   |                  | Hollow Triangle                 | EDh             |
|                  | QR-COUE                          | 9011            |   |                  | Solid Triangle                  | EEh             |
| Font             | Font-1~4                         | C0h ~ C3h       |   |                  | Triangle With Frame             | EFh             |
| Display          |                                  |                 |   |                  | Cylinder                        | F4h             |
| Backlight        | Brightness Setting               | BAh             |   |                  | Table                           | F6h             |
| Brightness       | On/Off                           | BCh             |   | Register         | <b>Regster Control</b>          | CAh ~ CFh       |
| RTC              | Set Clock                        | 8Ch             |   | Resistive        | Vorification                    |                 |
|                  | Read Clock                       | 8Dh             |   | Panel            | Command                         | 8Bh             |
| Display<br>Clock | Display Digital Clock            | 92h             |   | Verification     | Online Check                    | BEh             |
| Boot             | Boot Command                     | 9Ah/00          | 1 | Check            | Varsian Chastr                  | DEP             |
| Combine          | Combine<br>Command               | 9Ah             |   | Check            |                                 | BHI             |
| Play Wav         | Play                             | B8h             |   |                  |                                 |                 |
| Music            | Stop                             | B9h             | ] |                  |                                 |                 |

### Table 2-1: ER-TFT028A2-4-5465 Command List

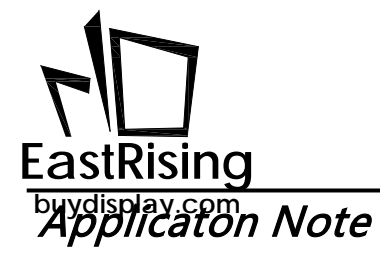

### 2.2 Host and Serial Uart Panel Protocol

### Table 2-2: Command Protocol for Host and TFT Panel

| Main<br>Functio                |                                        |                            | (                        | Host<br>Panel  | : Send<br>Receive  | e)                      |                         | Host Receive<br>(Panel Send) |                          |                |                            |                         |                         |  |
|--------------------------------|----------------------------------------|----------------------------|--------------------------|----------------|--------------------|-------------------------|-------------------------|------------------------------|--------------------------|----------------|----------------------------|-------------------------|-------------------------|--|
| Main<br>Function               | Detail<br>Function                     | lnitial<br>Code<br>(1Byte) | Comm.<br>Code<br>(1Byte) | No.<br>(1Byte) | Comman<br>d Param. | CRC<br>Code<br>(2Bytes) | End<br>Code<br>(4Bytes) | Initial<br>Code<br>(1Byte)   | Comm.<br>Code<br>(1Byte) | No.<br>(1Byte) | Comm.<br>Param.<br>(1Byte) | CRC<br>Code<br>(2Bytes) | End<br>Code<br>(4Bytes) |  |
|                                | Single/Mul<br>ti Picture               | Start                      | 80h                      | nn             |                    | CRC                     | End                     | Start                        | 80h                      | nn             | info code                  | CRC                     | End                     |  |
|                                | Single/Mul<br>ti Picture               | Start                      | 8Ah                      | nn             |                    | CRC                     | End                     | Start                        | 8Ah                      | nn             | info code                  | CRC                     | End                     |  |
|                                | Single<br>Picture                      | Start                      | 8Fh                      | nn             | X, Y, PNG,<br>Pnn  | CRC                     | End                     | Start                        | 8Fh                      | nn             | info code                  | CRC                     | End                     |  |
|                                | Play In<br>Loop                        | Start                      | 81h                      | nn             |                    | CRC                     | End                     | Start                        | 81h                      | nn             | info code                  | CRC                     | End                     |  |
|                                | Cancel Play<br>In Loop                 | Start                      | 84h                      | nn             |                    | CRC                     | End                     | Start                        | 84h                      | nn             | info code                  | CRC                     | End                     |  |
|                                | Play GIF<br>Animation                  | Start                      | 88h                      | nn             |                    | CRC                     | End                     | Start                        | 88h                      | nn             | info code                  | CRC                     | End                     |  |
| Display<br>Picture             | Cancel GIF<br>Animation                | Start                      | 89h                      | nn             |                    | CRC                     | End                     | Start                        | 89h                      | nn             | info code                  | CRC                     | End                     |  |
|                                | Pop Up<br>Picture                      | Start                      | D8h                      | nn             |                    | CRC                     | End                     | Start                        | D8h                      | nn             | info code                  | CRC                     | End                     |  |
|                                | Scroll<br>Picture In<br>Loop           | Start                      | D9h                      | nn             |                    | CRC                     | End                     | Start                        | D9h                      | nn             | info code                  | CRC                     | End                     |  |
|                                | Cancel<br>Scroll<br>Picture            | Start                      | DBh                      | nn             |                    | CRC                     | End                     | Start                        | DBh                      | nn             | info code                  | CRC                     | End                     |  |
|                                | Numberal<br>Picture #1                 | Start                      | 90h                      | nn             | ddd.d              | CRC                     | End                     | Start                        | 90h                      | nn             | info code                  | CRC                     | End                     |  |
|                                | Numberal<br>Picture #2                 | Start                      | 91h                      | nn             | ddd.d              | CRC                     | End                     | Start                        | 91h                      | nn             | info code                  | CRC                     | End                     |  |
|                                | Display<br>Single<br>Button<br>Picture | Start                      | A0h                      | nn             |                    | CRC                     | End                     | Start                        | A0h                      | nn             | info code                  | CRC                     | End                     |  |
|                                |                                        |                            | Whe                      | n press th     | e Button pi        | cture                   |                         | Start                        | A0h                      | nn             | 31h                        | CRC                     | End                     |  |
|                                |                                        |                            | When                     | ı release t    | he Button p        | oicture                 |                         | Start                        | A0h                      | nn             | 30h                        | CRC                     | End                     |  |
| Display<br>Button              | Cancel<br>Button<br>Picture            | Start                      | A1h                      | nn             |                    | CRC                     | End                     | Start                        | A1h                      | nn             | info code                  | CRC                     | End                     |  |
| Picture                        |                                        | Start                      | A2h                      | nn             |                    | CRC                     | End                     | Start                        | A2h                      | nn             | info code                  | CRC                     | End                     |  |
|                                | Virtual<br>Touch Area                  |                            | Wh                       | nen press      | the touch a        | rea                     |                         | Start                        | A2h                      | nn             | 31h                        | CRC                     | End                     |  |
|                                |                                        |                            | Whe                      | en release     | the touch          | area                    |                         | Start                        | A2h                      | nn             | 30h                        | CRC                     | End                     |  |
|                                | Cancel<br>Virtual<br>Area              | Start                      | A3h                      | nn             |                    | CRC                     | End                     | Start                        | A3h                      | nn             | info code                  | CRC                     | End                     |  |
| Indicator<br>Display<br>String | Progress<br>Bar<br>Indicator           | Start                      | B0h                      | nn             | Vaule<br>(2 Bytes) | CRC                     | End                     | Start                        | B0h                      | nn             | info code                  | CRC                     | End                     |  |

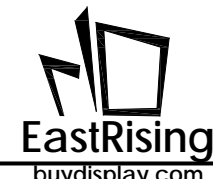

### ER-TFT028A2-4-5465 Applicaton Note

CRC

CRC

End

End

| <br>JaiopiaJieen  | -     |     |    |                     |     |     |       |     |    |           |  |
|-------------------|-------|-----|----|---------------------|-----|-----|-------|-----|----|-----------|--|
| Ring<br>Indicator | Start | DCh | nn | S_Angle,<br>A_Angle | CRC | End | Start | DCh | nn | info code |  |
| QR-Code           | Start | 98h | nn | String              | CRC | End | Start | 98h | nn | info code |  |

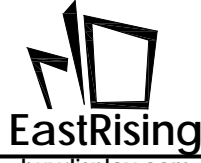

### Table 2-2: Protocol Table between Host and Uart TFT Panel (continue)

| Main                         | Datail                       |                            | (                        | Host<br>Panel  | : Send<br>Receive                   | :)                      |                         |                            |                          | Host F<br>(Pane                                | teceive<br>Send)           | 2                    |                         |
|------------------------------|------------------------------|----------------------------|--------------------------|----------------|-------------------------------------|-------------------------|-------------------------|----------------------------|--------------------------|------------------------------------------------|----------------------------|----------------------|-------------------------|
| Function                     | Function                     | Initial<br>Code<br>(1Byte) | Comm.<br>Code<br>(1Byte) | No.<br>(1Byte) | Comman<br>d Param.                  | CRC<br>Code<br>(2Bytes) | End<br>Code<br>(4Bytes) | lnitial<br>Code<br>(1Byte) | Comm.<br>Code<br>(1Byte) | No.<br>(1Byte)                                 | Comm.<br>Param.<br>(1Byte) | CRC Code<br>(2Bytes) | End<br>Code<br>(4Bytes) |
|                              | Font-1                       | Start                      | C0h                      | nn             | String                              | CRC                     | End                     | Start                      | C0h                      | nn                                             | info<br>code               | CRC                  | End                     |
| Display                      | Font-2                       | Start                      | C1h                      | nn             | String                              | CRC                     | End                     | Start                      | C1h                      | nn                                             | info<br>code               | CRC                  | End                     |
| String                       | Font-3                       | Start                      | C2h                      | nn             | String                              | CRC                     | End                     | Start                      | C2h                      | nn                                             | info<br>code               | CRC                  | End                     |
|                              | Font-4                       | Start                      | C3h                      | nn             | String                              | CRC                     | End                     | Start                      | C3h                      | nn                                             | info<br>code               | CRC                  | End                     |
| Backlight                    | Set<br>Brightness            | Start                      | BAh                      |                | BL<br>(00~0Fh)                      | CRC                     | End                     | Start                      | BAh                      | BL (00~0Fh)                                    | info<br>code               | CRC                  | End                     |
| s s                          | On/Off                       | Start                      | BCh                      |                | 00 or01                             | CRC                     | End                     | Start                      | BCh                      | 00 or 01                                       | info<br>code               | CRC                  | End                     |
| Play Wav                     | Play                         | Start                      | B8h                      |                | REP(Bit7) +<br>WAV No#              | CRC                     | End                     | Start                      | B8h                      | REP(Bit7) +<br>WAV No#                         | info<br>code               | CRC                  | End                     |
| Music                        | Stop                         | Start                      | B9h                      |                |                                     | CRC                     | End                     | Start                      | B9h                      | 00                                             | info<br>code               | CRC                  | End                     |
| Boot                         | Boot                         | Start                      | 9Ah                      | 00             |                                     | CRC                     | End                     | Start                      | 9Ah                      | 00                                             | info<br>code               | CRC                  | End                     |
| Combine                      | Command<br>Combine           | Start                      | 9Ah                      | nn             |                                     | CRC                     | End                     | Start                      | 9Ah                      | nn                                             | info<br>code               | CRC                  | End                     |
| DTG                          | Setup<br>Clock               | Start                      | 8Ch                      |                | Y, M, D, H,<br>M, S, W (8<br>Bytes) | CRC                     | End                     | Start                      | 8Ch                      | 00                                             | info<br>code               | CRC                  | End                     |
| RTC                          | Read Clock                   | Start                      | 8Dh                      |                |                                     | CRC                     | End                     | Start                      | 8Dh                      | Y, M, D, H,<br>M, S, W (8 )                    | info<br>code               | CRC                  | End                     |
| Display<br>Clock             | Display<br>Digital<br>Clock  | Start                      | 92h                      | nn             |                                     | CRC                     | End                     | Start                      | 92h                      | nn                                             | info<br>code               | CRC                  | End                     |
| Resistive<br>Panel<br>Verify | Resistive<br>Panel<br>Verify | Start                      | 8Bh                      |                |                                     | CRC                     | End                     | Start                      | 8Bh                      | 00                                             | info<br>code               | CRC                  | End                     |
|                              | Online<br>Verify             | Start                      | BEh                      |                |                                     | CRC                     | End                     | Start                      | BEh                      | 00                                             | 5Ah, or<br>55h             | CRC                  | End                     |
| Verify                       | Version<br>Verify            | Start                      | BFh                      |                |                                     | CRC                     | End                     | Start                      | BFh                      | MCU<br>Code(5Byte<br>s) + Module<br>Info. (42) | info<br>code               | CRC                  | End                     |
|                              | Execute 9A<br>CMD            | Start                      | CAh                      | Reg            |                                     | CRC                     | End                     | Start                      | CAh                      | nn                                             | info code                  | CRC                  | End                     |
|                              | Setup REG                    | Start                      | CBh                      | Reg            |                                     | CRC                     | End                     | Start                      | CBh                      | nn                                             | info code                  | CRC                  | End                     |
| Register                     | Write Data                   | Start                      | CCh                      | Data           |                                     | CRC                     | End                     | Start                      | CCh                      | nn                                             | info code                  | CRC                  | End                     |
|                              | Read Data                    | Start                      | CDh                      | 00             |                                     | CRC                     | End                     | Start                      | CDh                      | Data                                           | info code                  | CRC                  | End                     |
|                              | REG Value<br>+ 1             | Start                      | CEh                      | Reg            |                                     | CRC                     | End                     | Start                      | CEh                      | nn                                             | info code                  | CRC                  | End                     |

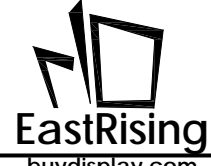

## ER-TFT028A2-4-5465 Applicaton Note

| buydisp | lav.com |
|---------|---------|

| REG Value     Start     CFh     Reg | CRC End | Start CFh | nn info | o code CRC | End |
|-------------------------------------|---------|-----------|---------|------------|-----|
|-------------------------------------|---------|-----------|---------|------------|-----|

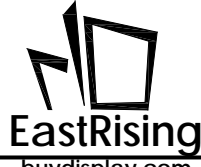

### Table 2-2: Protocol Table between Host and Uart TFT Panel (continue)

| Main             |                                       |                            | (                        | Host<br>Panel  | Send<br>Receive    | e)                      |                         |                            |                          | Host F<br>(Pane | leceive<br>Send            | 2                    |                         |
|------------------|---------------------------------------|----------------------------|--------------------------|----------------|--------------------|-------------------------|-------------------------|----------------------------|--------------------------|-----------------|----------------------------|----------------------|-------------------------|
| Main<br>Function | Detail<br>Function                    | Initial<br>Code<br>(1Byte) | Comm.<br>Code<br>(1Byte) | No.<br>(1Byte) | Comman<br>d Param. | CRC<br>Code<br>(2Bytes) | End<br>Code<br>(4Bytes) | Initial<br>Code<br>(1Byte) | Comm.<br>Code<br>(1Byte) | No.<br>(1Byte)  | Comm.<br>Param.<br>(1Byte) | CRC Code<br>(2Bytes) | End<br>Code<br>(4Bytes) |
|                  | Dot                                   | Start                      | DFh                      | nn             |                    | CRC                     | End                     | Start                      | DFh                      | nn              | info<br>code               | CRC                  | End                     |
|                  | Line                                  | Start                      | E0h                      | nn             |                    | CRC                     | End                     | Start                      | E0h                      | nn              | info<br>code               | CRC                  | End                     |
|                  | Hollow<br>Circle                      | Start                      | E1h                      | nn             |                    | CRC                     | End                     | Start                      | E1h                      | nn              | info<br>code               | CRC                  | End                     |
|                  | Solid<br>Circle                       | Start                      | E2h                      | nn             |                    | CRC                     | End                     | Start                      | E2h                      | nn              | info<br>code               | CRC                  | End                     |
|                  | Solid<br>Circle With<br>Frame         | Start                      | E3h                      | nn             |                    | CRC                     | End                     | Start                      | E3h                      | nn              | info<br>code               | CRC                  | End                     |
|                  | Hollow<br>Ellipse                     | Start                      | E4h                      | nn             |                    | CRC                     | End                     | Start                      | E4h                      | nn              | info<br>code               | CRC                  | End                     |
|                  | Solid<br>Ellipse                      | Start                      | E5h                      | nn             |                    | CRC                     | End                     | Start                      | E5h                      | nn              | info<br>code               | CRC                  | End                     |
|                  | Solid<br>Ellipse<br>With<br>Frame     | Start                      | E6h                      | nn             |                    | CRC                     | End                     | Start                      | E6h                      | nn              | info<br>code               | CRC                  | End                     |
|                  | Hollow<br>Rectangle                   | Start                      | E7h                      | nn             |                    | CRC                     | End                     | Start                      | E7h                      | nn              | info<br>code               | CRC                  | End                     |
| Geometri<br>c    | Solid<br>Rectangle                    | Start                      | E8h                      | nn             |                    | CRC                     | End                     | Start                      | E8h                      | nn              | info<br>code               | CRC                  | End                     |
|                  | Rectangle<br>With<br>Frame            | Start                      | E9h                      | nn             |                    | CRC                     | End                     | Start                      | E9h                      | nn              | info<br>code               | CRC                  | End                     |
|                  | Hollow<br>Rounded<br>Rectangle        | Start                      | EAh                      | nn             |                    | CRC                     | End                     | Start                      | EAh                      | nn              | info<br>code               | CRC                  | End                     |
|                  | Solid<br>Rounded<br>Rectangle         | Start                      | EBh                      | nn             |                    | CRC                     | End                     | Start                      | EBh                      | nn              | info<br>code               | CRC                  | End                     |
|                  | Rounded<br>Rectangle<br>With<br>Frame | Start                      | ECh                      | nn             |                    | CRC                     | End                     | Start                      | ECh                      | nn              | info<br>code               | CRC                  | End                     |
|                  | Hollow<br>Triangle                    | Start                      | EDh                      | nn             |                    | CRC                     | End                     | Start                      | EDh                      | nn              | info<br>code               | CRC                  | End                     |
|                  | Solid<br>Triangle                     | Start                      | EEh                      | nn             |                    | CRC                     | End                     | Start                      | EEh                      | nn              | info<br>code               | CRC                  | End                     |
|                  | Triangle<br>With<br>Frame             | Start                      | EFh                      | nn             |                    | CRC                     | End                     | Start                      | EFh                      | nn              | info<br>code               | CRC                  | End                     |
|                  | Cylinder                              | Start                      | F4h                      | nn             |                    | CRC                     | End                     | Start                      | F4h                      | nn              | info<br>code               | CRC                  | End                     |

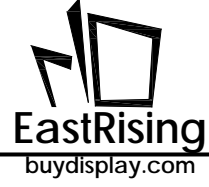

### ER-TFT028A2-4-5465 Applicaton Note

|  | Table | Start | F6h | nn |  | CRC | End | Start | F6h | nn | info<br>code | CRC | End |
|--|-------|-------|-----|----|--|-----|-----|-------|-----|----|--------------|-----|-----|
|--|-------|-------|-----|----|--|-----|-----|-------|-----|----|--------------|-----|-----|

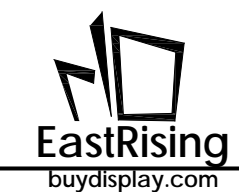

### 2.3 RS-232(UART) Communication Protocol

When the main system transmits a display command to the ER-TFT028A2-4-5465 TFT panel through the UART serial port, it includes Command Code, Code Number, and Command Parameters, 1 Byte Start Code (fixed to 0xAA) and 2 Bytes, CRC Code, 4 Byte End Code (fixed to 0xE4, 0x1B, 0x11, 0xEE), the command information is as below:

| Table 2-3: TF | T Panel Receive | <b>Command Info</b> |
|---------------|-----------------|---------------------|
|---------------|-----------------|---------------------|

| Initial<br>Code         | Comman<br>d Code | Serial<br>Code No. | Paramete<br>r | CRC Code | End Code                                   |
|-------------------------|------------------|--------------------|---------------|----------|--------------------------------------------|
| <b>0xAA</b><br>(1 Byte) | 1 Byte           | 1 Byte             | n Bytes       | 2 Bytes  | <b>0xE4, 0x1B, 0x11, 0xEE</b><br>(4 Bytes) |

CRC protocol as below:

```
chkSum = Rx_CRC_CCITT(txBuf,txLen);
txBuf[txLen++] = (chkSum>>8)&0xFF;
txBuf[txLen++] = chkSum&0xFF;
```

unsigned int Rx\_CRC\_CCITT(unsigned char \*puchMsg, unsigned int usDataLen)

```
{
```

}

```
unsigned char i = 0;
unsigned short wCRCin = 0x0000;
unsigned short wCPoly = 0x1021;
unsigned char wChar = 0;
while (usDataLen--)
{
 wChar = *(puchMsg++);
 wCRCin ^= (wChar << 8);
 for(i = 0; i < 8; i++)
 {
    if (wCRCin & 0x8000)
      wCRCin = (wCRCin << 1) ^ wCPoly;
    else
    wCRCin = wCRCin << 1;
 }
}
return (wCRCin);
```

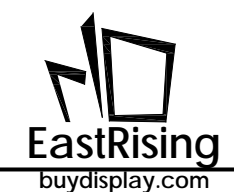

After receiving the host command, the TFT panel will normally respond to 10 bytes of information, including initial code, command code, information code, CRC code, and end code. The first Byte is the initial code, then the received command, the third is the serial number. Then the fourth is information code that returns the executed result. The fifth and sixth are the CRC code, and the last is the end code of 4 Bytes:

| Initial<br>Code         | Command<br>Code | Serial<br>Number                                              | Information Code                                                                                                    | CRC Code | End Code                                       |
|-------------------------|-----------------|---------------------------------------------------------------|----------------------------------------------------------------------------------------------------|----------|------------------------------------------------|
| <b>0xAA</b><br>(1 Byte) | 1 Byte          | Normal<br>Command<br>(1 Byte)<br>BFh<br>Command<br>(47 Bytes) | 1Byte<br>0x00: Command executed<br>0x01: Command parameter<br>error<br>0x02: Non-exist command<br>0x03: Command's<br>configuration<br>Overflow<br>0x04: CRC correction error<br>0x05: Flash Data Exception<br>BEh Command:<br>0x5A: Ready<br>0x55: Not Ready<br>A0h Command:<br>0x31: Press Button<br>0x30: Release Button | 2 Bytes  | <b>0xE4, 0x1B, 0x11,<br/>0XEE</b><br>(4 Bytes) |

### Table 2-4: Feedback Information of TFT Panel

In the information structure of Serial Uart TFT Panel feedback, serial numbers also represent different meanings in some instructions. For example, the brightness command - BAh its serial number represents the backlight brightness. The Version Check command - BFh has 47 Bytes representing Serial Uart TFT Panel information.

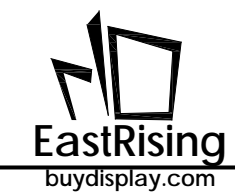

### 2.4 A Program Example of Host Sends Command

The following is an example of a program in which the host passes a display command to the ER-TFT028A2-4-5465 serial TFT panel through the UART port. This program takes the transmission of the first picture (80h, 00h) as an example. The program will automatically add 0xAA start code, 2 Byte CRC codes and 4 Byte end codes.

```
int main (void)
{
     char c[] = "80 00"; //Send 80h command and 00 serial number
     Send(c);
     while(1);
}
unsigned short Rx_CRC_CCITT(unsigned char *puchMsg, unsigned int usDataLen) // generate CRC
{
     unsigned char i = 0;
}
```

```
unsigned short wCRCin = 0x0000;
      unsigned short wCPoly = 0x1021;
      unsigned char wChar = 0;
      while (usDataLen--)
      ł
       wChar = *(puchMsg++);
       wCRCin ^= (wChar << 8);
       for(i = 0; i < 8; i++)
       {
        if (wCRCin & 0x8000)
         wCRCin = (wCRCin << 1) ^ wCPoly;
        else
         wCRCin = wCRCin << 1;
       }
      }
      return (wCRCin);
}
void Send(char *c)
                                          //Send command function
{
      unsigned char Sendbuff[100]={0};
      unsigned short Send CRC = 0;
      unsigned char C_flag = 0;
      int i = 0, j = 0;
      if(((c[0]>=0x30 && c[0]<=0x39) || (c[0]>=0x41 && c[0]<=0x5A)) || ((c[1]>=0x30 &&
c[1]<=0x39) | | (c[1]>=0x41 && c[1]<=0x5A)))
                                                  {
       while(c[i] != '\0')
       {
        if(c[i] != ' ')
        ł
         if(c[i] == '''')
         {
          C_flag++;
```

```
EastRising
buydisplay.com
i++;
}
if(C_fla
{
if(c[i]
{
```

### ER-TFT028A2-4-5465 Applicaton Note

```
if(C_flag == 1)
 if(c[i] != '"')
  Sendbuff[j] = c[i];
                                //ASCII direct output
  i++;
 j++;
 }
}
else if(C_flag == 2)
{
 C_flag = 0;
i++;
}
if(C_flag == 0)
{
 if(c[i] == '/') break;
 if(c[i]>=0x30 && c[i]<=0x39) //0~9
 {
  Sendbuff[j] = ((c[i] - 0x30)<< 4 );
  i++;
  if(c[i]>=0x30 && c[i]<=0x39)
  {
   Sendbuff[j] += (c[i] - 0x30);
   i++;
   j++;
  }
  else if(c[i]>=0x41 && c[i]<=0x5A)
  {
   Sendbuff[j] += (c[i] - 0x37);
   i++;
   j++;
  }
 }
 else if(c[i]>=0x41 && c[i]<=0x5A) //A~Z
 {
  Sendbuff[j] = ((c[i] - 0x37)<< 4);
  i++;
  if(c[i]>=0x30 && c[i]<=0x39)
  {
   Sendbuff[j] += (c[i] - 0x30);
   i++;
   j++;
  }
  else if(c[i]>=0x41 && c[i]<=0x5A)
  {
   Sendbuff[j] += (c[i] - 0x37);
   i++;
   j++;
```

```
ER-TFT028A2-4-5465 Applicaton Note
Las
       ising
buydisplay.com
          }
         }
        }
       }
       else i++;
      }
      Sendbuff[j] = '\0';
//
      printf("%s\r\n",Sendbuff);
      Send_CRC = Rx_CRC_CCITT(Sendbuff,j);
      Sendbuff[j] = Send_CRC>>8 & 0xff;
      Sendbuff[j+1] = Send_CRC & 0xff;
      for(i = 0; i < j + 2; i + +)
       Sendbuff[j+2-i]=Sendbuff[j+1-i];
      Sendbuff[0] = 0xAA;
      Sendbuff[j+3] = 0xE4;
      Sendbuff[j+4] = 0x1B;
      Sendbuff[j+5] = 0x11;
      Sendbuff[j+6] = 0xEE;
      j+=7;
      for(i = 0; i < j; i++)
       ł
        USART_DATA(USART0) = (uint8_t) Sendbuff[i];
        while(usart_flag_get(USART0, USART_FLAG_TBE)==0){};
       }
     }
}
```

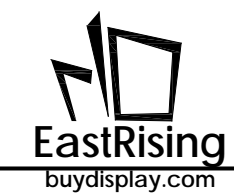

### 3. UI Editor (UI\_Editor.exe)

### 3.1 UI\_Editor Introduction

"UI\_Editor.exe" is a graphic UI compiler for panels provided by EastRising. Its function is to package the picture, text, configuration data and other information used by the TFT panel according to the customer's needs and generate a BIN file. Customers can use UI\_Editor to create a UI interface simply and quickly, and then Programming the generated BIN file into SPI Flash.

**Remark**: The compile environment of UI\_Editor is "Microsoft .NET Framework V4.6.2", so the computer must install "Microsoft .NET Framework 4.6.2".

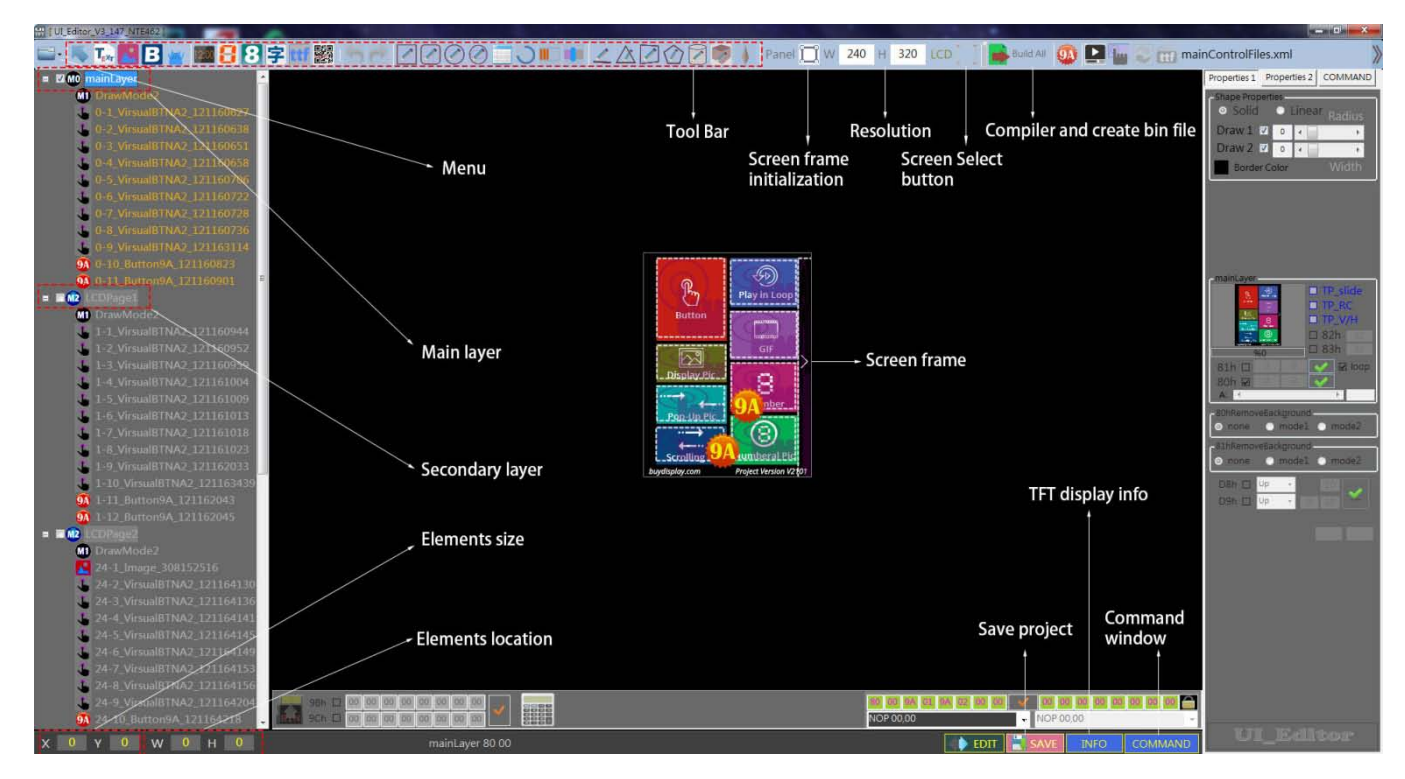

UI\_Editor's interface consists of various buttons and screen box, shown as below

Figure 3-1: UI\_Editor Interface

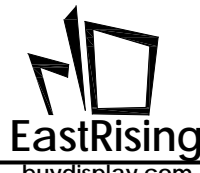

All UI designs are done in the screen box, and users can choose different functions to achieve the design according to their needs. The details of various function keys as follows:

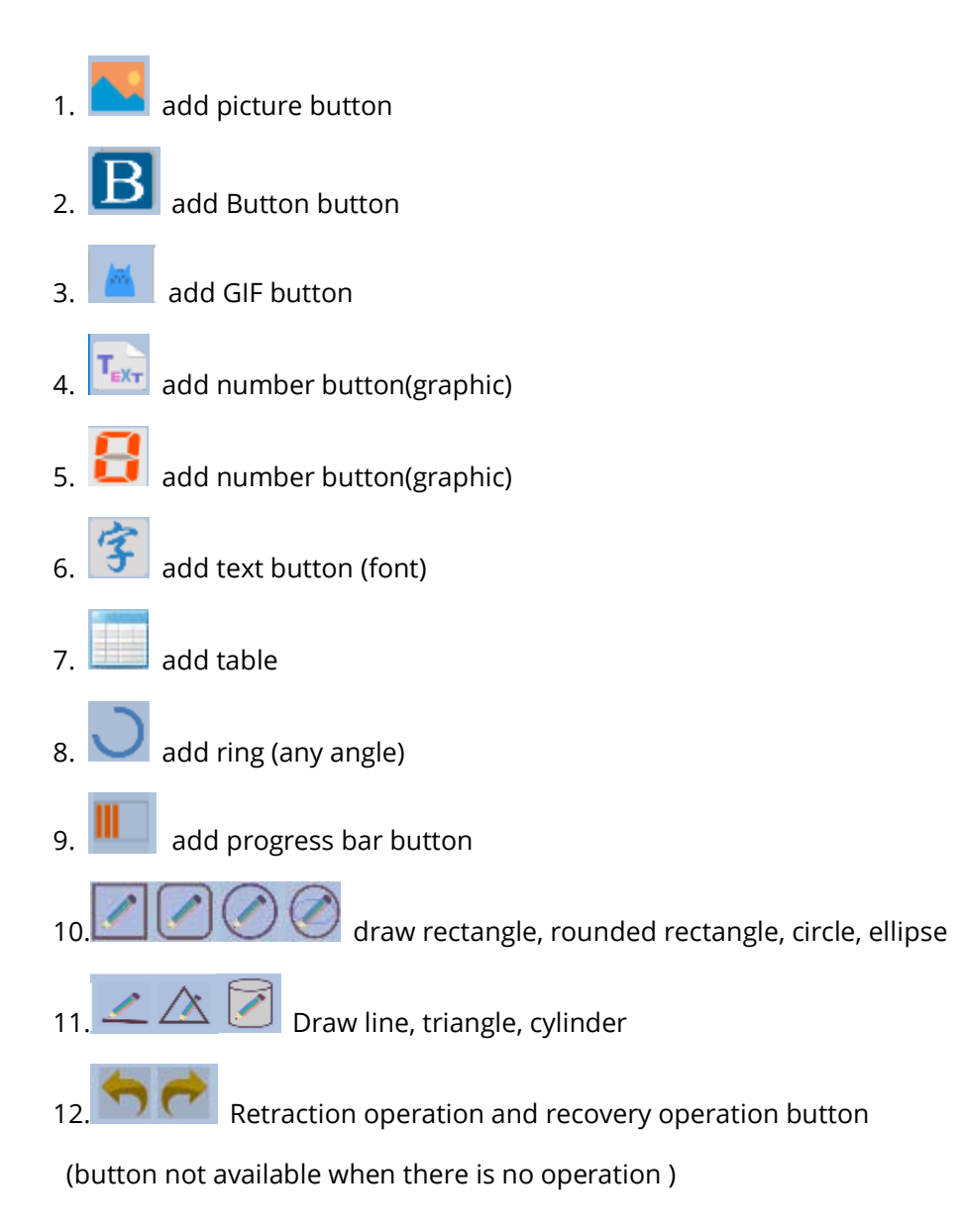

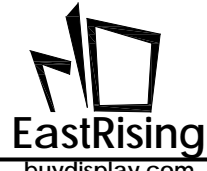

There are several folders at the same level as the UI\_Editor tool, and their functions are shown below:

- FONT folder : store the fonts to be used
- PICFILE folder: store the picture files to be used
- PROJECT: backs up each saved and built project file

| .   <u> </u> =   UI_I       | Editor | r_V2_3_26_0822             | 22019_forNET46    | 2_Debug        |                                |                |                       |                                                        |                |               | 1774      |         | ×   |
|-----------------------------|--------|----------------------------|-------------------|----------------|--------------------------------|----------------|-----------------------|--------------------------------------------------------|----------------|---------------|-----------|---------|-----|
| 文件 主页                       | 共享     | 查看                         |                   |                |                                |                |                       |                                                        |                |               |           |         | ~ 0 |
| ★ 复制 粘<br>固定到"复制 粘<br>快速访问" |        | 《 剪切<br>- 复制路径<br>- 粘贴快捷方式 | 移动到 复制到           | ★ →<br>動除 重命名  | ● 「● 新建项<br>● 轻松访<br>新建<br>文件夹 | 目•<br>何•<br>属性 | ↓打开。<br>◎ 编辑<br>●历史记录 | ★ 全部(<br>金部)<br>金部)<br>一一一一一一一一一一一一一一一一一一一一一一一一一一一一一一一 | 选择<br>反消<br>选择 |               |           |         |     |
| 553A                        |        |                            | 2000 Mi > 111 Ed  | liter 1/2 2 26 | 002222010 forMET               | 462 Dahua      | 3111                  | 100+                                                   |                | idazis su u r | diter 1/2 | 2.26.00 | 0   |
| e + -                       | · A    | AA210J\$X14                | new ur > or_co    | 1101_02_5_20_  | 08222019_10114E1               | 402_Debug      |                       |                                                        | ~0             | 132 AC ULE    | attor_v2_ | 3_20_08 |     |
| → WPS网盘                     | 1      | ^ 名称                       |                   | 0              |                                |                | 修改日期                  |                                                        | 类型             |               | 大小        |         | ^   |
|                             |        | FONT                       |                   |                |                                |                | 2019/8/2              | 2 16:41                                                | 文件:            | 夹             |           |         |     |
|                             |        | PICFILI                    | E-                |                |                                |                | 2018/12/              | 18 15:26                                               | 文件:            | 夹             |           |         |     |
| 5 3D 对象                     |        | PROJE                      | CT-               |                |                                |                | 2019/8/2              | 8 10:25                                                | 文件             | 夹             |           |         |     |
| ■ 视频                        |        | SOUR                       | CE                |                |                                |                | 2019/8/2              | 2 16:41                                                | 文件             | 夹             |           |         |     |
| ▶ 图片                        |        | 🖻 Conso                    | leControl.dll     |                |                                |                | 2019/7/9              | 2:09                                                   | 应用和            | 程序扩展          |           | 13 KB   |     |
| 🛽 文档                        |        | Conso                      | leControl.pdb     |                |                                |                | 2019/7/9              | 2:09                                                   | PDB            | 文件            |           | 30 KB   |     |
| 🚺 下载                        | - 1    | 🗋 defaul                   | t.xml             |                |                                |                | 2018/5/2              | 5 8:54                                                 | XML            | 文档            |           | 5 KB    |     |
| ▶ 音乐                        |        | HenkT                      | rackBarLibrary.c  | 111            |                                |                | 2019/8/2              | 2 16:40                                                | 应用             | 星序扩展          |           | 64 KB   |     |
| 🔓 桌面                        |        | 🗋 HenkT                    | rackBarLibrary.c  | dll.config     |                                |                | 2019/8/2              | 2 16:37                                                | CON            | FIG 文件        |           | 1 KB    |     |
| 🐛 系统 (C:)                   |        | HenkT                      | rackBarLibrary.p  | db             |                                |                | 2019/8/2              | 2 16:40                                                | PDB            | 文件            |           | 176 KB  |     |
| 、文件、 资料 (I                  | 2:)    | HnkCc                      | olorSelectorLib.  | IIL            |                                |                | 2019/8/2              | 2 16:40                                                | 应用             | 星序扩展          |           | 32 KB   |     |
|                             |        | HnkCo                      | olorSelectorLib.p | db             |                                |                | 2019/8/2              | 2 16:40                                                | PDB            | 文件            |           | 46 KB   | ~   |
| 64 个项目                      |        | 174 + + +                  | 4 54 444          |                |                                |                |                       |                                                        |                |               |           |         | 18E |

Figure 3-2: UI\_Editor Directory Archive

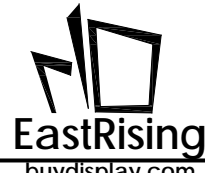

The function of folders under PROJECT folder as below:

- •BINFILE: store complied Bin files, its where files UserInfo and UartTFT\_Flash stored.
- •COMMANDFILE: store project storage file
- •PICFILE: store compiled graphic files
- •SRCPIC: store graphic files before compiling

| 80   🖛 📕 🖸   📕                                                                                                    | 3_28_2019-10_25_46                                                                                |                            |                                                                                                    |                                                                                                    |                        | -            |           | ×    |
|----------------------------------------------------------------------------------------------------|---------------------------------------------------------------------------------------------------|----------------------------|----------------------------------------------------------------------------------------------------|----------------------------------------------------------------------------------------------------|------------------------|--------------|-----------|------|
| 文件 主页                                                                                                    | 共享 查看                                                                                             |                            |                                                                                                    |                                                                                                    |                        |              |           | ~ 🕐  |
| ★ ↓ ↓ ↓ ↓ ↓ ↓ ↓ ↓ ↓ ↓ ↓ ↓ ↓ ↓ ↓ ↓ ↓ ↓ ↓                                                                                                    | ▲ 剪切<br>▲ 剪切<br>▲ 剪切<br>■ 复制路径<br>■ 粘贴快捷方式                                                        | 移动到 复制到 <b>制除</b> 重命名      | <ul> <li>         ・</li> <li>         ・</li> <li>         新建         ・</li> <li>         ・</li> <li></li></ul> | <ul> <li>↓</li> <li>↓</li></ul> | ★部选择 ★部助料 ★部取消 反向选择 ★求 |              |           |      |
| ← → × ↑                                                                                                    | « UI Editor V2 3                                                                                  | 26 08222019 forNET462 Debu |                                                                                                    | 8 2019-10 25 46                                                                                                    |                        | 搜索"08 28 201 | 9-10 25 4 | 6" P |
| <ul> <li>▲ WPS网盘</li> <li>● 此电脑</li> <li>▲ 3D 对象</li> <li>■ 视频</li> <li>■ 视频</li> <li>▲ 図片</li> <li>④ 文档</li> <li>④ 下载</li> <li>● 育乐</li> <li>● 桌面</li> <li>♥ 美統 (C:)</li> <li>◆ 文件、资料</li> </ul> | <ul> <li>名称</li> <li>BINFIL</li> <li>COM</li> <li>PICFIL</li> <li>SRCPI</li> <li>SRCPI</li> </ul> | A<br>MANDFILE<br>E<br>C    | 修改日期<br>2019/8/28 10:25<br>2019/8/28 10:25<br>2019/8/28 10:25<br>2019/8/28 10:25                                                                                                    | 类型<br>文件共<br>文件共<br>文件共<br>文件共                                                                                                    | 大小                     |              |           |      |
| 4 个项目                                                                                                    | ~                                                                                                 |                            |                                                                                                    |                                                                                                    |                        |              |           |      |

Figure 3-3: Directory Under PROJECT Folder

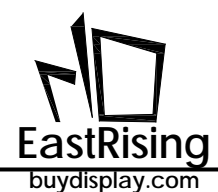

In Workspace options, there are three buttons: New Project, load and save. They are used to create a new project, load the project file, and save the current project. Press Save will save the project as a mainControlFiles.xml file in the COMMANDFILE folder of a time-named folder in PROJECT. The project can be reloaded by opening the maincontrolfiles.xml in the COMMANDFILE folder in the time-named folder with Load.

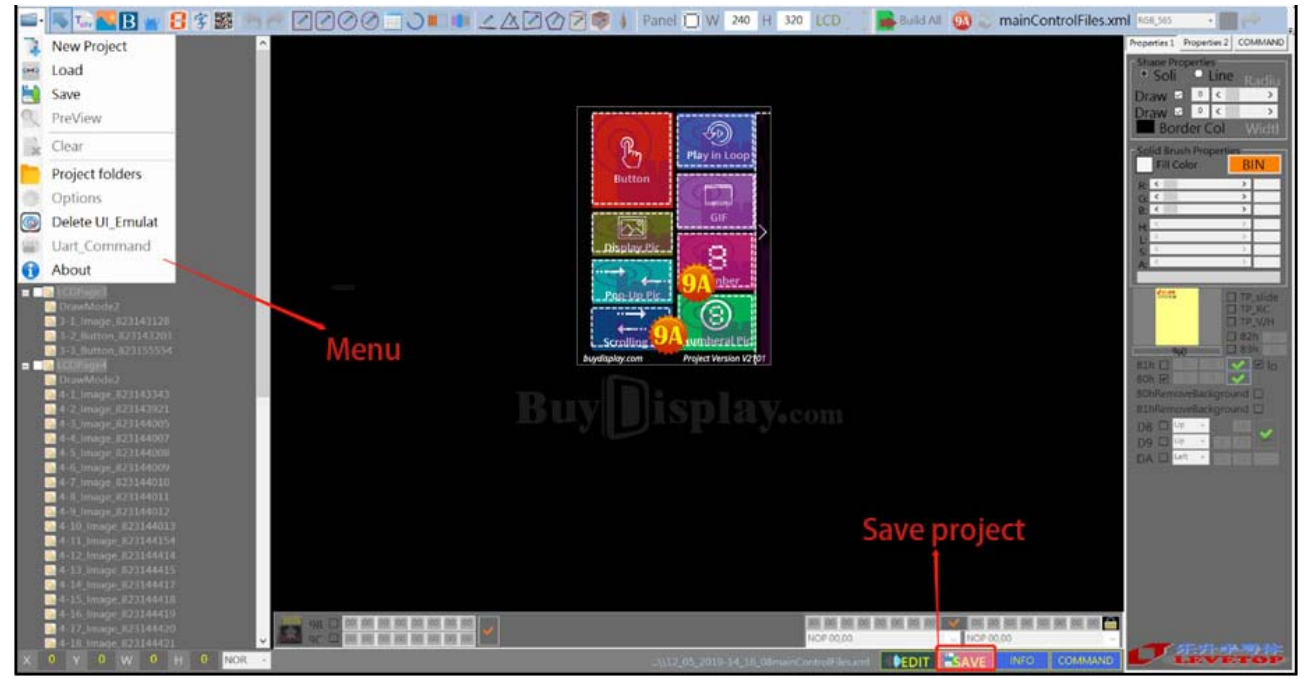

Figure 3-4: UI\_Editor Menue

Use the "save" button will save the project as a mainControlFiles.xml file in COMMANDFILE folder under PROJECT subordinate. Use the "Load" function to find the mainControlFiles.xml file in the COMMANDFILE folder and you can reload the project.

| 📜   🕑 📜 =   COMI                                                                                                    | MANDFILE                                                   |                                                                  |                                                       |                                         |                        | - 0             | ×      |
|----------------------------------------------------------------------------------------------------|------------------------------------------------------------|------------------------------------------------------------------|-------------------------------------------------------|-----------------------------------------|------------------------|-----------------|--------|
| 文件 主页 共                                                                                                    | 享 查看                                                       |                                                                  |                                                       |                                         |                        |                 | ~ 🕜    |
| ★ 复制 粘贴 使速访问"                                                                                                    | <ul> <li>▲ 剪切</li> <li>▲ 复制路径</li> <li>記 粘贴快捷方式</li> </ul> | <ul> <li>移动到复制到</li> <li>新除重命名</li> </ul>                        | □ 1 经松访问 •<br>新建<br>文件夹                               | <ul> <li>              ▲ 打开 →</li></ul> | 全部选择<br>会部取消<br>分 反向选择 |                 |        |
| 剪贴板                                                                                                    | ź                                                          | 组织                                                               | 新建                                                    | 打开                                      | 选择                     |                 |        |
| ← → ∽ ↑ 📕 •                                                                                                    | PROJECT > 08_                                              | 28_2019-10_25_46 > COMMA                                         | NDFILE                                                |                                         | ~ O                    | 搜索"COMMANDFILE" | م<br>ر |
| △ WPS网盘                                                                                                    | ^ 名称                                                       | Project saving time                                              | ~ 修改日期                                                | 类型                                      | 大小                     |                 |        |
| <ul> <li>此电脑</li> <li>3D 对象</li> <li>個 祝頭</li> <li>岡片</li> <li>文档</li> <li>下载</li> <li>首乐</li> <li>桌面</li> <li>系统(C.)</li> <li>文件、资料(D2)</li> </ul> | S LCDIn<br>mainC<br>mainT                                  | formation.ini<br>iontrolFiles.xml<br>reeView.xml<br>Project file | 2019/8/28 10:25<br>2019/8/28 10:25<br>2019/8/28 10:25 | 配置设置<br>XML 文档<br>XML 文档                | 2 KB<br>392 KB<br>8 KB |                 |        |
| 3 个项目                                                                                                    | ~                                                          |                                                                  |                                                       |                                         |                        |                 |        |

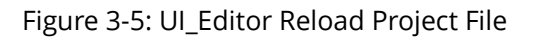

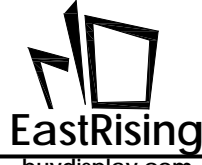

#### 3.1.1 UI\_Editor Design Flow

The following figure shows a detailed development flowchart of Graphic UI Compiler – "UI\_Editor.exe". Users can also download the UI\_Editor example from the our website to learn more about the development mode. Meanwhile it is recommended for users to prepare the materials according to the required functions and TFT panel size. Because these display pictures, animation files, text files, sound files, etc. are stored in SPI Flash, the amount of data is big, and it take a long time to Programming into SPI Flash. We suggest the developer use our simulation tool - "UI\_Emulator" to run the pre-validation. In development state, try to avoid repeated programming the "UartTFT\_Flash.bin" file into SPI Flash to effect development efficiency. The "UI\_Editor" and "UI\_Emulator" simulation software can be downloaded from buydisplay.com.

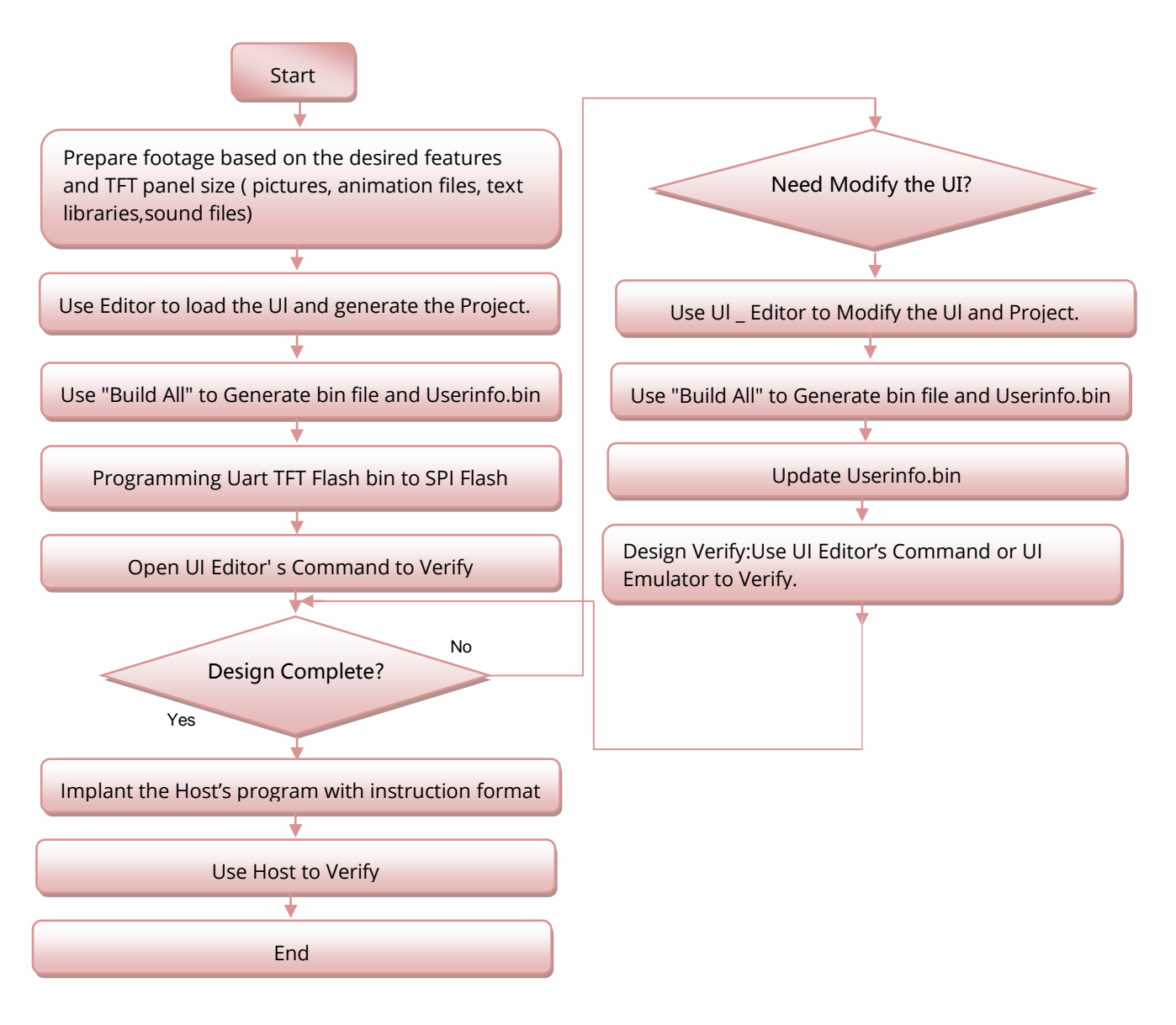

Figure 3-6: UI\_Editor Design Flow

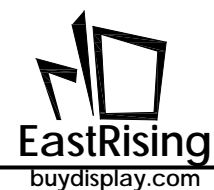

For the ER-TFT028A2-4-5465 UI\_Editor development environment, users can download the ER-TFT028A2-4-5465 UI\_Editor demo case "ER-TFT028A2-4-5465\_UI\_Editor\_Demo\_240x320.rar" from the buydislay.com.

### 3.1.2 Panel Initialize and Background Setting

Open UI\_Editor.

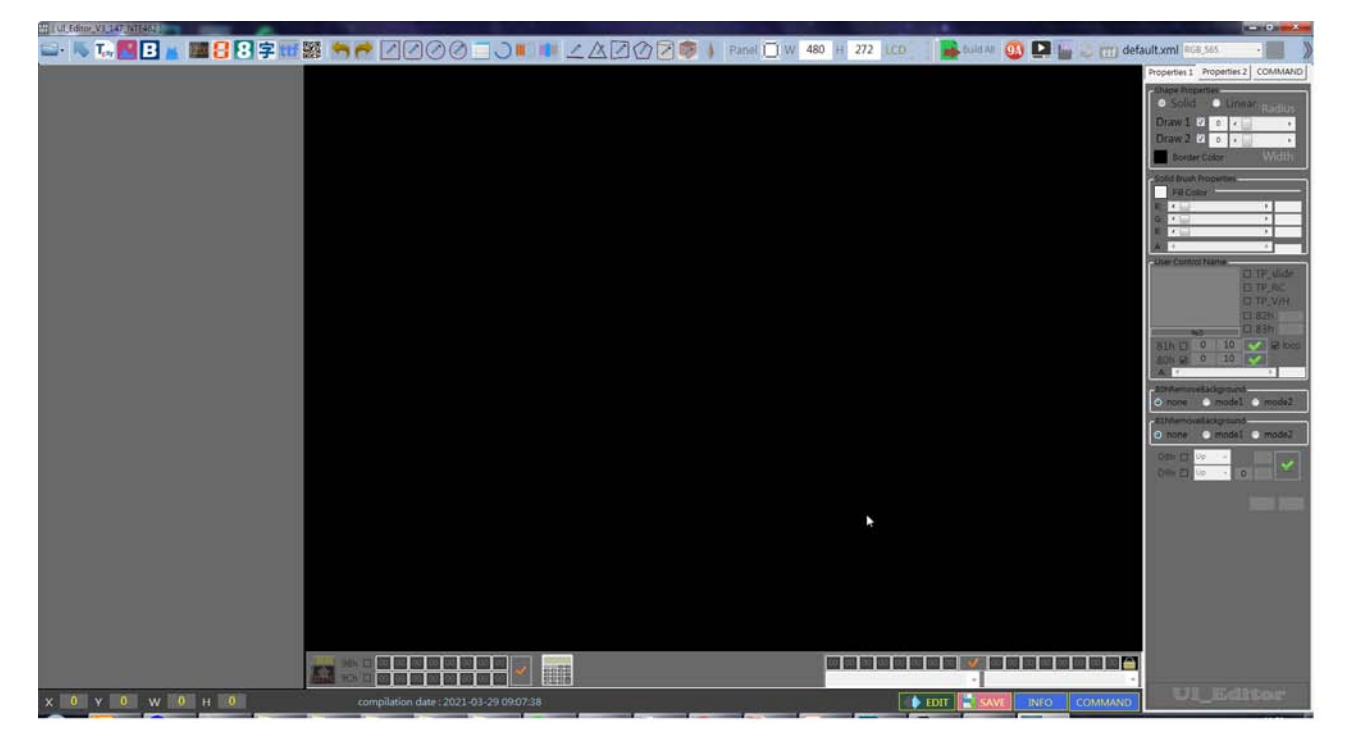

Figure 3-8A: Open UI\_Editor

There are two ways to create a new project:

Method 1: First select "New Project (1)" in the menu, then revise the panel resolution(after revise the width, height, press "enter" key to confirm), then click "LCD (2)" button, and double-click anywhere in the box to select the picture to be opened in the layer, as shown below:

| о у о w н                                                             | Image: Control (Control (Contro) (Contro) (Control (Contro) (Control (Contro) (Contro) (Contro) ( | memory : NOR            |                                                                                    | UI_Edito                           |
|-----------------------------------------------------------------------|----------------------------------------------------------------------------------------------------|-------------------------|------------------------------------------------------------------------------------|------------------------------------|
|                                                                       |                                                                                                    |                         | Double-click the blue window<br>to select the picture to be opened<br>in the layer |                                    |
| Options<br>Delete UI_Emulator<br>Uart_Command<br>MP3toBINGEN<br>About | Create new pr                                                                                                    | oject                   |                                                                                    |                                    |
| PreView<br>Clear<br>Project folders                                   |                                                                                                    | Revise panel resolution | Select to move the blue window                                                     | Territor Caltor                    |
| Load<br>Save                                                          |                                                                                                    |                         |                                                                                    | Solid      Linear     Draw 1 2 0 4 |
| New Project                                                           | 88703 2000                                                                                                    |                         | 140 н 320 ССС 📄 🕞 былгла 🚳 🛄 🏣 🥪 (тт) det                                          | ault.cml #55,555 +                 |

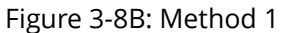

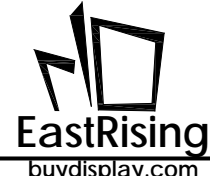

buydisplay.com

Method 2: click "initialize panel", then you can directly open the picture in the layer. Then revise the panel resolution(2) and press "enter" key to confirm, see as below:

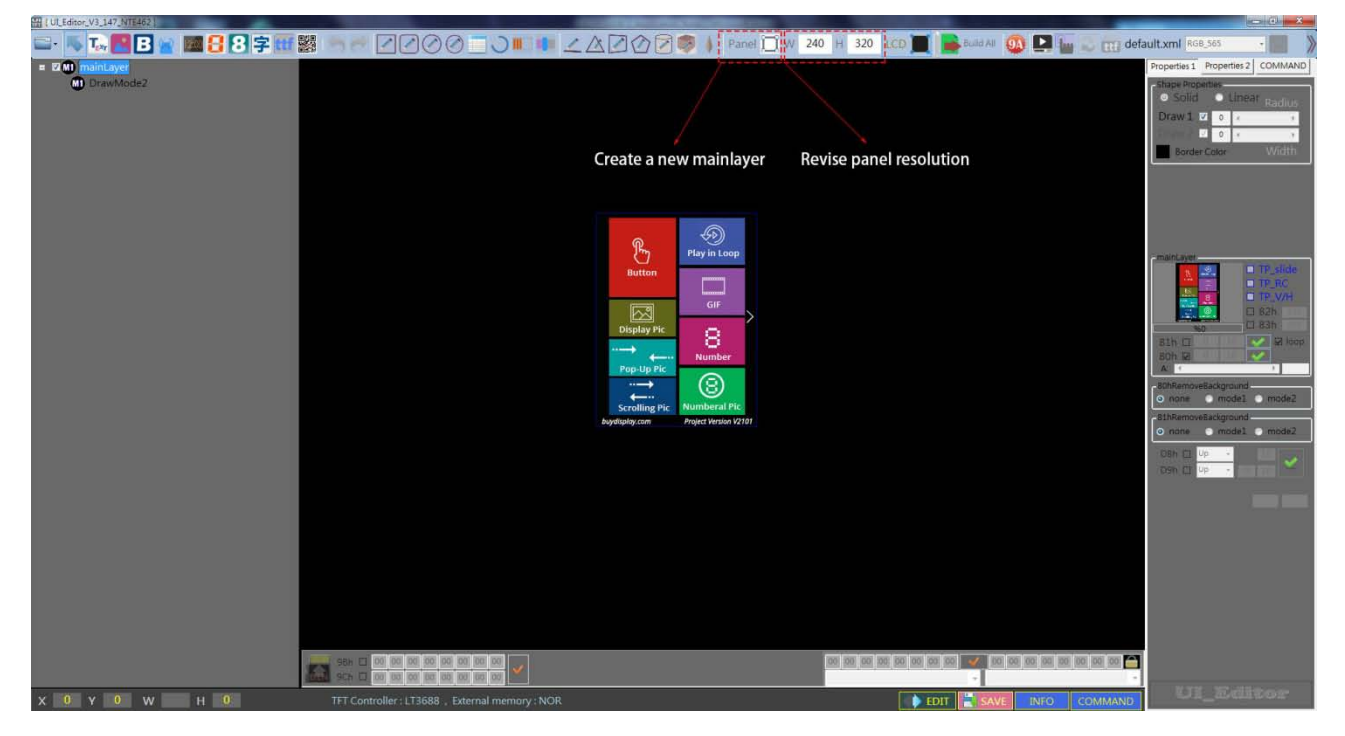

Figure 3-9: Method 2

The length and width of the screen can be changed by modifying the number on the right part of screen. Each time the number has been modified and you have to press Enter to confirm, otherwise you cannot modify it. For example, to set a 2.4-inch 240 X 320 resolution panel, at first, change W to 240, then press Enter to confirm; next, change H to 320 and press Enter to confirm. The panel size can be set at any time. Make sure that the set panel size is correct when you design the UI.

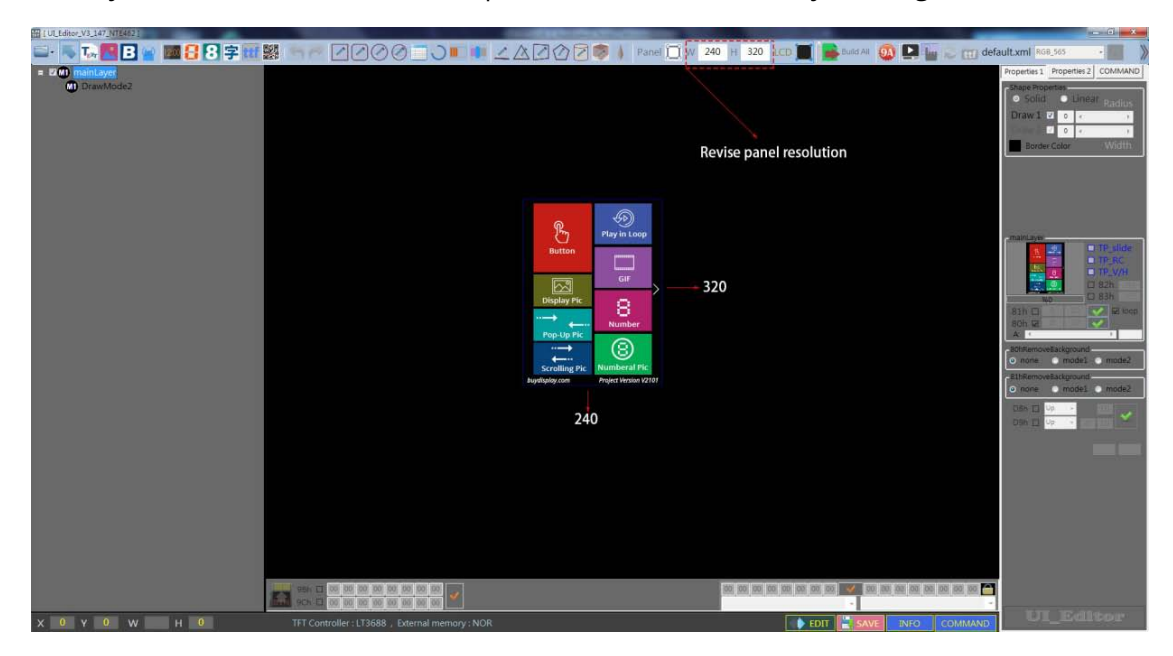

Figure 3-10: Panel Resolution Setting

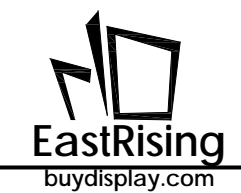

After clicking the "LCD" button, the entire screen box can be dragged to any position and placed in a position where the field of view is suitable. When the button is clicked again, the screen box selection function is canceled, Now the background image unable to change, and the screen box cannot be dragged.

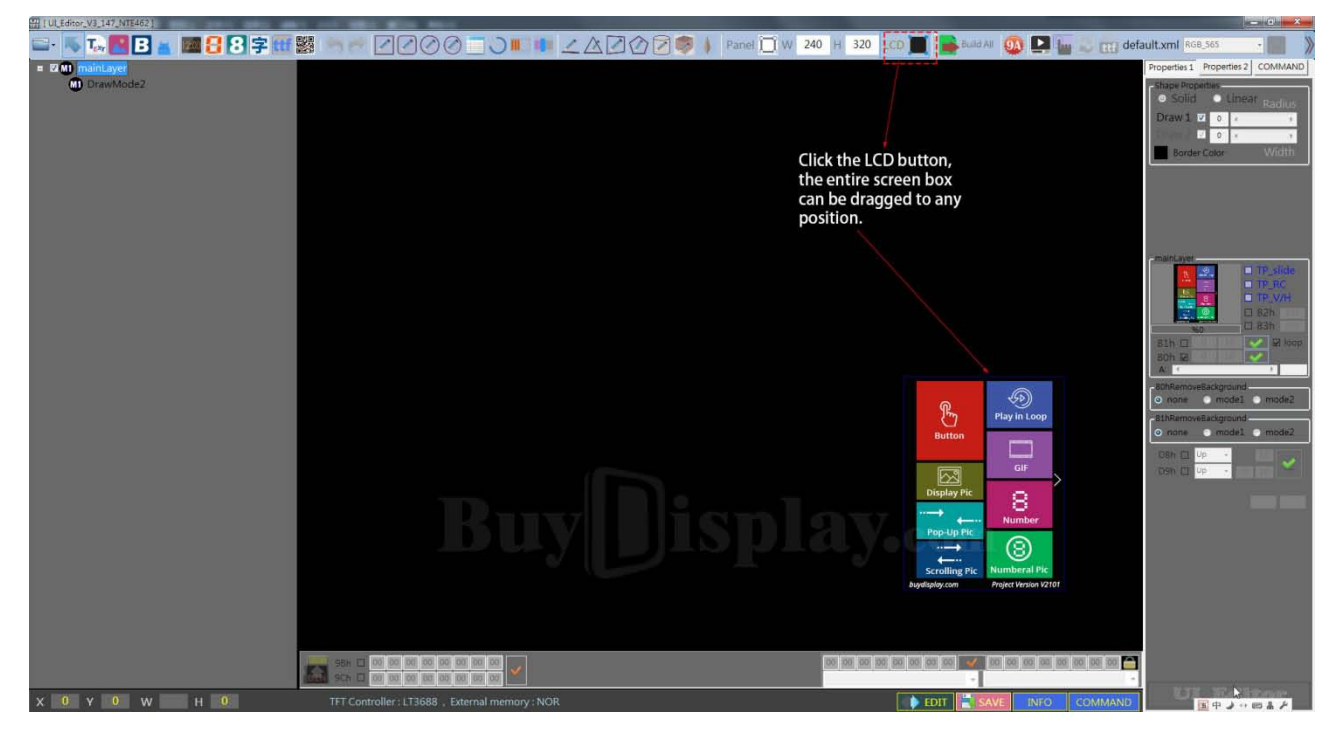

Figure 3-11: Drag Screen Box To Any Position

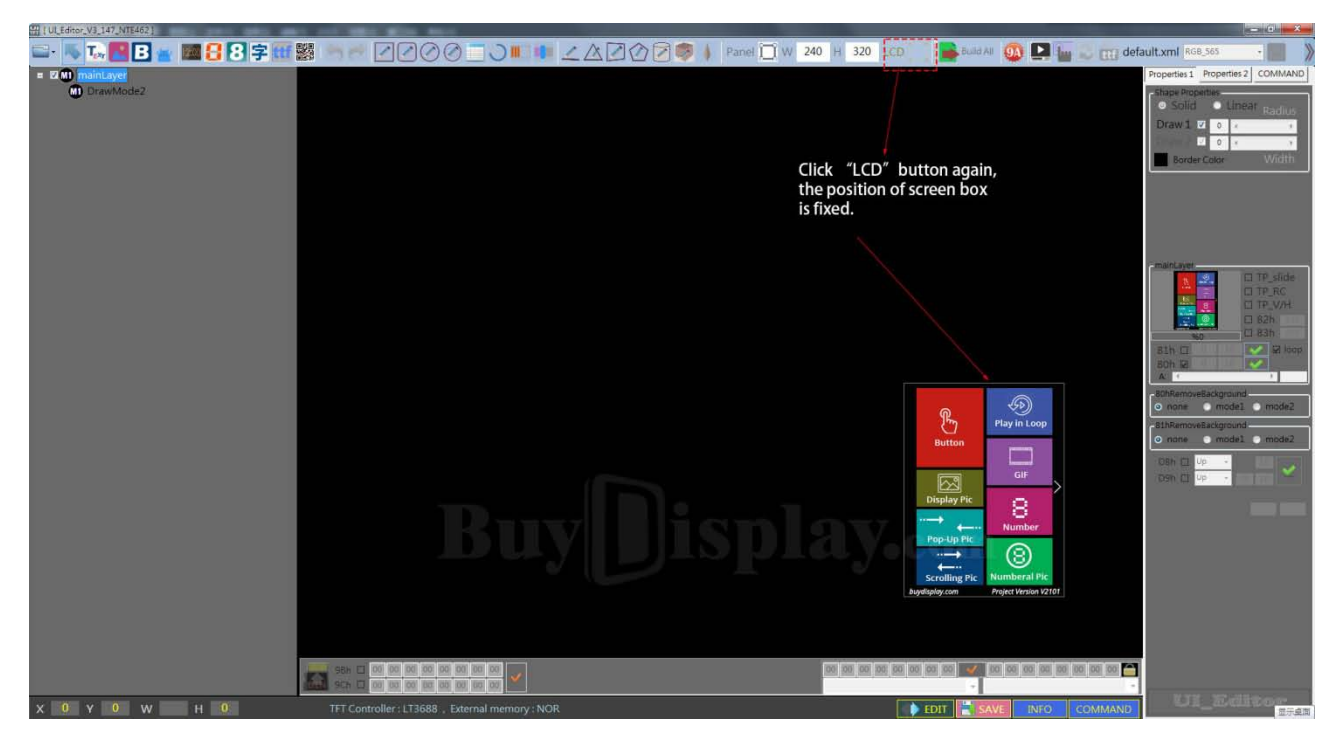

Figure 3-12: Cancel Screen Box Selection

### 3.1.3 Display Setting

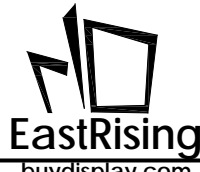

After the screen box is initialized, the screen box shows a main layer by default. We can add layers by right-clicking in the main layer and select option "Add New Page".

| 1 UL Editor, V3_147, NTE462                                                   |                 |                                                                                        | - 0                                                                                                    |
|-------------------------------------------------------------------------------|-----------------|----------------------------------------------------------------------------------------|----------------------------------------------------------------------------------------------------|
| ➡· N T. 2 B 🗑 🖬 🗄 8 字 🖽 📓                                                     |                 | Panel II W 240 H 320 LCD                                                               | Depending 1 Committee 2 Committee 2                                                                                                    |
| Add New Page     Add New Page     Delete Page     DrawWikode2     OrawWikode2 | Main layer      |                                                                                        | Hopenes Tropenes Codedo                                                                                                    |
|                                                                               | Secondary laver |                                                                                        |                                                                                                    |
|                                                                               | Layer bar       | Button<br>Button<br>Display Pic<br>Popularity of the<br>Scrilling Pic<br>Pagetaphy com | Image: State State Stat |
|                                                                               |                 | 100 000 000 000 000 000 000 000 000 000                                                | <b>8 001 001 001 001 001 001</b>                                                                                                    |
| X 0 Y 0 W 240 H 320                                                           | mainLayer 80 00 | EDIT 🗮 SAVE                                                                            | INFO COMMAND                                                                                                    |

Figure 3-13: Add Layer

If the created layer share the same picture with the main layer, click "Cancel" on this interface.

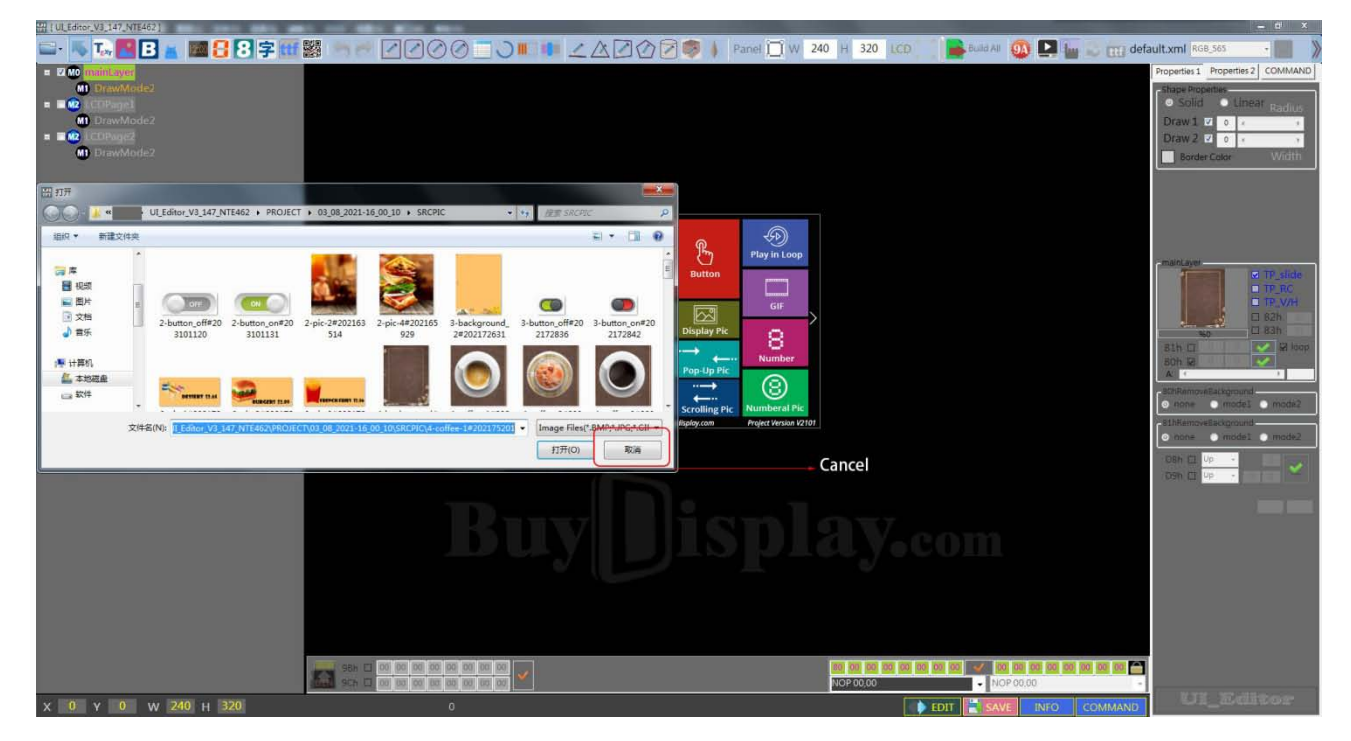

Figure 3-14: New Layer And Main Layer Are The Same

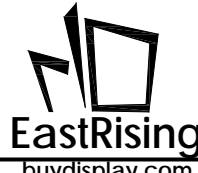

If the created layer needs a new independent picture, then select a picture and click "Open"

| H (ULEdnor,V3,147,NTE462)                                                                                                    |                                                                                                    |
|----------------------------------------------------------------------------------------------------|----------------------------------------------------------------------------------------------------|
| 🔤 - 🐺 TA 🚾 🖪 🛓 🔤 🚼 😨 🖽 🧱 🐘 🖉 🖉 🧭 🖉 🖉 🖉 🖉 🖉 🖉 🖉 🖉 🖉 🖉 🖉 🖉 🖉                                                                                                    | default.xml RGB_565 ·                                                                                                    |
| = z no maintever                                                                                                    | Properties 1 Properties 2 COMMAND                                                                                                    |
| DrawNode2     CoPage2     CoPage2     CoPage2     DrawNode2                                                                                                    | thise Population<br>Solid Linear Practices<br>Draw 1 2 0 4 7<br>Draw 2 2 0 4 7<br>Border Color Writh                                                                                                    |
| 11 D7                                                                                                    |                                                                                                    |
| ULEditory.U.147.NTE462 • PROJECT • 03.08.2021-16.00.10 • SRCPIC • • • ## SRCPIC •                                                                                                    |                                                                                                    |
|                                                                                                    |                                                                                                    |
| Image: State State Stat | And Ages<br>T A side<br>T A side<br>T A |
|                                                                                                    |                                                                                                    |
| X 0 Y 0 W 246 H 320 0 DIT                                                                                                    | IAND LIE_EXCLUSION                                                                                                    |

Figure 3-15: New Independent Layer

If you need to change the background picture of the layer, first select the layer you want to change, click on the layer's "DrawMode", then click on "LCDPage", then double-click the thumbnail display box to select the layer background according to your demand.

| UL_Editor_V3_147_NTE462 ]            |                  | 8- CB                     | 8                                            | Manager Street Street                 |                                             |                                         |                        |                                           |              |
|--------------------------------------|------------------|---------------------------|----------------------------------------------|---------------------------------------|---------------------------------------------|-----------------------------------------|------------------------|-------------------------------------------|--------------|
| 🖙 🔼 🏹 🖪 🖪 🖉 🕄                        | 8字 🐨 🖉 🤭 🕋       |                           |                                              | Panel )                               | Î W 240 H 320                               | LCD Build Al                            | 🚳 🛄 🖢 🐷 📺 defa         | ault.xml RG8_565                          |              |
| ImainLayer                           |                  |                           |                                              |                                       |                                             |                                         |                        | Properties 1 Properties 2                 | COMMAND      |
|                                      |                  |                           |                                              |                                       |                                             |                                         |                        | <ul> <li>Solid</li> <li>Linear</li> </ul> | Radius       |
| DrawModez     R 1-1 Button 331155546 |                  |                           |                                              |                                       |                                             |                                         |                        | Draw1 🖬 o 🛛                               |              |
| = I 🚾 (CTPage2                       |                  |                           |                                              |                                       | 4 Г                                         | ouble click thu                         | mbnail background      | Border Color                              | Width        |
| MI DrawMode2                         | R Click I CDPage |                           |                                              |                                       | pic                                         | ture                                    | instan sucrytouriu     | с                                         |              |
|                                      | S.CIICK LCDF age |                           |                                              |                                       |                                             |                                         |                        |                                           |              |
|                                      |                  | E Colort a now had        | executed misture                             |                                       |                                             |                                         |                        |                                           |              |
|                                      |                  | 5.Select a new back       | ground picture                               |                                       |                                             |                                         |                        | LCDPage1                                  |              |
|                                      |                  |                           |                                              |                                       |                                             |                                         |                        |                                           | TP_slide     |
| 2.Click Drav                         | Mode             |                           |                                              |                                       |                                             |                                         |                        |                                           | TP_V/H       |
|                                      |                  | 新 打开                      |                                              | ¢                                     |                                             |                                         |                        | NO 11                                     | 83h          |
|                                      |                  | <u></u>                   | ILEditor_V3_147_NTE462 PR                    | DJECT + 03_08_2021-16_00_1            | 0 • SRCPIC -                                | 9 経営 SRCPIC                             | P                      | 811 C                                     | Saleob       |
|                                      |                  | 组织 • 新建文件夹                |                                              | <u>\</u>                              |                                             | £ •                                     | <b>II 0</b>            |                                           | , 0          |
|                                      |                  | <b>1</b>                  | 4-coffee-4#203 5-backgrou<br>094819 20311024 | nd# 5-picture-1#203 5-pic<br>0 111121 | ture-2#203 5-picture-3#203<br>111125 111216 | 5-picture-4#203 6-backg<br>111219 20316 | iround# 51420          | o nme 💿 model 🕯                           | • modie2     |
|                                      |                  | 日祝娘                       |                                              |                                       |                                             |                                         |                        | SthRamoveEackground -                     | 🔿 mode2      |
|                                      |                  | 文档                        |                                              |                                       | (1)                                         |                                         |                        | OSh CL Up -                               |              |
| 1.Select layer                       |                  | <b>。</b> 黄乐               | 7-background# 7-backgrou                     | nd# 7-background# 7-ba                | ckground# 7-background#                     | 9-background# 10-back                   | ground                 | Den CI up -                               |              |
|                                      |                  | ○ 計算机<br>机 本地球会           | 203163031 20317072                           | 3 204165357 22                        | 5104850 225173413                           | 203172051 #2041                         | 62247                  | ( ) ( ) ( ) ( ) ( ) ( ) ( ) ( ) ( ) ( )   |              |
|                                      |                  | \$X(#                     |                                              |                                       |                                             |                                         |                        |                                           |              |
|                                      |                  | 文件名                       | NE Editor V3 147 NTE450280                   | DIFCTION OR 2021-16 00-1005           | CPIC)2-button on#203101131                  | Image Files/*.BMP:*.JP                  | G*.GII •               |                                           |              |
|                                      |                  |                           | Contraction of the second                    |                                       |                                             | 和开(0)                                   | RUM                    |                                           |              |
|                                      |                  |                           |                                              |                                       |                                             |                                         |                        |                                           |              |
|                                      |                  |                           |                                              |                                       |                                             |                                         |                        |                                           |              |
|                                      | Land Set E       | 00 00 00 00 00 00 00      | 1                                            |                                       | 00 00 00 00                                 | 0 00 00 00 00 00                        | 0 00 00 00 00 00 00 00 |                                           |              |
|                                      | D rice 📠         | 00 00 00 00 00 00 00 00   |                                              |                                       | NOP 00,00                                   | - N                                     | OP 00.00 -             | I was accessed                            | 202103838318 |
| X 0 Y 0 W 240 H 32                   | 0 LCC            | Page1_image_331154034_80, | 01                                           |                                       |                                             | EDIT 🛃 SA                               | VE INFO COMMAND        |                                           | 星期三          |

Figure 3-16: Change Layer Background

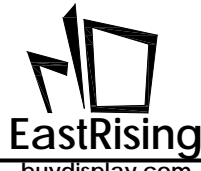

When there are multiple layers, you can show and hide the current layer by selecting the small squares in front of the layer. In the current layer, right-click on the layer to delete or move the layer.

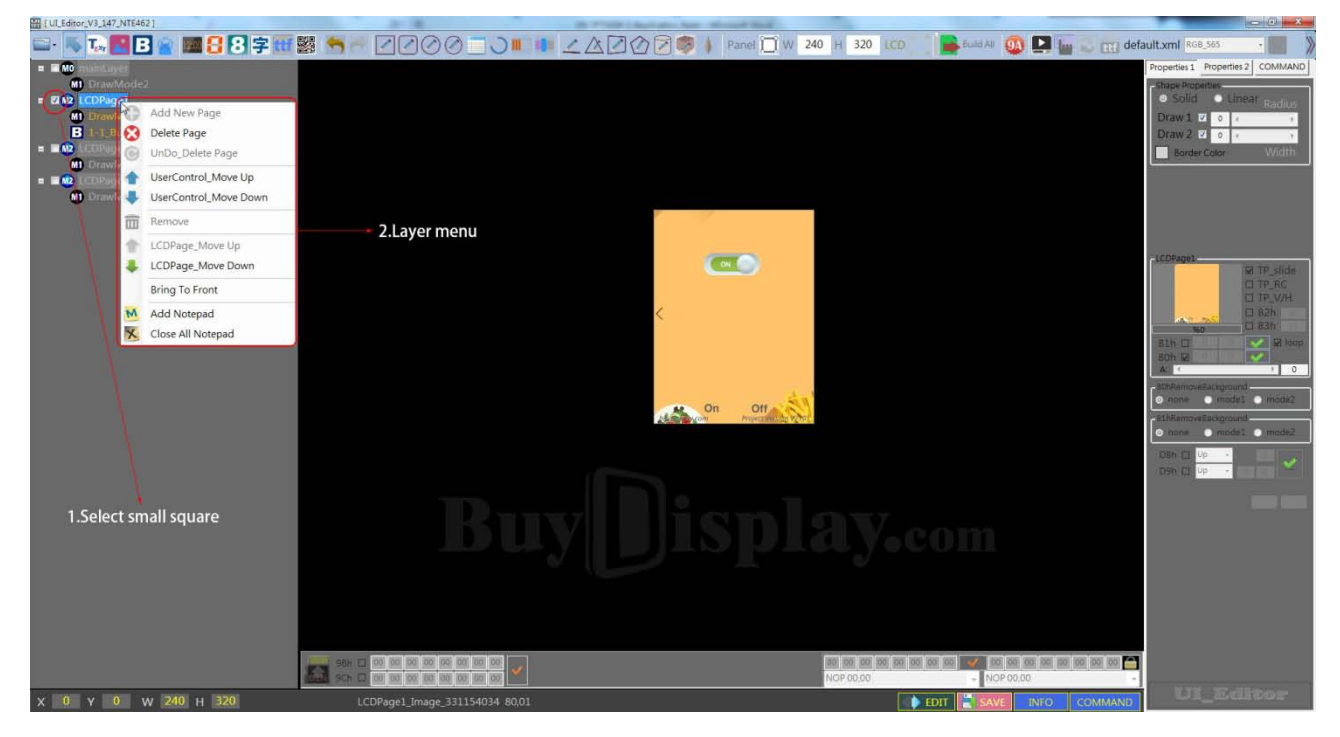

Figure 3-17: Delete Or Move Layer

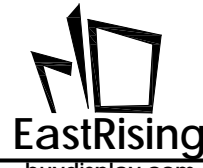

### 3.1.4 Interface Edit and Debug

As shown in the following figure, select the control Button with the left mouse button, and then right click "Remove" to remove the Button. You can also use right-click to select the Button on the left of the interface for deletion.

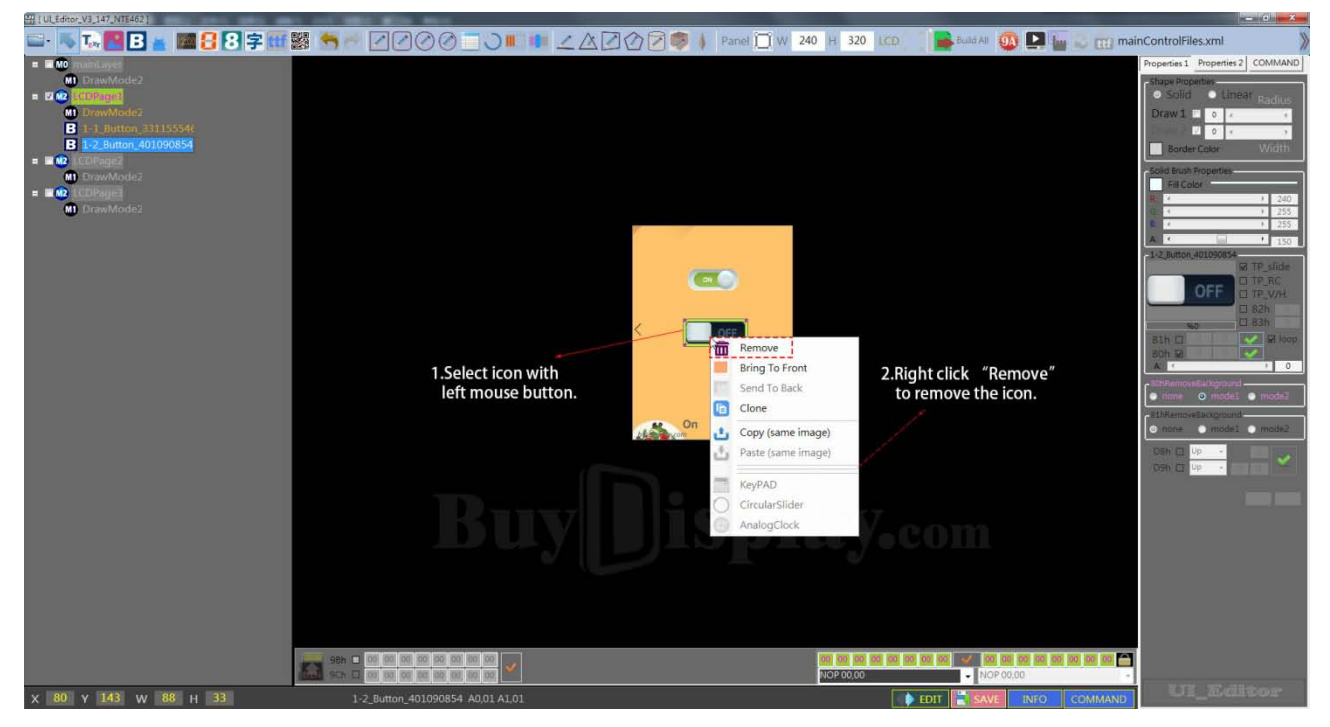

Figure 3-18: Delete Control Button

There are two ways to copy a control Button:

Mode one: As shown in the following figure, click left mouse button and then right button selects "Clone" to generate a same control Button but different location.

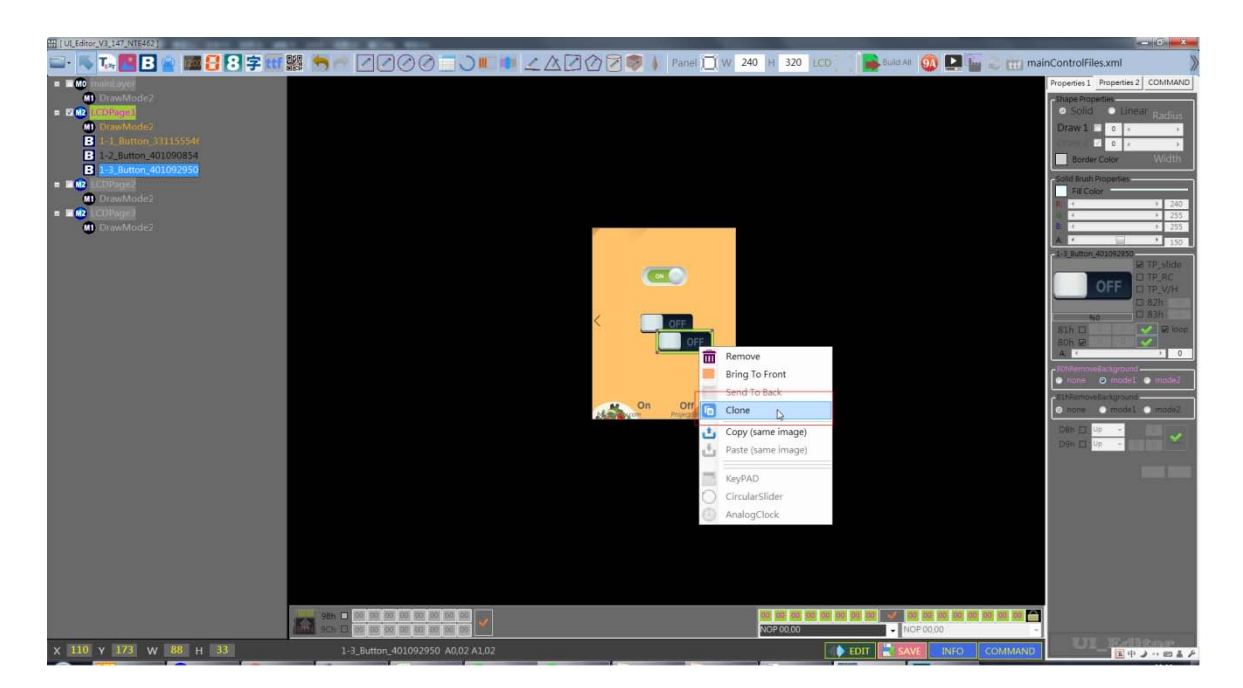

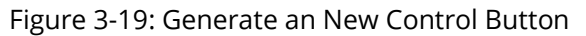

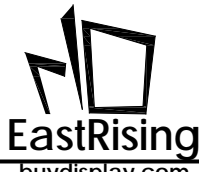

As shown in the figure below, double-click the gray box at the bottom right before copying. The status changes to false and the control to be copied is selected. Right-click on "Clone" and select "Clone" to generate the same control in the same place.

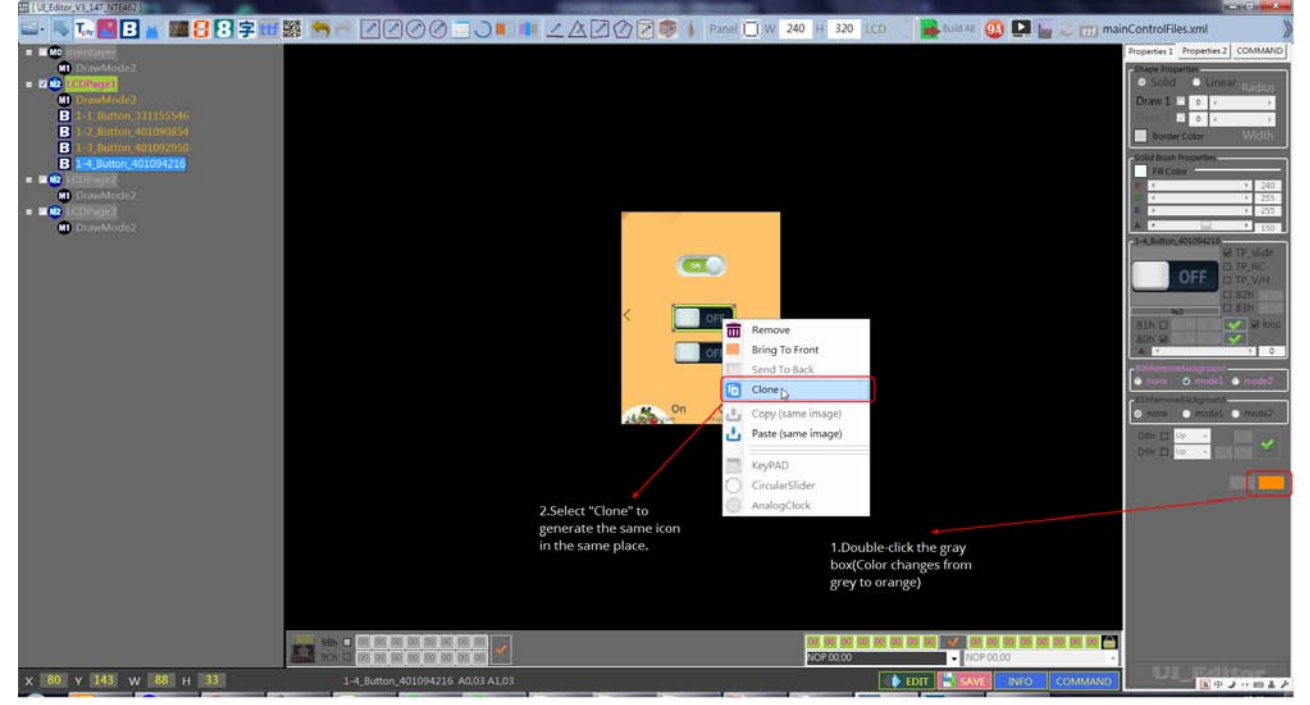

Figure 3-20: Generate an New Control Button in the same palce.

Mode 2: At first use the left mouse button to select the Button, and right-click to select "Copy". Then right button to selects "Paste" to copy the Button.

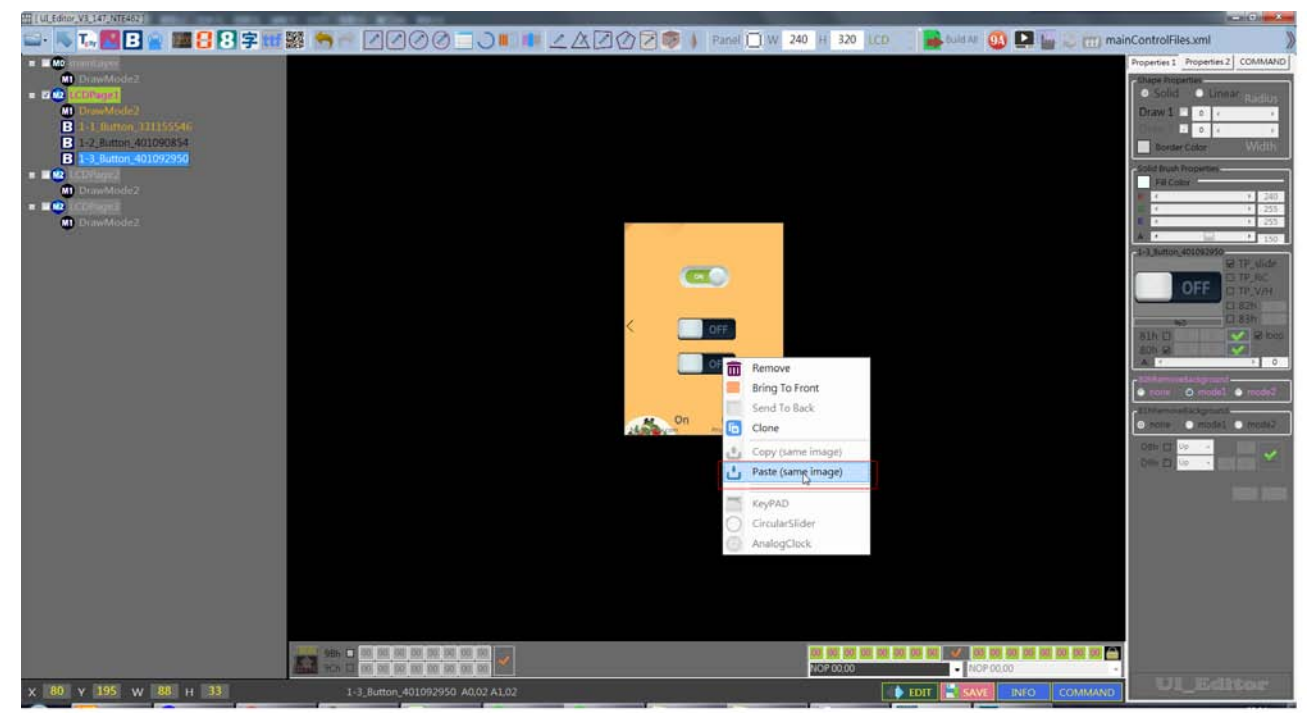

Figure 3-21: Copy to Generate Button

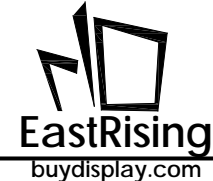

buyuspiay.com

As shown in the following figure, it is currently in a state of normal editing. All add, delete, edit functions can be performed normally.

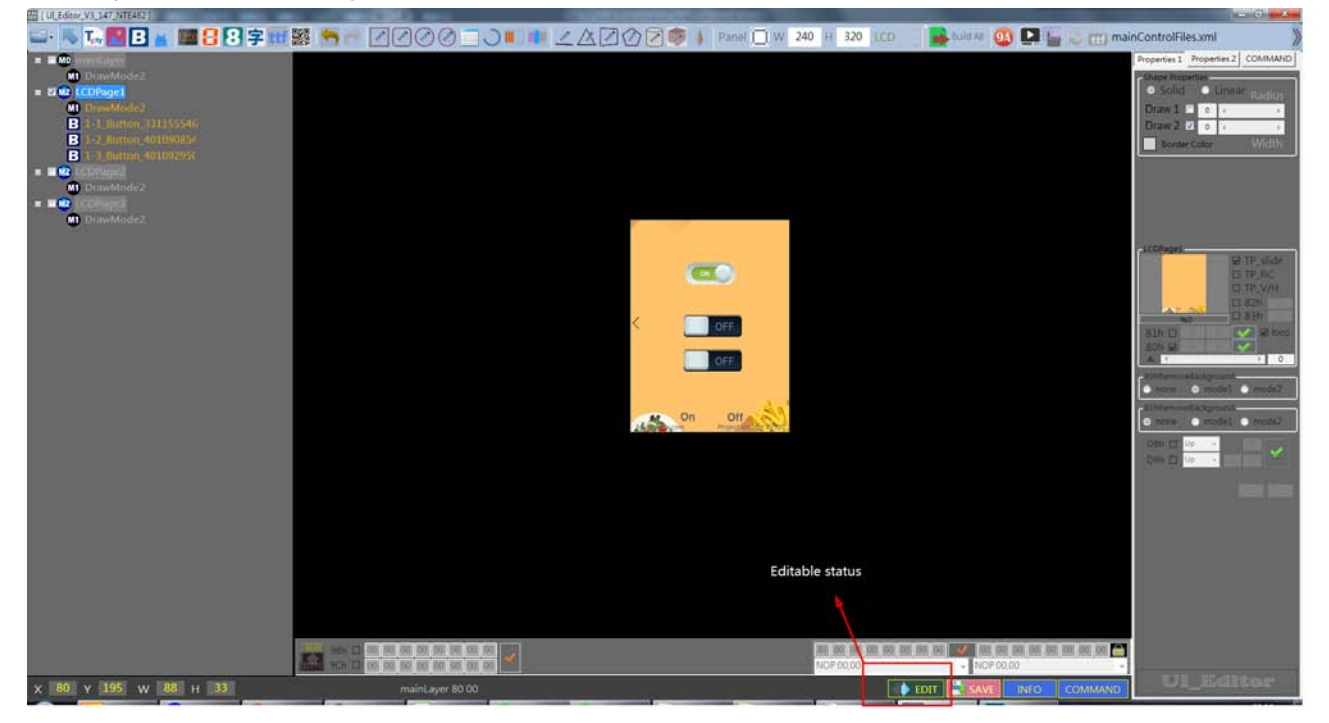

Figure 3-22: Editable Status

As shown in the figure below, it indicates that the interface is currently in debugging state and cannot be edited at this time. Select the corresponding button right click, this time will pop up the relevant command, and what you click is what you send. To edit the interface again, click the Button in the red box below.

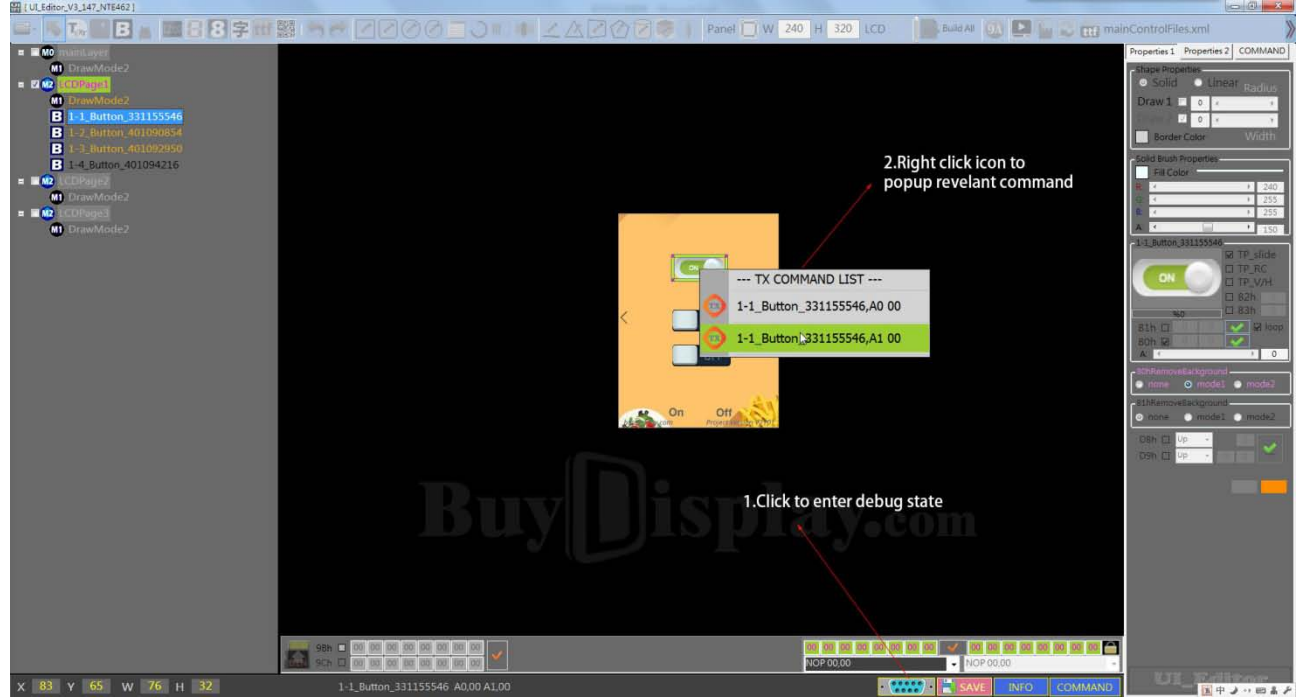

Figure 3-23: Debug state

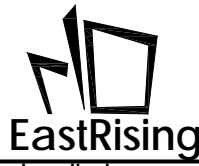

### 3.1.5 Compile and Generate Bin File

When the UI interface design was done, press the "Build-All" button to compile.

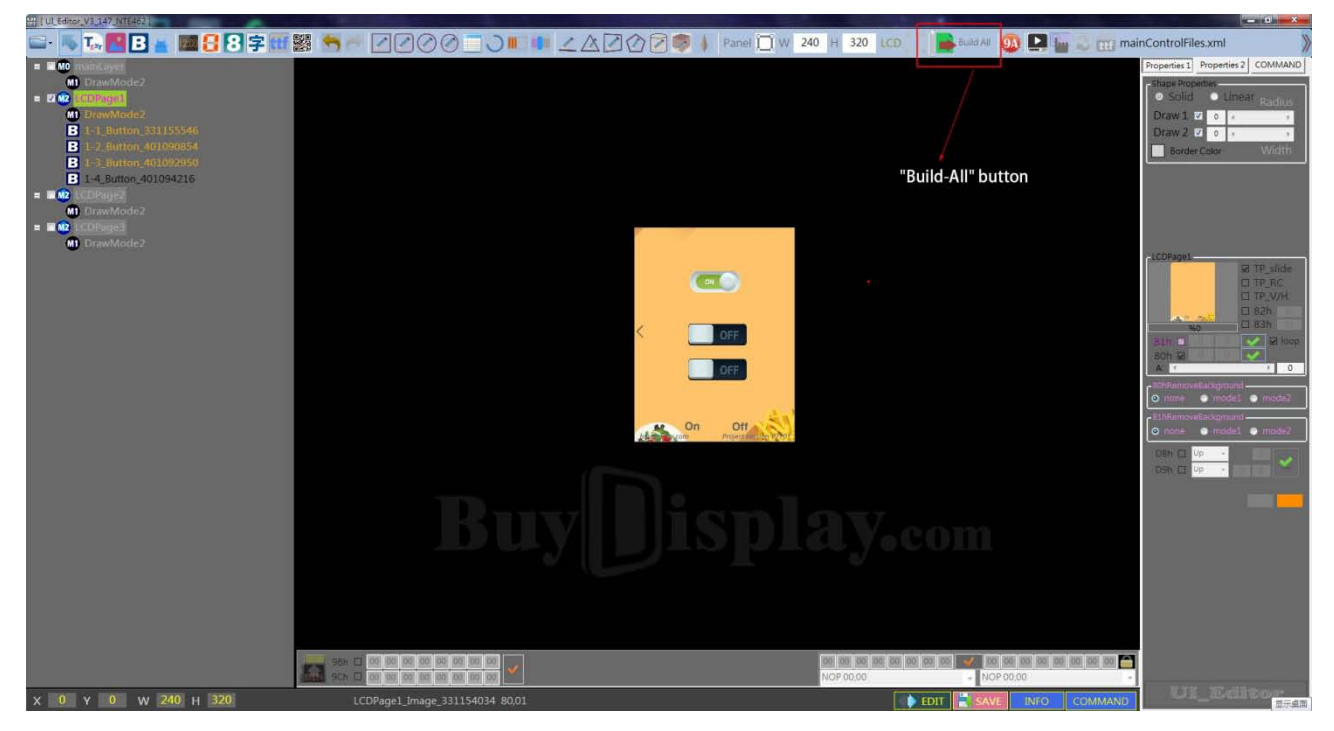

Figure 3-24: Project Compile

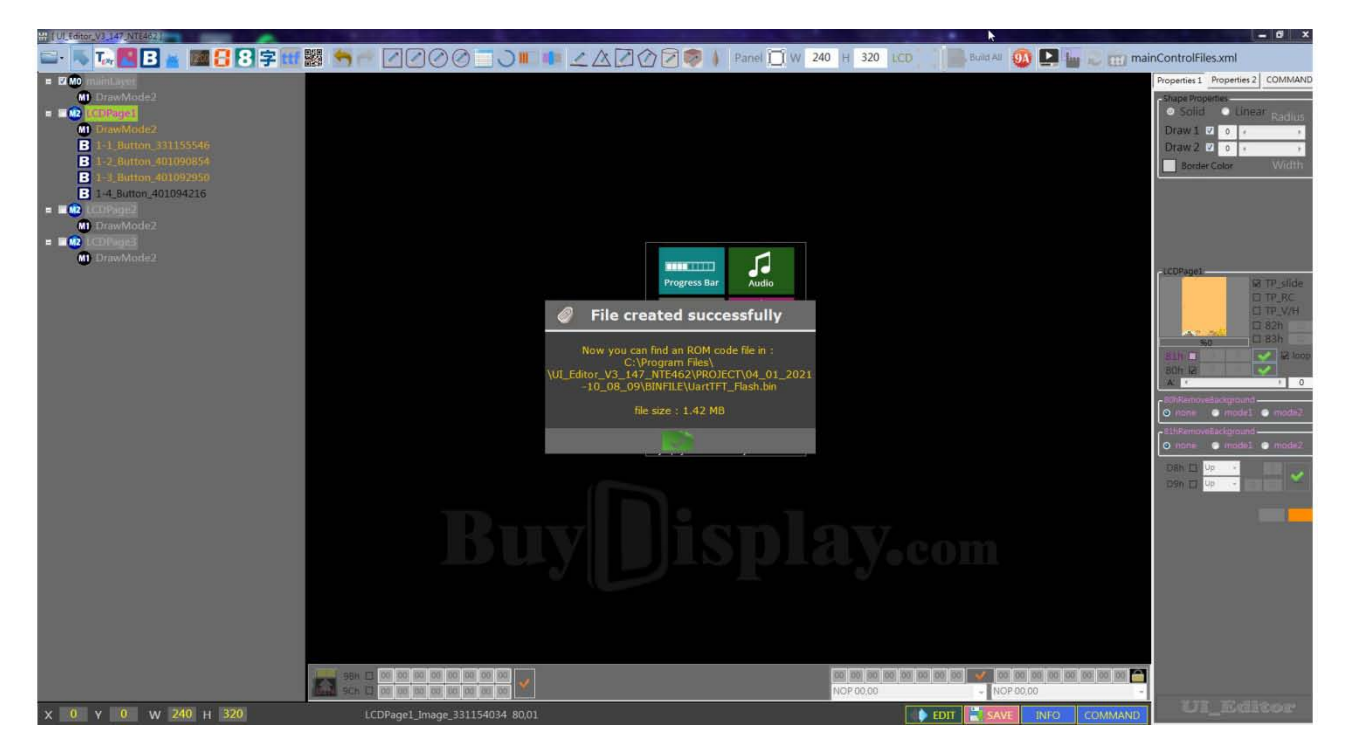

Figure 3-25: Compile Successful

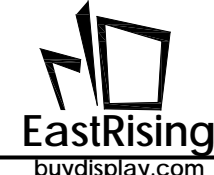

If you want to know the path where the BIN file was just generated, you can click on the "BIN" button. As shown below :

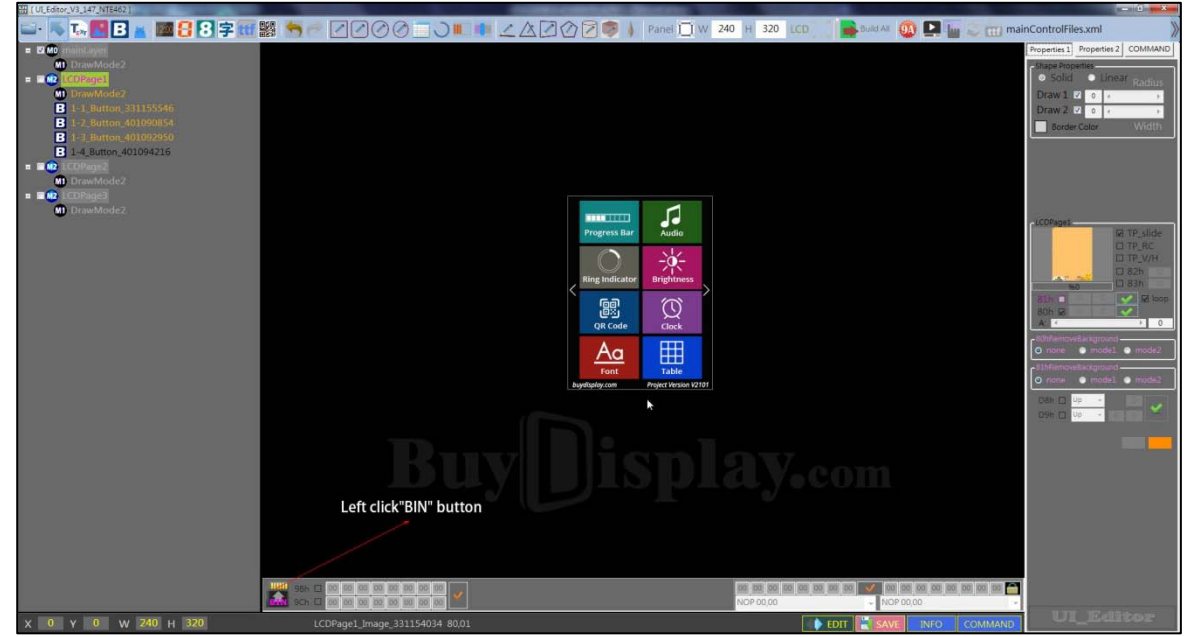

Figure 3-26: BIN File Path

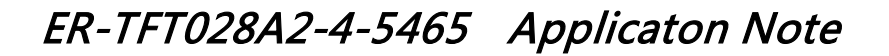

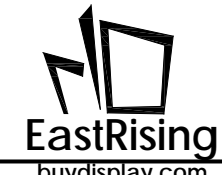

### 3.2 Picture Display Setting

### 3.2.1 Single/Multi Picture Setting (80h)

Click the picture button first, click and drag into the screen box, and a white line box with four corners appears. This white line box is the size of the picture. Then select a picture from the pop-up Explorer. The size of the picture can be changed by drag the white line of the frame. If you want to change the picture, you can double-click the picture to change it if the picture is selected. If the picture cannot be selected (the square white line box does not appear), you can click the item in the item bar to select the corresponding picture. Once is picture is added, user can find a function box with 80h command in operation box on the right.

Display single picture: if you want to display single picture after sending command, there is no need to set group No. (default is 0)

**Display multi pictures:** If you want to display multi-pictures with one command, you need to set a group No., then the pictures with same group No. Will be displayed together. After group No. is settled, must press "confirm" to complete the setting.

If picture is in PNG format, you can select (80h Remove Background-mode 2) to remove the PNG picture background.

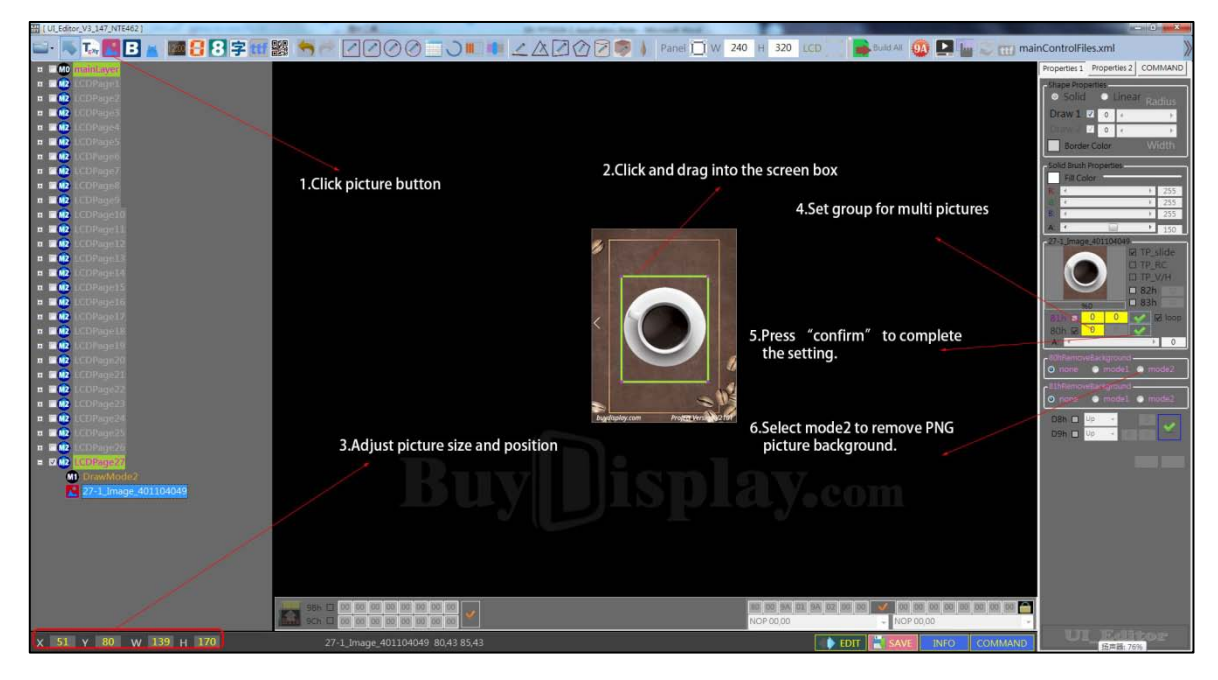

Figure 3-28: Multi-Picture Display Setting
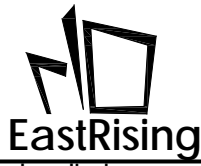

#### 3.2.2 Scroll Picture(in Loop) Setting (D8h, D9h)

**Scroll Picture** (D8h): The effect of scrolling a picture is to gradually display a picture from a certain place at intervals. After adding the picture, select the small square in the D8h operation box to enable the scrolling function. You can then select the direction in which the picture scrolls. There are four options: scroll up, scroll down, scroll left, scroll right. After selecting the direction you want, fill in the time interval (unit is 10ms) for scrolling, and press the OK button.

| [] [] [] [ data (V) ] [] [] [] [] [] [] [] [] [] [] [] [] [                                                                                                    | A REPORT OF A REAL PROPERTY.                                                                                                    |                                                                                                    |                                                            |                                               |
|----------------------------------------------------------------------------------------------------|----------------------------------------------------------------------------------------------------|----------------------------------------------------------------------------------------------------|------------------------------------------------------------|-----------------------------------------------|
| 🛶 🧠 🖬 🖪 🖉 🌃 🕄 😤 🖽 🗄                                                                                                    | 5 - DD00 - J =                                                                                                    | 1 _ A 2 0 2 0 1 Fanel [] W 240                                                                                 | H 320 LED 🛛 📕 NALAN 🥨 📮 🌆 😅 🖽 🖛                            | nainControlFiles.xml                          |
|                                                                                                    |                                                                                                    |                                                                                                    |                                                            | Properties 1 Properties 2 COMMAND             |
|                                                                                                    |                                                                                                    |                                                                                                    |                                                            | Dage Roperter                                 |
|                                                                                                    |                                                                                                    |                                                                                                    |                                                            | Design of the second second                   |
| a a da CCIPageel                                                                                                    |                                                                                                    |                                                                                                    |                                                            |                                               |
|                                                                                                    |                                                                                                    |                                                                                                    |                                                            | Souther Comer Working                         |
| Direction 2                                                                                                    |                                                                                                    | and an and the second second second second second                                                              |                                                            |                                               |
| 5-1 (Bellar) 200172 646                                                                                                    | 1 Click picture button                                                                                                    | 2.Click and drag into the screen box.                                                                          | 6.Set scrolling time interval.                             |                                               |
| 5-1 Image 202172656                                                                                                    | ficture button                                                                                                    |                                                                                                    |                                                            |                                               |
| = = Cliffeard                                                                                                    |                                                                                                    |                                                                                                    |                                                            |                                               |
| DrawMode2                                                                                                    |                                                                                                    |                                                                                                    |                                                            |                                               |
| B to 1 Defice 300104040                                                                                                    |                                                                                                    | the second                                                                                                    |                                                            | I TP_sticks                                   |
| 6-3 mage 311161/633                                                                                                    |                                                                                                    | DESSERT 12.65                                                                                                  | 5.Select scrolling direction.                              |                                               |
| 6-4. mage_311161914                                                                                                    |                                                                                                    |                                                                                                    |                                                            | THORNEL TAN TANK                              |
| 4-5.1mage_311161920                                                                                                    |                                                                                                    |                                                                                                    |                                                            | Caller - Caller                               |
| 6-6_fmige_311161925                                                                                                    |                                                                                                    | < 👐                                                                                                    |                                                            |                                               |
| <ul> <li>Interview and the second second</li></ul> |                                                                                                    | BURCERS (2.09                                                                                                  |                                                            | A 0                                           |
| · · ·                                                                                                    |                                                                                                    | 100 M                                                                                                    |                                                            | and the cost Designant -                      |
| <ul> <li>ROTATION</li> </ul>                                                                                                    |                                                                                                    | internet and the second second second second second second second second second second second second second se | 4 Tick 80h command                                         | a new • Nutri • mutri                         |
| • • • • • • • • • • • • • • • • • • •                                                                                                    |                                                                                                    | FRENCH FRIES S2.56                                                                                             |                                                            | a meret a manhal a marakal                    |
|                                                                                                    |                                                                                                    | M On Off                                                                                                    |                                                            | DIA DA LA LA LA LA LA LA LA LA LA LA LA LA LA |
| · · · ·                                                                                                    |                                                                                                    |                                                                                                    | 7 Press ok button                                          | 294 D 1/2 0 0                                 |
| <ul> <li>Important</li> </ul>                                                                                                    | 3.Adjust picture size a                                                                                                    | nd position                                                                                                    | 7 I Tess on buttom                                         |                                               |
| <ul> <li>Q (CONSPIT</li> </ul>                                                                                                    |                                                                                                    |                                                                                                    |                                                            |                                               |
|                                                                                                    |                                                                                                    |                                                                                                    |                                                            |                                               |
| <ul> <li>I de LCOPacetté</li> </ul>                                                                                                    |                                                                                                    |                                                                                                    |                                                            |                                               |
| • = • (CDP+pe19                                                                                                    |                                                                                                    |                                                                                                    |                                                            |                                               |
| • • • • • • • • • • • • • • • • • • •                                                                                                    |                                                                                                    |                                                                                                    |                                                            |                                               |
|                                                                                                    |                                                                                                    |                                                                                                    |                                                            |                                               |
|                                                                                                    |                                                                                                    |                                                                                                    |                                                            |                                               |
| n 🖬 🚾 COReșe M                                                                                                    |                                                                                                    |                                                                                                    |                                                            |                                               |
| • ECOmpeti                                                                                                    | THE REAL PROPERTY AND IN THE REAL PROPERTY AND INTERPOPERTY AND INTERPOPERTY AND INTERPOPERTY. |                                                                                                    | IN HE IN HE IS HE IS IN HE IS AN A DE IN HE IN HE IS IN HE | 3                                             |
| · ·                                                                                                    |                                                                                                    |                                                                                                    | 160P0000 . 160P0000                                        | · STIMATIC                                    |
| X 249 Y 189 W 191 H 90                                                                                                    | 5-1_lmage_202172656_80,13 85,13 DB                                                                                                    |                                                                                                    | IDIT SAVE INFO COMMAND                                     | 8753                                          |

Figure 3-29: Scroll Picture Setting

**Scroll Picture in Loop** (D9h): Scrolling picture in loop is to realize one picture keep scrolling or multiple pictures scroll in sequence. The specific operation method is similar to the above setting of the scrolling picture. If you want to achieve a scrolling picture in loop, you just need to set the parameters in the D9h command operation bar of the pictures. (note: the group No. should set as different value) If you want to achieve scrolling multiple pictures in loop, you can set the pictures in the D9h command operation box, and the time interval can be set separate. As below figure shown:

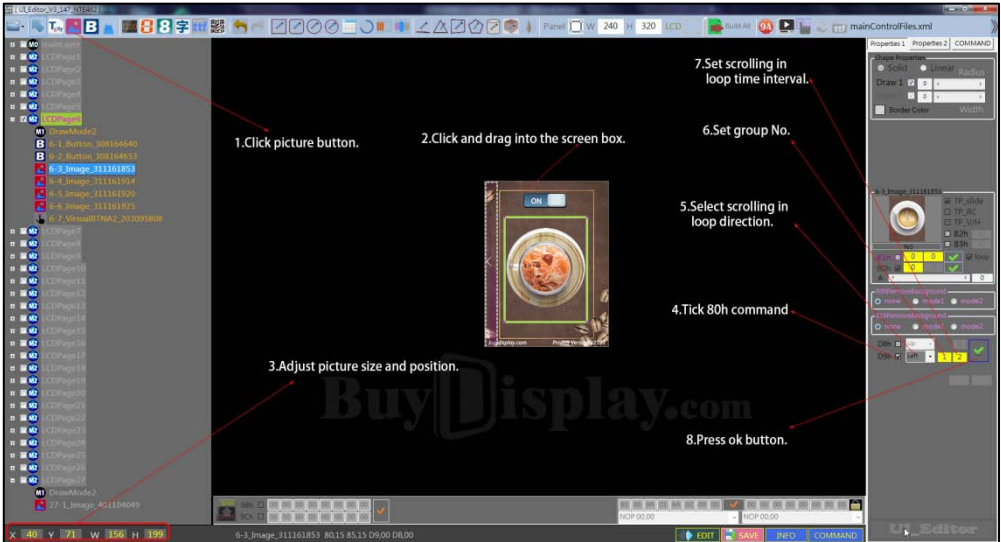

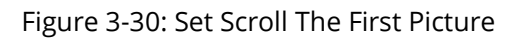

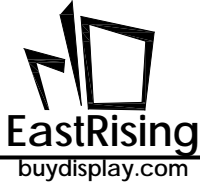

# ER-TFT028A2-4-5465 Applicaton Note

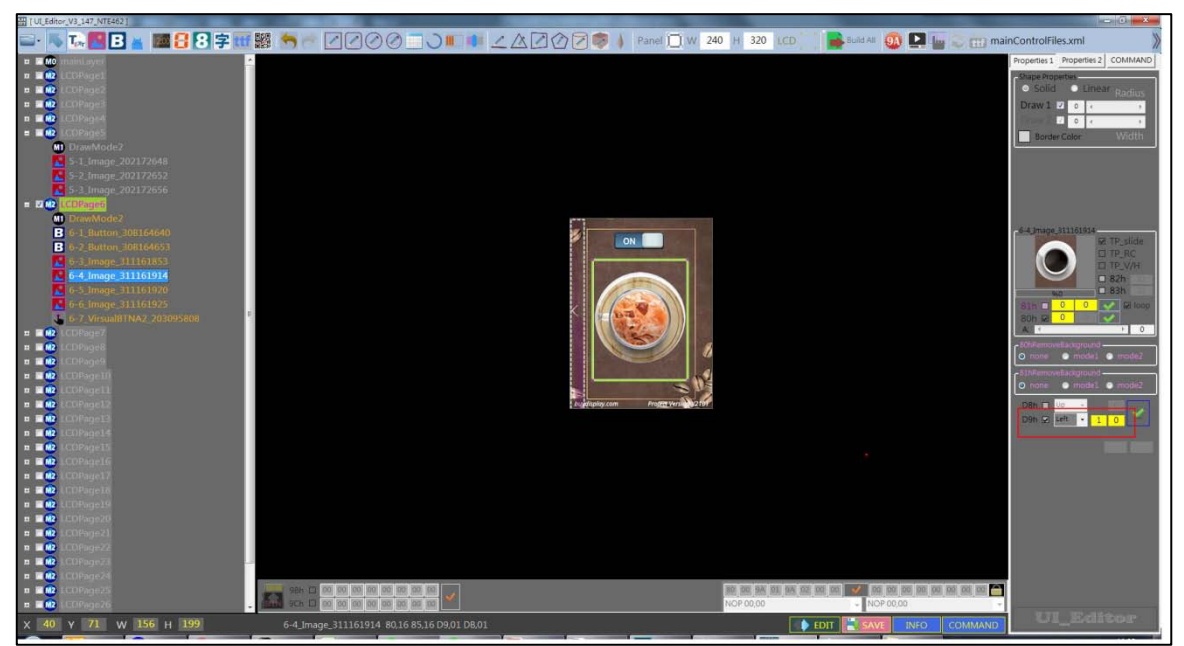

Figure 3-31: Set Scroll The Second Picture

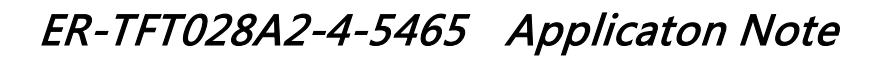

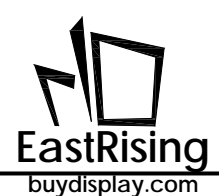

#### 3.2.3 Overlap Picture Display in Loop(81h)

After adding a picture, you can set the time interval between the group number of the picture and the display. The time interval is in units of 100ms. For example, picture A and picture B are to be displayed in loop at intervals of 2500ms. You should set 1 and 25 in the 81h command operation box of picture A and press the OK key. Set 1 and 25 at the 81h command operation frame of picture B, and press the OK key. Picture A and picture B form a combination 1, which is displayed in loop after receiving the corresponding instruction. If the picture is PNG, you can select (81h Remove Background) to remove the background of the PNG image.

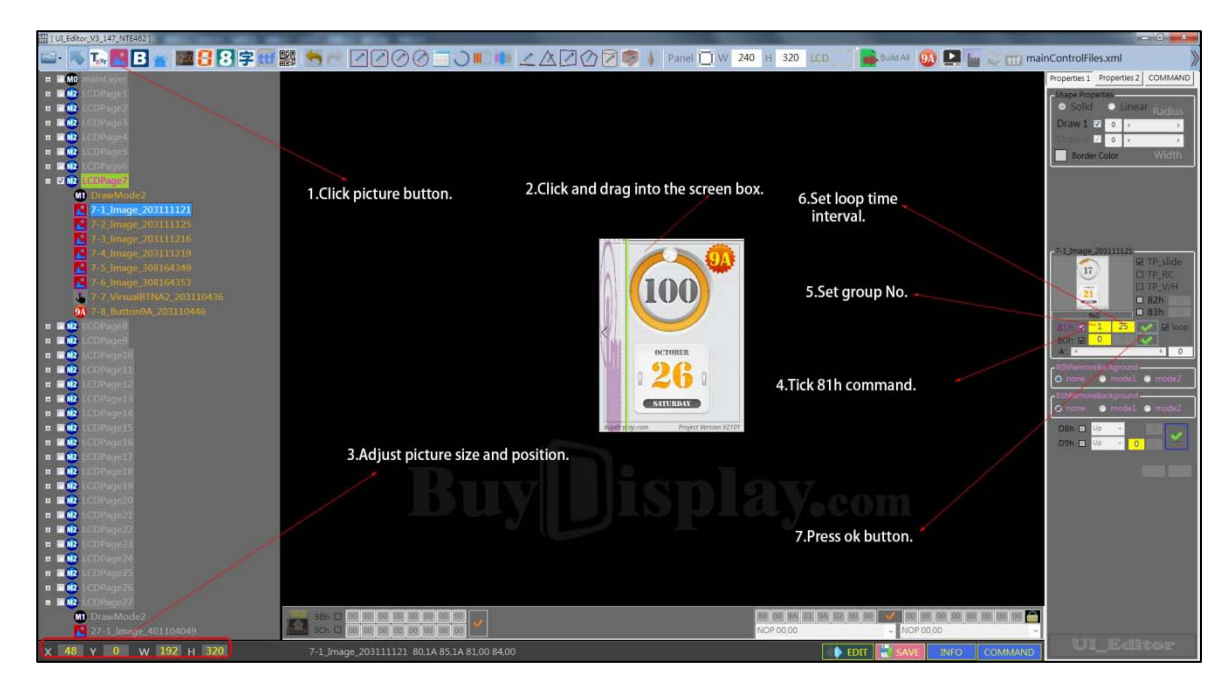

Figure 3-32: Display Overlap Picture In Loop Setting

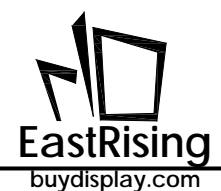

## 3.2.4 GIF Animation Setting(88h)

Press the "GIF" button to select a GIF picture . The operation box is in the right. The data box in the lower right corner of the small demo window is the setting box (in 10ms) of the GIF playback interval. "LOOP" is to decide if pay GIF in loop. At this time, the confirmation setting button of the 81h command is changed to the GIF confirmation setting button. Set the playback interval and press the OK button to complete the setup. If user select "Keep looping" means the GIF will repeatedly play in loop; if user select "Loop once" means TFT panel will play the GIF in loop once and back to initial page.

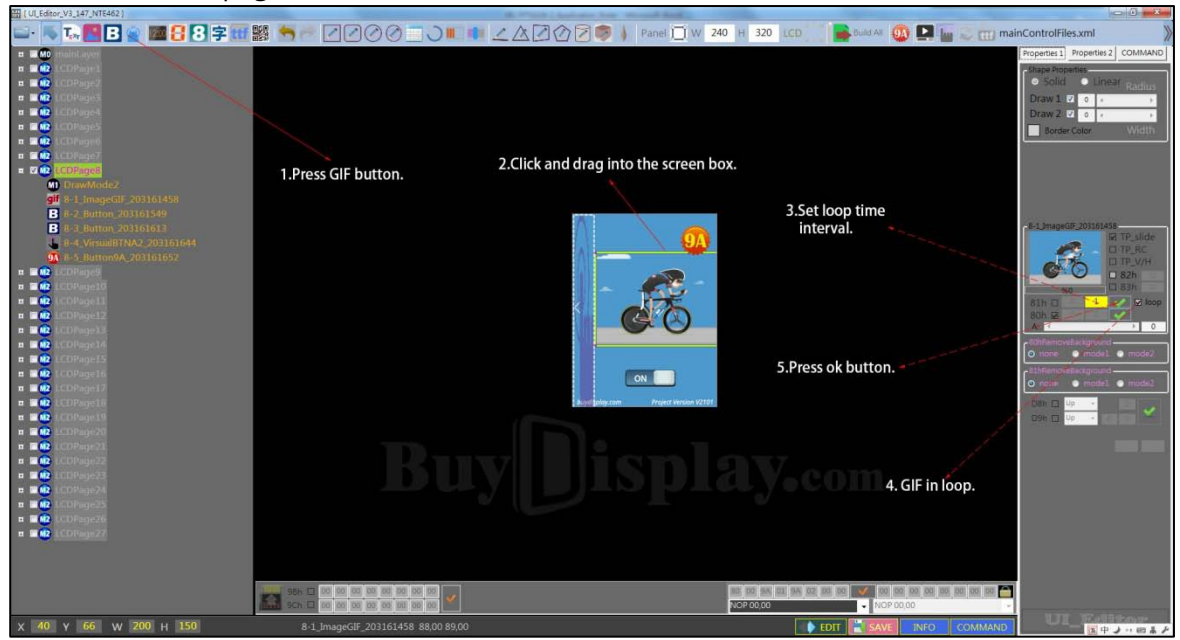

Figure 3-33 GIF Animation Setting

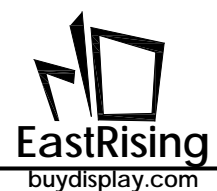

#### 3.2.5 Display Text in the form of Picture (80h)

The text-picture means that the text is displayed in the form of picture, and the processing object is the picture. The UI\_Editor transform the text to picture and displayed on TFT panel. The text here refers to Chinese, English, numbers and symbols those can be entered on computer. It is applicable for fixed text only.

Click the "Text" button, then pull a box in the screen, a setting box will pop up . Enter the text and choose your favorite font and size, you can change the color and background, and whether the background is transparent. Note that if the background transparency is selected (if select BackColor is opaque, or if not, it is transparent), then the background color setting is invalid. After confirming the settings, adjust the size of the display frame to make sure text is fully displayed. If select "BackColor" means opaque, if not select, means transparent; if select "Alignment" means align to left, if not select, means align to right.

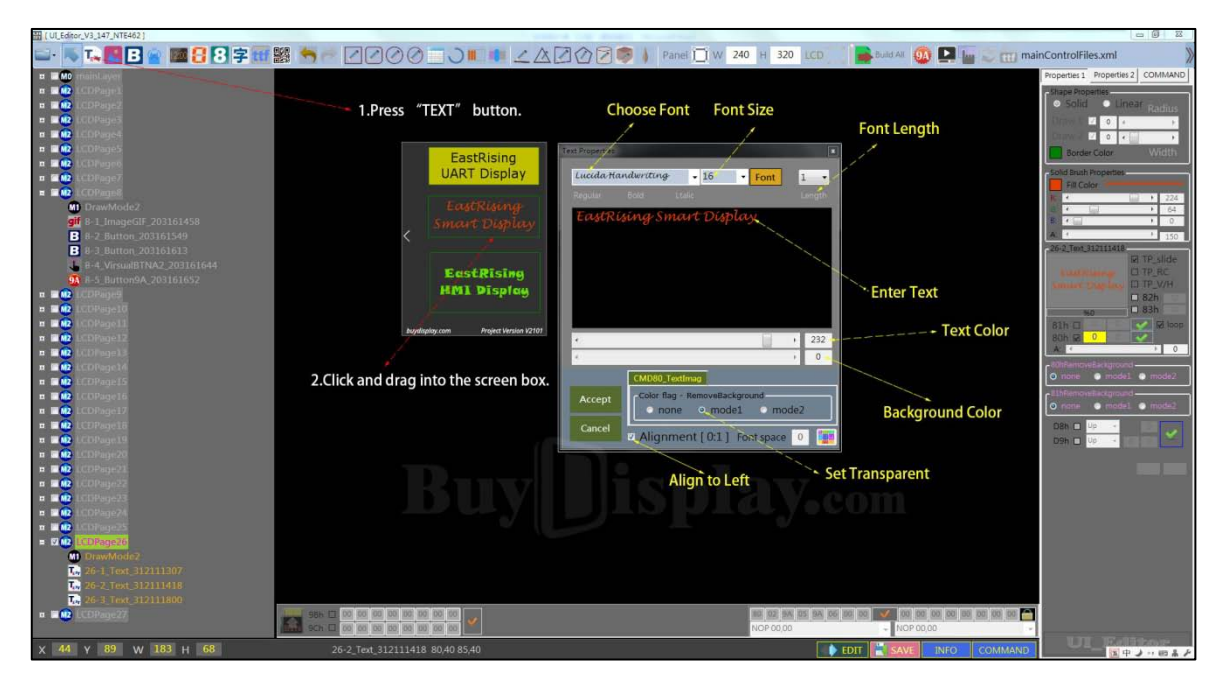

Figure 3-34: Picture- Text Display Setting

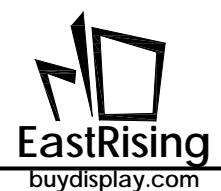

#### 3.2.6 Create Number Object(90h)

| - | _ |  |
|---|---|--|
|   |   |  |
| - |   |  |
|   |   |  |
|   | _ |  |

Click the button in UI\_Editor. Pull a box in the screen, then pop up a setting box. The text in this setting box cannot be changed, only the alignment of the numbers (left or right) can be set. If select Alignment stands for left alignment, if not select, stands for right alignment.

| 🛶 👞 💽 🖪 🖉 🜃 🚼 😫 🛱 📰             | ፤▩ ≒┍ ፼፼⊘0 ⊇ > ■ ■ ∠ ∆ ₽               | 🖸 🕜 🛜 🍦 Panel 📋 W 240 H 320 LCD     | 📑 build All 🚇 🛄 🧫 ෩ mai               | nControlFiles.xml                                |
|---------------------------------|----------------------------------------|-------------------------------------|---------------------------------------|--------------------------------------------------|
| a and robinLayer                |                                        |                                     |                                       | Properties 1 Properties 2 COMMAND                |
| n 🖬 🕐 LCDPage L                 |                                        |                                     |                                       | Shape Properties                                 |
| ECDPage2                        | 1.Press "Number" button.               | Choose Font Font Size               |                                       | <ul> <li>Solid</li> <li>Linear Radius</li> </ul> |
| ECDPage3                        |                                        |                                     | Font Length                           | Draw1 7 0 4 +                                    |
|                                 |                                        |                                     | -                                     |                                                  |
|                                 | ECOPECCOPE                             | Text Properties                     |                                       | Border Color Width                               |
| a and LCDPage7                  | 000000                                 | Open Sans Extrabold • 50 • Font 3 • |                                       |                                                  |
| n 🖬 🐽 LCDPage8                  | 000000                                 | Regular Bold Lange                  |                                       |                                                  |
| = 200 LCDPage9                  | 0000000                                | Linflood many state                 |                                       |                                                  |
| M DrawMode2                     |                                        |                                     |                                       |                                                  |
| 9-1 imageNUM:203164523          |                                        | 0123456                             |                                       | 1COPased                                         |
| 9-2 imageNUM 20:16:051          |                                        |                                     |                                       | iz TP_slide                                      |
| 9-4 ImageNUM 201164704          | anaaaa                                 |                                     |                                       | CI TP_RC                                         |
| 9-5 ImageNUM 203163821          |                                        |                                     | Text Color                            | III IP_V/H                                       |
| 9-6_ImageNUM_317110016          | 00000                                  |                                     | TEXTCOIOT                             | El 83h                                           |
| 9-7 VirsualBTNA2_203164027      |                                        |                                     |                                       | 81h 🖬 💽 🐼 keep                                   |
| EDPage10                        |                                        | • , 252                             |                                       | 80h 😟 🔛                                          |
| I DrawMode2                     |                                        | * , 0                               |                                       |                                                  |
| 10-1_VirsualBTNA2_203170757     | 2 Click and drag into the screen box   | CMD90 Numbers                       |                                       | o none ● model ● mode2                           |
| 91 10-3 ImageColorNUM 203170906 | 2. click and drag into the screen box. |                                     |                                       | EthRemovaltickground                             |
| 91 10-4 ImageColorNUM 317114434 |                                        | Accept Z RemoveBackground           | Background Color                      | ⊙ none ● model ● mode2                           |
| ECDPage11                       |                                        | Cancel                              |                                       | Dak D Up                                         |
| n 💷 😳 LCDPage12                 | 1000                                   | Alignment [ 0:1 ] Font space 0      |                                       | 09h 🖂 Vp 🕞                                       |
| n 🖬 👥 LCDPage13                 |                                        |                                     |                                       |                                                  |
| ECDPage14                       |                                        | Align to Left                       | <ul> <li>Remove Background</li> </ul> |                                                  |
|                                 |                                        | Alighto Left                        |                                       |                                                  |
| B B Q LCDPage17                 |                                        |                                     |                                       |                                                  |
| a an LCDPageLE                  |                                        |                                     |                                       |                                                  |
| n 🖬 🏟 UCDPage19                 |                                        |                                     |                                       |                                                  |
| n 🖬 😳 LCDPage20                 |                                        |                                     |                                       |                                                  |
| n 🖬 🥶 iCDPage21                 |                                        |                                     |                                       |                                                  |
| CDPage22                        |                                        |                                     |                                       |                                                  |
|                                 |                                        | W2 07 NA 07 DA 06                   |                                       |                                                  |
| n n 10 LCDParte25               | SCH - 60 60 60 60 60 60 60 60          | NOP 00,00                           | + NOP 00,00                           |                                                  |
| X 5 Y 134 W 37 H 58             | 9-4_ImageNUM_203164704                 |                                     |                                       | UI_Editor 🖌                                      |

After the setting is completed, adjust the number box to just display a number. As below shown, each small box represents the size of the area occupied by a number. You only need to adjust the size of the first number box, and the other number boxes will change accordingly. After the BIN file is generated, the digital sent by serial port during communication will be displayed on the TFT panel.

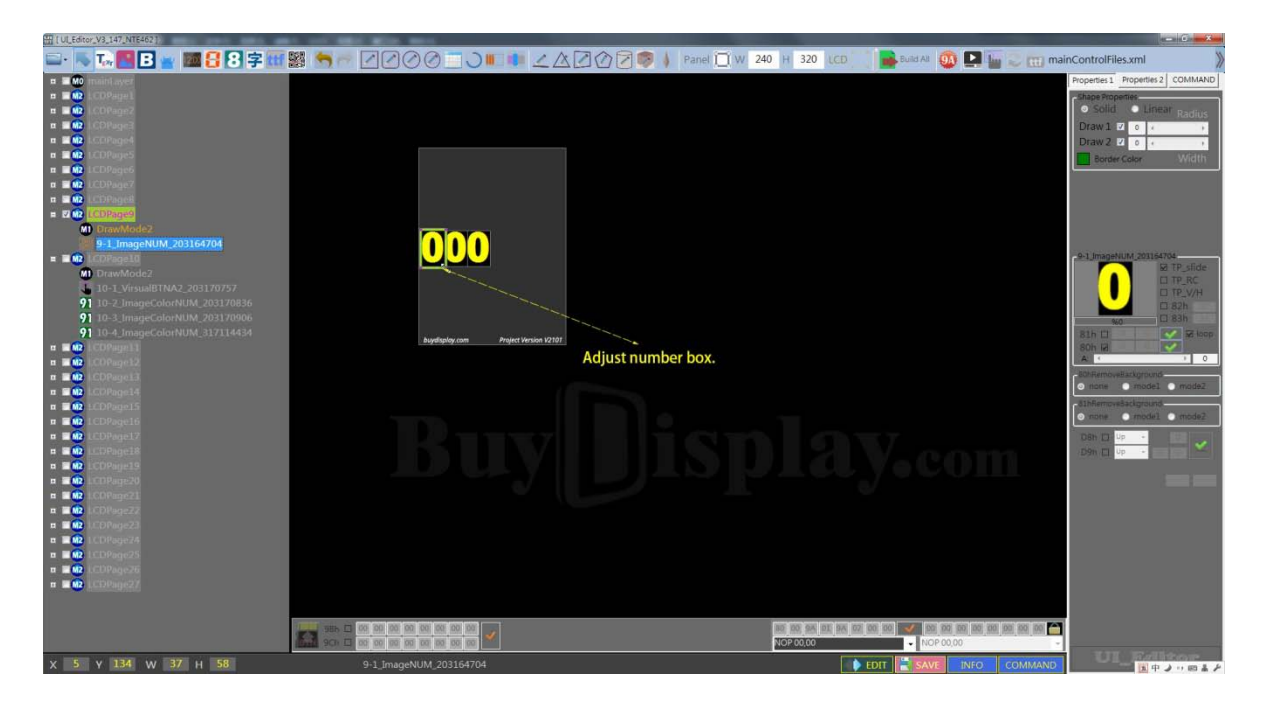

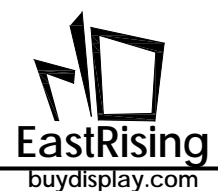

#### 3.2.7 Create Image Number(91h)

The image-number refers to the number that should be displayed according to the data received by the serial port by using the picture-number prepared in advance. So this digital display has the advantages of multiple fonts and dynamic display.

Click the button in UI\_Editor. Pull a box in the screen, then pop up a setting box. The text in this setting box cannot be changed, only the alignment of the numbers (left or right) can be set. If select Alignment stands for left alignment, if not select, stands for right alignment.

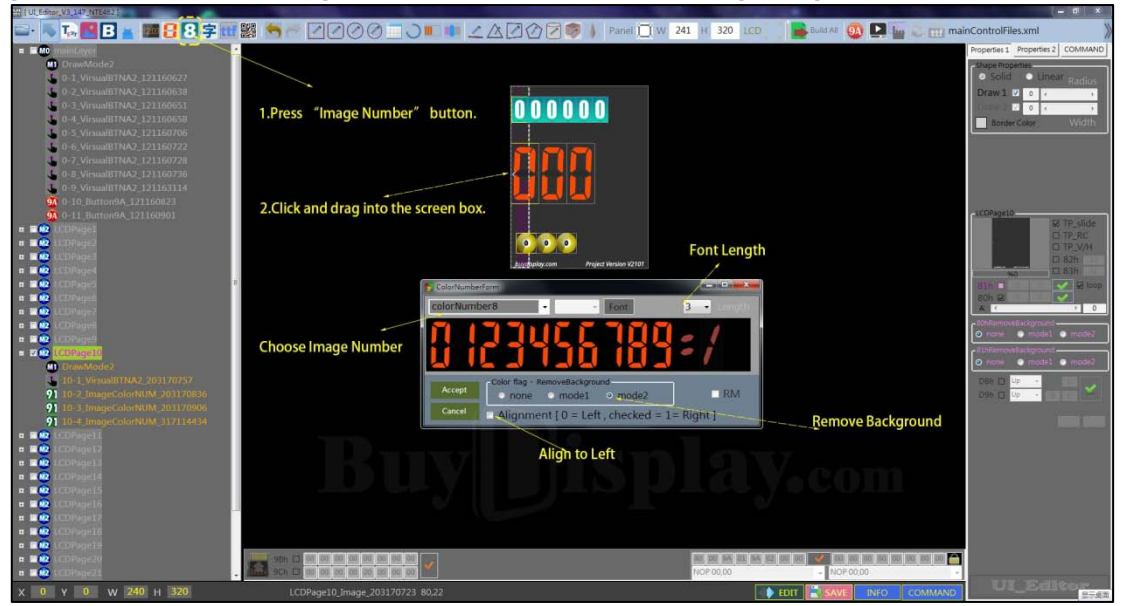

Figure 3-35: Image-Number Display Setting

After the setting is completed, adjust the text box to just display a number. As below shown, each small box represents the size of the area occupied by a number. You only need to adjust the size of the first number box, and the other number boxes will change accordingly. After the BIN file is generated, the digital sent by serial port during communication will be displayed on the TFT panel.

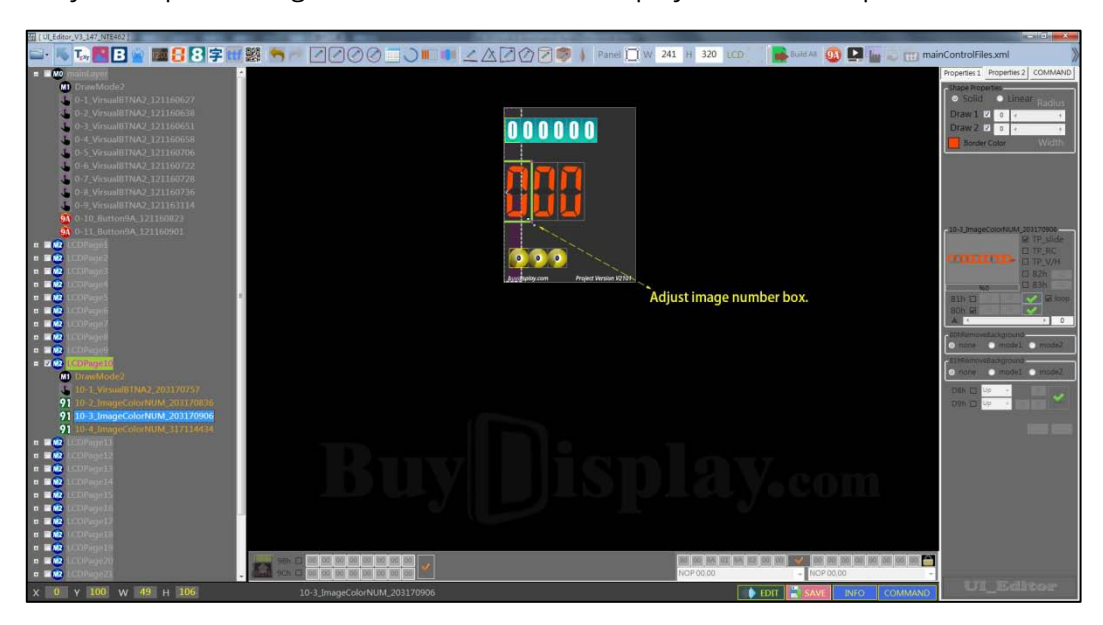

Figure 3-36: Adjust Image Nubmer Box

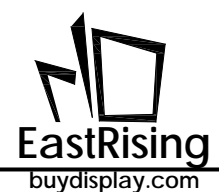

#### 3.2.8 Display Text by Font(C0h~C3h)

The dynamic Chinese and English digital is directly displayed by the ER-TFT028A2-4-5465 using internal or Flash fonts. Up to 8 fonts can be selected, among which C0-C1 fonts can display numbers, English, Chinese, and C2-C3 fonts can only display Chinese.

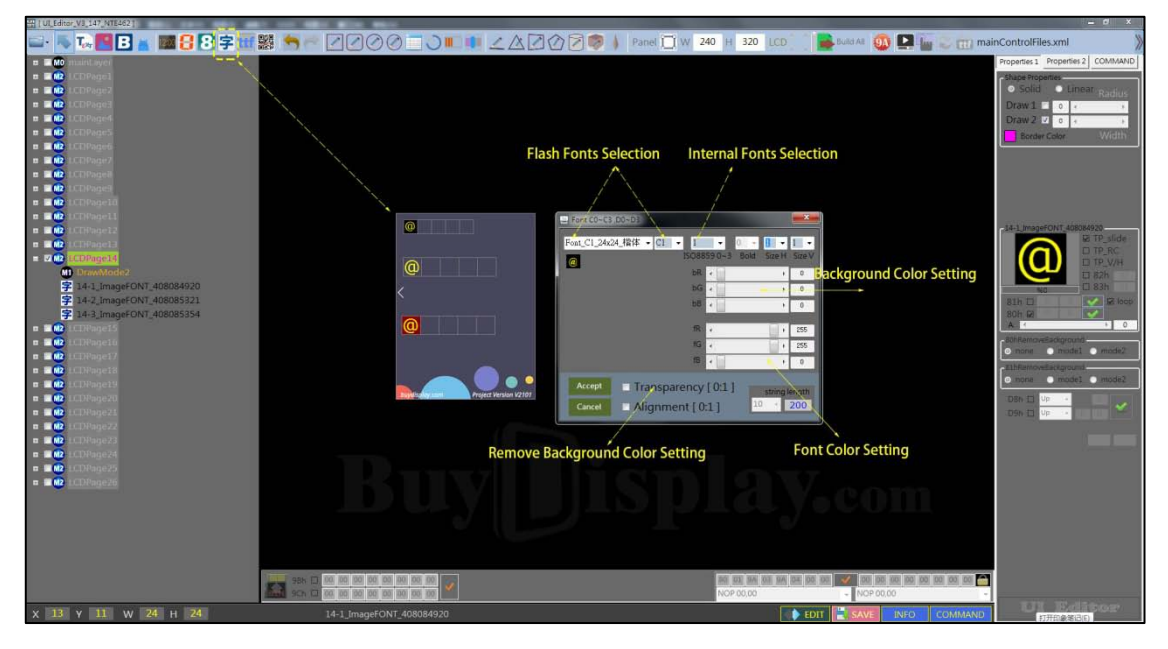

Figure 3-37: Font Text Setting

Click the "Font" button, then click on the screen, and the settings box will pop up, including settings for background color, font color, font alignment, etc. are the same as the settings above. Note: C0 ~C3 font cannot be set as bond.

The background transparent setting is different from the previous one. Transparency is selected means background transparency, and not select means background opacity. After the setting is completed, the size of the small box in the text box cannot be changed. After the BIN file is generated, the digital sent by serial port during communication will be displayed on the TFT panel.

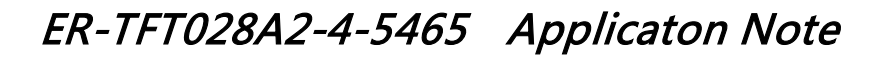

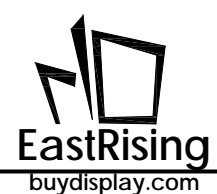

#### 3.2.9 Button Picture Setting (A0h)

Button picture button can be added on the screen to realize touch key function. When touch the button picture, user can execute a series action: display picture, display GIF, etc.

Click "Create a Button Object" button, click and drag into the screen to generate a green line frame. Select a picture in the Explorer as an button picture. The operation box is in the bottom of the screen, and it will only be available when the button picture is selected. Click the command inputs area of the first group( a command has two grids, utmost 8 commands can be executed ) and select the command in the pull-down list and execute. The command option list is composed of other generated action commands in the current project. For example, before setting the button function, a command to display a picture and a GIF has been set. Then there will be two commands in the command list. In particular, the two button operation bars are used in the same way. If the button picture is a 32-bit PNG format and you want to remove the background, you can select "remove background" in the 80h command.

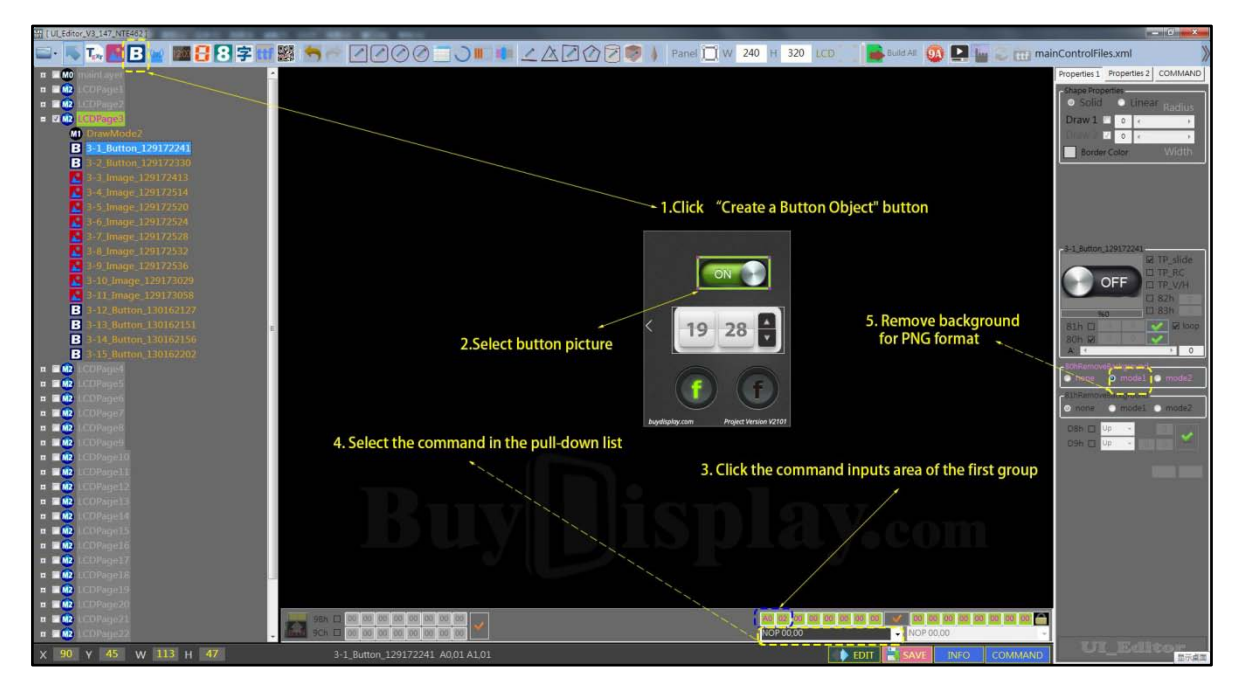

Figure 3-38: Button Picture Setting

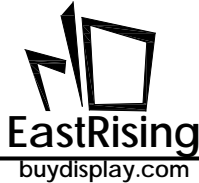

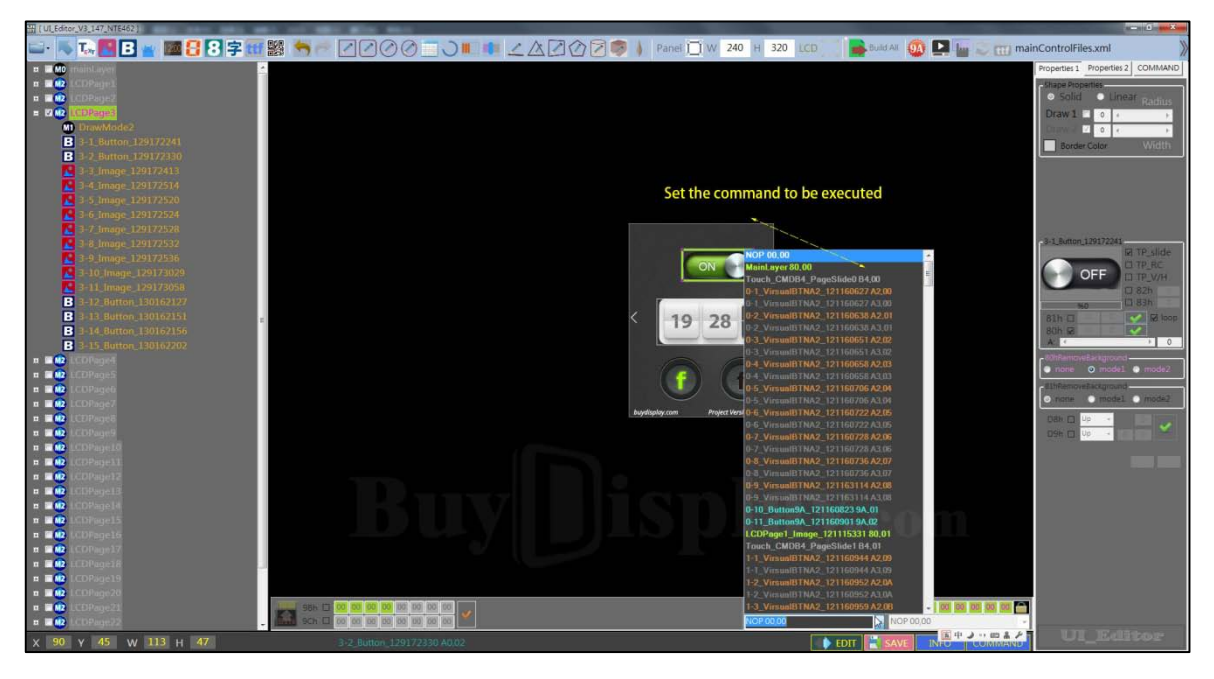

Figure 3-39: Set The Command To Be Executed When The Button Pressed

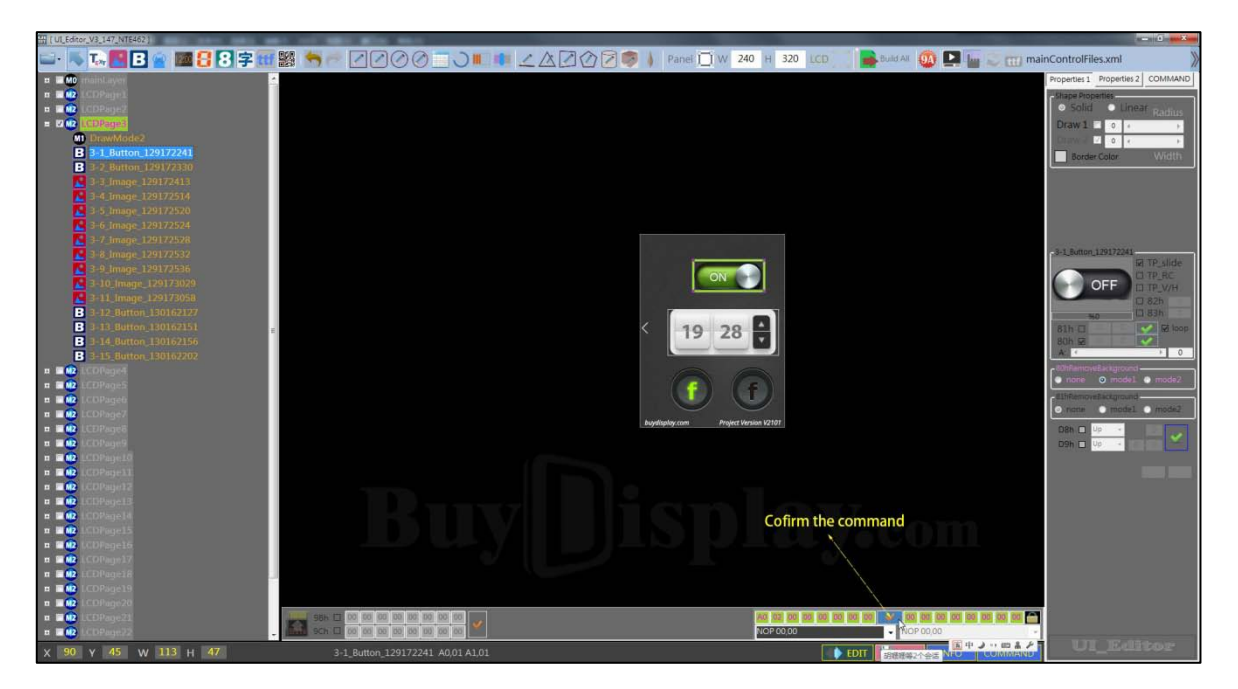

Figure 3-40: Confirm The Command To Display Button

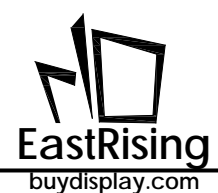

#### 3.2.10Boot Picture Setting(9Ah)

The boot picture setting is used to select those Buttons to be pre-executed during boot time, without receiving commands from the host computer. The following examples assume that the Button already exist:

1. First click "mainLayer" in the upper left corner. At this time, there will be 8 groups of pre-selected commands to be sent during boot time.

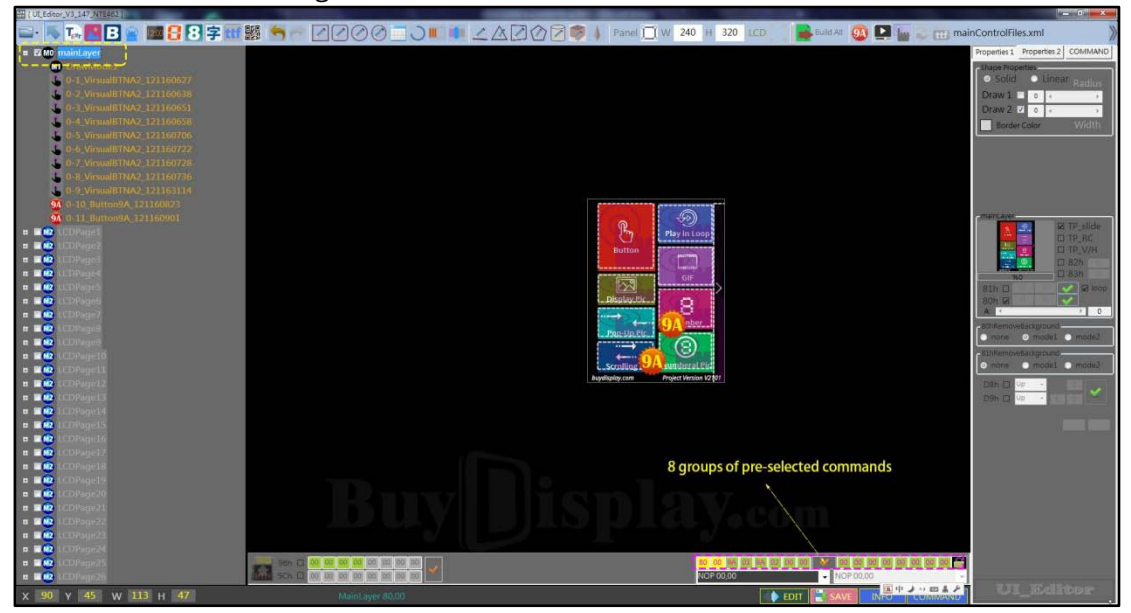

Figure 3-41: Click "mainLayer"

2. Just click on any group of numbers, the yellow box background and the red font will be displayed, and then click on the position shown in the figure below, the command group will pull up automatically. At this point, you can select one of the command group.

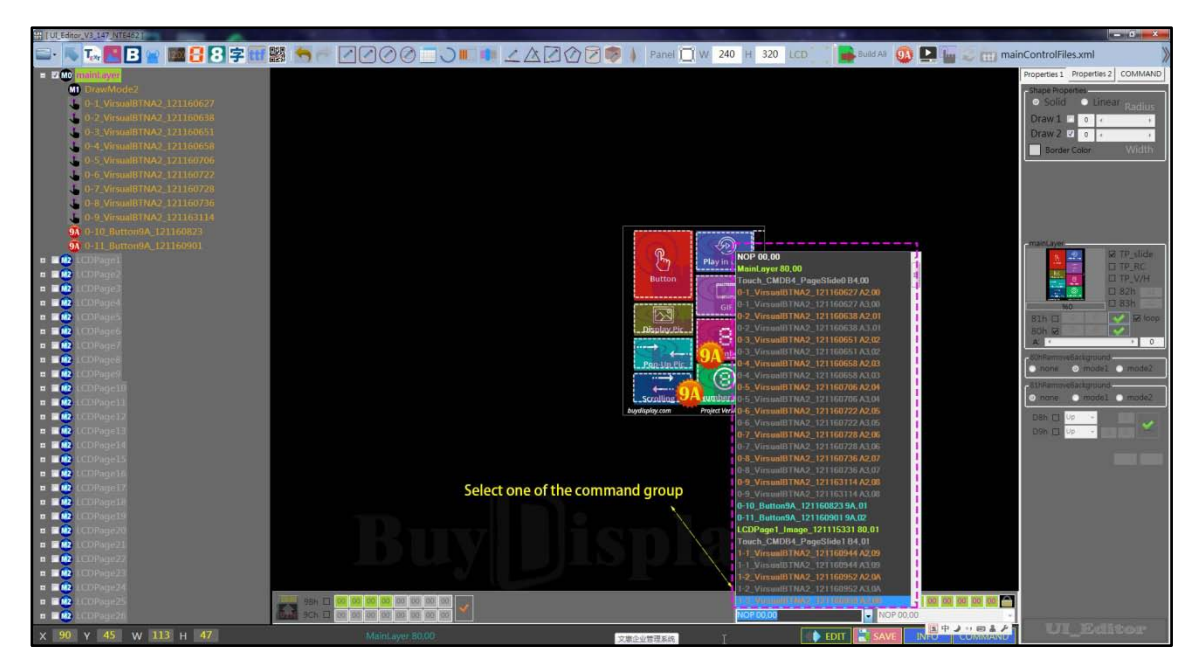

Figure 3-42: Select A Group Of Command Combination

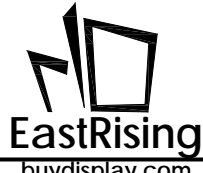

3. Boot picture setting as below selected command (User Command)

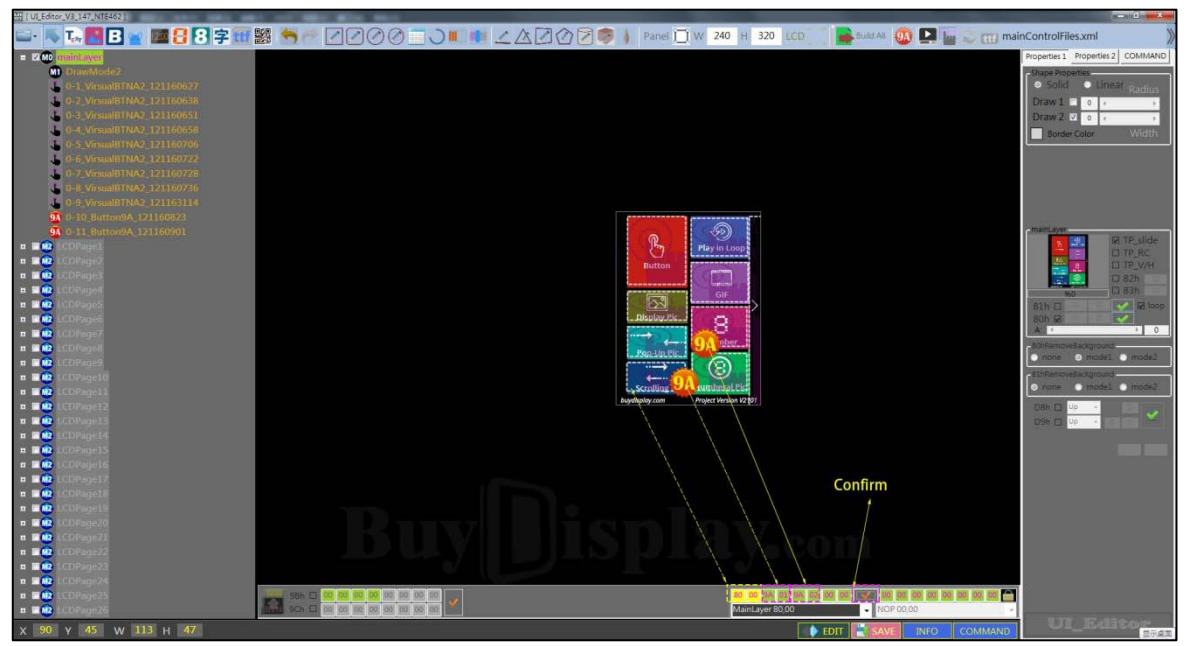

Figure 3-43: Boot Picture Command

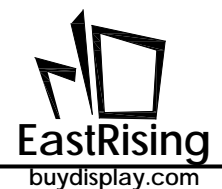

4. After select, press "OK" to confirm.

Among the commands in 9A, the command 9A, 00 is power-on command, it also can be set to execute multiple group command, such as commands 9A 01, 9A 02. Users can directly output 9A 01, 9A 02 from the serial port to control the other commands to be called when the UI\_Editor is edited. The example is shown in the following figure (actually, the LCD does not display the 9A Button). Each 9A includes 8 groups of commands.

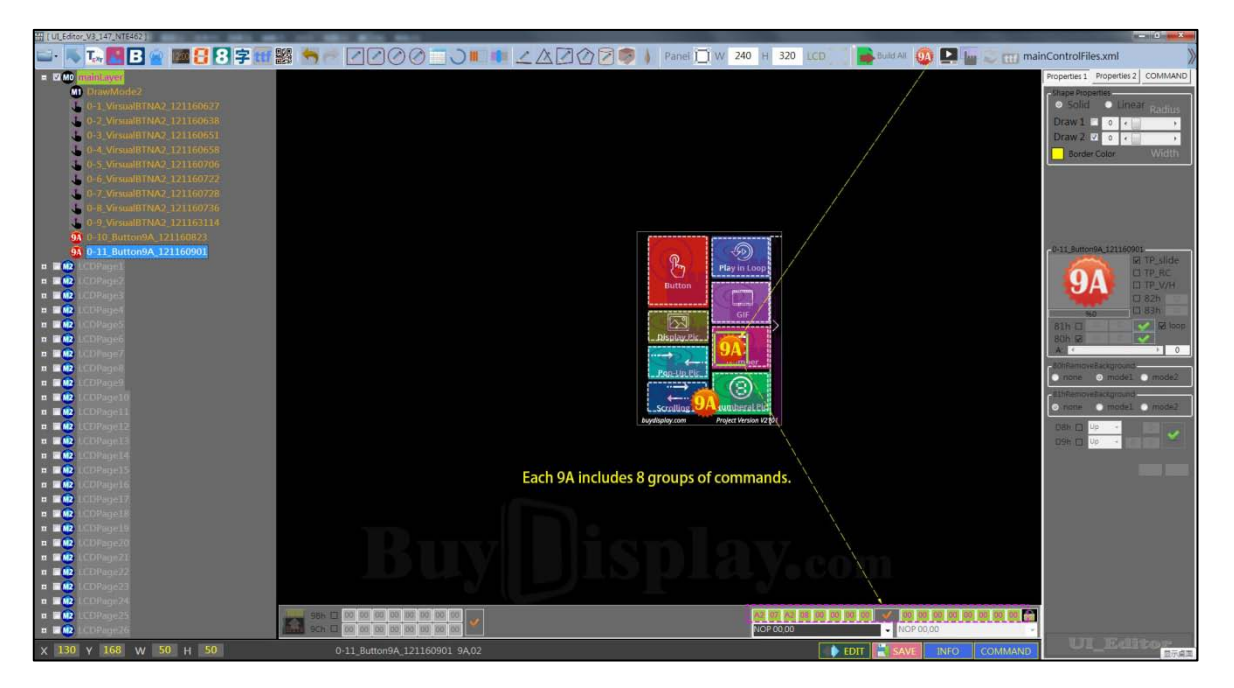

Figure 3-44: Execute Multi-Group Command Via 9A

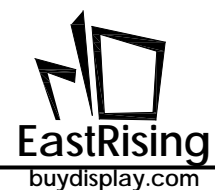

#### 3.2.11Progress Bar Picture Setting(B0h)

This progress bar function is similar to the pointer. The information sent by the host computer can change the display length of the progress bar.

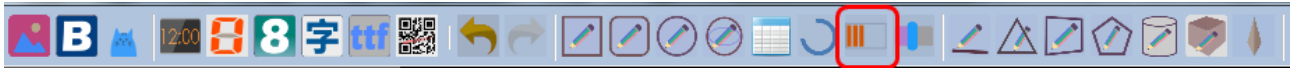

Figure 3-45: Click "Progress Bar" Indicator

1. Click the progress bar Button and drag to anywhere on the screen. At this time, you can adjust the color of the background and the color during movement through the palette.

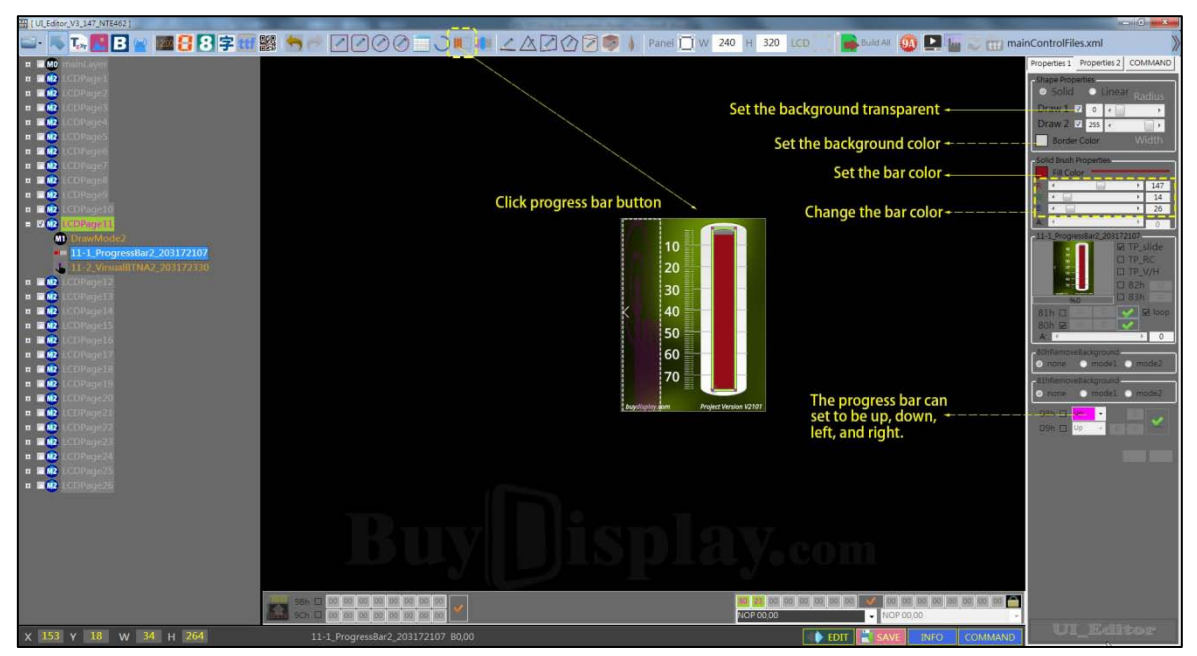

Figure 3-46: Set Progress Bar

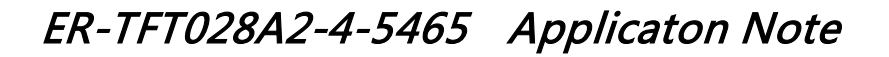

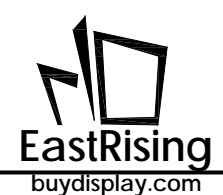

#### 3.2.12Create a Circular Progress Bar(DCh)

Click the "create a circular progress bar" button and click any point on the screen frame. A ring with an adjustment box will appear. Changing the size of the adjustment box can change the radius of the ring. The thickness and color of the ring can be changed by changing the contents of the corresponding button. After the host computer is connected to the TFT panel, the starting angle and the rotation angle of the ring can be changed by sending command and displayed on the TFT panel accordingly. The direction of rotation of the ring is clockwise, with a 0 angle point at 12 o'clock.

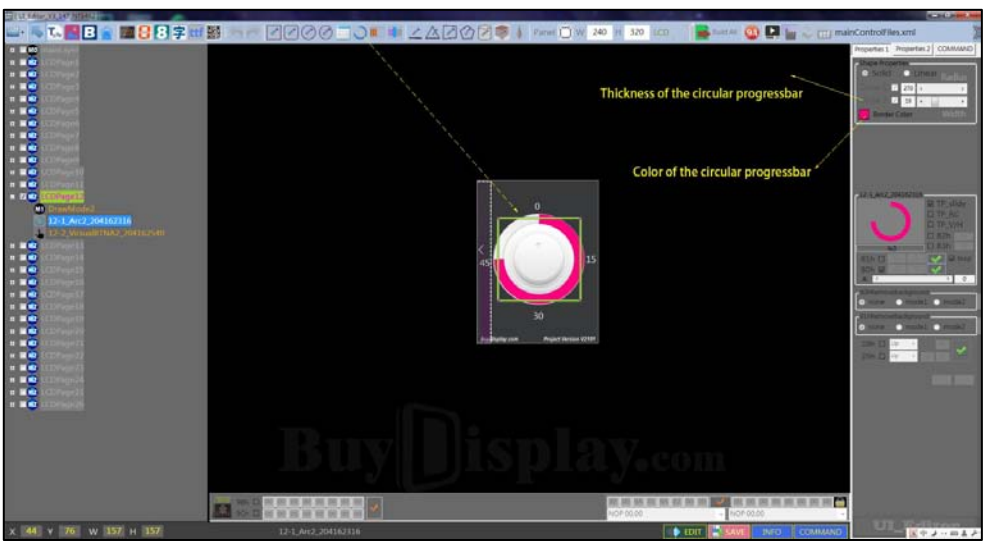

Figure 3-56: Circular Progress Bar Setting

#### 3.2.13Line Drawing (E0h)

Draw a line: Click the "Line" button and click any point on the screen frame, then a line is created. . Drag the two endpoints on the line to change the length and direction of the line. You can change the thickness of the line by changing the value in the Line Thickness setting box. The color of the line can be changed by selecting the color in the color button.

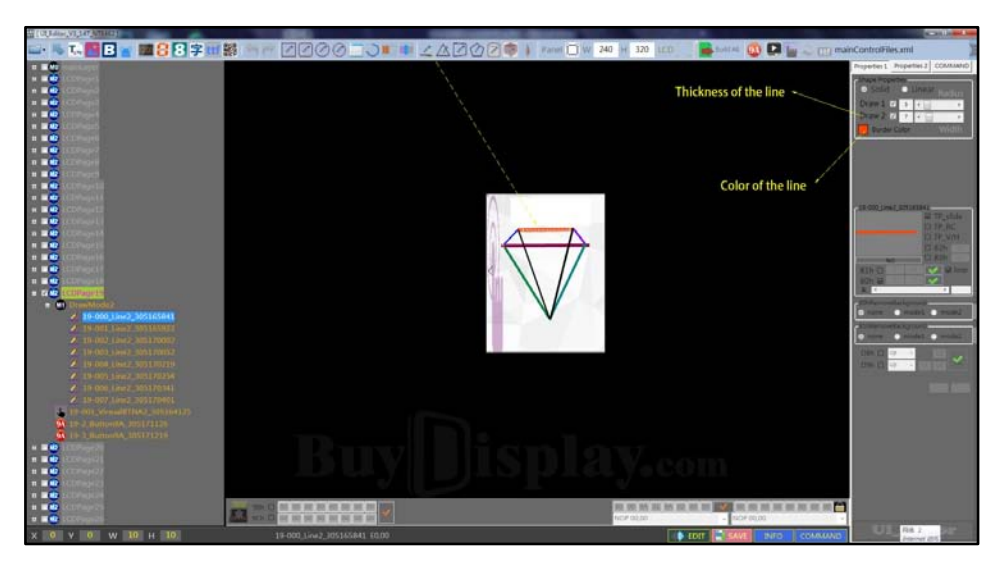

Figure 3-55: Draw A Line

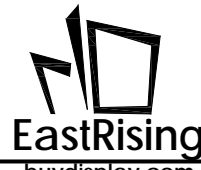

#### 3.2.14Basic Geometric Drawing

Currently ER-TFT028A2-4-5465 support 7 kinds of geometric, can be divided into 3 types:

| Geometric<br>Drawing Function | Hollow<br>(Command) | Solid<br>(Command) | Solid With<br>Frame<br>(Command) |
|-------------------------------|---------------------|--------------------|----------------------------------|
| Ring                          | -                   | √ (DCh)            | -                                |
| Circle                        | ✓ (E1h)             | ✓ (E2h)            | √ (E3h)                          |
| Ellipse                       | ✓ (E4h)             | ✓ (E5h)            | √ (E6h)                          |
| Rectangle                     | ✓ (E7h)             | ✓ (E8h)            | √ (E9h)                          |
| Rounded-Rectangle             | ✓ (EAh)             | ✓ (EBh)            | √ (ECh)                          |
| Triangle                      | ✓ (EDh)             | ✓ (EEh)            | ✓ (EFh)                          |
| Cylinder                      | -                   | -                  | √ (F4h)                          |

| Table | 3-1: | Geometric | Drawing | Function |
|-------|------|-----------|---------|----------|
|-------|------|-----------|---------|----------|

draw ring (any angle)

draw rectangle, rounded rectangle, circle, ellipse

draw triangle, cylinder

Draw Circle: click "Circle" button, click any point of the screen frame and pull operation box, a circle will display. Adjust the operation box can change the circle size, the other setting can be changed in "Properties1" box.

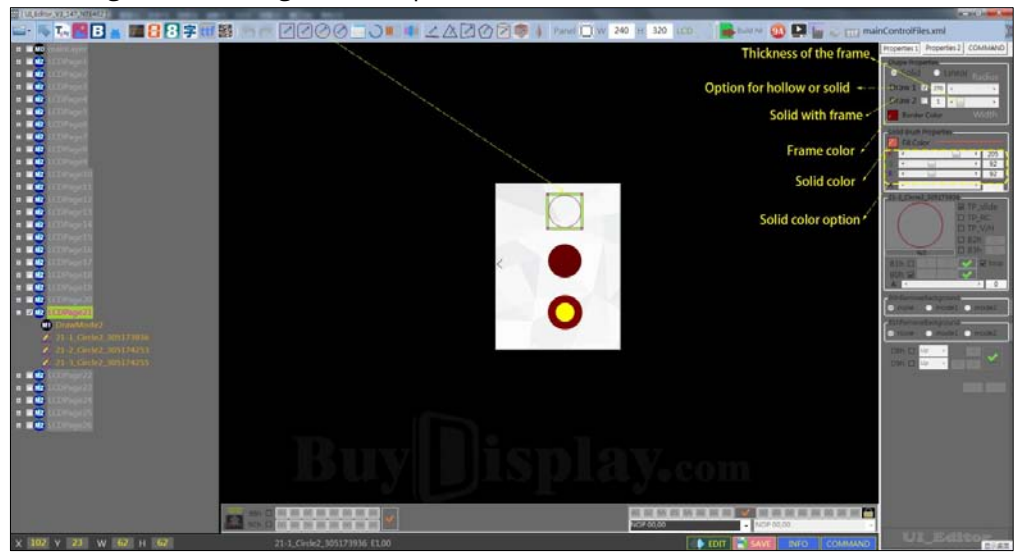

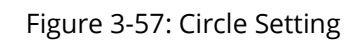

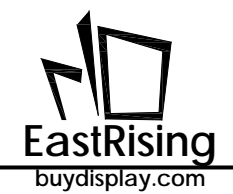

The specific function of Draw1 and Draw2 are as follows:

- Draw1: Hollow /solid. If Draw2 is not selected, select Draw1 means choose hollow; if Draw1 is not selected, means choose solid. If Draw2 is selected,, Draw1 will unable to select.
- Draw2: Solid with frame. Select Draw2, means choose solid with frame. If Draw2 is not selected, means choose hollow or solid . The thickness of the frame can be adjusted.

To change the color of the frame, just click on the frame color option and choose a favorite color. To adjust the internal color, you can change the value of RGB color. Once color is chosen, press the "confirm" button.

Draw Ellipse: similar with draw circle

Draw Rectangle, Rounded Rectangle: similar with draw circle. When set rounded rectangle, the double value of round value can't over the width or length, otherwise it will not display properly.

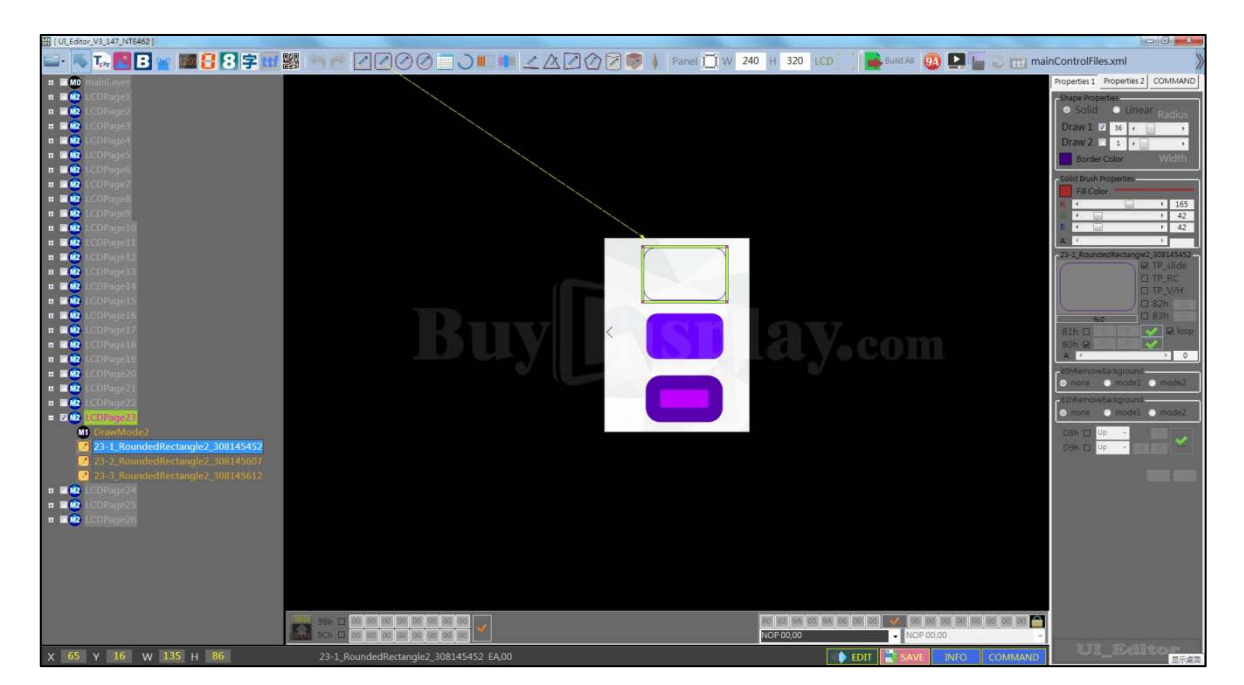

Figure 3-58: Rounded-Rectangle Drawing Setting

**Draw Triangle:** similar to draw cylinder. The adjustment of triangle is realized by pull the 3 vertices of the triangle. But triangle do not support frame thickness adjustment.

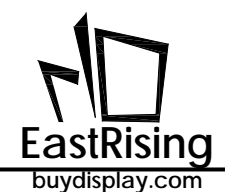

**Draw Cylinder:** click Cylinder button, click on the screen, a cylinder will appear, change the three points on the cylinder to change the shape of the cylinder. The ER-TFT028A2-4-5465 Uart TFT Panel only supports solid cylinders with frame, both Draw1 and Draw2 are invalid. The frame and interior color are the same as for other drawing functions.

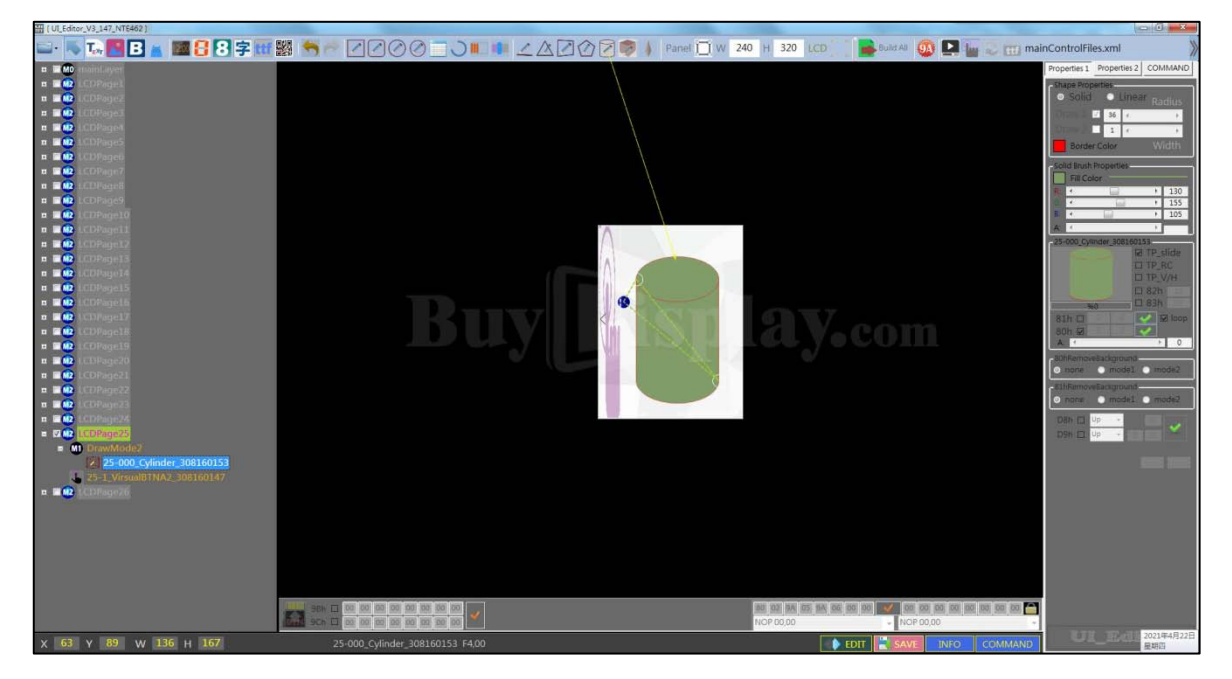

Figure 3-59: Cylinder Drawing Setting

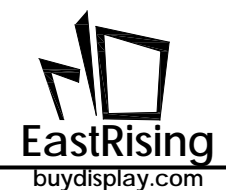

#### 3.2.15Table Drawing (F6h)

Click "Table" button, and click on the screen, a table will pop up in the screen. The size of the table must be adjusted by using N-Col and N-Row in the Properties2 column on the right. Each parameter of the table can be set in Properties2. You can change the direction of the project table (horizontal, vertical) by "Mode" button in Properties2 (selected: horizontal, un-selected: portrait). If you want to change the background color of the item bar and content bar, first select the color you want by adjusting RGB parameter, then click the color option in front of the Fill color.

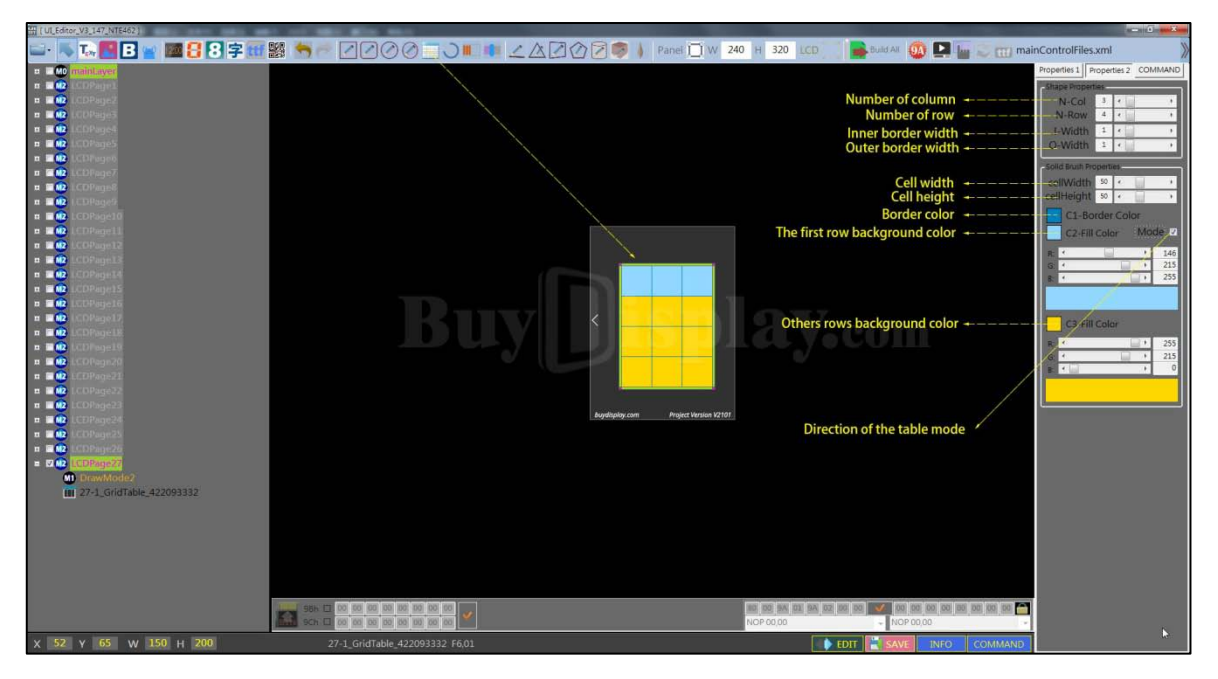

Figure 3-60: Table Setting

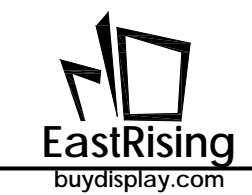

## 3.3 Other Functions

#### 3.3.1 Backlight Control Command (BAh)

The BAh command list is at the bottom of the instruction option, as shown in the following figure:

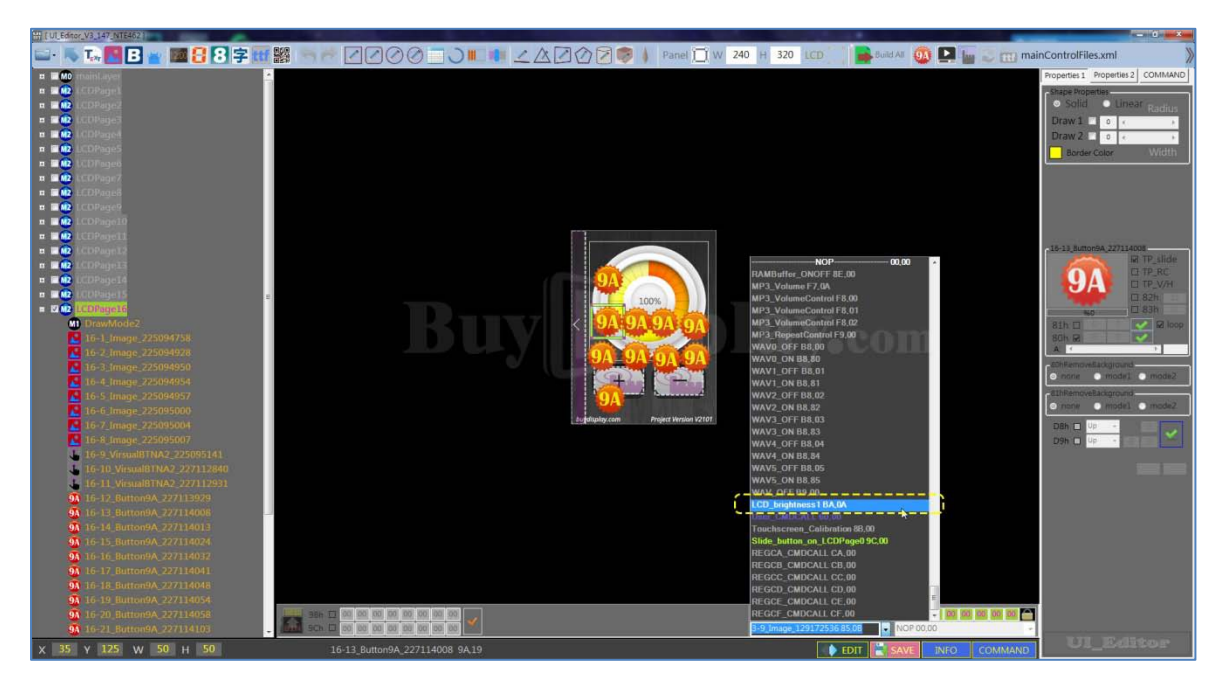

Figure 3-61: Backlight Control "BAh" Command

If any of the BA instructions are selected, a back brightness selection box will appear at the BA instruction.

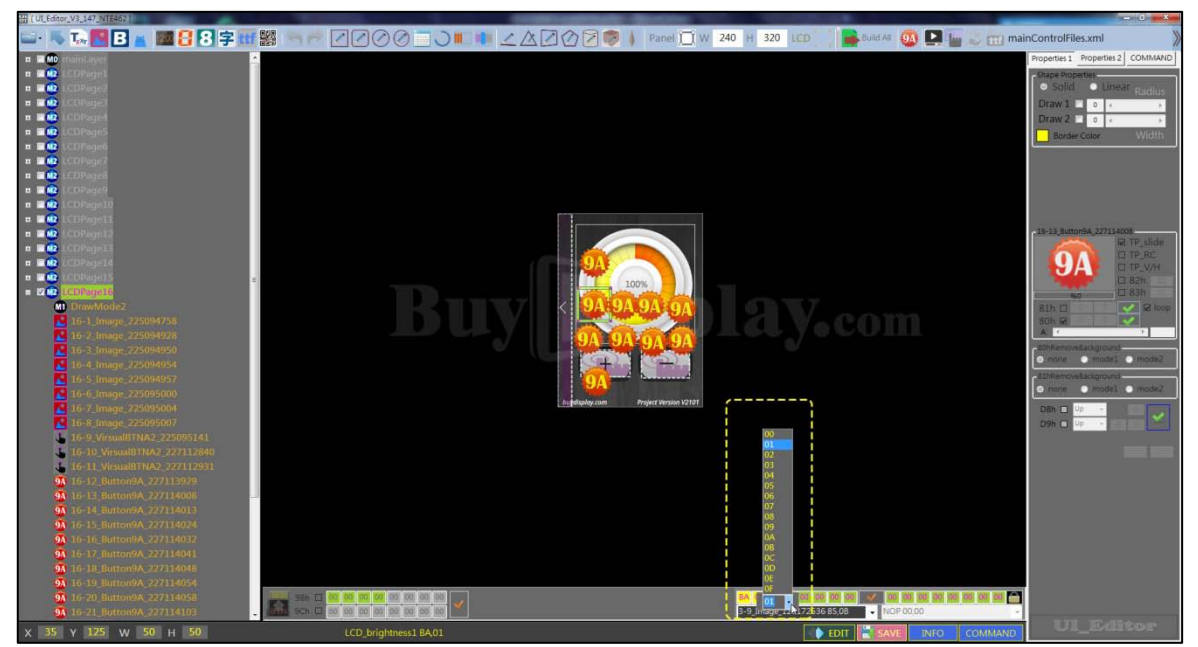

Figure 3-62: Select Backlight Level

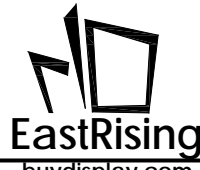

#### 3.3.2 Resistive Panel Control Command (8Bh)

Resistive panel control commands only need to be transmitted to the ER-TFT028A2-4-5465's TFT serial port via UART or SPI. It is a fixed command of the host. This command does not need to be set in the UI\_Editor programming software.

| Table | 3-2: | Resistive  | Panel  | Control | Command |
|-------|------|------------|--------|---------|---------|
| IUNIC | 5 2. | 1103136196 | i unci | CONCION | communa |

| Command<br>Function         | Code | No. | Parameter | Description                                   |
|-----------------------------|------|-----|-----------|-----------------------------------------------|
| Check<br>Resistive<br>Panel | 8Bh  |     |           | conduct the checkpoint checking on 4 corners. |

For example, when the UART transmits the control command 8Bh to the TFT panel, it will automatically conduct the four corner verification procedures . User should touch each corner follow the panel instruction to complete the verification program.

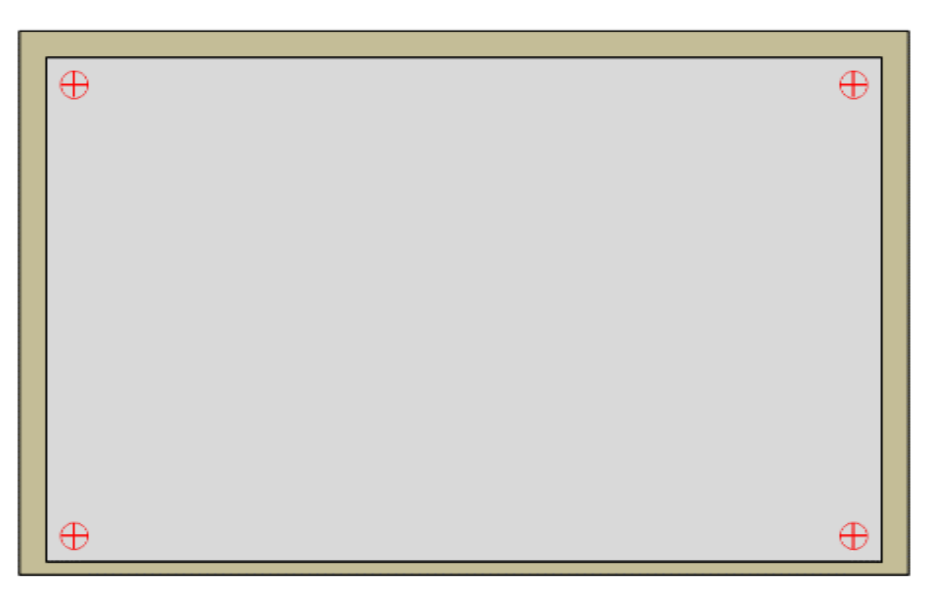

Figure 3-65: Resistive Panel Verification

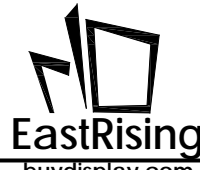

#### 3.3.3 TFT Panel Verify Command (BEh)

The verify command only needs to be transmitted to the ER-TFT028A2-4-5465 TFT panel through UART or SPI. It is a fixed command of the host. This command does not need to be in the UartTFT\_Tool host computer software.

| Command<br>Function        | Code | No. | Parameter | Description                                                                                                    |
|----------------------------|------|-----|-----------|----------------------------------------------------------------------------------------------------|
| Verify TFT<br>Panel        | BEh  |     |           | TFT panel initialization completed or<br>in Ready status:<br>5Ah → Ready;<br>A5h → Not Ready (busy state) ;      |
| Check TFT<br>Panel Version | BFh  | -   |           | Read ER-TFT028A2-4-5465 TFT panel<br>version information:<br>MCU Code version (5Bytes) + TFT<br>module (42Bytes) |

#### Table 3-3: TFT Panel Verify Command

When the UART transmits the command BEh to TFT panel, if the TFT panel is initialized or in the Ready state, the panel will respond 5Ah to the host computer. If the panel is in Busy state, the panel will respond A5h to the host computer. If the TFT panel is not connected to the Uart port of the host computer, it will not respond any information.

The serial command BFh is used to read the ER-TFT028A2-4-5465 TFT panel version, including the 5 Byte ER-TFT028A2-4-5465 program code version and 42 Bytes TFT module information. When the UART transmits the command BFh to TFT panel, the TFT panel sequentially sends the information to the host. Detailed version information can be found in Table 4-23 in Section 4.2.18.

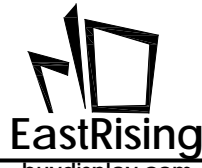

#### 3.3.4 Description of Font File

Font file saved in the path "UI\_Editor\_V1.0\FONT". The content of the fontList.txt file is sorted by the name of all the font files, shown as below

|                              | ≂   FO | NT                  |                           |               |                |       |                 |                                                                                     |                                                        |          | _ | $\times$   |
|------------------------------|--------|---------------------|---------------------------|---------------|----------------|-------|-----------------|-------------------------------------------------------------------------------------|--------------------------------------------------------|----------|---|------------|
| 文件 主                         | 页      | 共享                  | 查看                        |               |                |       |                 |                                                                                     |                                                        |          |   | ^ <b>?</b> |
| ★<br>固定到" 复<br>快速访问"         | 副料     | <mark>〕</mark><br>弥 | ★ 剪切 ▲ 剪切 ▲ 复制路径 ■ 粘贴快捷方式 | 移动到 复制到       |                | 新建文件夹 | 「前建项目・ 「計 轻松访问・ | ↓       打开→         属性       □         場損       ○         小锅損       ○         の历史记录 | <ul><li>■ 全部选择</li><li>● 全部取消</li><li>● 反向选择</li></ul> |          |   |            |
|                              | 剪则     | 贴板                  |                           | 组             | 织              |       | 新建              | 打开                                                                                  | 选择                                                     |          |   |            |
| $\leftarrow  \rightarrow  v$ | ↑ 🖡    | ~~                  | AAA公司软件 >                 | new ui > 2 >  | UI_Editor_V2_3 | 26_08 | 302019_NET462   | 2_Debug > FONT                                                                      | ~ Ū                                                    | 搜索"FONT" |   | P          |
| 狊 此电脑                        | ī      |                     | <b>^</b> 名称               | ^             |                | 修改    | 女日期             | 类型                                                                                  | 大小                                                     |          |   |            |
| 📙 3D 🕅                       | 橡      |                     | 🕝 Font_C                  | C0_16x16_宋体.b | oin            | 20    | 18/8/13 16:09   | UltraEdit Docum                                                                     | 261 KB                                                 |          |   |            |
| 📱 视频                         |        |                     | 🕝 Font_C                  | C1_24x24_楷体.b | oin            | 20    | 18/8/13 16:11   | UltraEdit Docum                                                                     | 588 KB                                                 |          |   |            |
| ▶ 图片                         |        |                     | 🕝 Font_C                  | 2_32x32_黑体.b  | oin            | 20    | 18/8/13 16:12   | UltraEdit Docum                                                                     | 1,044 KB                                               |          |   |            |
| □ 文档                         |        |                     | 🕝 Font_C                  | 3_32x32_黑体2.  | bin            | 20    | 18/8/13 16:12   | UltraEdit Docum                                                                     | 1,044 KB                                               |          |   |            |
|                              |        |                     | 🕝 Font_[                  | 00_48x48_微软雅  | t黑.bin         | 20    | 18/8/13 16:14   | UltraEdit Docum                                                                     | 2,349 KB                                               |          |   |            |
| × 1×30                       |        |                     | 🔄 🎯 Font_[                | 01_72x72_新宋体  | s.bin          | 20    | 18/8/13 16:16   | UltraEdit Docum                                                                     | 5,286 KB                                               |          |   |            |
| 1 首乐                         |        |                     | 📄 fontLis                 | st.txt        |                | 20    | 19/8/30 17:23   | 文本文档                                                                                | 1 KB                                                   |          |   |            |
| 📙 桌面                         |        |                     |                           |               |                |       |                 |                                                                                     |                                                        |          |   |            |
| 💺 系统                         | (C:)   |                     |                           |               |                |       |                 |                                                                                     |                                                        |          |   |            |
| 👡 文件、                        | 、资料 (  | (D:)                | ~                         |               |                |       |                 |                                                                                     |                                                        |          |   |            |
| 7 个项目                        |        |                     |                           |               |                |       |                 |                                                                                     |                                                        |          |   | •<br>•     |

Figure 3-66: Fontlist.Txt File

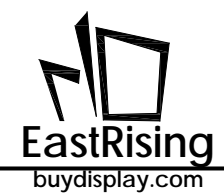

## 3.3.5 Audio Control (B8h)

UI\_Editor will generate a B8h Command for each of the three WAV audio files under

UI\_Editor\SOURCE\WAV, open the Command and connect the serial port. Click the SEND key corresponding to the B8h, and the TFT panel will play the corresponding WAV audio.

| ^                   |                |        |  |
|---------------------|----------------|--------|--|
| 名称      修改日期        | 类型             | 大小     |  |
| Wav-1.bin 2018/6/25 | 5 10:36 BIN 文件 | 44 KB  |  |
| Wav-2.bin 2018/6/10 | )18:03 BIN 文件  | 33 KB  |  |
| Wav-3.bin 2018/6/10 | )18:04 BIN 文件  | 657 KB |  |
|                     |                |        |  |

#### Figure 3-67A: WAV Files in UI\_Editor

| B8 | 00 | Wav-1:ON & RP=B7 | SEND |
|----|----|------------------|------|
| B8 | 01 | Wav-2:ON & RP=B7 | SEND |
| B8 | 02 | Wav-3:ON & RP=B7 | SEND |
| B9 |    | Wav-1~3-OFF      | SEND |

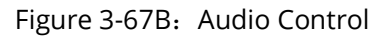

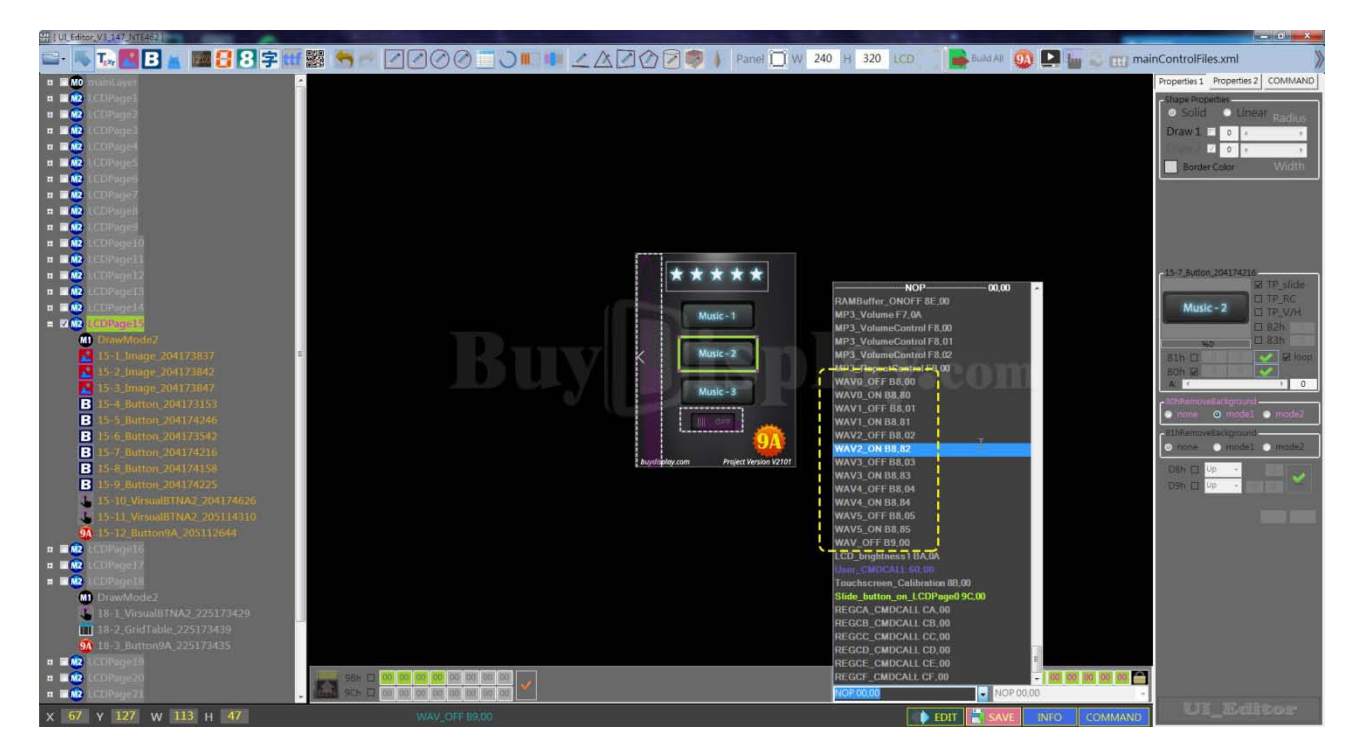

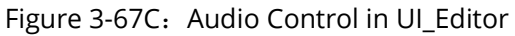

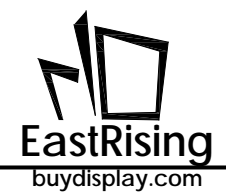

#### 3.3.6 RTC Digital Clock Command (92h)

The digital clock command 92h can display the time and date. After selecting a suitable font, the UI will automatically obtain the current information of the system. When the time and date are displayed at the same time, the time coordinates can be set separately in the setting interface, and the date coordinates can be set separately in the lower left corner of the UI. The effect will be displayed on the simulator and the board.

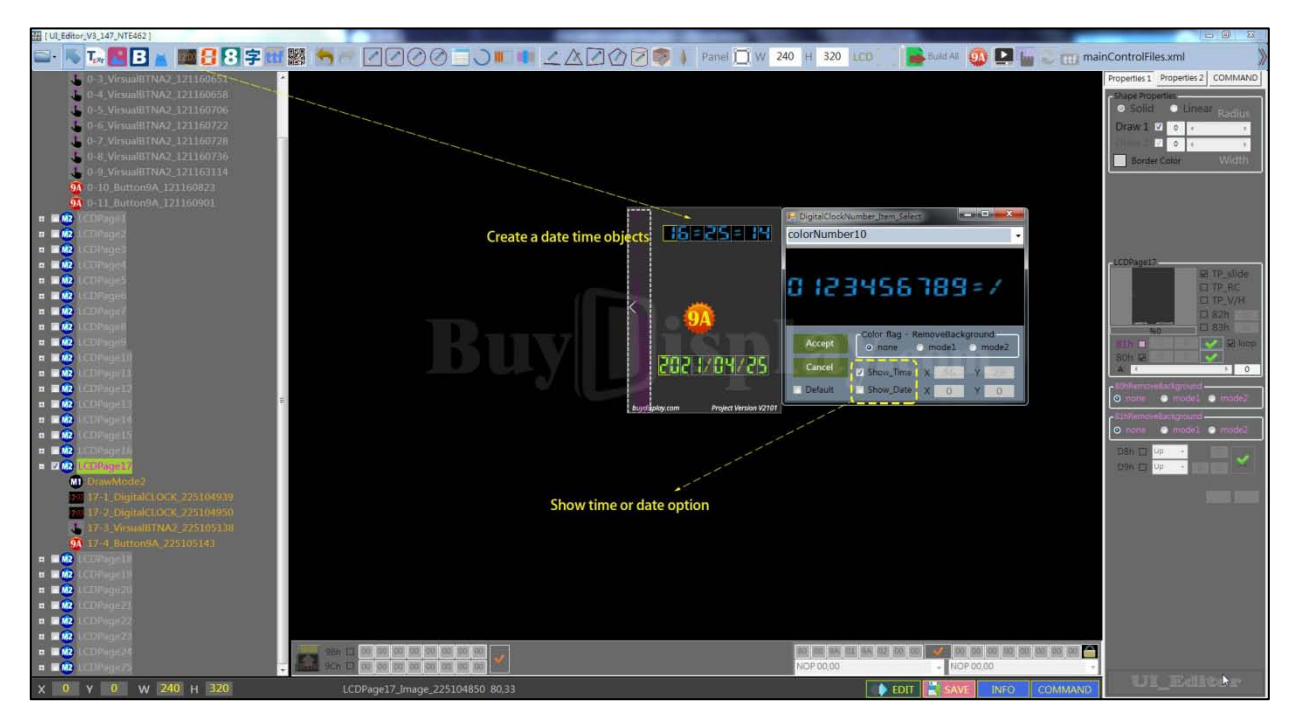

Figure 3-68A: Digital Clock Command 92h Setting

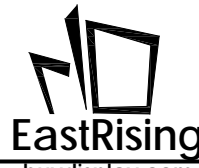

#### 3.3.7 Register Operation Instructions (CA)

- CAh ~ CFh instructions are mainly used to manipulate registers, which are suitable for digital changes, brightness adjustment, volume adjustment, etc.
- CAh: Call the 9A instruction according to the value of the register, CAh 00h is the call instruction 9Ah [00]
- CBh: This instruction points to register, CBh 00h points to register 00;
- CCh: This instruction is to write the register, CCh 01h and CBh 00h are used together to write the value 01 to the register 00, at this time [00] becomes 01;
- CDh: This instruction is to read the register, CDh 03h is to read the value of the register 03 at this time, and then upload it to the host;
- CEh: This instruction adds one to the value in the register, CEh 02h is the value of register 02 at this time plus one, [02] + 1;
- CFh: This instruction is the value in the register minus one, CFh 05h is the value of the register 05 at this time minus one, [05]-1.

Please refer to project example for more detail.

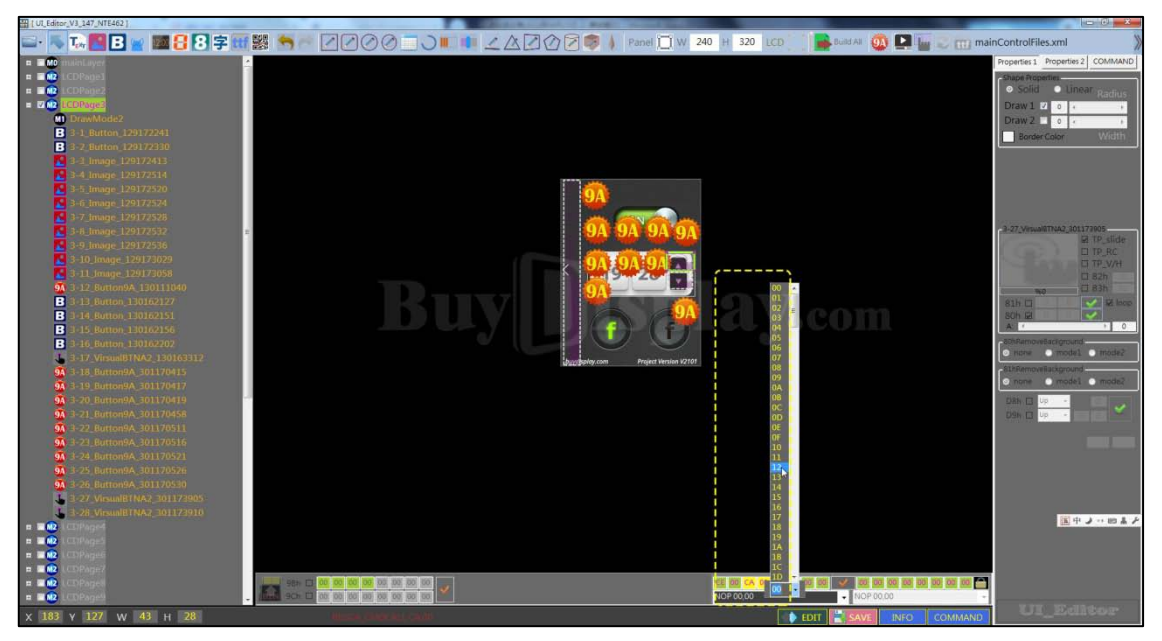

Figure 3-68B: CA-CF Operation Example

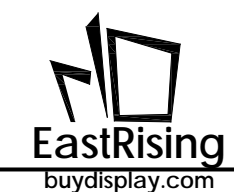

## 3.4 BIN File Generation and Command Send

Before generating the BIN file, set the communication parameters of the TFT panel and the host computer. Open the parameter settings by clicking the INFO button in the UI\_Editor. After setting, click the INI SAVE button to confirm the settings.

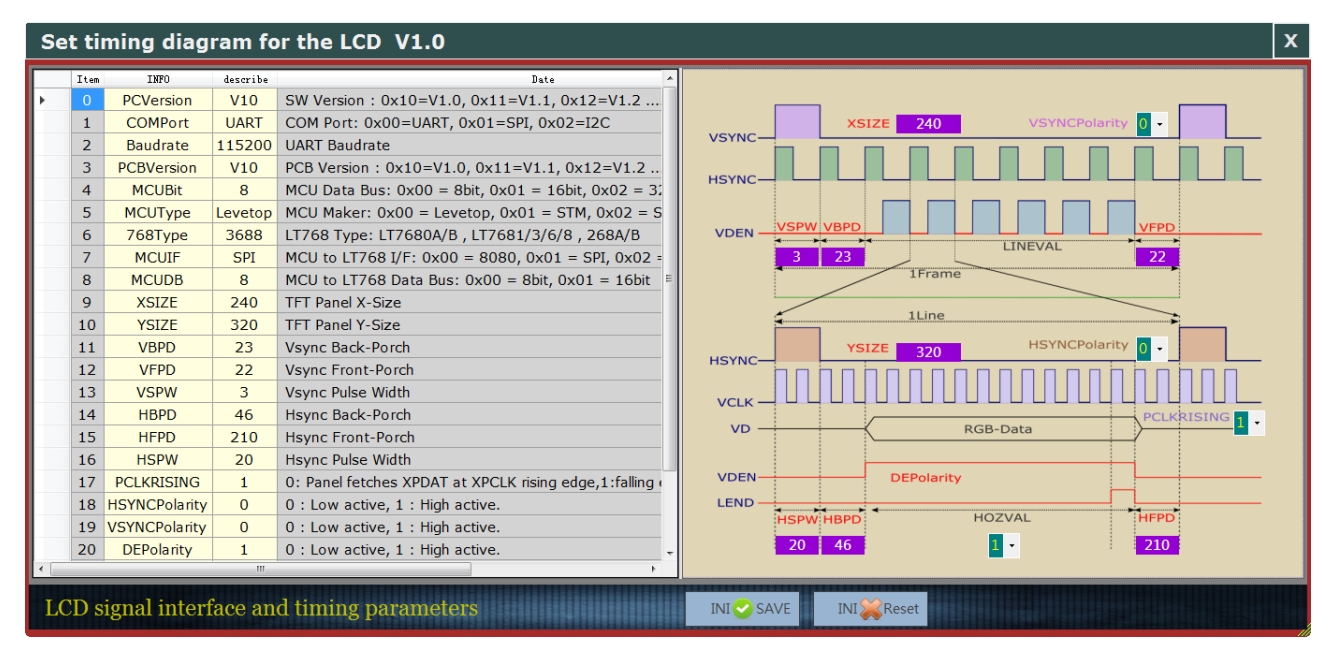

Figure 3-69A: Parameter Setting

Once the INFO parameter is settled, press "Build ALL" to compile. (Need to open the compiled project, click the INFO button to see the modified INFO information.)

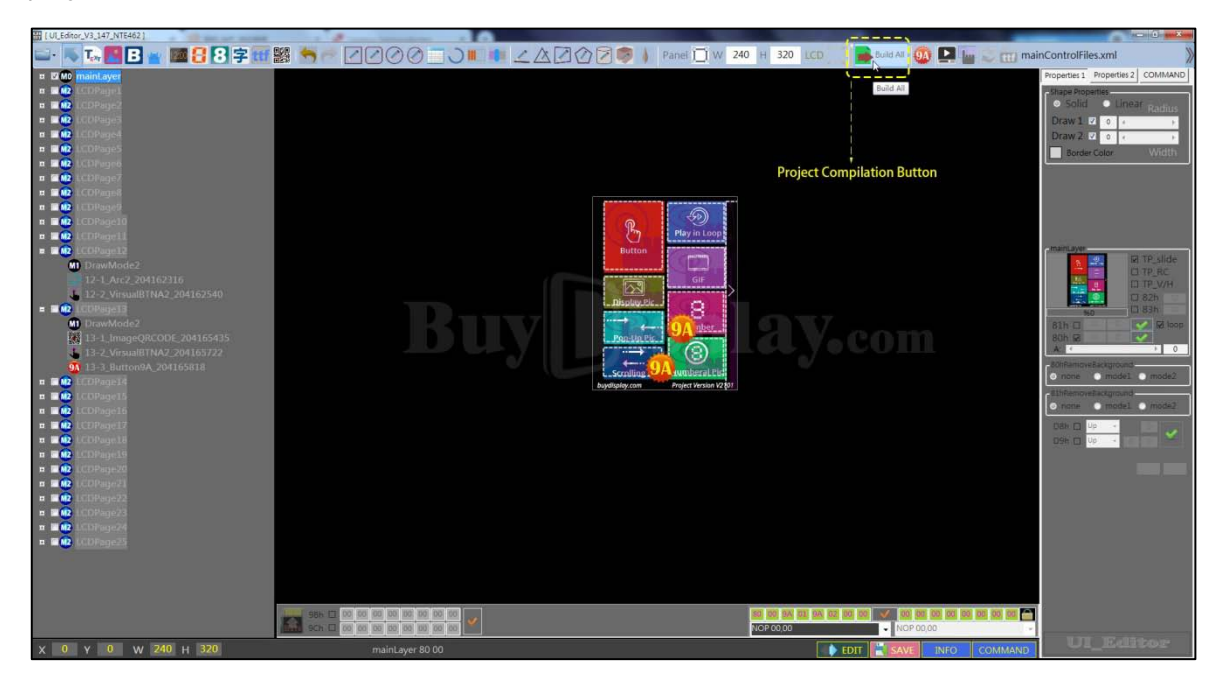

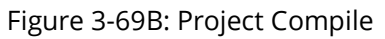

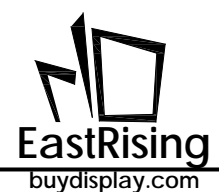

The generated BIN file is Programmed to the TFT panel by the Programming tool, and connect TFT panel and the host computer Click the Command button and pop up the command sending interface. Set the serial port baud rate, port number, open the serial port, you can send commands. If it is a command with value, the Value box will have a default value, which can be changed to achieve other effects. Press the SEND button to send a command to TFT panel.

| CR<br>Se             | C Mode Baud<br>lection Setti | d Rate Serial Port Refresh the<br>ing Selection Serial Port                                                                                                    | Open o<br>Serial P | r CLose<br>ort Instruction Sheet Update 12K Configuration File                                                  |                 |
|----------------------|------------------------------|----------------------------------------------------------------------------------------------------|--------------------|----------------------------------------------------------------------------------------------------|-----------------|
| UserCommand2         |                              |                                                                                                    |                    |                                                                                                    |                 |
| Contraction (Section |                              |                                                                                                    |                    | the second second second second second second second second second second second second second second second se |                 |
| CAN MODE             | R CRC.MODE                   | 115200 - COM3 - 🥑 Refresh                                                                                                    | Close              | Experie nor Crear W Update-ROM:328K (157332) (4)                                                                |                 |
| Iten CMD             | Value                        | Face & ID                                                                                                    | CMD                | Reteive_UARIdata                                                                                                | Taranstar       |
| 0 80 00              |                              | NeisLover                                                                                                    | SEMD               |                                                                                                    |                 |
| 1 84 02              |                              | Touch_CHERG Page511 dat                                                                                                    | 2630               |                                                                                                    |                 |
| 2 42 00              |                              | 0-1_VirvaABTBA2_121160827                                                                                                    | 200                |                                                                                                    |                 |
| 3 45 111             |                              | 0-1_VirtualSTB32_121150627                                                                                                    | 22230              |                                                                                                    |                 |
| 4 A2 01              |                              | 0-2_ViriaLETER2_121160636                                                                                                    | SEND               |                                                                                                    |                 |
| e 10 01              |                              | O-2_VironALETEA2_121100030                                                                                                    | 2002               |                                                                                                    |                 |
| 6 A2 02              |                              | 0-3_VirtualBTBA2_121160651                                                                                                    | SEND               |                                                                                                    |                 |
| 7 10 02              |                              | O"3_VII sonINTRAE_IEI(03851                                                                                                    | 200                |                                                                                                    |                 |
| 0 A2 03              |                              | 0-4_Virio413T8A2_121160658                                                                                                    | SDO                |                                                                                                    |                 |
| 9 41 01              |                              | 0-4_Virms137B42_1211E0658                                                                                                    | 2330               |                                                                                                    |                 |
| 10 .42 04            |                              | 0-5_Virtual3TBA2_121160706                                                                                                    | 500                |                                                                                                    |                 |
| 11 42 04             |                              | 0.2 Vermalitike_titter                                                                                                    | 0452               |                                                                                                    |                 |
| 12 42 05             |                              | 0-6_VirsualBTBA2_121160722                                                                                                    | SEM                |                                                                                                    |                 |
| 13 43 01             |                              | O-U_VATSUALITIKE_IZIUUZZZ                                                                                                    | 1110               |                                                                                                    | 1 T 7           |
| 14 A2 05             |                              | 0-7_VirmalBTEA2_121160728                                                                                                    | SEOD               |                                                                                                    | Vanna           |
| 15 1.5 00            |                              | 0-7_VirsualSTRA2_J21100228                                                                                                    | 2220               |                                                                                                    | 1 7 0 U U I I I |
| 16 A2 01             |                              | 0-6_Virio418T8A2_121160T36                                                                                                    | 200                |                                                                                                    |                 |
| 17 1.2 01            |                              | 0-8_VermeLETERS_171100736                                                                                                    | 200                |                                                                                                    |                 |
| 18 42 08             |                              | 0-9_Viroial3TEA2_121163114                                                                                                    | SEND               |                                                                                                    |                 |
| 20 10 00             | -                            | O'S_VIPOLISIANC_DISTORT                                                                                                    | 23,10              |                                                                                                    |                 |
| 20 94 04             |                              | UP 10_Det trainin_1223100823                                                                                                    | 500                |                                                                                                    |                 |
| 21 98.02             |                              | 0-11_Burnatok_LITIKOROI                                                                                                    | 2000               |                                                                                                    |                 |
| 22 80 01             |                              | LEPagel_Leage_LETTESIS                                                                                                    | SDO                |                                                                                                    |                 |
| 2.5 24 01            |                              | 1400 Think Lebertreet                                                                                                    | 0490               |                                                                                                    |                 |
| 24 12 09             |                              | 1-1_Virbuk181862_121160544                                                                                                    | 3230               |                                                                                                    |                 |
| 25 10 01             |                              |                                                                                                    | 1000               |                                                                                                    |                 |
| 20 AC UA             |                              | 1*2_11*06631862_121160652                                                                                                    | SINU               |                                                                                                    |                 |
| 20 40 00             |                              | Total Manual Print Print | 2000               |                                                                                                    |                 |
|                      |                              | 1-2_trivenetine_tertering                                                                                                    |                    |                                                                                                    |                 |
| 10 10 02             |                              | Ind Name 19780 10161004                                                                                                    | COS                |                                                                                                    |                 |
| 30 22 05             |                              | 1 Comparison of the second second                                                                                                    | 05.80              |                                                                                                    |                 |
|                      |                              |                                                                                                    | COM                |                                                                                                    |                 |
| 33 43 10             |                              | 1-5 Virgenderfact interior                                                                                                    | CENT.              |                                                                                                    |                 |
| 24 42 08             |                              | 146 Vicen-19780 10161010                                                                                                    | (com)              |                                                                                                    |                 |
| - L 01               | -                            | · · · · · · · · · · · · · · · · · · ·                                                                                                    | -110               |                                                                                                    |                 |
| and the second       |                              |                                                                                                    | 1000               |                                                                                                    |                 |
|                      |                              | THE VERSION PROPERTY AND ADDRESS OF ADDRESS OF ADDRESS  |                    |                                                                                                    |                 |
| 27 43 07             |                              | Int Virgentities interiors                                                                                                    | 0230               |                                                                                                    |                 |
| 37 AD 07             |                              | 1-7_Virmalitiko_121000                                                                                                    | SEN                |                                                                                                    |                 |

Figure 3-71: Command Sent To TFT Panel

Once the developer uses UI\_Editor to plan and verify the product UI interface, the entire UI command table can be exported. The host can embed these commands code in the MCU, then send the respective command or CRC code to display picture or related action on TFT panel. And the host can judge whether it is correctly executed according to the response from the TFT panel. Figure 3-64 below shows the exported command list after the design is completed.

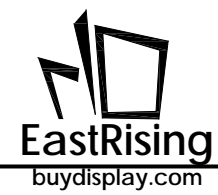

## LCD Serial Communication Command Reference

Author : UI\_Editor Run Date : 2021-04-25

| lte<br>m | CMD   | Value | Name & ID                  | CMD  | Receive_UARTdat<br>a | Parameter |
|----------|-------|-------|----------------------------|------|----------------------|-----------|
| 0        | 80 00 |       | MainLayer                  | SEND |                      |           |
| 1        | B4 00 |       | Touch CMDB4 PageSlide0     | SEND |                      |           |
| 2        | A2 00 |       | 0-1_VirsualBTNA2_121160627 | SEND |                      |           |
| 3        | A3 00 |       | 0-1 VirsualBTNA2 121160627 | SEND |                      |           |
| 4        | A2 01 |       | 0-2_VirsualBTNA2_121160638 | SEND |                      |           |
| 5        | A3 01 |       | 0-2_VirsualBTNA2_121160638 | SEND |                      |           |
| 6        | A2 02 |       | 0-3 VirsualBTNA2 121160651 | SEND |                      |           |
| 7        | A3 02 |       | 0-3_VirsualBTNA2_121160651 | SEND |                      |           |
| 8        | A2 03 |       | 0-4 VirsualBTNA2 121160658 | SEND |                      |           |
| 9        | A3 03 |       | 0-4_VirsualBTNA2_121160658 | SEND |                      |           |
| 10       | A2 04 |       | 0-5 VirsualBTNA2 121160706 | SEND |                      |           |
| 11       | A3 04 |       | 0-5_VirsualBTNA2_121160706 | SEND |                      |           |
| 12       | A2 05 |       | 0-6 VirsualBTNA2 121160722 | SEND |                      |           |
| 13       | A3 05 |       | 0-6_VirsualBTNA2_121160722 | SEND |                      |           |
| 14       | A2 06 |       | 0-7_VirsualBTNA2_121160728 | SEND |                      |           |
| 15       | A3 06 |       | 0-7_VirsualBTNA2_121160728 | SEND |                      |           |
| 16       | A2 07 |       | 0-8_VirsualBTNA2_121160736 | SEND |                      |           |
| 17       | A3 07 |       | 0-8 VirsualBTNA2 121160736 | SEND |                      |           |
| 18       | A2 08 |       | 0-9_VirsualBTNA2_121163114 | SEND |                      |           |
| 19       | A3 08 |       | 0-9 VirsualBTNA2 121163114 | SEND |                      |           |
| 20       | 9A 01 |       | 0-10_Button9A_121160823    | SEND |                      |           |
| 21       | 9A 02 |       | 0-11 Button9A 121160901    | SEND |                      |           |
| 22       | 80 01 |       | LCDPage1_Image_121115331   | SEND |                      |           |
| 23       | B4 01 |       | Touch_CMDB4_PageSlide1     | SEND |                      |           |
| 24       | A2 09 |       | 1-1_VirsualBTNA2_121160944 | SEND |                      |           |
| 25       | A3 09 |       | 1-1_VirsualBTNA2_121160944 | SEND |                      |           |
| 26       | A2 0A |       | 1-2_VirsualBTNA2_121160952 | SEND |                      |           |
| 27       | A3 0A |       | 1-2_VirsualBTNA2_121160952 | SEND |                      |           |
| 28       | A2 0B |       | 1-3 VirsualBTNA2 121160959 | SEND |                      |           |
| 29       | A3.0B |       | 1-3 VirsualBTNA2 121160959 | SEND |                      |           |

Figure 3-72: Exported Command Table

#### Figure 3-73: First Mainlayer Picture

When the host send command 80h, 31h, 1Bh(CRC1), 98h(CRC2), TFT panel will display two pictures with the same group number.

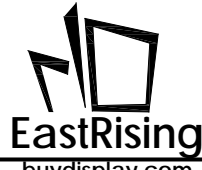

The following table is a list of the commands that the ER-TFT028A2-4-5465 can support after designing with UI\_Editor. If the UI\_Editor is not used in the design, it will not appear in the exported PDF.

| Command<br>Code | No. | Parameter       | Function                                                            |  |
|-----------------|-----|-----------------|---------------------------------------------------------------------|--|
| <b>80h</b> nn   |     |                 | Display picture                                                     |  |
| 81h             | nn  |                 | Display overlap picture in loop                                     |  |
| 84h             | nn  |                 | Cancel 81h Command                                                  |  |
| 88h             | nn  |                 | Display GIF picture                                                 |  |
| 89h             | nn  |                 | Cancel Display GIF (88h<br>Command)                                 |  |
| 8Bh             | 8Bh |                 | Perform resistive panel verification                                |  |
| 90h             | nn  | ddd.d           | Display picture-number                                              |  |
| 91h             | nn  | ddd.d           | Display picture-number                                              |  |
| 98h             | nn  | String          | Display QR-Code                                                     |  |
| 9Ah             | nn  |                 | Execute multi group command,<br>when nn=00, execute boot<br>command |  |
| A0h             | nn  |                 | Display Button picture                                              |  |
| A1h             | nn  |                 | Cancel Button display function                                      |  |
| A2h             | nn  |                 | Setup Virtual touch area                                            |  |
| A3h             | nn  |                 | Cancel Virtual touch area                                           |  |
| B0h             | nn  | Vaule(2Bytes)   | Display progress bar indicator                                      |  |
| B8h             |     | REP(Bit7) + WAV | Play wav music                                                      |  |
| B9h             |     |                 | Stop play wav music                                                 |  |
| BAh             |     | BL (00~1Fh)     | Adjust backlight brightness                                         |  |
| BCh             |     | 0/1             | Display On/Off                                                      |  |
| BEh             |     |                 | Verify panel                                                        |  |
| BFh             |     |                 | Version verify                                                      |  |
| C0h             | nn  | String          | Display font-1 text                                                 |  |
| C1h             | nn  | String          | Display font-2 text                                                 |  |
| C2h             | nn  | String          | Display font-3 text                                                 |  |
| C3h             | nn  | String          | Display font-4 text                                                 |  |

#### Table 3-4: Command Table

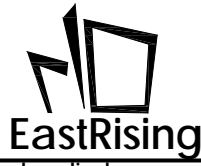

# ER-TFT028A2-4-5465 Applicaton Note

buydisplay.com

Table 3-4: Command Table (continue)

| Command |     |                  |                                            |  |
|---------|-----|------------------|--------------------------------------------|--|
| Code    | NO. | Parameter        | Function                                   |  |
| D8h     | nn  |                  | Display scroll picture                     |  |
| D9h     | nn  |                  | Scroll picture in loop                     |  |
| DBh     | nn  |                  | Cancel Scroll picture(D9h<br>Command)      |  |
| DCh     | nn  | S_Angle, A_Angle | Display ring indicator                     |  |
| E0h     | nn  |                  | Display a line                             |  |
| E1h     | nn  |                  | Display hollow circle                      |  |
| E2h     | nn  |                  | Display solid circle                       |  |
| E3h     | nn  |                  | Display solid circle with frame            |  |
| E4h     | nn  |                  | Display hollow ellipse                     |  |
| E5h     | nn  |                  | Display solid ellipse                      |  |
| E6h     | nn  |                  | Display solid ellipse with frame           |  |
| E7h     | nn  |                  | Display hollow rectangle                   |  |
| E8h     | nn  |                  | Display solid rectangle                    |  |
| E9h     | nn  |                  | Display solid rectangle with frame         |  |
| EAh     | nn  |                  | Display hollow rounded rectangle           |  |
| EBh     | nn  |                  | Display solid rounded rectangle            |  |
| ECh     | nn  |                  | Display solid rounded rectangle with frame |  |
| EDh     | nn  |                  | Display hollow triangle                    |  |
| EEh     | nn  |                  | Display solid triangle                     |  |
| EFh     | nn  |                  | Display solid triangle with frame          |  |
| F4h     | nn  |                  | Display a cylinder                         |  |
| F6h     | nn  |                  | Display table window                       |  |

ER-TFT028A2-4-5465 Applicaton Note

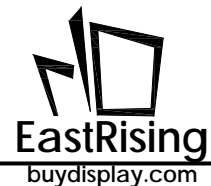

#### buyuispiay.com

#### 3.4.1 SPI Flash Structure

After the project is compiled, press BIN GEN button to generate the "UartTFT\_Flash.bin" file and the "UserInfo.bin" file in the Binfile folder. These two files are used to Programming into SPI Flash. The following figure shows the structure of SPI Flash. It can be seen that the "UartTFT\_Flash.bin" file actually includes the contents of the "UserInfo.bin" file, while the "UserInfo.bin" file stores the Command parameters. Other areas are pictures, animation files, text files, and audio files. If only modify Command parameter, the "UartTFT\_Flash.bin" file and the "UserInfo.bin" file will be generated at the same time, but only the "UserInfo.bin" file needs to be updated. The size of the "UserInfo.bin" file is fixed at 128Kbytes. Therefore, you can use the USB to RS232 cable to update quickly in the UI\_Editor environment without using SPI Flash Programmer.

In addition, developers can programming Bin file into SPI Flash through the PC's USB and using the "ER-TFT028A2-4-5465\_ISP\_Vxx.exe" program. Please refer to the description in Chapter 6 for details.

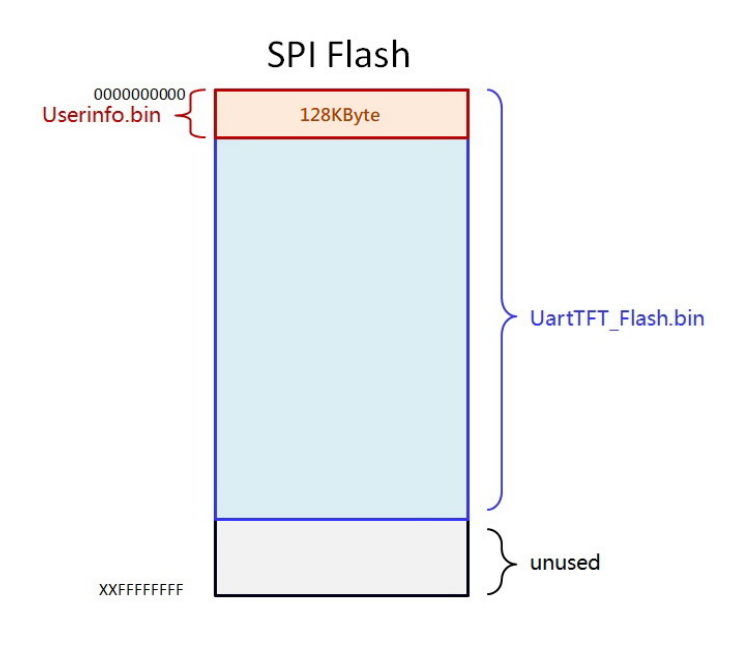

Figure 3-76: SPI Flash Structure

#### 3.4.2 Userinfo.bin (128K) Update

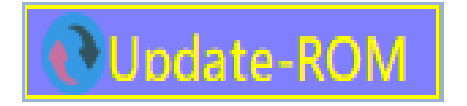

Figure 3-77: "Userinfo.Bin" Update Button

If you only update the individual parameters of partial commands, such as the display position of a picture, the playback speed of the GIF animation, the commands executed by the button control, etc., you do not need to Programming the flash to update the changes. You can recompile the project after changing these parameters and generate a BIN file. Open the Command and use the "128K Update" to change the "UserInfo.bin" in the SPI Flash, Now the parameters in the TFT panel is changed.

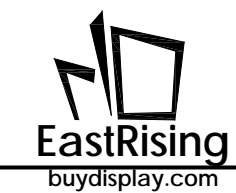

## 3.5 Download a UI\_Editor Demo

For the use of UI\_Editor, users can download ER-TFT028A2-4-5465's UI\_Editor examples from EastRising SemButtonductor website, Like as file "ER-TFT028A2-4-5465\_UI\_Editor\_Demo\_240x320.rar".

- 1. Download the UI\_Editor compressed file "UI\_Editor\_Vx\_x\_x " from the our website (www.buydisplay.com) and unzip the file .
- 2. Download UI\_Editor examples such as "ER-TFT028A2-4-5465\_UI\_Editor\_Demo\_240x320.rar", then decompress and open the compression package.

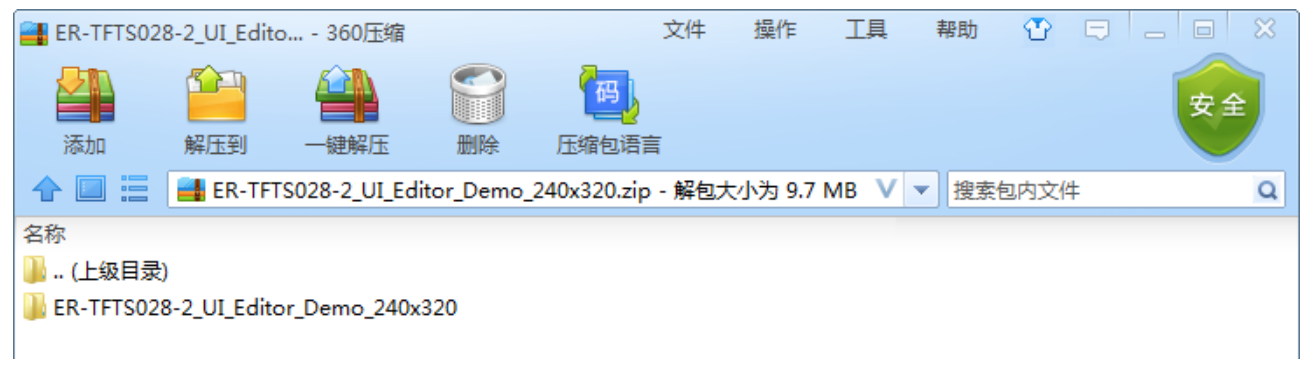

Figure 3-78: Decompress And Open The Compression Package

3. Unzip the demo sample directory, such as the "09\_02\_2019-14\_22\_21" folder, into the PROJECT folder of the UI\_Editor.

| 퉬 ColorNumber      | 2021-03-29 8:51  | 文件夹    |       |
|--------------------|------------------|--------|-------|
| J FONT             | 2021-03-29 8:51  | 文件夹    |       |
| J PICFILE          | 2021-03-29 8:51  | 文件夹    |       |
| J PROJECT          | 2021-04-25 16:06 | 文件夹    |       |
| J SOURCE           | 2021-03-29 8:51  | 文件夹    |       |
| J TTFONT           | 2021-03-29 8:51  | 文件夹    |       |
| ConsoleControl.dll | 2019-07-09 2:09  | 应用程序扩展 | 13 KB |
| ConsoleControl.pdb | 2019-07-09 2:09  | PDB 文件 | 30 KB |
| a) default         | 2018-05-25 8:54  | XML 文档 | 5 KB  |
| HenkMessageBox.dll | 2020-11-20 17:31 | 应用程序扩展 | 20 KB |

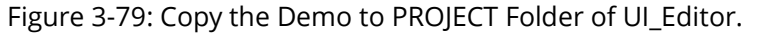

#### Attention:

- (1) The name and content of the compressed package folder cannot be modified.
- (2) The folder inside the compressed package must be unzipped to the PROJECT folder of UI\_Editor.

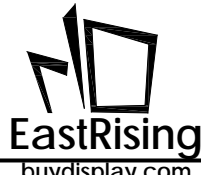

4. Execute UI\_Editor, then open the menu option and click"Load":

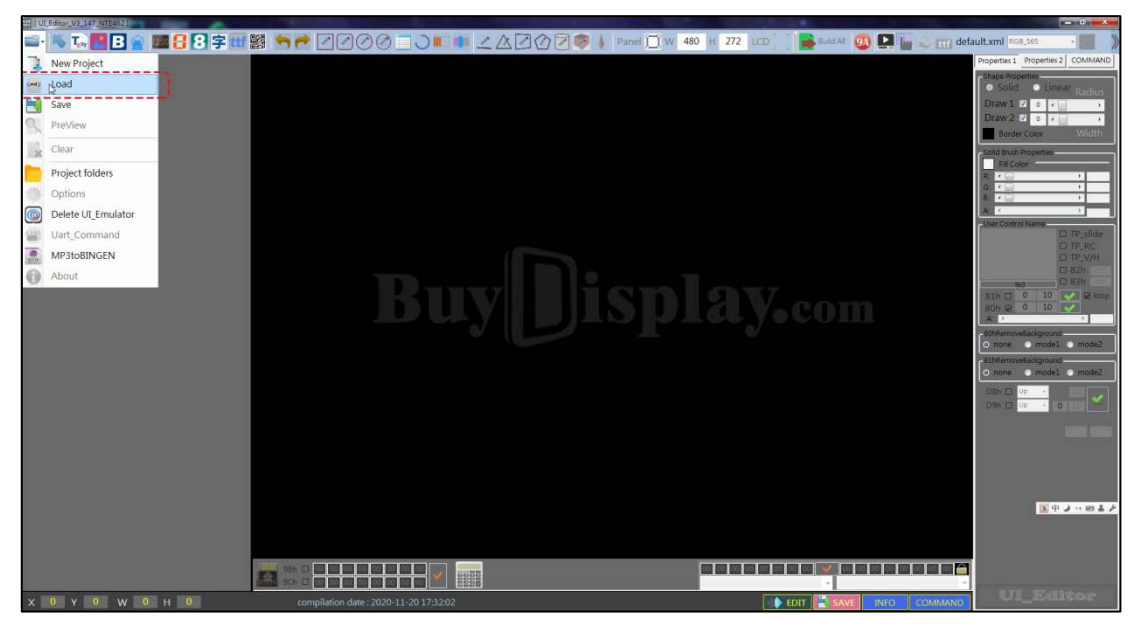

Figure 3-80: Open Menu And Click "Load"

5. Open the "COMMANDFILE " in the folder, select the project file and click open.

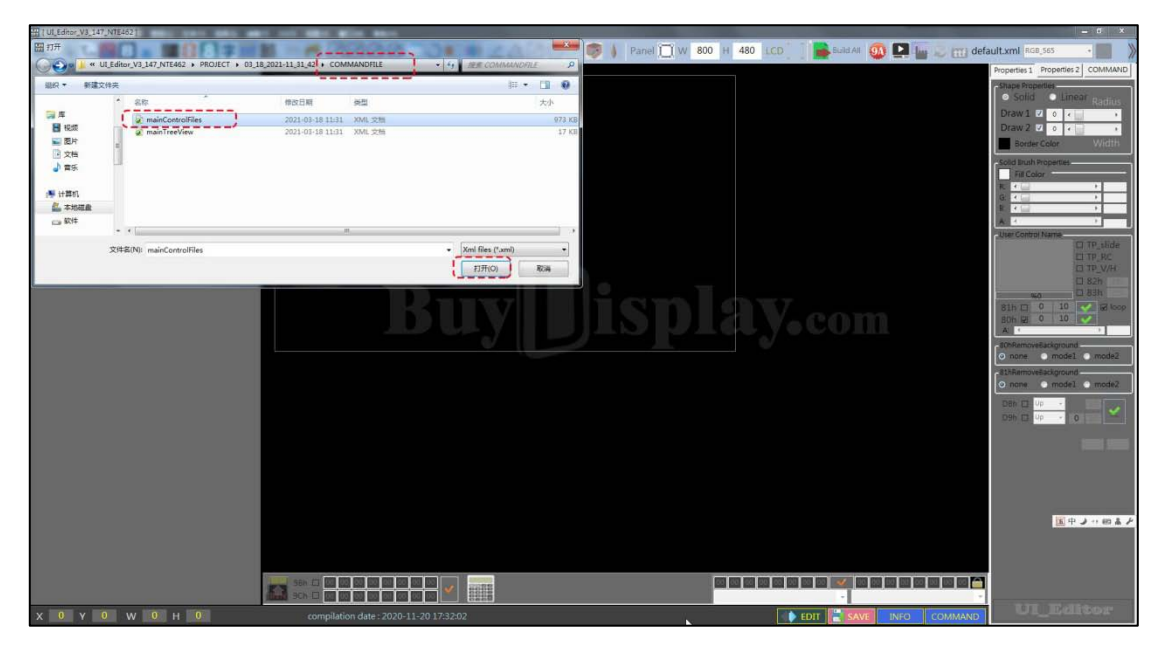

Figure 3-81: Load the Demo Project

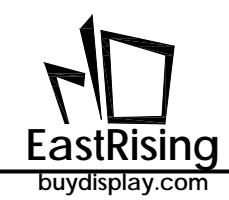

## 4. Graphic Integration Compiler(UartTFT\_Tool.exe)

Another method to develop the display function using the ER-TFT028A2-4-5465 TFT panel is to use "UartTFT\_Tool.exe". This chapter introduces the program format and usage defined by "UartTFT\_Tool.exe". The graphic integration compiler provided by EastRising allows the user to write command in text mode without using the graphic UI\_Editor, the compiler will compile the user's command file, and then integrate the it with the picture, fonts to a Bin file, and then the Bin file is Programmed into the SPI Flash through the SPI Flash Programmer. The diagram is shown below.

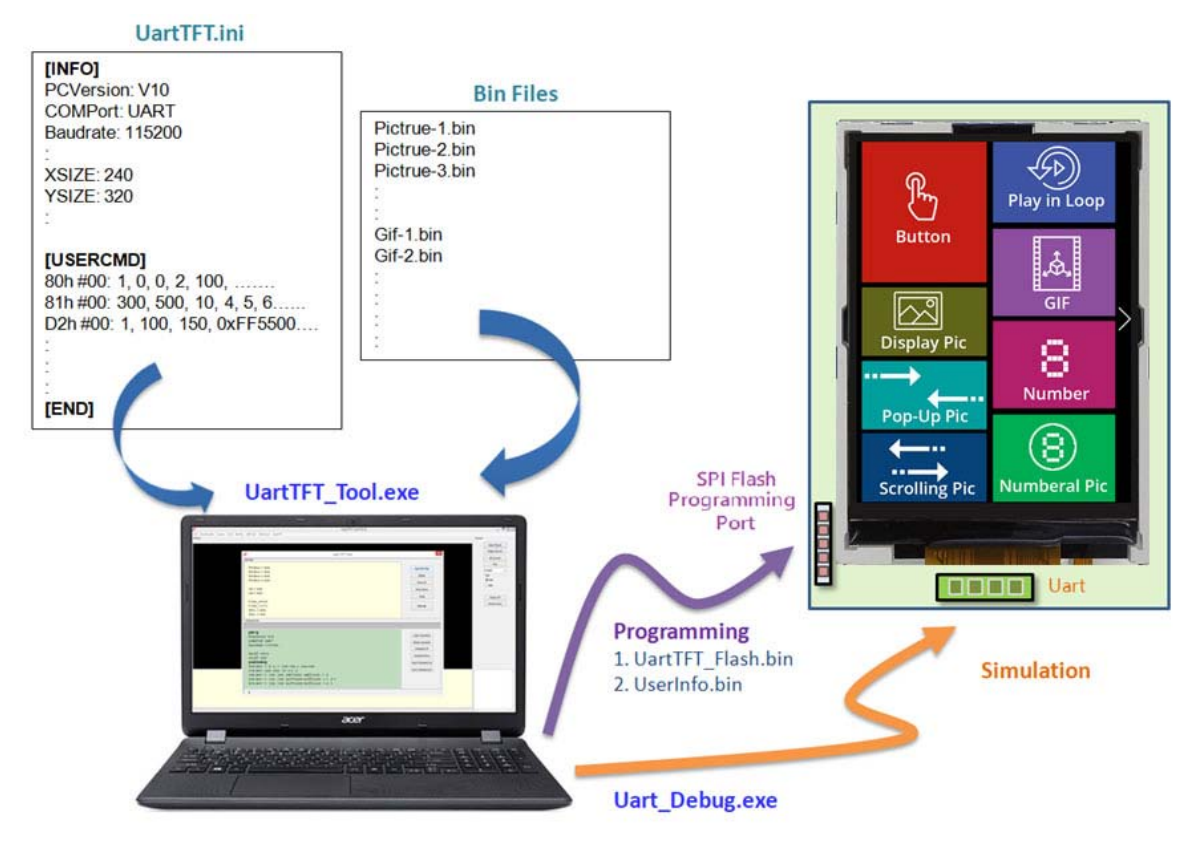

Figure 4-1: Graphic Integration Compiler Diagram

At first, user prepares the picture, font, or GIF file used by the TFT panel, and then start editing the command file - "UartTFT.ini". After editing, click on the compiler function of the graphic integration compiler to generate "UartTFT\_Flash.bin" and "UserInfo.bin" files. "UartTFT\_Flash.bin" is used to store data such as pictures, fonts, or GIF files, "UserInfo.bin" is used to store command data. Programming these two Bin files into SPI Flash with a Programmer. After that, the host just need to transfer commands to TFT panel, the ER-TFT028A2-4-5465 in TFT panel will analysis the command code, and read the command action stored in SPI Flash and realize the displaying of text and picture. User and use USB to RS232 converter, connect to "UartDebug.exe" via "UartTFT\_Tool.exe" to pre-verify the command and its effect. User may refer to Chapter 5 in the manual for the details description of "UartDebug.exe".

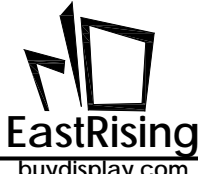

## ER-TFT028A2-4-5465 Applicaton Note

buydisplay.com

| Bit Booldader Cursor Foot Binfle (Briod WW/Toll UntTT         Control         Control         Control           Immediate         Immediate                                                                                                    |                                                                      | UartTFT Tool V1.0 |                    | _ 6 ×          |
|----------------------------------------------------------------------------------------------------|----------------------------------------------------------------------|-------------------|--------------------|----------------|
| Image: Second and Second and Sec | Bootloader Cursor Font BinFile GIFTool WAVTool UartTFT               |                   |                    | Control        |
| Image: Constraint of the constraint of the constraint of the  |                                                                      |                   |                    | Input Picture  |
| Under Unit         Partiel           Brite         Paul Bin Files           Conner 4-bin         Paul Bin Files           Conner 4-bin         Paul Bin Files           Conner 4-bin         Paul Bin Files           Conner 4-bin         Paul Bin Files           Port 16: 16: 50h         Port 22: 22: 22: 50h           Ferry 22: 22: 50h         Port 22: 22: 22: 50h           Ferry 22: 22: 50h         Port 24: 16: 50h           Port 25: 22: 20: 50h         Port 26: 16: 50h           Port 26: 16: 50h         Port 27: 22: 50h           Port 27: 22: 20: 50h         Port 26: 16: 50h           Port 27: 22: 20: 50h         Port 26: 16: 50h           Port 26: 12: 20: 50h         Port 26: 12: 10: 50h           Port 26: 20: 50; 50: 55         Port 26: 12: 10: 50; 50: 10           Bin Port 2: 20: 50; 50: 55         Port 26: 12: 10: 50; 50: 10           Bin Port 2: 20: 20: 20: 20: 20: 20: 20: 20: 20:                                                                                                    | 4                                                                    |                   | ×                  | Single Convert |
| Introd       Introd         Guided-ahr       Introd         Guided-ahr       Introd         Guided-ahr       Introd         Guided-ahr       Introd         Guided-ahr       Introd         Guided-ahr       Introd         Guided-ahr       Introd         Guided-ahr       Introd         Guided-ahr       Introd         Guided-ahr       Introd         Foot, 22, 22, 20 m       Introd         Foot, 22, 22, 20 m       Introd         Foot, 22, 22, 20 m       Introd         Foot, 22, 22, 20 m       Introd         Foot, 22, 22, 20, 50, 4, 55, 6, 78, 9         Bith #00: 2, 20, 50, 4, 55, 6, 78, 9         Bith #01: 8, 20, 50, 54, 58, 78, 9         Bith #02: 5, 80, 50, 50, 50, 50         Bith #02: 5, 80, 50, 50, 50, 50         Bith #02: 5, 80, 50, 50, 50, 50         Bith #02: 5, 80, 50, 50, 50, 50         Bith #02: 5, 80, 50, 50, 20, 25         Bith #02: 5, 80, 20, 25         Bith #02: 1, 10, 10, 0, ext0, 603, 0                                                                                                    | D                                                                    | Uart IFI 1001     |                    | All Convert    |
| Cursor-Join<br>Cursor-Join<br>Cursor-Join<br>Cursor-Join<br>Cursor-Join<br>Cursor-Join<br>Cursor-Join<br>Cursor-Join<br>Cursor-Join<br>Fort, 14, 14-Join<br>Fort, 24, 14-Join<br>Fort, 24, 14-Join<br>Fort, 24, 14-Join<br>Fort, 24, 14-Join<br>Fort, 24, 14-Join<br>Fort, 24, 14-Join<br>Fort, 24, 14-Join<br>Fort, 24, 14-Join<br>Fort, 24, 14-Join<br>Fort, 27, 22, Join<br>Fort, 27, 22, Join<br>Fort, 27, 22, Join<br>Fort, 27, 22, Join<br>Fort, 27, 22, Join<br>Fort, 27, 22, Join<br>Fort, 27, 22, Join<br>Fort, 27, 22, Join<br>Fort, 27, 22, Join<br>Fort, 27, 22, Join<br>Fort, 27, 22, Join<br>Fort, 27, 22, Join<br>Fort, 27, 20, 50, 4, 5, 6, 7, 8, 9         Image: Constant<br>Fort, 27, 20, 50, 4, 5, 6, 7, 8, 9           Commard List<br>Fort, 27, 20, 50, 4, 5, 6, 7, 8, 9         Image: Constant<br>Fort, 27, 20, 50, 4, 5, 6, 7, 8, 9           Roh #001: 8, 70, 0         Image: Constant<br>Fort, 27, 20, 50, 4, 5, 6, 7, 8, 9           Roh #001: 8, 70, 0         Image: Constant<br>Fort, 28, 50, 50, 50, 10           Star #01: 7, 50, 50, 50, 10         Image: Constant List<br>Fort, 21, 10, 10, 0, text(, cod3, 0           Star #01: 7, 20, 70, 22, 32         Star #01: 7, 70, 22, 32           Star #01: 7, 20, 70, 22, 32         Star #01: 7, 70, 70, 22, 32           Star #01: 7, 70, 70, 72, 32         Star #01: 7, 70, 70, 72, 32           Star #01: 7, 70, 70, 72, 32         Star #01: 7, 70, 70, 72, 32           Star #01: 7, 70, 70, 72, 32         Star #01: 7, 70, 70, 72, 32           Star #01: 7, 70, 70, 72, 32         Star #01: 7, 70, 70, 72, 32                                                                                                    | Bootloader.bin                                                       |                   |                    | All Convert    |
| Currer-2.bin         Delet         R25685           Currer-3.bin         Port, 19, 16, bin         More UP           Port, 29, 24, bin         More UP         More UP           Port, 29, 24, bin         More Dam         Order           Port, 29, 24, bin         More Dam         Order           Port, 29, 24, bin         More Dam         Order           Port, 29, 24, bin         Order         Prot, 29, 24, bin           Port, 29, 24, bin         Order         Prot, 29, 24, bin           Port, 29, 20, 50, 45, 56, 78, 9         Order         Prot, 20, 20, 50, 45, 56, 78, 9           Bin #00: 2, 20, 50, 45, 56, 78, 9         PertCommand         Delete Command           Bin #00: 2, 20, 50, 45, 56, 78, 9         PertCommand         Delete Command           Bin #00: 2, 20, 50, 45, 56, 78, 9         Command List         Delete Command           Bin #00: 2, 20, 50, 45, 56, 78, 9         Delete Command         Delete Command           Bin #00: 2, 20, 50, 45, 56, 78, 9         Command UB         Delete Command           Bin #00: 2, 20, 50, 45, 56, 78, 9         Command UB         Delete Command           Bin #00: 2, 0, 20, 25         Bin #00: 2, 0, 20, 22, 22         Bin #00: 2, 0, 20, 22, 22           Bin #00: 4, 40, 20, 20, 22, 22         Bin #00: 4, 40, 20, 20, 22, 22         Bin #00: 10,                                                                                                    | Cursor-0.bin<br>Cursor-1.bin                                         |                   | Input Bin Files    | Exit           |
| Direct 1, 9, 11       Amon         Ford, 24, 13, 45, and       More Dam         Ford, 24, 13, 45, and       More Dam         Ford, 24, 13, 45, and       More Dam         Ford, 24, 13, 45, and       More Dam         Ford, 24, 13, 45, and       More Dam         Ford, 24, 23, and       More Dam         Picture, Jain       Obse         Picture, Jain       More Dam         Picture, Jain       More Dam         VW+-2bn       Make Bin         VW+-2bn       Make Bin         VW+-2bn       More Dam         Bih #001; 2, 20, 50, 4,5,6,7,8,9       Picture, 20, 50, 4,5,6,7,8,9         Bih #01; 8, 00, 50, 4,5,6,7,8,9       Deletic Command Let         Sth #01; 8, 00, 50, 4,5,6,7,8,9       Command Let         Sth #01; 8, 00, 20, 20, 22,32       Selt #01; 8, 00, 20, 22,32         Selt #01; 12, 0, 20, 22,32       Selt #01; 8, 00, 20, 20, 22,32         Selt #01; 21, 10, 10, 0, 0xe0,0xd3, 0       Selt #02; 1, 10, 10, 0, 0xe0,0xd3, 0                                                                                                    | Cursor-2.bin                                                         |                   | Delete             | R5G685 V       |
| Prof. 24, 24.30       Prof. 22, 22.00         Ford. 22, 22.00       Ford. 44, 48.00         Ford. 22, 22.00       Ford. 72, 72.00         GF.1.80       Prof. 72, 72.00         Ford. 72, 72.00       Ford. 72, 72.00         GF.1.80       Prof. 72, 72.00         Prof. 74, 74, 48.00       Gose         Prof. 74, 74, 74, 74, 74       Make Bin         Wark-Loin       Make Bin         Wark-Loin       Make Bin         Command List       Make Bin         Still # 0012, 2, 20, 50, 4, 5, 5, 7, 8, 9         80h # 9313, 0, 0       Inset Command         Bill # 012, 2, 20, 50, 4, 5, 5, 7, 8, 9         Bill # 0213, 200, 50, 4, 5, 5, 7, 8, 9         Bill # 2013, 200, 50, 4, 5, 5, 7, 8, 9         Bill # 2013, 200, 50, 4, 5, 5, 7, 8, 9         Bill # 2013, 200, 50, 4, 5, 5, 7, 8, 9         Bill # 2013, 200, 50, 4, 5, 5, 7, 8, 9         Bill # 2013, 200, 50, 4, 5, 5, 7, 8, 9         Bill # 2013, 200, 50, 10         Bill # 2013, 200, 50, 10         Bill # 2012, 20, 20, 22, 22         Bill # 2012, 20, 20, 20, 22, 22         Bill # 2012, 20, 20, 20, 22, 22         Bill # 2012, 20, 20, 20, 22, 22         Bill # 2012, 20, 20, 20, 22, 22         Bill # 2012, 20, 20, 20, 22, 22         Bil                                                                                                    | Font_16_16.bin                                                       |                   | Marcin             | ( RGB          |
| Ford: 24, 48.0m       More Down         Grill, Jan       Picture-Jan         Picture-Jan       Oose         War-Jan       Male Bin         War-Jan       Male Bin         Command List       Male Bin         Sth #001: 2, 20, 50, 4,5,6,7,8,9       Insert Command         80h #001: 2, 20, 50, 4,5,6,7,8,9       Insert Command         81h #001: 2, 20, 50, 4,5,6,7,8,9       Insert Command         81h #01: 2, 20, 50, 4,5,6,7,8,9       Command List         Sth #01: 8, 200, 50, 4,5,6,7,8,9       Insert Command         81h #01: 5, 630, 50, 10       Command List         88h #01: 5, 630, 200, 25       Bin #01: 5, 630, 200, 25         88h #01: 2, 0, 270, 22,32       Bin #01: 8, 0, 270, 22,32         88h #01: 2, 0, 270, 22,32       Bin #01: 8, 0, 270, 22,32         90h #00: 10,21, 10, 10, 0, 0xe0,0x03, 0       Stree Command List                                                                                                    | Font_24_24.0n<br>Font_32_32.0in                                      |                   | Pove UP            | OBGR           |
| G-1-bin<br>PrLture-1.bin<br>Varv-1.bin<br>Warv-2.bin<br>Warv-2.bin       Gose       PtLture         Warv-1.bin<br>Warv-2.bin       Maie Bin       PtLture         Sth #00: 2, 20, 50, 4,5,6,7,8,9       Maie Bin       PtLture         80h #03: 3, 0, 0       n       Inset Command         81h #00: 2, 20, 50, 4,5,6,7,8,9       n       Inset Command         81h #01: 8, 20, 50, 4,5,6,7,8,9       n       Inset Command         81h #01: 8, 20, 50, 4,5,6,7,8,9       n       Inset Command         81h #01: 5, 630, 50, 10       Command List       Set Command List         88h #01: 2, 0, 270, 223, 23       Set Apol: 4,560, 50, 10       Set Command List         88h #01: 2, 0, 270, 223, 23       Set Apol: 4,560, 50, 10       Set Command List         88h #01: 2, 0, 270, 223, 23       Set Apol: 4,560, 50, 10       Set Command List         88h #01: 2, 0, 270, 223, 23       Set Apol: 4, 20, 70, 223, 23       Set Apol: 4, 20, 70, 223, 24         88h #01: 2, 0, 270, 223, 23       Set Apol: 4, 20, 70, 223, 24       Set Apol: 4, 20, 70, 223, 24         90h #00: 10, 21, 10, 10, 0, 0xe0,0x03, 0       Set Apol: 4, 10, 10, 0, 0xe0,0x03, 0       Set Apol: 4, 20, 70, 223, 24                                                                                                    | Font_48_48.bin<br>Font_72_72.bin                                     |                   | Move Down          |                |
| Picture2.bin       Maie Bin         War-1.bin       War-2.bin         War-2.bin       War-2.bin         War-2.bin       War-2.bin         War-2.bin       Maie Bin         Commard Lat       Bin #00: 2, 20, 50, 4,5,6,7,8,9         80h #03: 3, 0, 0       Inset Command         Bin #01: 2, 20, 50, 4,5,6,7,8,9       Inset Command         Bin #02: 3, 200, 50, 4,5,6,7,8,9       Command Lat         Bin #01: 8, 00, 50, 45,6,7,8,9       Command Lat         Bin #01: 5, 630, 250, 255       Din Bin #01: 8, 0, 270, 22,32         Bin #01: 8, 0, 270, 22,32       Bin #01: 8, 0, 270, 22,32         Bin #01: 2, 0, 270, 22,32       Bin #01: 8, 0, 270, 22,32         Bin #01: 2, 0, 270, 22,32       Bin #01: 2, 10, 10, 0, 0xe0,0x03, 0                                                                                                    | Gf-1.bin<br>Picture-1.bin                                            |                   | Close              | Picture UP     |
| Wav-2.bin         Page Bin           Command List         81h #00: 2, 20, 50, 4,5,6,7,8,9           80h #03: 3, 0, 0         Inset Command           B1h #01: 2, 20, 50, 4,5,6,7,8,9         Inset Command           B1h #02: 3, 200, 50, 4,5,6,7,8,9         Inset Command           B1h #02: 3, 200, 50, 4,5,6,7,8,9         Inset Command           B1h #02: 3, 200, 50, 4,5,6,7,8,9         Inset Command           B1h #02: 3, 200, 50, 4,5,6,7,8,9         Inset Command           B1h #02: 3, 200, 50, 4,5,6,7,8,9         Inset Command           B1h #02: 3, 200, 50, 4,5,6,7,8,9         Inset Command           B1h #02: 3, 200, 50, 4,5,6,7,8,9         Inset Command           B1h #02: 3, 200, 50, 4,5,6,7,8,9         Inset Command           B1h #02: 3, 200, 50, 45,6,7,8,9         Inset Command           B1h #02: 3, 200, 50, 25, 25         Inset Command List           B8h #01: 8, 0, 270, 22,32         Inset Command List           B8h #02: 1, 210, 270, 22,32         Inset Command List           B8h #02: 1, 210, 210, 20, 22,32         Inset Command List           B9h #03: 10, 21, 10, 10, 0, 0xe0,0x03, 0         Inset Command List                                                                                                    | Picture-2.bin<br>V/w-1.bin                                           |                   |                    | Picture Down   |
| Command List         80h #03: 3, 0, 0         80h #03: 3, 0, 0         80h #03: 3, 0, 0         10 #100: 2, 20, 50, 45, 67,8,9         81h #01: 5, 20, 50, 45, 67,8,9         81h #01: 5, 300, 50, 45, 67,8,9         81h #01: 5, 300, 50, 45, 67,8,9         81h #01: 5, 60, 20, 20, 25         88h #01: 5, 60, 20, 20, 25         88h #01: 8, 0, 270, 22,32         88h #01: 8, 0, 270, 22,32         88h #01: 8, 0, 270, 22,32         90h #00: 10, 21, 10, 10, 0, 0xe0,0x03, 0                                                                                                    | Wav-2.bin                                                            |                   | Make Bin           |                |
| Command List           81h #00: 2, 20, 50, 4,5,6,7,8,9           80h #03: 3, 0, 0           01h #09: 2, 20, 50, 4,5,6,7,8,9           81h #01: 8, 20, 50, 4,5,6,7,8,9           81h #03: 3, 200, 50, 4,5,6,7,8,9           81h #03: 5, 300, 50, 4,5,6,7,8,9           81h #03: 5, 300, 50, 4,5,6,7,8,9           81h #03: 5, 300, 50, 4,5,6,7,8,9           81h #03: 5, 300, 50, 4,5,6,7,8,9           82h #03: 5, 300, 50, 4,5,6,7,8,9           82h #03: 5, 300, 250, 255           88h #031: 8, 0, 270, 22,32           88h #031: 8, 0, 270, 22,32           88h #031: 8, 0, 270, 22,32           88h #031: 8, 0, 270, 22,32           88h #031: 8, 0, 270, 22,32           88h #031: 8, 0, 270, 22,32           98h #031: 10, 10, 0, 0xe0,0x03, 0                                                                                                    | 4164-27041                                                           |                   |                    |                |
| 81h #00: 2, 20, 50, 45,67,8,9         86h #03: 3, 0, 0         81h #01: 8, 20, 50, 45,57,8,9         81h #01: 8, 20, 50, 45,57,8,9         81h #02: 3, 200, 50, 45,57,8,9         81h #02: 3, 200, 50, 45,67,8,9         81h #02: 3, 200, 50, 45,67,8,9         81h #02: 3, 200, 50, 45,67,8,9         81h #02: 3, 200, 50, 45,67,8,9         81h #02: 3, 200, 50, 45,67,8,9         81h #02: 3, 200, 50, 45,67,8,9         82h #02: 4, 560, 50, 10         82h #01: 5, 630, 250, 255         88h #01: 8, 0, 270, 22,32         88h #01: 2, 0, 270, 22,32         88h #01: 2, 0, 270, 22,32         88h #01: 2, 0, 270, 22,32         88h #01: 2, 0, 270, 22,32         98h #01: 1, 0, 10, 0, 0, 0, 0, 0, 0, 0, 0, 0, 0, 0, 0, 0                                                                                                    | Command List                                                         |                   |                    |                |
| 86h #03: 3, 0, 0       Intert Command         81h #01: 8, 20, 50, 45, 57, 8, 9       Intert Command         81h #01: 8, 20, 50, 45, 56, 78, 9       Delete Command         81h #01: 8, 20, 50, 45, 56, 78, 9       Command LIP         81h #01: 5, 300, 50, 45, 56, 78, 9       Command LIP         82h #01: 4, 560, 50, 10       Command LIP         88h #01: 8, 0, 270, 223, 22       See Holt & 10, 223, 22         88h #01: 2, 0, 270, 223, 22       See Holt & 10, 223, 22         88h #01: 2, 10, 270, 223, 22       See Holt & 10, 271, 10, 10, 0, 0000, 0x03, 0                                                                                                    | 81h #00: 2, 20, 50, 4,5,6,7,8,9                                      |                   |                    |                |
| 81h #101.2, 20, 50, 45,67,8,9       Intert Command         81h #01:8, 20, 50, 45,67,8,9       Delete Command         81h #01:3, 308, 50, 45,67,8,9       Command LP         82h #00:4, 560, 50, 10       Command LS         88h #00:2, 0, 270, 223, 22       Intert Command LS         88h #01:8, 0, 270, 223, 22       Save Command LS         88h #01:2, 10, 20, 70, 22, 32       Save Command LS         90h #01: 10, 21, 10, 10, 0, 0xe0,0x03, 0       Save Command LS                                                                                                    | 80h #03: 3, 0, 0                                                     |                   | ^                  |                |
| 81h #01: 8, 20, 50, 45, 67, 8,9       Delete Command         81h #02: 3, 200, 50, 45, 67, 8,9       Command LP         82h #00: 4, 560, 50, 10       Command Lot         82h #00: 2, 0, 270, 223, 22       Image: Command Lot         88h #00: 2, 0, 270, 223, 22       Sile #03: 5, 420, 270, 223, 22         88h #01: 8, 0, 270, 223, 22       Sile #03: 2, 120, 270, 223, 22         88h #03: 3, 420, 270, 223, 22       Sile #03: 3, 420, 270, 223, 22         90h #00: 10, 21, 10, 10, 0, 0xe0, 0x03, 0       Image: Command Lot                                                                                                    | 81h ≠00: 2, 20, 50, 4,5,6,7,8,9                                      |                   | Insert Command     |                |
| 611 #92: 5, 200, 30, 4, 56, 7,8,9       Command L#         811 #93: 5, 50, 50, 10       Command L#         82h #00: 4, 560, 50, 10       Iput Command Lat         88h #00: 2, 0, 270, 22,32       Iput Command Lat         88h #01: 8, 0, 270, 22,32       Seve Command Lat         88h #01: 2, 0, 270, 22,32       Seve Command Lat         98h #01: 3, 420, 270, 22,32       Seve Command Lat                                                                                                    | 81h #01: 8, 20, 50, 4,5,6,7,8,9                                      |                   | Delete Command     |                |
| 82h #00: 4, 560, 50, 10         Command Down           82h #01: 5, 630, 250, 25         Input Command Lot           88h #00: 2, 0, 270, 22, 32         Seve Command Lot           88h #01: 8, 0, 270, 22, 32         Seve Command Lot           88h #01: 2, 0, 270, 22, 32         Seve Command Lot           98h #01: 1, 210, 270, 22, 32         Seve Command Lot                                                                                                    | 81n #02: 3, 200, 50, 4,5,6,7,8,9<br>81h #03: 5, 380, 50, 4,5,6,7,8,9 |                   | Command UP         |                |
| Sci. # 001: 5, 639, 250, 25         Isput Command List           88h # 001: 2, 0, 270, 22,32         Seve Command List           88h # 01: 8, 0, 270, 22,32         Seve Command List           88h # 01: 1, 210, 270, 22,32         Seve Command List           98h # 01: 1, 210, 270, 22,32         Seve Command List                                                                                                    | 82b ±00+4 560 50 10                                                  |                   | Command Down       |                |
| 88h #00: 2, 0, 270, 22, 32           88h #01: 8, 0, 270, 22, 32           88h #01: 2, 120, 270, 22, 32           88h #03: 3, 420, 270, 22, 32           90h #00: 10, 21, 10, 10, 0, 0xe0, 0x03, 0                                                                                                    | 82h #01: 5, 630, 250, 25                                             |                   | Inout Command List |                |
| 88h #01:8, 0, 270, 22,32         Sher Common List           88h #02:1, 210, 270, 22,32         Sher Common List           98h #02:1, 10, 10, 0, 0xe0, 0x03, 0         Sher Common List                                                                                                    | 88h #00: 2, 0, 270, 22,32                                            |                   | The description    |                |
| 500 m 902; 1, 249, 200, 22,32<br>688 m 603; 3, 269, 270, 22,32<br>90h #00: 10,21, 10, 10, 0, 0xe0,0x03, 0                                                                                                    | 88h #01: 8, 0, 270, 22,32                                            |                   | Save Command List  |                |
| 90h #00: 10,21, 10, 10, 0, 0xe0,0xd3, 0                                                                                                    | 88h #03: 3, 420, 270, 22,32                                          |                   |                    |                |
|                                                                                                    | 90h #00: 10.21, 10, 10, 0, 0xe0.0x03, 0                              |                   |                    |                |
| 90h #01: 10,21, 10,100, 0, 0x03,0xe0, 1                                                                                                    | 90h #01: 10,21, 10,100, 0, 0x03,0xe0, 1                              |                   | v                  |                |
|                                                                                                    |                                                                      |                   |                    |                |
|                                                                                                    |                                                                      |                   |                    |                |
|                                                                                                    |                                                                      |                   |                    |                |

Figure 4-2: Graphic Integration Compiler (UartTFT\_Tool.Exe)

User may refer to our program demo "ER-TFT028A2-4-5465\_UartTFT\_Tool\_Demo\_240x320.rar", which can be download from our website, regarding the UartTFT-tool development environment.
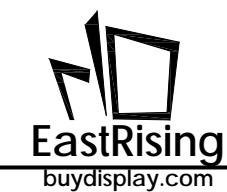

# 4.1 Edit Command Setting File

Before using the graphic integration compiler, you can use a text editor to write the command file -"UartTFT.ini". The command file consists of two parts, one is the TFT serial panel information setting [INFO], and the other is the TFT serial panel command setting [USERCMD] detail explanation as follow:

## 4.1.1 Information Setting [INFO]

| [INFO]              |                                                                    |
|---------------------|--------------------------------------------------------------------|
| PCVersion: V10      | // SW Version : 0x10=V1.0, 0x11=V1.1, 0x12=V1.2                    |
| COMPort: UART       | // COM Port: 0x00=UART, 0x01=SPI, 0x02=I2C                         |
| Baudrate: 115200    | // UART Baudrate                                                   |
| PCBVersion: V10     | // PCB Version : 0x10=V1.0, 0x11=V1.1, 0x12=V1.2                   |
| MCUBit: 32          | // MCU Data Bus: 0x00 = 8bit, 0x01 = 16bit, 0x02 = 32bit           |
| MCUType: EastRising | <pre>// MCU Maker: 0x00 = EastRising, 0x01 = STM, 0x02 = STC</pre> |
| 768Type: 268B       | // 0x00: 7680A, 0x01: 7680B, 0x02: 7681, 0x03: 7683,               |
|                     | // 0x04: 7686, 0x05: 7688, 0x06: 268A, 0x07: 268B                  |
| 768IF: SPI          | // MCU to LT768 l/F: 0x00 = 8080-8,0x01 = 8080-16,                 |
|                     | // 0x02 = SPI, 0x03 = I2C                                          |
| XSIZE: 240          | // TFT Panel X-Size                                                |
| YSIZE: 320          | // TFT Panel Y-Size                                                |
| VBPD: 23            | // Vsync Back-Porch                                                |
| VFPD: 22            | // Vsync Front-Porch                                               |
| VSPW: 3             | // Vsync Pulse Width                                               |
| HBPD: 46            | // Hsync Back-Porch                                                |
| HFPD: 210           | // Hsync Front-Porch                                               |
| HSPW: 20            | // Hsync Pulse Width                                               |
| PCLKRISING: 1       | // 0: Panel fetches XPDAT at XPCLK rising edge,1:falling edge      |
| HSYNCPolarity: 0    | // 0 : Low active, 1 : High active.                                |
| VSYNCPolarity: 0    | // 0 : Low active, 1 : High active.                                |
| DEPolarity: 1       | // 0 : Low active, 1 : High active.                                |
| RGBSequence: RGB    | // 000b : RGB,001b : RBG,010b : GRB,011b : GBR,                    |
|                     | // 100b : BRG,101b : BGR                                           |
| ColorDepth: 16      | // Color Depth: 0x00 = 8bit, 0x01 = 16bit, 0x02 = 24bit            |
| FlashType: NOR      | // FlashType: 0x00 = NOR Flash, 0x01 = NAND Flash                  |
| FlashSize: 16       | // Flash Size, Unit: 1MByte                                        |

Most of the above information settings are provided by ER-TFT028A2-4-5465 TFT serial panel manufacture . The manufacturer of the TFT panel will provide the above information according to the characteristics of the TFT panel and the hardware design. With the information, users only need to add them to the beginning of the command file. For example, if the TFT serial Panel is a 240\*320 TFT Panel, the XSIZE and YSIZE must be set as follows:

XSIZE: 240 YSIZE: 320

The resolution of the TFT panel is fixed at the factory. The user only needs to add the [INFO] information provided by the manufacture to the front of the command file, so that the information of [INFO] is settled.

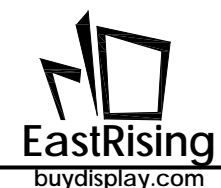

#### 4.1.2 Command Parameter Setting [USERCMD]

The other part of the command file is the command setting [USERCMD]. The serial command as mentioned in sector 4.2 is expressed in the way of text, for example:

80h #00: 0, 0, 10, 20

// display P0 at (10, 20)

It is designed to display the picture No. 0 at (10, 20). Once the far end MCU send Start(1Byte) + 80h + 00+ CRC(2Bytes) + End(4Bytes), then picture 0 will be displayed immediately at (10, 20), which is the top left corner of picture 1 will be at (10, 20).

80h #01: 1, 0, 50, 30, 2, 1, 50, 150 // displa

// display P1 at (50, 30) ;display P2 at (50, 150)

The above example is designed to display the No. 1 picture at (50, 30), and the No.2 picture at (50, 150), that is, once the far end MCU sends tart(1Byte) + 80h + 01 + CRC(2Bytes) + End(4Bytes), then the picture 1 will be displayed at (50, 30) immediately, and picture 2 will be displayed at (50, 150) immediately in PNG form. For example:

88h #00: 1, 20, 180, GIF0, 0

// display GIF 0 animation at (20, 180)

The above example is designed to display the GIF 0 at (20, 180) with a speed of 1. Once the far end MCU sends Start(1Byte) + 88h + 00 + CRC(2Bytes) + End(4Bytes), then GIF 0 will be displayed at (20, 180)

C0h #00: 1, 0, 10, 200, 0xFF5500, 0xEE3355, 1, 1, 0, 1 C0h #01: 1, 0, 100, 200, 0x335500, 0x883355, 1, 1, 0, 1

The above example is design too display two strings. Once the far end MCU send "Start(1Byte) + C0h + 00 +"电子有限公司-ER-TFT028A2-4-5465"+ CRC(2Bytes) + End(4Bytes)", TFT panel will display "电子有限公司-ER-TFT028A2-4-5465" at (0, 10) in font 1, with foreground color 0xFF5500, background color 0xEE3355, non-magnified, opaque mode.

Once MCU send "Start(1Byte) + C0h + 01 + " $\pm \pm \mp \mp \mp \pi$ " + CRC(2Bytes) + End(4Bytes)". TFT panel will display " $\pm \pm \mp \mp \pi$ " at position (100,100) in front1, with foreground color 0x335500, background color 0x88335, non-magnified, opaque mode. The instruction content "200" is the width of text window.

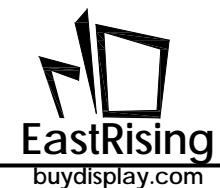

Below is an example of [[USERCMD] :

#### [USERCMD]

80h #00: 1, 0, 10, 20, 3, 100, 200 // display P1 at (0,0) ; display P2 at (10,20), display P3 at (100, 200)

81h #00: 100, 50, 10, 4, 5, 6 // display P4, P5, P6 at (100,50) Time interval: 1sec

90h #00: 1, 20, 30, 0xFF5500, 0xEE3355, 2, 0 // display "91h Number" at left point of (20,30) with PictureNumber-1, FC=0xFF5500, // BC=0xEE3355, pitch=2,

C0h #00: 1, 10, 20, 100, 0xFF5500, 0xEE3355, 1, 1, 0, 1 // display "C0h String" at (10,20) with Font-1, IntF-1, FC=0xFF5500, BC=0xEE3355, // HS=1, VS=1, opaque, aligned. The "100" is the width of text window.

C1h #00: 1, 10, 80, 100, 0xFF5500, 0xEE3355, 1, 1, 0, 1 // display "C1h String" at (10,80) with Font-2, IntF-1, FC=0xFF5500, BC=0xEE3355, // HS=1, VS=1, opaque, aligned. The "100" is the width of text window.

Adding [INFO] at the front of the command file indicates that the following description is the information setting; and [USERCMD] indicates that the following description is the command setting; add [END] at the end of the command file represents the ending of the entire command file. So that the compiler knows what each chapter of file represents.

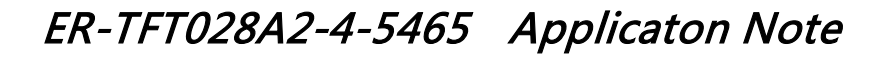

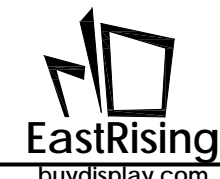

## 4.2 Command Parameter Setting

#### 4.2.1 Fixed Picture Setting and Display Command

The graphic display is the main function of the ER-TFT028A2-4-5465 has several picture setting commands listed in Table 4-1A, 4-1B and 4-2. Usually, users can design these pictures according to the resolution of the panel and the display content required by the product. These pictures can be imported by the Graphic compiler after the user designs them. Each picture will be given a picture number, and the Bin document is generated at the same time, and then written into the SPI Flash by the Programmer. Therefore, after receiving the commands, the TFT panel will find the picture information in the SPI Flash according to the command parameters, and then display the picture on the TFT Panel through the ER-TFT028A2-4-5465 hardware acceleration function.

| Command<br>Function             | Code | No.  | Command<br>Parameter                                                               | Command Description                                                                                                    |  |
|---------------------------------|------|------|------------------------------------------------------------------------------------|----------------------------------------------------------------------------------------------------|--|
| Set to Display<br>Multi-picture | 80h  | #nn: | Paa(2), PNGaa(1), Xaa(2),<br>Yaa(2), Pbb, PNGbb, Xbb,<br>Ybb, Pcc, PNGcc, Xcc, Ycc | Display picture P at (X, Y) position.<br>PNG=1 means the background is<br>transparent (PNG file), PNG=0 is not,<br>nn is the sequence number of all<br>commands, starting from 0; aa, bb, cc<br>represent picture numbers. This<br>feature supports up to 10 pictures.<br>Note: ( ) The number in represents the<br>number of bytes occupied. |  |
| Set to Display<br>Multi-picture | 8Ah  | #nn: | Paa(2), PNGaa(1), Xaa(2),<br>Yaa(2), Pbb, PNGbb, Xbb,<br>Ybb, Pcc, PNGcc, Xcc, Ycc | This is an extension instruction of 80h,<br>the same usage as 80h.                                                                                                    |  |

#### Table 4-1A: Fixed Picture Setting Command

Input below command in "UartTFT.ini":

80h #00: 1, 0, 50, 20, 2, 0, 50, 120 80h #01: 3, 0, 180, 20 // display P1 at (50, 20) ; display P2 at (50, 120) // display P3 at (180, 20)

After the setting command is compiled, the host sends commands Start(1Byte) + 80h + 00 + CRC(2Bytes) + End(4Bytes) to TFT panel through UART, then the first picture will be displayed on the TFT at (50, 20), display the second picture on TFT at (50,120); when the Host sends commands Start(1Byte) + 80h + 01 + CRC(2Bytes) + End(4Bytes) to TFT panel through UART, the third picture will be displayed on the TFT at (180, 20), shown as below figure (Example based on 320\*240 TFT ).

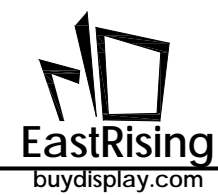

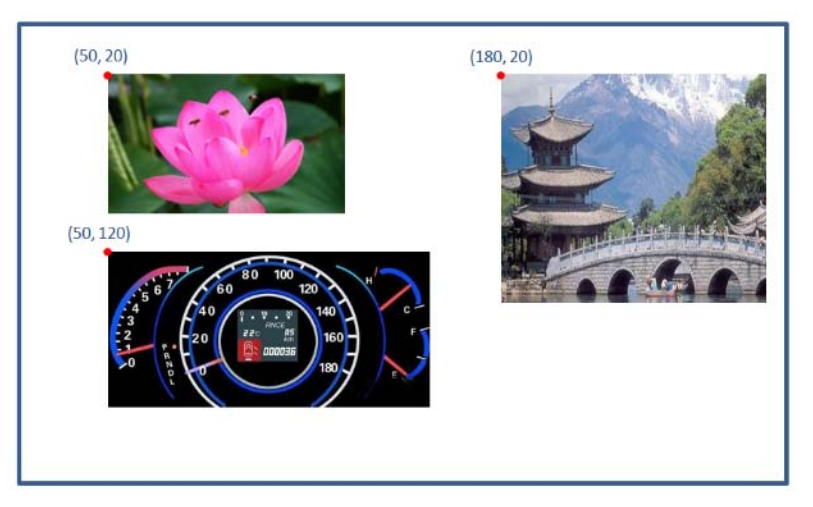

Figure 4-3: 80h Command Picture Example

**Note:** the host send command through UART need to add Start(1Byte) on front end, and CRC(2Bytes) /End(4Bytes) on back end. Please refer to Table 2-2. in order to avoid lengthy instructions, the following examples will omit Start (1Byte), CRC (2Bytes) and End (4Bytes)

In addition to the 80h and 8Ah instructions, the host can also directly use 8Fh command sending picture number to display picture on panel directly. This command does not need to be set in the "UartTFT\_Tool" tool or in the "UartTFT.ini" file.

| Command<br>Function                     | Code | No. | Command<br>Parameter       | Command Description                                                                                                    |
|-----------------------------------------|------|-----|----------------------------|----------------------------------------------------------------------------------------------------|
| Display<br>Picture on<br>Panel Directly | 8Fh  | nn  | X(2), Y(2), PNG(1), Pnn(2) | Display picture P at (X, Y) position.<br>PNG=1 means the background is<br>transparent (PNG file), PNG=0 is not,<br>nn is the sequence number. |

For example, the host transmits display commands through the UART serial port: "Start(1Byte) + 8Fh + 00 + 0064h(2Bytes) + 0032h(2Bytes) + 00h(1Bytes) + 0001h(2Bytes) + (CRC(2Bytes) + End(4Bytes)" to TFT panel, then the first picture within bmp format will be displayed on the Coordinate (100, 50) of panel.

If transmits "Start(1Byte) + 8Fh + 00 + 0064h(2Bytes) + 00F0h(2Bytes) + 01h(1Bytes) + 0002h(2Bytes) + (CRC(2Bytes) + End(4Bytes)" to TFT panel, then the 2nd picture within "png" format will be displayed on the Coordinate (100, 240) of panel.

The host transmits commands through the UART serial port must add "Start", " CRC" and "End" to TFT panel. Please refer to Table 2-2: command protocol for detail. To avoid lengthy explanations, subsequent examples will omit Start, CRC and End.

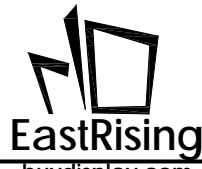

## 4.2.2 Dynamic Picture Setting and Display Command

| Command<br>Function                              | Code | No.  | Command<br>Parameter                                                    | Command Description                                                                                                    |
|--------------------------------------------------|------|------|-------------------------------------------------------------------------|----------------------------------------------------------------------------------------------------|
| Display<br>Overlap<br>Picture in loop<br>Setting | 81h  | #nn: | Delay(1), X(2), Y(2),<br>PNG(1), <mark>Paa(2),</mark> Pbb(2),<br>Pcc(2) | Display single picture in loop at<br>position (X, Y) : switch time is<br>Delay*10ms. PNG=1 means<br>background is transparent (PNG),<br>PNG=0 is not. Each code support upto<br>10 pictures.                                                                                                    |
| Cancel 81h<br>Command                            | 84h  | nn   |                                                                         | Cancel the 81h command that display overlap picture.                                                                                                    |
| Display GIF<br>Animation<br>setting              | 88h  | #nn: | Loop(1), Delay(1), X(2),<br>Y(2), GIFaa(1) , PNG                        | Display GIF in loop at position (X, Y);<br>switch time is Delay*10ms. aa means<br>GIF number, Loop means cycle mode,<br>Loop=0 means cycle once; Loop-1<br>means cycle all the time.<br>PNG=0 means the background is<br>opaque; PNG=1 means the<br>background is transparent (software<br>Png image file); PNG=2 means the<br>background is transparent (hardware<br>Png image file). |
| Cancel<br>Display Gif                            | 89h  | nn   |                                                                         | Cancel the 88h command that setting for display Gif animated pictures.                                                                                                    |

#### Table 4-2: Dynamic Picture Setting

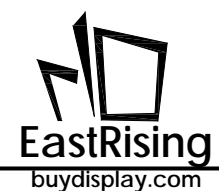

If you want to display a similar loop animation effect on the TFT Panel, you can use the 81h setting command. In the following picture, P4~P9 are the same size pictures, and the 81h command can produce the display effect of the cycling fan.

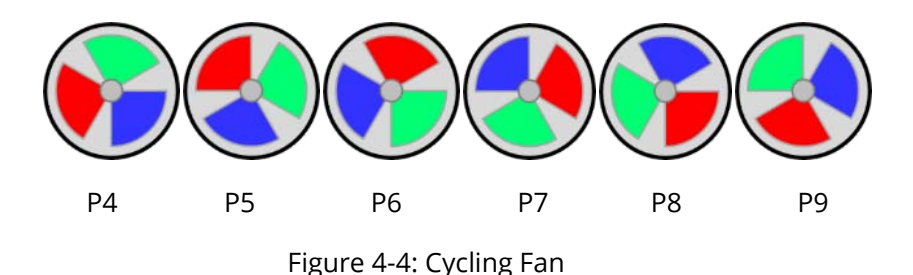

Input below command in"UartTFT.ini":

81h #00: 5, 50, 50, 1, 4, 5, 6, 7, 8, 9 // display P4~P9 at (50, 50), with speed @50ms

After commands is compiled, Host sends command 81h and 00 to TFT panel, then TFT will display picture P4 ~P9 in loop with transparent background in each 50ms.

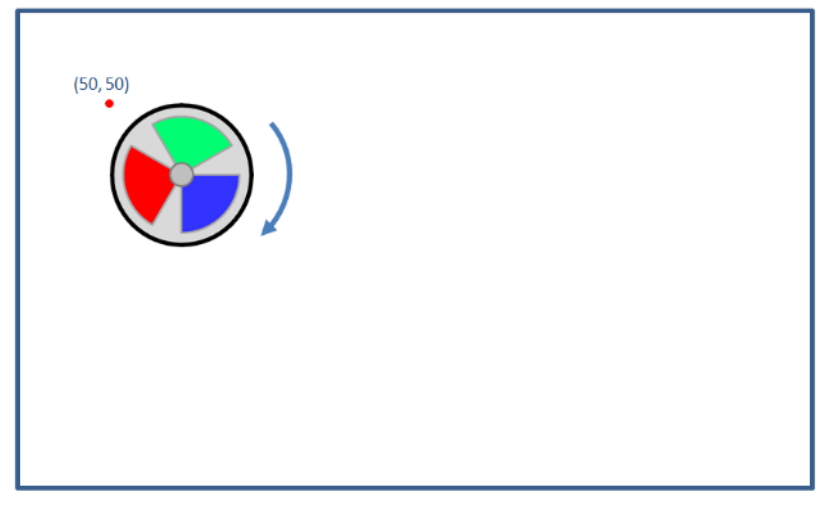

Figure 4-5: 81h Command Example

When the host transmits display command "84h, 00" to TFT panel, then the original "81h, 00" display picture will be canceled.

The above command 88h in table 4-2 which support GIF animation function is imported by the UI\_Editor or the graphic integration compiler after the user design completed. It will automatically generate a number of consecutive numbered pictures, These numbered pictures and other pictures or font will be integrated into a Bin file, and then written into the SPI Flash. After the compilation is completed, the Host sends the display command 88h to the TFT panel through UART. After receiving the command, the TFT Panel will find the consecutive numbered picture in GIF file in the SPI Flash according to the command parameters, and then display on TFT Panel through the ER-TFT028A2-4-5465 hardware acceleration function. This function is often used in boot animation similar application.

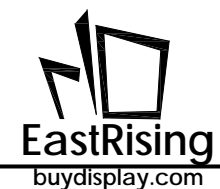

88h #00: 1, 3, 50, 100, Gif-1, 0

// display GIF-1 at (50, 100), with speed @30ms

In the above example, after the setting command is compiled, the Host sends the display commands 88h and #00 to TFT Panel through UART, then the GIF-1 will be displayed in loop at (50, 100)

If user want to play GIF animation one time, send below command:

88h #00: 0, 3, 50, 100, Gif-1, 0

// display GIF-1 at (50, 100), with speed @30ms

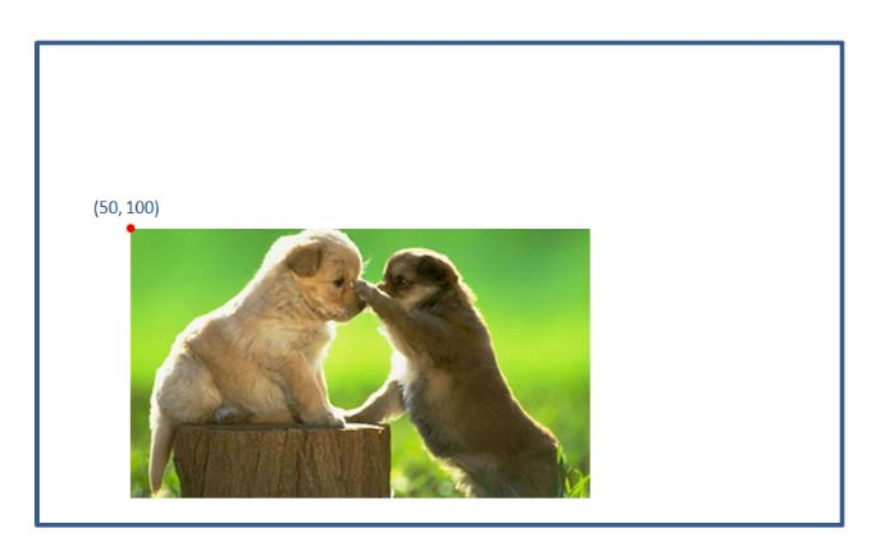

Figure 4-6: 88h Command GIF Example

When the host transmits display command "89h, 00" to the TFT panel, then the original "88h, 00" display Gif animation picture will be canceled.

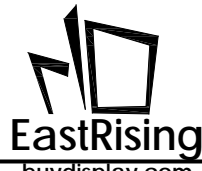

## 4.2.3 Button Picture Setting and Display Command

| Command<br>Function                  | Code | No.  | Command<br>Parameter                                                                                                    | Command Description                                                                                                    |
|--------------------------------------|------|------|----------------------------------------------------------------------------------------------------|----------------------------------------------------------------------------------------------------|
| Button Picture<br>Display<br>Setting | A0h  | #nn: | P(2), PNG(1), X(2), Y(2),<br>CM1(1), NU1(1), CM2,<br>NU2, CM3, NU3, CM4,<br>NU4, CM5, NU5, CM6,<br>NU6, CM7, NU7, CM8,<br>NU8 | Display picture P at position (X, Y), PNG<br>= 1 means the background is<br>transparent (PNG), and PNG = 0 is not.<br>When touch Button picture P, the TFT<br>Panel will automatically execute the<br>CM command, and NU is the serial<br>number after the CM command. This<br>command can execute 8 sets of<br>commands simultaneously. |
| Cancel Button<br>Picture             | A1h  | nn   |                                                                                                    | Cancel the A0h command.                                                                                                    |

#### Table 4-3: Button Picture Setting Command

For examples, input below command in "UartTFT.ini":

80h #01: 3, 0, 180, 20

// display P3 at (180, 20)

88h #00: 3, 50, 100, Gif-1

// display GIF-1 at (50, 100), with speed

@30ms

A0h #00: 7, 1, 50, 50, 0x80, 0x01, 0x88, 0x00

// display P7 at (50, 50) 7 when touch P7, it will execute command 80h 01, and 88h 00 to play Gif

After compiling the setup command, the host sends the display commands A0h and 00 to TFT Panel through UART, then the TFT will display the 7th picture at (50, 50) (with transparent background), and when press on the 7th pictures, the TFT will execute the commands 80h and 01, then the third picture will be displayed on the TFT (180, 20) (refer to Section 4.2.1). Meanwhile, the TFT panel will display GIF-1 at (50, 100), shown as in the figure below.

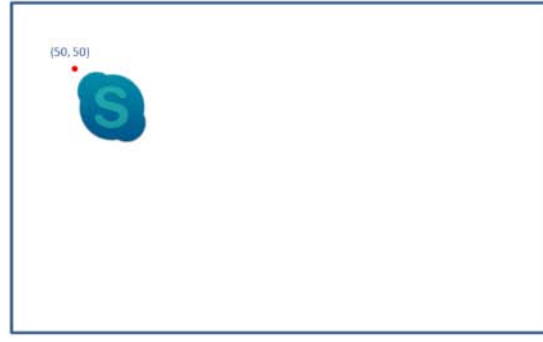

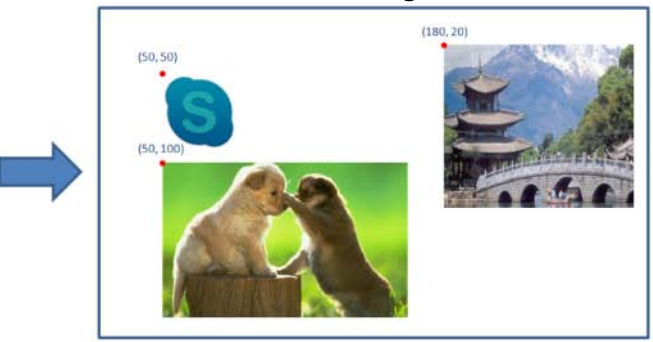

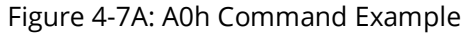

If the host sends the display commands A1h and 00 to TFT Panel through UART, then the original command A0h 00 function(Button picture and touch control) will be cancelled.

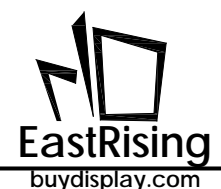

The A0 control command can support 8 sets of commands simultaneously after pressing the touch Panel. Each set of commands includes 2 Bytes, one is the command code CM, the other is the command code serial number NU, and the unused part do not need to filled <u>0x00, 0x00</u>.

When the TFT panel is pressed at the Button picture touch position, it responds to 10 Bytes feedback information. Including Start code, Command code, Serial number, status Feedback code, CRC code, End code. At this time the serial number represents the Button number, when pressed the status feedback code is 0x31. As shown in the format table below:

| Initial<br>Code  | Command<br>Code | Serial<br>Number                     | Feedback<br>Code | CRC Code  | End Code                           |
|------------------|-----------------|--------------------------------------|------------------|-----------|------------------------------------|
| 0xAA<br>(1 Byte) | A0h<br>(1 Byte) | Button Picture<br>Number<br>(1 Byte) | 0x31             | (2 Bytes) | 0xE4, 0x1B, 0x11,<br>0xEE(4 Bytes) |

## Table 4-4A: The Feedback Information of Press Button

When the Button picture touch position is released, 10 Byte feedback messages are also responded to. The difference is that the status feedback code is 0x30. Please refer to Section 2.2 - Host and Serial Uart Panel Protocol.

Table 4-4B: The Feedback Information of Release Button

| lnitial<br>Code  | Command<br>Code | Serial<br>Number                     | Feedback<br>Code | CRC Code  | End Code                           |
|------------------|-----------------|--------------------------------------|------------------|-----------|------------------------------------|
| 0xAA<br>(1 Byte) | A0h<br>(1 Byte) | Button Picture<br>Number<br>(1 Byte) | 0x30             | (2 Bytes) | 0xE4, 0x1B, 0x11,<br>0xEE(4 Bytes) |

In addition to the A0h command, the ER-TFT028A2-4-5465 also provides a virtual control command without pictures - A2h. This command allows the user to set an area on the TFT panel, where the panel automatically executes 8 sets of commands when the touch is pressed.

| Table - | 4-5A: | Virtual | Touch | Area | Setting | Command |
|---------|-------|---------|-------|------|---------|---------|
|         |       |         |       |      |         |         |

| Command<br>Function          | Code | No.  | Command<br>Parameter                                                                                                    | Command Description                                                                                                    |
|------------------------------|------|------|----------------------------------------------------------------------------------------------------|----------------------------------------------------------------------------------------------------|
| Setup Virtual<br>Touch Area  | A2h  | #nn: | X(2), Y(2), Width(2),<br>Height(2), CM1(1),<br>NU1(1), CM2, NU2, CM3,<br>NU3, CM4, NU4, CM5,<br>NU5, CM6, NU6, CM7,<br>NU7, CM8, NU8 | Setup a virtual area that with Width<br>and Height at position (X, Y). When<br>touch this area, the TFT Panel will<br>automatically execute the CM<br>command, and NU is the serial<br>number after the CM command. This<br>command can execute 8 sets of<br>commands simultaneously. |
| Cancel Virtual<br>Touch Area | A3h  | nn   |                                                                                                    | Cancel the A2h command.                                                                                                    |

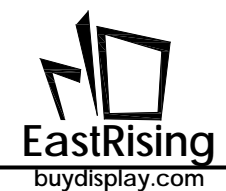

For examples, input below command in "UartTFT.ini":

 80h #01: 3, 0, 500, 50
 // at (500, 50) show P3

 88h #00: 1, 3, 100, 200, Gif-1
 // at (100, 200) show GIF-1, @30ms

 A2h #00: 100, 100, 200, 75, 0x80, 0x01, 0x88, 0x00

// setup a 200\*75 virtual area at (100, 100). When touch pressed, it will execute command 80h 01, and 88h 00 to play Gif

The host transmits"A2h, 00" to TFT panel. When the virtual area is pressed, then the third picture will be displayed at (180, 20) and display GIF-1 at (50, 100), shown as in the figure below.

| (100, 100) | (100, 100) | (500, 50) |
|------------|------------|-----------|
|------------|------------|-----------|

Figure 4-7B: A1h Command Example

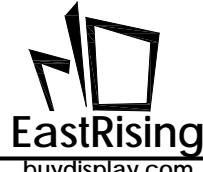

If host sends the commands A3h and 00 to TFT Panel through UART, then the original command A1h 00 function will be cancelled.

When the TFT panel is pressed at Virtual area touch position, it responds to 10 Bytes feedback information. Including Start code, Command code, Serial number, status Feedback code, CRC code, End code. At this time the serial number represents the Button number, when pressed the status feedback code is 0x31. As shown in the format table below:

| Initial<br>Code  | Command<br>Code | Serial<br>Number                     | Feedback<br>Code | CRC Code  | End Code                           |
|------------------|-----------------|--------------------------------------|------------------|-----------|------------------------------------|
| 0xAA<br>(1 Byte) | A0h<br>(1 Byte) | Button Picture<br>Number<br>(1 Byte) | 0x31             | (2 Bytes) | 0xE4, 0x1B, 0x11,<br>0xEE(4 Bytes) |

## Table 4-5B: The Feedback Information of Press Button

When the Virtual area touch position is released, 10 Byte feedback messages are also responded to. The difference is that the status feedback code is 0x30. Please refer to Section 2.2 - Host and Serial Uart Panel Protocol.

| Table 1-5C. The Feedback | Information | of Release Button  |
|--------------------------|-------------|--------------------|
| Table 4-3C. The recuback | mormation   | of Release Bulloff |

| Initial<br>Code  | Command<br>Code | Serial<br>Number                     | Feedback<br>Code | CRC Code  | End Code                           |
|------------------|-----------------|--------------------------------------|------------------|-----------|------------------------------------|
| 0xAA<br>(1 Byte) | A0h<br>(1 Byte) | Button Picture<br>Number<br>(1 Byte) | 0x30             | (2 Bytes) | 0xE4, 0x1B, 0x11,<br>0xEE(4 Bytes) |

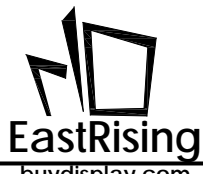

#### 4.2.4 Picture-Number Display Command

Number display is a normal function of TFT panel. It can be established in the way of picture or font. Imported from PC. The user can display a number in the form of picture on the TFT panel via this command by using a monochrome image. For example, if you want to display a number on the application, but there is no suitable size in the font library, then the user can build a set of 0~9 digital pictures, and then use the command to call these numbers (pictures) where they want to be displayed, and the foreground and background of the numbers can be specified by the command parameters.

| Command<br>Function                                         | Code | No.  | Command<br>Parameter                                             | Command Description                                                                                                    |
|-------------------------------------------------------------|------|------|------------------------------------------------------------------|----------------------------------------------------------------------------------------------------|
| Setup the<br>Picture-numbe<br>r<br>(Customize-1)<br>Display | 90h  | #nn: | PT(2), X(2), Y(2), Dir(1),<br>Color-F(1), Color-B(1),<br>EN-B(1) | Display picture-number at (X, Y) position, the foreground color is Color-F, the background color is Color-B, the display direction is Dir (0: left, 1: right), where PT stands for ID of picture-number, EN-B=0 means the background is transparent, and EN-B=1 means the remove the background (transparent). |
| Setup the<br>Picture-numbe<br>r<br>(Customize-2)<br>Display | 91h  | #nn: | CPT(2), X(2), Y(2), Dir(1),<br>EN-B(1)                           | Display picture-number at (X, Y) position, the display direction is Dir (0: left, 1: right), where CPT stands for ID of picture-number, EN-B=0 means the background is transparent, and EN-B=1 means the remove the background (transparent).                                                                  |

#### Table 4-6: Picture-number Command

When using picture-number (customized), the size of the number displayed on the TFT panel depends on the picture resolution, and the picture must be monochrome when designing. After designing, user can use upper PC software or graphic integration software to import the picture and generate a Bin document, and then written into the SPI Flash by the programmer. With the BTE function of the ER-TFT028A2-4-5465, user can set the picture-numbers with foreground, background, or background transparency in different colors by the above commands. The following are two groups of picture-number of different sizes, each of which represents a picture file:

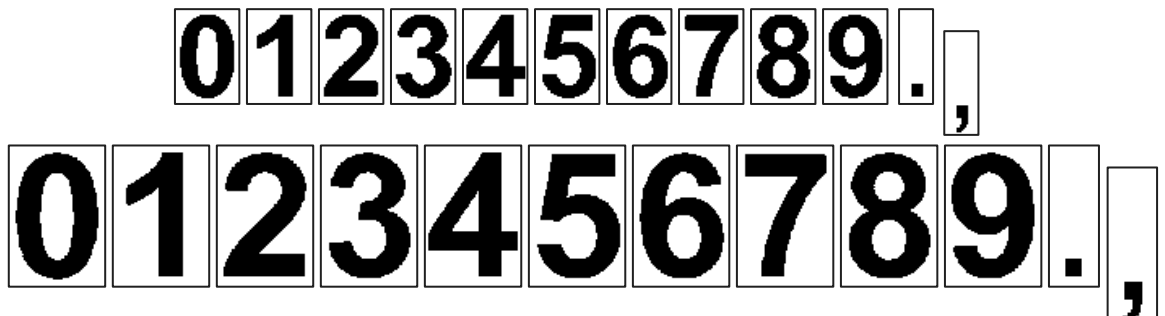

Figure 4-8A: Custom Picture-Number

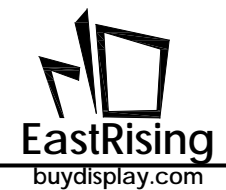

For example, input below command in "UartTFT.ini":

90h #00: 0, 40, 020, 0, 0xE0, 0x03, 0 90h #01: 0, 40, 120, 0, 0x03, 0xE0, 1

After command compilation is completed, the Host transmits the display commands 90h, 00 and "867.3" to TFT panel through UART, then the TFT will displays the picture-number "867.3" at the position (100, 050), with a foreground color of 0xE3 (red) and a background color of 0x03 (blue). When the UART transmits commands 90h, 01 and "4,567" to the Serial Uart TFT Panel, the TFT will display picture number"4,567" at the position (100, 240) with the foreground color as 0x03 (blue). Since EN-B=1 means to remove the background (transparent), so the set background color 0xE3 (red) will not show.

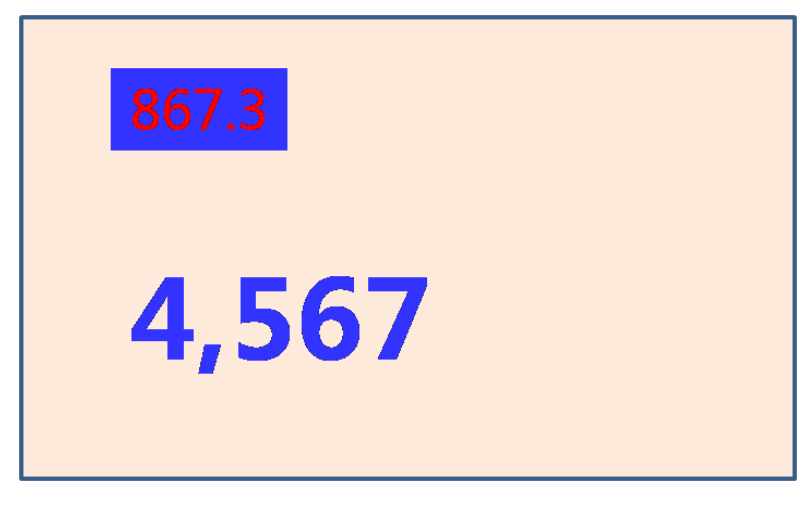

Figure 4-8B: Picture-Number Example

The 91h command is used similar to the 90h, except that there is no need to set the foreground and background color. The digital color displayed by the 91h directive is exactly the same as the picture. For example, the customized picture number sits with a set of 91h command:

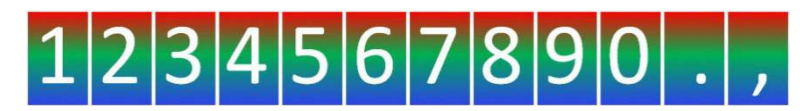

Figure 4-9A: Customized Picture-Number of 91h Command For example, input below command in "UartTFT.ini" :

#### 91h #00: CPT0, 100, 50, 0, 0

After compiling the setup command, the host transmits commands 91h, 00 and "867.3" to the TFT panel through the UART serial port. Then the position (100, 50) on the TFT will be based on the first picture number group (CPT0) to display the number 867.3 as following figure:

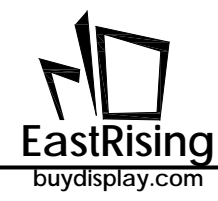

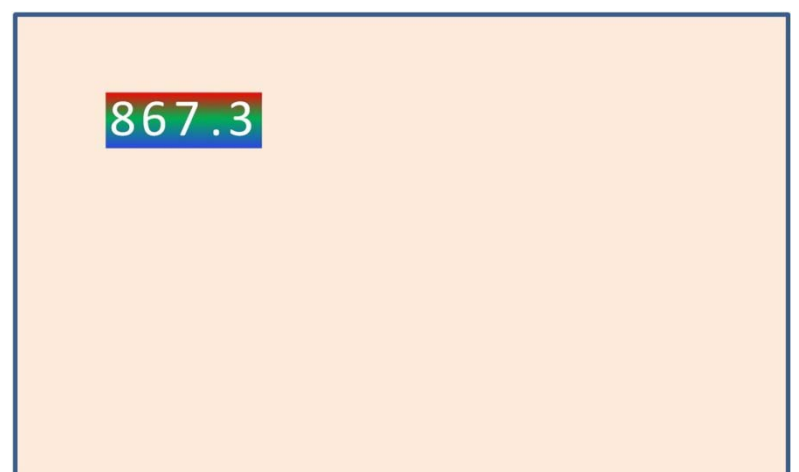

Figure 4-9B: Customized Picture-Number Example of 91h Command

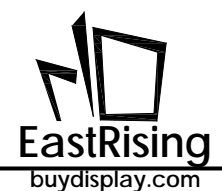

## 4.2.5 Font Text Setting and Display Command

Font text means the displaying text or number come from the font library imported from PC. For example, if the application wants to display a string of characters, user can use the graphic compiler software generates a Bin file from the desired font. For example, generate a set 16\*16 Font\_16\_16.bin file, a set of 24\*24 Font\_24\_24.bin, and a set of 32\*32 Font\_32\_32 .bin file, then Programmed into the SPI Flash, and use command to call the text where it is intended to be displayed. The resolution of the fonts called by C0~C3 is limited to 16\*16, 24\*24, 32\*32. If the external SPI Flash capacity is big enough, 4 groups of Chinese fonts (font 1 ~ font-4) can be used.

| Command<br>Function            | Code | No.  | Command<br>Parameter                                                                                              | Command Description                                                                                                    |
|--------------------------------|------|------|----------------------------------------------------------------------------------------------------|----------------------------------------------------------------------------------------------------|
| Display Fnt-1<br>Text Setting  | C0h  | #nn: | F01(1), X(2), Y(2), W(2),<br>Color-F(3), Color-B(3),<br>Size-H(1), Size-V(1),<br>Transparency(1),<br>Alignment(1) | The font-1 text is displayed at the (X, Y)<br>position, the foreground color is Color-F,<br>the background color is Color-B, and the<br>horizontal and vertical magnifications are<br>Size-H and Size-V, respectively.<br>Transparency = 0 : opaque; 1: transparent.<br>Alignment = 0 : not aligned; 1: aligned. The<br>"W is the width of text "window. |
| Display Font-2<br>Text Setting | C1h  | #nn: | F02(1), X(2), Y(2), W(2),<br>Color-F(3), Color-B(3),<br>Size-H(1), Size-V(1),<br>Transparency(1),<br>Alignment(1) | The font-2 text is displayed at the (X, Y)<br>position, the foreground color is Color-F,<br>the background color is Color-B, and the<br>horizontal and vertical magnifications are<br>Size-H and Size-V, respectively.<br>Transparency = 0 : opaque; 1: transparent.<br>Alignment = 0 : not aligned; 1: aligned. The<br>"W is the width of text "window. |
| Display Font-3<br>Text Setting | C2h  | #nn: | F03(1), X(2), Y(2), W(2),<br>Color-F(3), Color-B(3),<br>Size-H(1), Size-V(1),<br>Transparency(1),<br>Alignment(1) | The font-3 text is displayed at the (X, Y)<br>position, the foreground color is Color-F,<br>the background color is Color-B, and the<br>horizontal and vertical magnifications are<br>Size-H and Size-V, respectively.<br>Transparency = 0 : opaque; 1: transparent.<br>Alignment = 0 : not aligned; 1: aligned. The<br>"W is the width of text "window. |
| Display Font-4<br>Text Setting | C3h  | #nn: | F04(1), X(2), Y(2), W(2),<br>Color-F(3), Color-B(3),<br>Size-H(1), Size-V(1),<br>Transparency(1),<br>Alignment(1) | The font-4 text is displayed at the (X, Y)<br>position, the foreground color is Color-F,<br>the background color is Color-B, and the<br>horizontal and vertical magnifications are<br>Size-H and Size-V, respectively.<br>Transparency = 0 : opaque; 1: transparent.<br>Alignment = 0 : not aligned; 1: aligned. The<br>"W is the width of text "window. |

## Table 4-7: Font Text Command

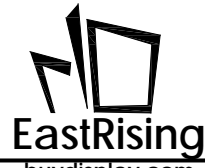

#### 4.2.6 Point Drawing Command

The ER-TFT028A2-4-5465 contains a powerful geometric drawing hardware accelerator, so it is very efficient to perform geometric drawing. User only need to input simple graphic parameters to draw geometric figures. The following is the serial command for drawing geometry:

| Table 4-8: | Geometric | Drawing | Command | - Point |
|------------|-----------|---------|---------|---------|
|------------|-----------|---------|---------|---------|

| Command<br>Function         | Code | No.  | Command<br>Parameter    | Command Description                                                                                                    |
|-----------------------------|------|------|-------------------------|----------------------------------------------------------------------------------------------------|
| Point<br>Drawing<br>Setting | DFh  | #nn: | Type(1), R(1), Color(3) | Draw a circle point with a color<br>(Type=0) or a square point (Type=1).<br>When drawing a circle, R represents<br>the radius, and a square point R<br>represents the width. |

Input below command in "UartTFT.ini":

DFh #00: 0, 3, 0xFF0000 DFh #01: 1, 5, 0x000FF // display a red point with radius at 3// display a blue square point with width at 5

After the compilation is completed, the host transmits the display commands DFh, 00, 0010, and 0010 to the Serial Uart TFT Panel through the UART serial port, then the TFT displays a red circle point with a radius of 3 at position (10, 10). The host transmits the display commands DFh, 01, 0020, and 0020 to the Serial Uart TFT Panel through the UART serial port, then the TFT displays a blue square point with a length and width of 5 at position (20, 20).

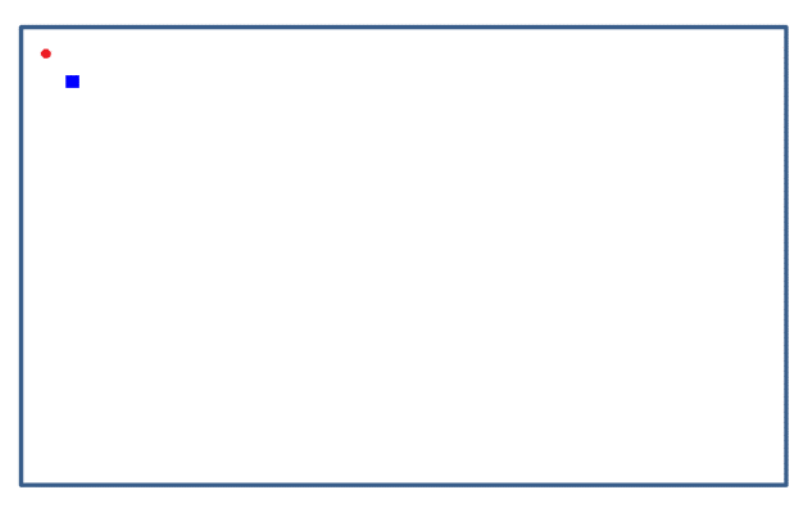

## Figure 4-11: Point Drawing Example

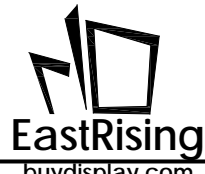

## 4.2.7 Circle/Ellipse Drawing Command

| Command<br>Function                | Code | No.  | Command<br>Parameter                                | Command Description                                                                                            |
|------------------------------------|------|------|-----------------------------------------------------|----------------------------------------------------------------------------------------------------|
| Draw Hollow<br>Circle              | E1h  | #nn: | X(2), Y(2), R(2), Color(3)                          | Draw a hollow circle around (X, Y) as the center. R: radius, color: circle color                               |
| Draw Solid<br>Circle               | E2h  | #nn: | X(2), Y(2), R(2), Color(3)                          | Draw a solid circle around (X, Y) as the center. R: radius Color: circle color                                 |
| Draw Solid<br>Circle With<br>Frame | E3h  | #nn: | X(2), Y(2), R(2), Color(3),<br>Color-F(3), Width(1) | Draw a solid circle with frame around (X, Y) as the center, R: radius, Color: fame color, Color-F: solid color |

## Table 4-9: Geometric Drawing Command - Circle

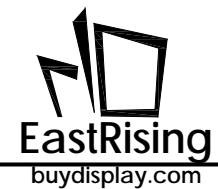

| Command<br>Function                 | Code | No.  | Command<br>Parameter                                             | Command Description                                                                                                    |
|-------------------------------------|------|------|------------------------------------------------------------------|----------------------------------------------------------------------------------------------------|
|                                     |      |      |                                                                  | Draw a hollow ellipse around (X, Y),<br>X-R: X radius, Y-R: Y radius, Color:<br>ellipse color                                           |
| Draw Hollow<br>Ellipse              | E4h  | #nn: | X(2), Y(2), X-R(2), Y-R(2),<br>Color(3)                          | (X, Y)<br>Y_R X_R                                                                                                    |
|                                     |      |      |                                                                  | Draw a solid ellipse around (X, Y), X-R:<br>X radius, Y-R: Y radius, Color: ellipse<br>color                                            |
| Draw Solid<br>Ellipse               | E5h  | #nn: | X(2), Y(2), X-R(2), Y-R(2),<br>Color(3)                          | Y_R X_R                                                                                                    |
|                                     |      |      |                                                                  | Draw a solid ellipse with frame<br>around (X, Y), X-R: X radius, Y-R: Y<br>radius, Color: frame color, Color F:<br>solid ellipse color. |
| Draw Solid<br>Ellipse With<br>Frame | E6h  | #nn: | X(2), Y(2), X-R(2), Y-R(2),<br>Color(3), Color-F(3),<br>Width(1) | Width + (X, Y)<br>Y_R X_R                                                                                                    |

#### Table 4-10: Geometric Drawing Command - Ellipse

Input below geometric drawing command:

E1h #00: 40, 40, 30, 0x00F800 E2h #00: 120, 40, 30, 0x00F800 E3h #00: 200, 40, 30, 0x00F800,0x00001F, 5 E4h #00: 40, 160, 30, 18, 0x00F800 E5h #00: 120, 160, 30, 18, 0x00F800,0x00001F, 5

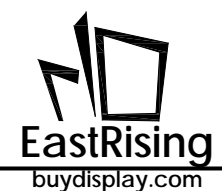

When the UART serial port transmits the display commands E1h 00, E2h 00, E3h 00 to TFT panel, the TFT will display the hollow circle/solid circle/solid circle with frame of the specified color at the position from (40, 40) (120, 40) (200, 40).. When the UART serial port transmits the display commands E4h 00, E5h 00, E6h 00 to TFT panel, the TFT will display a hollow ellipse/solid ellipse/solid ellipse with frame of the specified color at the position from (40, 160) (120, 160) (200, 160), shown as below:

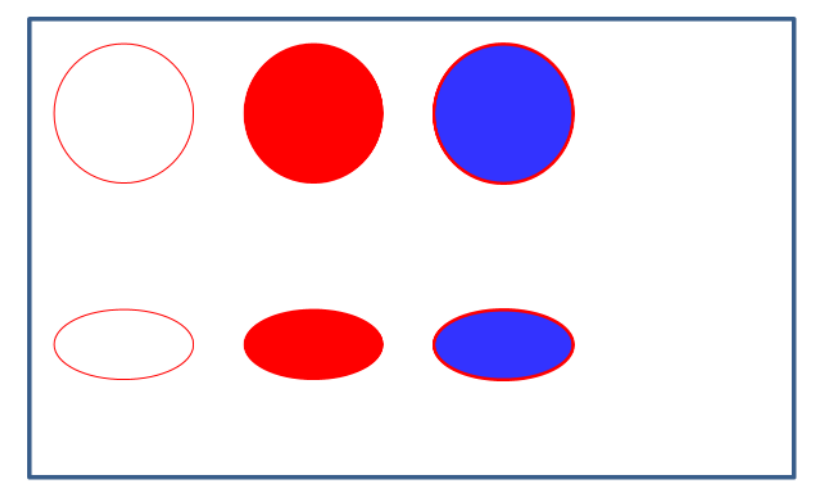

Figure 4-12A: Circle and Ellipse Example

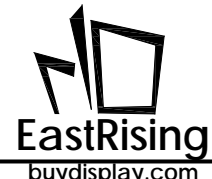

buydisplay.com 4.2.8 Line Drawing

| Table 4-11: Geometric Drawi | ng Command - Line |
|-----------------------------|-------------------|
|-----------------------------|-------------------|

| Command<br>Function | Code | No.  | Command<br>Parameter                              | Command Description                                                            |
|---------------------|------|------|---------------------------------------------------|--------------------------------------------------------------------------------|
| Draw A Line         | E0h  | #nn: | X1(2), Y1(2), X2(2), Y2(2),<br>Color(3), Width(1) | Draw a line from (X1, Y1) to (X2, Y2),<br>Width: line width, Color: line color |

For example, input below command in "UartTFT.ini":

E0h #00: 40, 40, 160, 200, 0xFF0000, 3 // display a red line with width at 5

After compilation, the host send command E0h, 00 to TFT panel through UART, TFT will display a red line from (40, 40) to (160, 200), with width at 3.

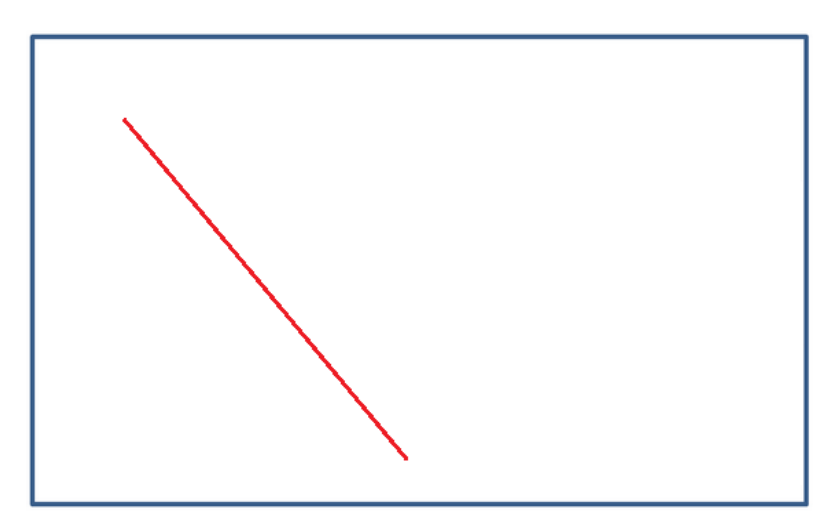

Figure 4-12B: Line Example

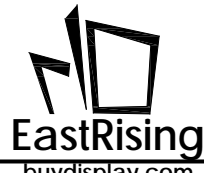

## 4.2.9 Rectangle/Rounded-Rectangle Drawing Command

| Command<br>Function                   | Code | No.  | Command<br>Parameter                                             | Command Description                                                                                                    |
|---------------------------------------|------|------|------------------------------------------------------------------|----------------------------------------------------------------------------------------------------|
| Draw Hollow<br>Rectangle              | E7h  | #nn: | X1(2), Y1(2), X2(2), Y2(2),<br>Color(3)                          | Use (X1, Y1) (X2, Y2) as diagonal and<br>draw a hollow rectangle, color:<br>rectangle color                                                        |
| Draw Solid<br>Rectangle               | E8h  | #nn: | X1(2), Y1(2), X2(2), Y2(2),<br>Color(3)                          | Use (X1, Y1) (X2, Y2) as diagonal and<br>draw a solid rectangle, color:<br>rectangle color                                                         |
| Draw Solid<br>Rectangle<br>With Frame | E9h  | #nn: | X1(2), Y1(2), X2(2), Y2(2),<br>Color(3), Color-F(2),<br>Width(1) | Use (X1, Y1) (X2, Y2) as diagonal and<br>draw a solid rectangle with frame,<br>color: frame color, Color-F: rectangle<br>color, width: frame width |

## Table 4-12: Geometric Drawing Command - Rectangle

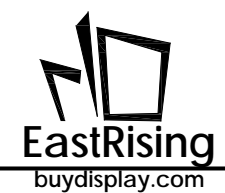

| Command<br>Function                              | Code | No.  | Command<br>Parameter                                                             | Command Description                                                                                                    |
|--------------------------------------------------|------|------|----------------------------------------------------------------------------------|----------------------------------------------------------------------------------------------------|
| Draw Hollow<br>Rounded<br>Rectangle              | EAh  | #nn: | X1(2), Y1(2), X2(2), Y2(2),<br>X-R(2), Y-R(2), Color(3)                          | Use (X1, Y1) (X2, Y2) as diagonal and<br>draw a hollow rounded rectangle. X-R:<br>X radius, Y-R: Y radius, Color: rectangle<br>color<br>$(x_1, y_1) \underbrace{Y_R}_{X_R} \underbrace{(x_2, y_2)}_{(x_2, y_2)}$                                                                                                    |
| Draw Solid<br>Rounded<br>Rectangle               | EBh  | #nn: | X1(2), Y1(2), X2(2), Y2(2),<br>X-R(2), Y-R(2), Color(3)                          | Use (X1, Y1) (X2, Y2) as diagonal and<br>draw a solid rounded rectangle. X-R: X<br>radius, Y-R: Y radius, Color: rectangle<br>color                                                                                                    |
| Draw Solid<br>Rounded<br>Rectangle<br>With Frame | ECh  | #nn: | X1(2), Y1(2), X2(2), Y2(2),<br>X-R(2), Y-R(2), Color(3),<br>Color-F(3), Width(1) | Use (X1, Y1) (X2, Y2) as diagonal and<br>draw a hollow rounded rectangle. X-R:<br>X radius, Y-R: Y radius, Color :frame<br>color, Color-F: rectangle color, Width:<br>frame width<br>$\underbrace{(X1,Y1)}_{V,R} \underbrace{V,R}_{V,R} \underbrace{V,R} \underbrace{V,R}_{V,R} \underbrace{V,R} \underbrace{V,R} $ |

Table 4-13: Geometric Drawing Command - Rounded Rectangle

As above command E7h~ECh mentioned, input below command in "UartTFT.ini":

E7h #00: 42, 25, 80, 105, 0x00F800

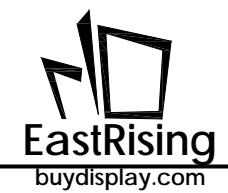

E8h #00: 120, 25, 158, 105, 0x00F800 E9h #00: 200, 25, 238, 105, 0x00F800, 0x00001F, 5 EAh #00: 42, 145, 80, 225, 15, 10, 0x00F800 EBh #00: 120, 145, 158, 225, 15, 10, 0x00F800 ECh #00: 200, 145, 238, 225, 15, 10, 0x00F800, 0x00001F, 5

When the UART serial port transmits the display commands E7h 00, E8h 00, E9h 00 to the Serial Uart TFT Panel, the TFT will display respectively a hollow rectangle, a solid rectangle and a solid rectangle with a specified color at the positions of (42, 25) and (80, 105) 2 diagonals, (120, 25) and (158, 105) 2 diagonals, (200, 25) and (238, 105) 2 diagonals. When the UART serial port transmits the display commands EAH 00, EBh 00, ECh 00 to the TFT panel, the TFT will respectively display rounded rectangles/solid rounded rectangles/solid Rounded Rectangle with frame at the position of (42, 145) and (80, 225) 2 diagonals, (120, 145) and (158, 225) 2 diagonals, (200, 145) and (238, 225) 2 diagonals, with specific color, radius at 15, 10. Shown as below:

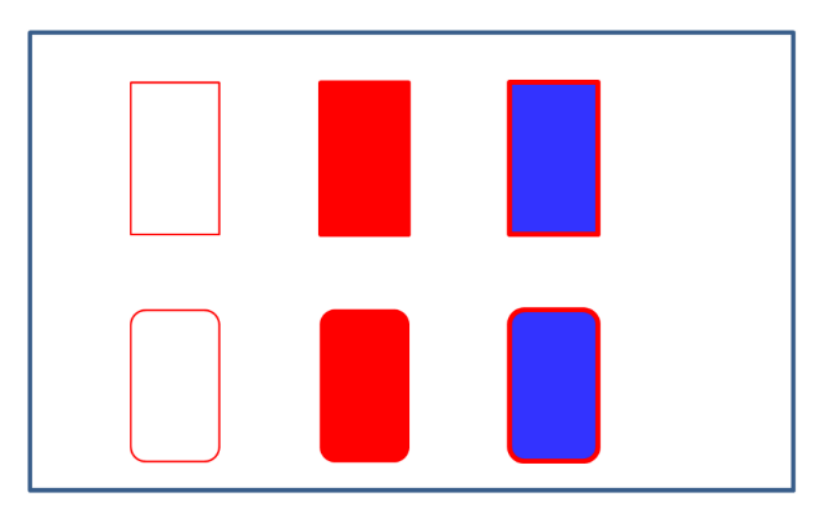

Figure 4-13: Rectangle And Rounded Rectangle Example

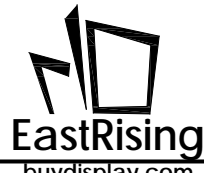

## 4.2.10Triangle Drawing Command

| Command<br>Function                  | Code | No.  | Command<br>Parameter                                                 | Command Description                                                                                                    |
|--------------------------------------|------|------|----------------------------------------------------------------------|----------------------------------------------------------------------------------------------------|
| Draw Hollow<br>Triangle              | EDh  | #nn: | X1(2), Y1(2), X2(2), Y2(2),<br>X3(2), Y3(2), Color(3)                | Draw a hollow triangle with (X1, Y1)<br>(X2, Y2) (X3, Y3) as the diagonal, color:<br>triangle color                                    |
| Draw Solid<br>Triangle               | EEh  | #nn: | X1(2), Y1(2), X2(2), Y2(2),<br>X3(2), Y3(2), Color(3)                | Draw a solid triangle with (X1, Y1) (X2,<br>Y2) (X3, Y3) as the diagonal, color:<br>triangle color $(x2, Y2)$ (X1, Y1) (X3, Y3)        |
| Draw Solid<br>Triangle With<br>Frame | EFh  | #nn: | X1(2), Y1(2), X2(2), Y2(2),<br>X3(2), Y3(2), Color(2),<br>Color-F(3) | Draw a solid triangle with frame use<br>(X1, Y1) (X2, Y2) (X3, Y3) as the<br>diagonal, color: frame color, color F:<br>rectangle color |

## Table 4-14: Geometric Drawing Command - Triangle

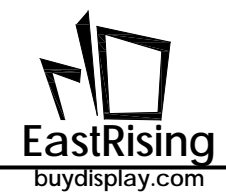

As above command EDh~EFh mentioned, input below command in "UartTFT.ini":

EDh #00: 80, 25, 40, 105, 120, 105, 0x00F800 EEh #00: 160, 25, 120, 105, 200, 105, 0x00F800 EFh #00: 240, 25, 200, 105, 280, 105, 0x00F800, 0x00001F

When the host transmits the display commands EDh 00, EEh 00, EFh 00 to TFT panel, the TFT will display the hollow triangle, solid triangle and solid triangle with the set color in the three specified coordinate positions. Shown as below:

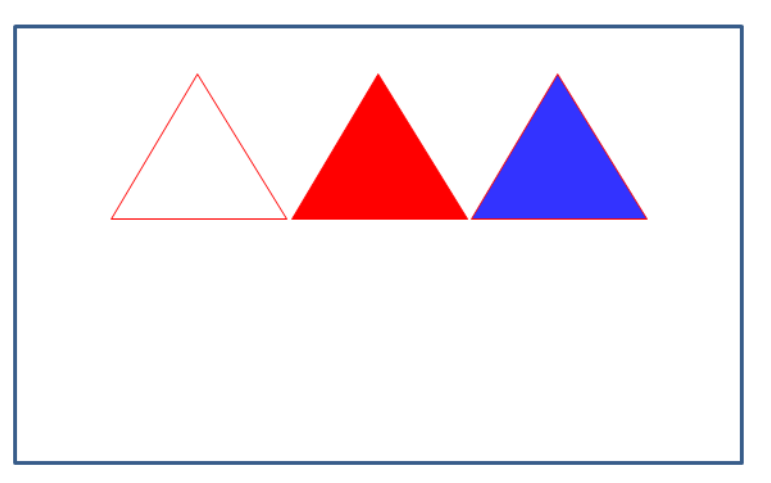

Figure 4-14: Triangle Example

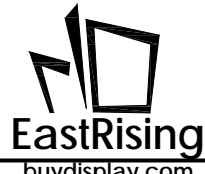

## 4.2.11Cylinder/Table Drawing Command

| <b>Table 4-15: Geometric Drawing</b> | g Command - Cylinder |
|--------------------------------------|----------------------|
|--------------------------------------|----------------------|

| Command<br>Function  | Code  | No.  | Command<br>Parameter                                                                   | Command Description                                                                                                    |
|----------------------|-------|------|----------------------------------------------------------------------------------------|----------------------------------------------------------------------------------------------------|
| Draw<br>Cylinder     | F4h   | #nn: | X(2), Y(2), X-R(2), Y-R(2),<br>Height(2), Color(3),<br>Color-F(3), Width(1)            | With (X, Y) as the bottom center, draw<br>a cylinder, X-R: X radius of bottom<br>circle, Y-R,: Y radius of bottom circle,<br>Height: cylinder height, Color: frame<br>color, Color-F: solid color, Width:<br>frame width                                                                                                    |
|                      |       |      | X(2) Y(2) Width(2)                                                                     | Start with (X, Y), draw a table window.<br>Width: table width, Height: table<br>height, CN: number of column, RN:<br>number of row,C1: frame color, C2:<br>background color, C3: internal<br>window background color, I-Width:<br>inner frame width (Mode=0) or<br>horizontal (Mode=1), O-Width: outside<br>frame width, Mode=0: vertical,<br>Mode=1: horizontal |
| Draw Table<br>Window | F6h # | #nn: | Height(2), RN(1), CN(1),<br>C1(3), C2(3), C3(3),<br>I-Width(1), O-Width(1),<br>Mode(1) | (X, Y)<br>H<br>C3<br>CN<br>CN                                                                                                    |
|                      |       |      |                                                                                        | (X, Y) $W$ $C1$ $C3$ $RN$ $C2$ $C2$ $CN$                                                                                                    |

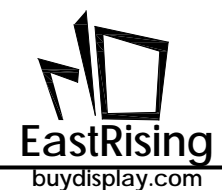

For example, input below command in "UartTFT.ini":

F4h #00: 256, 148, 35, 20, 110, 0x00F800, 0x00001F, 3 F6h #00: 20, 25, 35, 15, 5, 6, 0x00F800, 0x0007E, 0x00001F, 2, 4, 0

When the UART transmits the display command F4h 00 to TFT panel, the TFT will display the table window with the set color start from the coordinate position (20, 25). The following figure shows an example of cylinder, square cylinder and table window, shown as below:

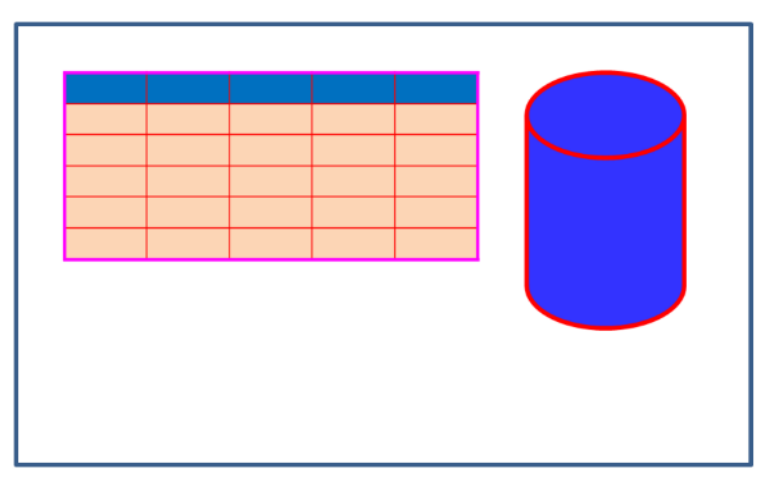

Figure 4-15: Cylinder /Table Window Example

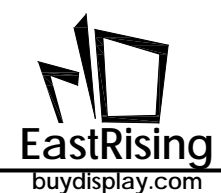

# 4.2.12Boot Setting Command

The boot setting command is used to set the command automatically executed after the TFT panel is turned on. It does not need to be transmitted to the ER-TFT028A2-4-5465 TFT panel through UART or SPI and will be automatically executed at boot time.

| Command<br>Function                                   | Code | No. | Command<br>Parameter                                                                             | Command Description                                                                          |
|-------------------------------------------------------|------|-----|--------------------------------------------------------------------------------------------------|----------------------------------------------------------------------------------------------|
| Set<br>Commands<br>To Be<br>Executed<br>After Booting | 9Ah  | 00  | CM1(2), NU1(2), CM2,<br>NU2, CM3, NU3, CM4,<br>NU4, CM5, NU5, CM6,<br>NU6, CM7, NU7, CM8,<br>NU8 | Set the command to be executed after<br>booting, the command can be<br>executed upto 8 group |

## Table 4-16: Boot Command

When the 9Ah, #00 commands are set in the command file - "UartTFT.ini", the MCU on the UART TFT panel will automatically execute the commands listed in the 9Ah, #00 commands when booting, for example, the text compiler enters the following setting command:

#### 9Ah **#00**: <u>0x80, 0x02</u>, <u>0x81, 0x01</u>, <u>0xB8, 0x00</u>

When the TFT panel booted, it is equivalent to the Host executed commands 80h and 02 (display command), 81h and 01(command to display overlap picture in circular ), and 0xB8, 0x00 commands (play Wav command). The purpose of this command is to enable the boot image can be displayed on TFT panel before the Host connect or send information to TFT panel

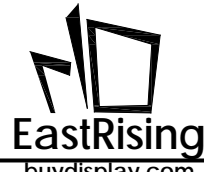

### 4.2.13Combination Command

9Ah, #nn command can also be used to execute multiple groups, for example, enter the following set commands:

| Command<br>Function             | Code | No.  | Command<br>Parameter                                                                             | Command Description                                                                                                 |
|---------------------------------|------|------|--------------------------------------------------------------------------------------------------|----------------------------------------------------------------------------------------------------|
| Multi-<br>Commands<br>Groupping | 9Ah  | #nn: | CM1(2), NU1(2), CM2,<br>NU2, CM3, NU3, CM4,<br>NU4, CM5, NU5, CM6,<br>NU6, CM7, NU7, CM8,<br>NU8 | nn $\neq$ 00: This instruction is combined as a command, and can execute up to 8 sets of commands at the same time. |

### Table 4-16B: Boot Command

9Ah #01: <u>0x80, 0x03</u>, <u>0x81, 0x02</u>, <u>0xB8, 0x01</u>

When the Host transmits 9Ah and 01 through the UART, TFT panel will execute 80h and 02 (display command), 81h and 02(command to display overlap picture in circular ), and 0xB8, 0x01 commands (play Wav command) . This instruction is intended for commands that require repeated execution and can simplify the text compiler.

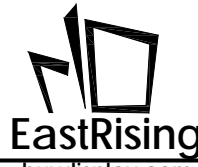

#### 4.2.14Scroll Picture Setting and Display Command

The picture scrolling control command mainly enable the picture to scroll in different directions of up, down, left and right in a certain display area of the TFT panel to achieve a more vivid effect.

| Command<br>Function                             | Code | No.  | Command<br>Parameter                              | Command Description                                                                                                    |
|-------------------------------------------------|------|------|---------------------------------------------------|----------------------------------------------------------------------------------------------------|
| Scroll Picture<br>Setting                       | D8h  | #nn: | X(2), Y(2), Dir(1), Speed(1),<br>Paa(2)           | Scroll a single picture appear at the (X,<br>Y) position; aa: picture ID., Dir: the<br>appear direction 0: up; 1: down; 2: left;<br>3: right, Speed: speed of appearance<br>(unit: 10ms)     |
| Scroll Multiple<br>Picture In<br>Loop           | D9h  | #nn: | X(2), Y(2), Dir(1), Speed(1),<br>Paa(2), Pbb, Pcc | Scroll multiple picture in loop at<br>position (X, Y) ; aa/bb/cc: picture ID.,<br>Dir: the scroll direction 0: up; 1: down;<br>2: left; 3: right, Speed: speed of<br>appearance (unit: 10ms) |
| Cancel Scroll<br>Multiple<br>Picture In<br>Loop | DBh  | nn   |                                                   | Cancel theD9h command that display<br>Multiple Picture In Loop.                                                                                                    |

## Table 4-17: Scroll Picture Command

For example: input below command in "UartTFT.ini":

D8h #00: 60, 200, 0, 2, 6 // P6 scroll up and display at position (60, 200) with 20ms speed

After the compilation is completed, the host transmits the command D8h, 00 to TFT panel through the UART serial port, then the TFT will scroll up and display the P6 picture at (60, 200). Note: the picture cannot exceed the TFT display area

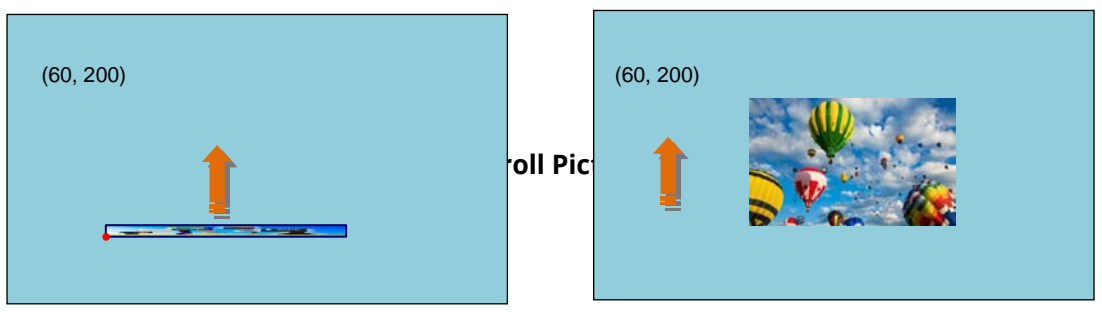

For example, input below command in "UartTFT.ini":

D9h #00: 80, 50, 0, 2, 5, 6 // scroll P5, P6 upward in loop at (80, 50) with speed 20ms D9h #01: 150, 60, 2, 5, 7, 8, 9 // scroll P7, P8, P9 to left in loop at (150, 60) with speed 50ms

After compile finished, the host send command D9h, 00 through UART to TFT panel, TFT panel will scroll P6, P6 upward in loop at (80, 50). If send command D9h, 01 TFT panel, TFT panel will scroll P7,P8,P9 to left at (150, 60). Note: that the scrolled picture must be the same

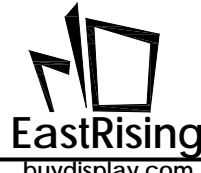

size and cannot exceed the TFT display area.

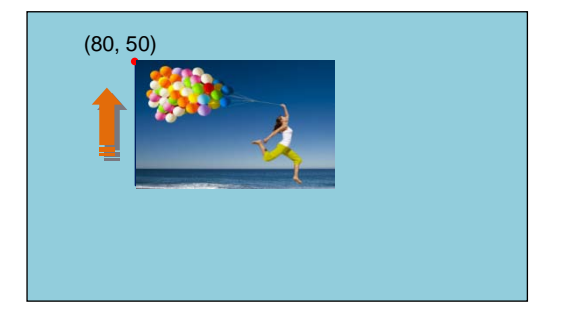

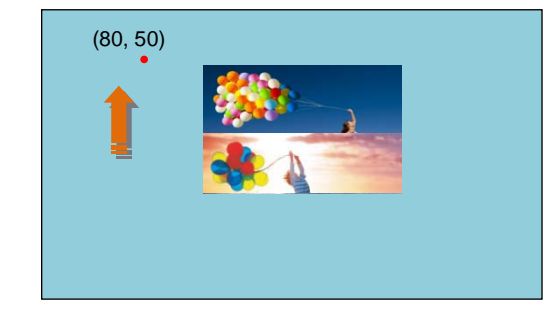

Figure 4-17: Scroll Picture Example

If the main system passes the display command "DBh" and "00h" to the serial TFT panel through the UART serial port, then the original "D9h", "00h" display of the picture roll will be canceled.

Note: Pop-up pictures (D8h), loop pictures (D9h) and the earlier mentioned pop-up picture loop display (81h), GIF animation (88h) these instructions should be avoid overlap on the display area, so as not to cause interactive display and confusion!

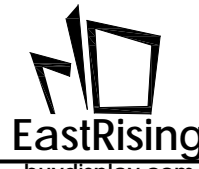

## 4.2.15 Ring Drawing Setting and Display Command

Ring Drawing command is to display a ring indicator in TFT panel

| Command<br>Function       | Code | No.  | Command Parameter                                 | Command Description                                                                                                    |
|---------------------------|------|------|---------------------------------------------------|----------------------------------------------------------------------------------------------------|
| Ring Indicator<br>Setting | DCh  | #nn: | X(2), Y(2), R(2), Width(2),<br>Color(3), Speed(1) | Display a ring indicator around the center point (X, Y) ; R: radius, Width: circular width; Color: circular color, Speed: display speed (unit1ms), Angle: circular angle. |
| Display the<br>Arc        | DCh  | nn   | S_Angle(2), A_Angle(2)                            | Display the Arc set above. S_Angle represents the initial angle; A_Angle is the angle of the action, both of which are two Byte hexadecimal units.                        |

#### Table 4-18: Ring Indicator Command

For example, input below command in "UartTFT.ini":

DCh #00: 160, 100, 45, 8, 0×FF0000, 5

// display a red ring around (160, 100)
// with radius is 45; width is 8; speed is 5ms

After the compilation is completed, the host transmits the commands DCh, 00, 0000, 010E to TFT panel through UART, then the TFT will display a red ring around the center point (160, 100) with a radius of 45, from 0° to 270° in 5ms.

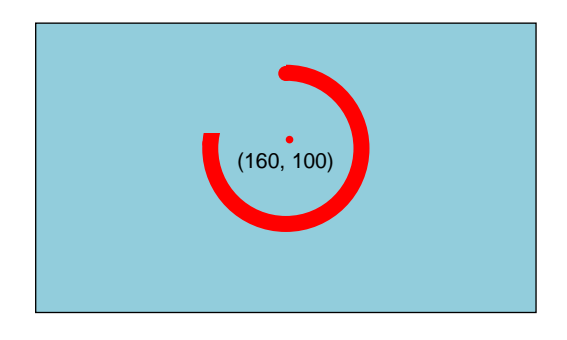

Figure 4-18: Ring Indicator Example

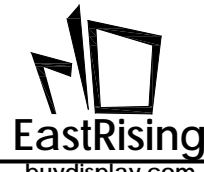

## 4.2.16Progress Bar Setting and Display Command

This command is used t display a rectangle indicator on TFT panel.

| Command<br>Function         | Code | No.  | Command Parameter                                                                       | Command Description                                                                                                    |
|-----------------------------|------|------|-----------------------------------------------------------------------------------------|----------------------------------------------------------------------------------------------------|
| Progress Bar<br>Setting     | B0h  | #nn: | X(2), Y(2), Dir(1), Width(1),<br>Color1(3), Mark(1),<br>COM(2), Length(2),<br>Color2(3) | In the (X, Y) position, draw a progress<br>bar, color: color1; Dir: the direction, 0:<br>up; 1: down; 2: to the left; 3: to the<br>right; Width : the progress bar width;<br>Mark=1: send the 80 command to<br>make the background image; Mark=0:<br>make the rectangular progress bar as<br>base map according to Length and<br>Color2, Length : length of the base<br>image; Color2: base image color.<br>Value Color1 Color2<br>Width<br>Length |
| Display The<br>Progress Bar | B0h  | nn   | Value (2 Bytes)                                                                         |                                                                                                    |

## Table 4-19: Progress Bar Setting And Display Command

For examples, input below command in ""UartTFT.ini":

B0h #00: 55, 120, 3, 20, 0xFF0000, 0, <u>0x80, 0x05,</u> 200, 0x00FF00

// display a progress bar at (55, 120), the width is 20 Pixel, color is red (0xFF0000) ; // base map is a rectangle, with length is 200, color is green  $(0 \times 00 \text{FF00})$ // Mark = 0, so  $0 \times 80$ ,  $0 \times 05$  means the he background picture will be ignored.

After the compilation is completed, the host transmits the commands B0h, 00, 00, 40 to TFT panel through UART, then the TFT will display a red progress bar at position (55, 120) with the display length is 64 Pixels (0040h = 64), and the base image of the progress bar is a green rectangle with a length of 200. When the UART transmits the command B0h, 00, 01, C0 to TFT panel, the progress bar red part becomes longer. It is 192 Pixel (00C0h = 192), shown as below:

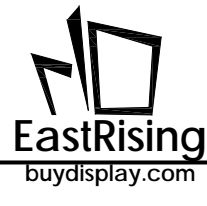

# ER-TFT028A2-4-5465 Applicaton Note

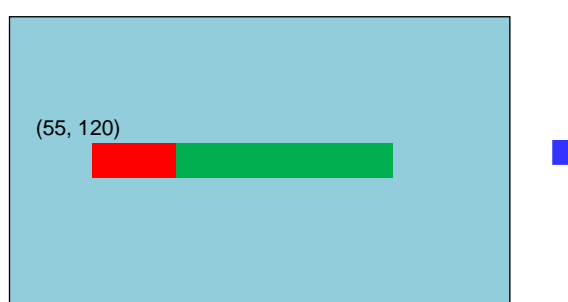

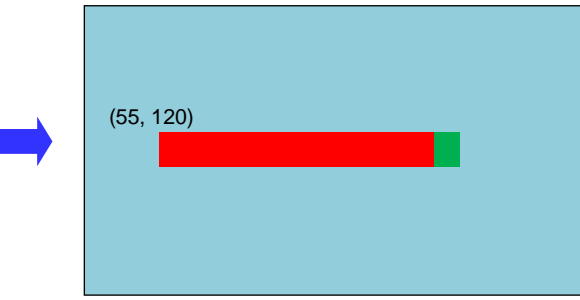

#### Figure 4-19: Progress Bar Example 1

If set Mark=1, input below command in "UartTFT.ini":

B0h #00: 85, 140, 3, 35, 0xFF0000, 1, <u>0x80, 0x05</u>, 220, 0x000000

// display a red ( $0 \times FF0000$ ) progress bar at (85, 140) from left to right, with width is 35 Pixel;

// length is 220

// Mark = 1, so the progress bar will automatically use the background picture created by // command  $0 \times 80, 0 \times 05$ 

// <u>0x80, 0x05</u> is the command to display picture and need to set in command file :

80h #05: 6, 0, 80, 80 // display P6 background picture at (80, 80

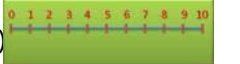

After the compilation is completed, the host transmits the commands B0h, 00, 01, 96 to TFT through UART, then the TFT will display a red progress bar at position (85, 140) with the display length is 150 Pixel (0096h = 150), and the base image of the progress bar is generated by 0x80, 0x05 command; when the UART transmits the command B0h, 00, 00, 3C to TFT, then length of the red progress bar will change to 60 Pixels (003Ch = 60) and the background image does not change, shown as below:

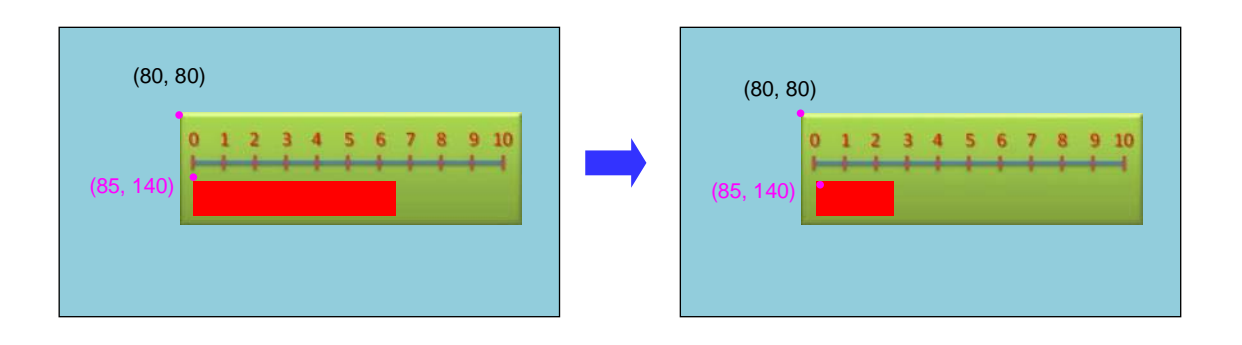

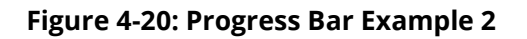

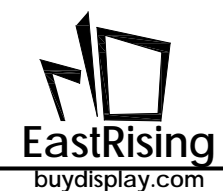

#### 4.2.17Resistive Panel Control Command

The resistive touch Panel control command only needs to be transmitted to the ER-TFT028A2-4-5465 through UART or SPI, TFT panel will execute itself. It is a fixed command of the host, and no need to set on UartTFT\_Tool or program software.

| Table 4-20: | Resistive  | Panel | Control  | Command |
|-------------|------------|-------|----------|---------|
|             | 1100100100 |       | 00110101 | communa |

| Command<br>Function                 | Code | No. | Command Parameter | Command Description                                     |
|-------------------------------------|------|-----|-------------------|---------------------------------------------------------|
| Conduct<br>Verification<br>On Panel | 8Bh  | -   |                   | Conduct verification on four corners of resistant Panel |

The touch Panel control command does not need to be written in the "UartTFT.ini". For example, when the UART serial port transmits the l command 8Bh to the TFT serial panel, it will automatically enter the four corner verification program of the resistance Panel. The user must click the four corners in sequence to complete the verification program

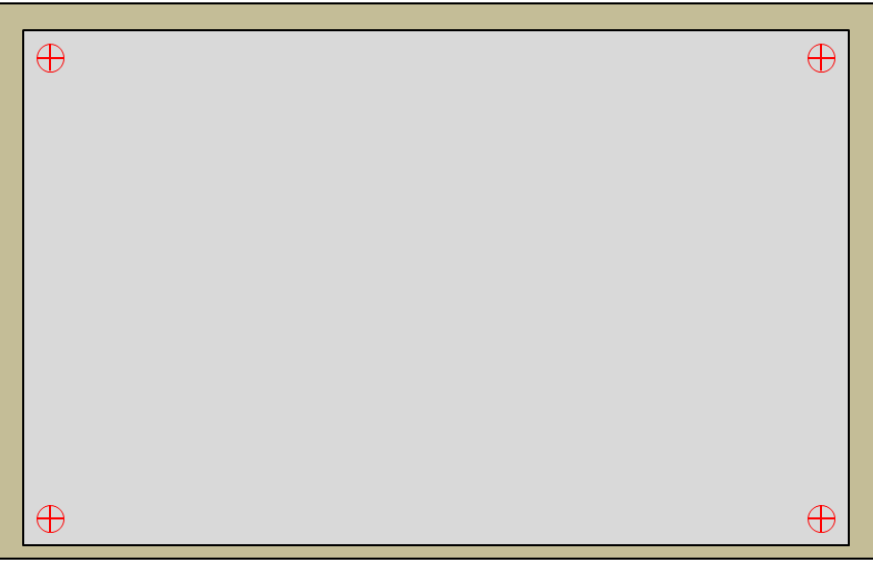

Figure 4-21: Verification of RTP on Four Corners
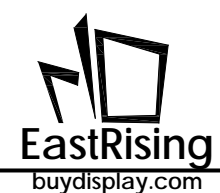

### 4.2.18Backlight Control Command

Using the PWM export of the ER-TFT028A2-4-5465, can be used to control the brightness of the backlight. The backlight control command only needs to be transmitted to the TFT panel UART or SPI. It is a fixed command of Host, and it is not settled in UartTFT\_Tool or "UartTFT.ini".

| Command<br>Function               | Code | No. | Command Parameter | Command Description                                                                                                    |
|-----------------------------------|------|-----|-------------------|----------------------------------------------------------------------------------------------------|
| Adjust<br>Backlight<br>Brightness | BAh  | ł   | BL                | Control the backlight brightness through PWM1. BL represents the brightness (00~1Fh), which is hexadecimal unit of 1 Byte; the larger the value, the brighter the backlight. |
| Panel Display<br>On/Off           | BCh  |     | 0/1               | 0: Display Off;<br>1: Display On;                                                                                                    |

### Table 4-21: Backlight Control Command

The backlight brightness adjustment command does not need to be written in "UartTFT.ini". For example, when the UART transmits commands BAh, 05 to TFT panel, the backlight of the TFT panel becomes dark. When the UART transmits commands BAh, 0E to TFT panel, then the backlight of the TFT panel will be brighter.

When the UART transmits the command BCh, 00 to TFT panel, the display of the TFT panel will be turned off (Display Off); if the command BCh, 01 is sent to the TFT panel, the display of the TFT panel will be turned on (Display On). Note: After the display is off, the TFT panel will not accept any drawing function instructions until the TFT panel receives the Display On command.

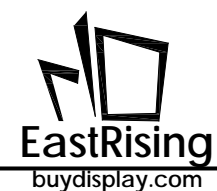

### 4.2.19TFT Panel Verify Command

The TFT panel verifies command only needs to be transmitted to the ER-TFT028A2-4-5465 TFT panel UART or SPI. It is a fixed command of Host, and it is not settled in UartTFT\_Tool or "UartTFT.ini"

| Command<br>Function         | Code | No. | Command Parameter | Command Description                                                                                              |
|-----------------------------|------|-----|-------------------|----------------------------------------------------------------------------------------------------|
| Verify TFT<br>Panel         | BEh  | -   |                   | TFT panel is initialized or in the Ready<br>state:<br>5Ah → Ready;<br>A5h → Not Ready (Busy state) ;             |
| Verify TTF<br>Panel Version | BFh  |     |                   | Read ER-TFT028A2-4-5465 TFT panel<br>version information: MCU Code<br>version (5Bytes) + TFT module<br>(42Bytes) |

### Table 4-22: TFT Panel Verify Command

When the UART transmits the command BEh to the TFT panel, if the TFT panel is initialized or in Ready state, the TFT panel will respond 5Ah to the host computer. If the TFT panel is in Busy state, the TFT panel will respond A5h to the host computer. If the TFT panel is not connected to the Uart port of the host computer, it will not respond any information.

The serial command BFh is used to read the ER-TFT028A2-4-5465 TFT panel version, including the 5 Byte ER-TFT028A2-4-5465 program code version, and 42 Bytes TFT module information, as shown in Table 4-23. When the UART transmits the command BFh to TFT panel, the TFT panel will sends the information to the host in sequence.

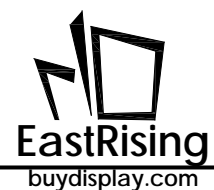

# ER-TFT028A2-4-5465 Applicaton Note

Table 4-23: TFT Panel Version Information

| ltems   | No. | Definition                 | Description                                                                                             |             | Example             |  |
|---------|-----|----------------------------|----------------------------------------------------------------------------------------------------|-------------|---------------------|--|
|         | 1   | Maran                      |                                                                                                    | 07          | 0752 2010           |  |
| мсн     | 2   | Year                       |                                                                                                    |             | 07E3=2019           |  |
| Code    | 3   | Month                      |                                                                                                    | 07          | July                |  |
| Version | 4   | Date                       |                                                                                                    | 05          | 5 <sup>th</sup> day |  |
|         | 5   | Custom number 0 $\sim$ 255 |                                                                                                    | CC          |                     |  |
|         | 6   | Host Version No.           | 0x10 means V1.0, 0x11 means V1.1, 0x12<br>means V1.2                                                    | 10          | V1.0                |  |
|         | 7   | Communication Port         | 0x00-Uart, 0x01-SPI, 0x02-IIC                                                                           | 00          | Uart                |  |
|         | 8   |                            |                                                                                                    | 01          |                     |  |
|         | 9   | Baud Rate                  | High in the front and low in the back                                                                   | C2          | 01C200=115200       |  |
|         | 10  |                            |                                                                                                    | 00          |                     |  |
|         | 11  | PCB Version                | 0x10 means V1.0, 0x11 means V1.1, 0x12<br>means V1.2                                                    | 10          | V1.0                |  |
|         | 12  | MCU                        | 0x00 means 8bit MCU, 0x01 means 16<br>bit, 0x02 means 32bit                                             | 02          | 32bit               |  |
|         | 13  | MCU Manufacturer           | 0x00: EastRising, 0x01: ST, 0x02 = STC                                                                  | 01          | EastRising          |  |
|         | 14  | Part Number                | 0x00: 7680A, 0x01: 7680B, 0x02: 7681,<br>0x03: 7683, 0x04: 7686, 0x05: 7688, 0x06:<br>268A, 0x07: 268B, | 06          | ER-TFT028A2-4-5465  |  |
|         | 15  | Communication Port         | MCU to LTx68 I/F: 0x00 = 8080-8, 0x01 =<br>8080-16, 0x02 = SPI, 0x03 = I2C                              | 02          | SPI                 |  |
|         | 16  | Harizontal Pasalution      |                                                                                                    | 01          | 0150-490            |  |
|         | 17  | Horizontal Resolution      |                                                                                                    | E0 01E0=480 |                     |  |
|         | 18  | Vertical Resolution        |                                                                                                    | 01          | 0110-272            |  |
|         | 19  |                            |                                                                                                    | 10          |                     |  |
|         | 20  | VBPD                       |                                                                                                    | 00 0014=20  |                     |  |
|         | 21  |                            |                                                                                                    | 14          |                     |  |
|         | 22  | VFPD                       |                                                                                                    | 00          | 000C=12             |  |
| TFT     | 23  |                            |                                                                                                    | 00          |                     |  |
| Panel   | 24  | VSPW                       |                                                                                                    | 03          | 0003=3              |  |
| Info    | 25  |                            |                                                                                                    | 00          |                     |  |
|         | 20  | HBPD                       |                                                                                                    | 8C          | 008C=140            |  |
|         | 28  |                            |                                                                                                    | 00          |                     |  |
|         | 29  | HFPD                       |                                                                                                    | A0          | 00A0=160            |  |
|         | 30  |                            |                                                                                                    | 00          | 0014-20             |  |
|         | 31  | пгри                       |                                                                                                    | 14          | 0014-20             |  |
|         | 32  | PCLKRISING                 |                                                                                                    | 01          | 1                   |  |
|         | 33  | HSYNCPolarity              |                                                                                                    | 00          | 0                   |  |
|         | 34  | VSYNCPolarity              |                                                                                                    | 00          | 0                   |  |
|         | 35  | DEPolarity                 |                                                                                                    | 01          | 1                   |  |
|         | 36  | RGBSequence                | 000b : RGB,001b : RBG,010b : GRB,011b :<br>GBR,100b : BRG,101b : BGR                                    | 00          | RGB                 |  |
|         | 37  | ColorDepth                 | 0x00: 8bits, 0x01: 16bits, 0x02: 24bits                                                                 | 01          | 16Bits              |  |
|         | 38  | FlashType                  | 0x00: Nor Flash, 0x01: Nand Flash                                                                       | 00          | NOR Flash           |  |
|         | 39  | FlashSize                  | 单位: 1MBytes                                                                                             | 00          | 0080=128Mbyte       |  |
|         | 40  |                            | 0x06: 06 (ox: 06 04 2010 00 24 52)                                                                      | 80          | -<br>フロ             |  |
|         | 41  |                            | 0x00.00 (ex.00_04_2019-09_24_53)                                                                        | 07          | / 月<br>5 日          |  |
|         | 42  | III Editor/LightTET Tool   | 0x14· 20                                                                                                | 1/          | ل د                 |  |
|         | 44  | version                    | 0x13:19                                                                                                 | 13          | 14 2019             |  |
|         | 45  |                            | 0x09: 09                                                                                                | 0A          | 时                   |  |
|         | 46  |                            | 0x18: 24                                                                                                | 11          | 分                   |  |

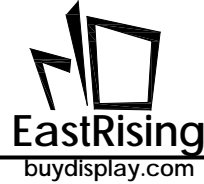

47

0x35: 53

25 秒

### 4.2.20QR-Code Setting and Display Command

ER-TFT028A2-4-5465 supports QR code function. It can generate the QR code from the character string produced by MCU, and display the QR code image.

| Command<br>Function  | Code | No.  | Command Parameter   | Command Description                                                                                                    |
|----------------------|------|------|---------------------|----------------------------------------------------------------------------------------------------|
| Display QR<br>Code   | 98h  | #nn: | X(2), Y(2), Size(1) | The text transmitted from Host is displayed as a QR code at the (X, Y) position, Size: vertical /horizontal magnification (1~32).                                    |
| Send QR<br>Code Data | 98h  | nn   | String              | According to the magnification set by<br>Code 98h, the character string is<br>converted into a two-dimensional<br>code image and displayed at the (X, Y)<br>position |

### Table 4-24: QR Code Command

For example, input below command:

## 98h #00: 100, 200, 4 98h #01: 400, 50, 8

When the UART serial port transmits the command 98h, 0, "www.buydisplay.com" to the TFT serial panel, the TFT panel will display a QR code image link to "www.buydisplay.com" at position (100, 200), using the mobile phone QR code scanning function will link to www.buydisplay.com. When the UART serial port transmits the command 98h, 01, "www.buydisplay.com" to the TFT panel, the TFT panel will display a QR code image link to "www.buydisplay.com" at position (400, 50).

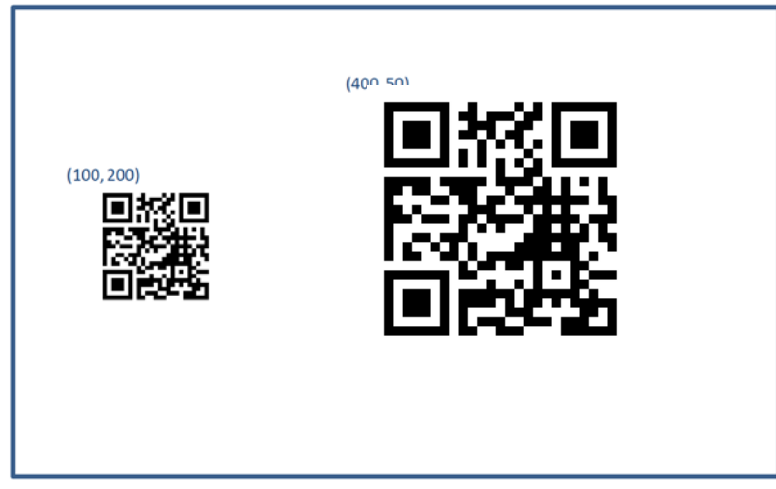

Figure 4-22: QR Code Example

### 4.2.21 Audio Control Command

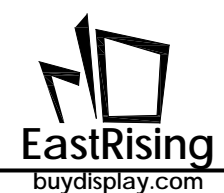

Using the MCU's PWM export, or the ER-TFT028A2-4-5465's PWM export, to push the buzzer or add a power amplifier or triode to push the horn to play simple music. The audio control commands only need to transmit via the UART or SPI to the TFT panel, then it will be executed. It is a fixed command of the host. And these fixed commands are independent of the host software or programming software.

| Command<br>Function | Code | No. | Command Parameter | Command Description                                                                                                    |
|---------------------|------|-----|-------------------|----------------------------------------------------------------------------------------------------|
| Play Wav            | B8h  |     | REP(Bit7) + WAV   | Play Wav music files via PWM2. WAV :<br>the number of the Wav file<br>(0x00~0x7F).<br>Bit7 is used to control whether to play<br>in loop. Bit7=0: play once, Bit7 = 1:<br>loop play |
| Stop Playing<br>Wav | B9h  |     |                   | Stop playing Wav music file                                                                                                    |

| Table 4-25: Play | / Audio | Control | Command |
|------------------|---------|---------|---------|
|------------------|---------|---------|---------|

The audio command does not need to be written in the command file. For example, when the UART transmits the command B8h, 00 to the TFT panel,, the speaker or buzzer in the TFT panel will play the music of the first wav file. When the UART transmits commands B8h, 81 to the TFT panel, the TFT panel will play the music of the second wav file in loop. When the UART transmits the command B9h to the TFT panel, the TFT panel will stop playing the music

If you want to use other music formats such as MP3, Midi, etc., you can use the music conversion software to convert on the computer. User can use the graphic compiler (UartTFT\_Tool.exe) to generate Bin files in Wav file, please refer to Section 4.4.5 for details.

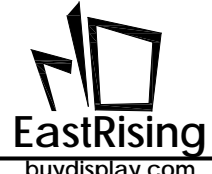

### 4.2.22RTC Command

ER-TFT028A2-4-5465 embedded a RTC(Real-Time-Clock) hardware. So ER-TFT028A2-4-5465's TFT panel support RTC command.

| Command<br>Function      | Code | No. | Command Parameter                           | Command Description                                                                                      |
|--------------------------|------|-----|---------------------------------------------|----------------------------------------------------------------------------------------------------|
| Setup RTC<br>Information | 8Ch  | I   | Y(1), M(1), D(1), H(1),<br>M(1), S(1), W(1) | Host setup the RTC information:<br>year/month/day/hour/time/minute/mi<br>nute/week, and totally 7 Bytes. |
| Read RTC<br>Information  | 8Dh  | -   |                                             | Read the RTC information of TFT panel.                                                                   |

### Table 4-26: RTC Command

RTC command do not need to be written in the instruction file. For example, when the host pass command 8Dh to ER-TFT028A2-4-5465, then ER-TFT028A2-4-5465 will feedback clock data: year/month/day/hour/time/minute/minute/week to the host.

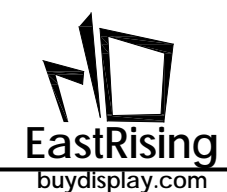

## 4.2.23Digital Clock Display Command

Displaying the digital clock allows users to create their own numbers in the form of pictures, and then display the time or date on the designated TFT screen. The user first creates a set of 0-9 digital pictures, or uses the same digital picture with the 91h command group.

| Instruction<br>Function      | Code | No.  | Instruciton<br>Parameter                                                   | Instruction Desciption                                                                                                    |
|------------------------------|------|------|----------------------------------------------------------------------------|----------------------------------------------------------------------------------------------------|
| Set Display<br>Digital Clock | 92h  | #nn: | CPT(4), X-T(2), Y-T(2),<br>Flag-T(1), X-D(2), Y-D(2),<br>Flag-D(1), PNG(1) | The time numbers are displayed in the position (X-T, Y-T), the clock date is displayed in the position (X-D, Y-D), when F-T=1, the hours, minutes and seconds are displayed; when F-T=0, the hours, minutes and seconds are not displayed. When Flag-D=1, the date is displayed; when Flag-D=0, the date is not displayed. PNG=2 means that the background is transparent (hardware Png image file), PNG=1 means that the background is transparent (software Png image file), and PNG=0 means that the background is opaque. |
| Dispaly<br>Digital Clock     | 92h  | #nn: |                                                                            | Display the digital time and date on the designated TFT screen.                                                                                                    |

### Table 4-27: Digital Clock Setting Command

When using the digital clock display, the size displayed on the TFT screen depends on the user's resolution when designing the picture. After the user has designed these picture files, they can use the host computer software or the graphic integration software to import and generate the Bin file. Then burn it into SPI Flash. When using these instructions, you can allow the user to create a picture-like figure with different colors to display the foreground, background, or transparent background. The following is an example of a digital picture group, each word represents a picture file:

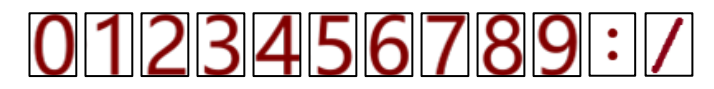

### Figure 4-23A: 92h Command Customized Picture Number

For example, in the text compiler UartTFT.ini, enter the following command to display pictures in text: 92h #00: CPT0, 350, 60, 1, 100, 60, 1, 2

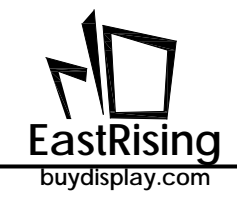

After compiling the setting command, the host system or main board transmits the display command 92h, 00 to the TFT serial screen through the UART serial port, then the position on the TFT will start from (100, 60) according to the first picture format The number group (CPT0) to display the date. And the time is displayed in the position starting from (350, 60).

| 12:34:56 |
|----------|
|          |
|          |
|          |
|          |
|          |
|          |

Figure 4-23B: 92h Command Display Digital Clock Example

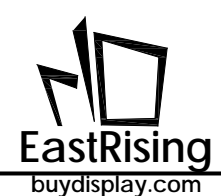

### 4.2.24Register Setting Instructions

The register setting instructions are used to save data. A total of 256 registers can be set. At the same time, it can be used with 9A instructions, allowing the serial screen to execute other instructions set in 9A instructions according to the contents of the registers. These instructions only need to be passed through UART or SPI will be passed to the TFT serial screen of ER-TFT028A2-4-5465 and will be executed. It is a fixed command of the host system or motherboard. This command does not need to be set in the UartTFT\_Tool host computer software or UartTFT.ini.

| Instruction<br>Function   | Instruction<br>Code | No.  | Instruction<br>Parameter | Instruction Description                                                                                                    |
|---------------------------|---------------------|------|--------------------------|----------------------------------------------------------------------------------------------------|
| Execute 9A<br>Instruction | CAh                 | Reg  |                          | Execute 9A [Reg] command, this command allows the<br>TFT serial screen to execute other commands according<br>to the contents of the register |
| Setting Register          | CBh                 | Reg  |                          | Set the pointed register, Reg = 00 ~ FF                                                                                                    |
| Data Input                | CCh                 | Data |                          | Write the data Data into the current register. Before executing, use the CB command to select the register.                                   |
| Read Data                 | CDh                 | 00   |                          | Read the content value of the current register, you need<br>to use the CB command to select the register before<br>execution.                 |
| Register Data<br>Plus 1   | CEh                 | Reg  |                          | Reg represents which register, add 1 to the data in the register.                                                                             |
| Register Data<br>Minus 1  | CFh                 | Reg  |                          | Reg represents which register, subtract 1 from the data in the register.                                                                      |

### 表 4-28: Register Control Instructions

For example, set the following 9A command, 80 display picture command and 88 display GIF0 animation command in the text compiler UartTFT.ini:

9Ah #00: 0x80, 0x00, 0x80, 0x01 9Ah #01: 0x80, 0x02, 0x80, 0x01 9Ah #02: 0x80, 0x03 9Ah #03: 0x80, 0x04, 0x88, 0x00 9Ah #04: 0x80, 0x05, 0xB8, 0x00

80h #03: 10, 0, 100, 100 // The 10th picture with the number displayed in the coordinates.
80h #04: 12, 0, 200, 100 // The 12th picture with the number displayed in the coordinates.
80h #05: 20, 0, 300, 100 // The 20th picture with the number displayed in the coordinates.
88h #00: 1, 3, 400, 150, GIF0, 0 // Display GIF0 animation at (400,150) coordinates

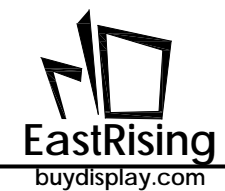

If the host system or the motherboard transmits the following commands in sequence through the UART serial port, the resulting actions are as follows:

- CBh  $\sim$  00  $\rightarrow$  Setting refers to "00" register
- CCh<sub>2</sub> 02  $\rightarrow$  Write data 02 to the "00" register
- CAh、 00 → Execute 9A [02], because the "00" register data is 02, so the 9Ah #02 instruction will be executed, and this means that the instruction is to execute the action of 0x80 0x03, that is, the number 10 is displayed in the (100,100) coordinate image.
- CEh、 00 → Add one to the data in the "00" register, so the data in the "00" register becomes 03.
- CAh、00 → Execute 9A [03], because the "00" register data has become 03, so the 9Ah #03 instruction will be executed, and this means that the instruction is to execute the action of 0x80 0x04, 0x88 0x00, that is, at (200,100) coordinates Display the picture number 12 and display GIF0 animation at (400,150) coordinates.
- CEh、00 → Add one to the data in the "00" register, so the data in the "00" register becomes 04
- CAh、 00 → Execute 9A [04], because the "00" register data has changed to 04, so the 9Ah #04 instruction will be executed, and this means that the instruction is to execute the action of 0x80 0x05, 0xB8 0x00, which is at (300,100) coordinates Display picture number 20 and play Wav-1 sound.

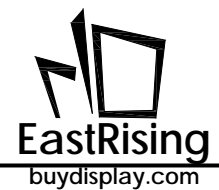

Γ

# 4.2.25Command Table

Setting command : the command setting format described in the "UartTFT.ini" file when UartTFT\_Tool is used;

Display/control command: the command setting format sent by Host to TFT panel

| 🗌 : Settir | ng comm | hand                                                                |                        | : Display/Control Command                                      |
|------------|---------|---------------------------------------------------------------------|------------------------|----------------------------------------------------------------|
| Code       | No.     | Command Parameter                                                   | Feedback<br>Parameter  | Command Function                                               |
| 80h        | #nn:    | Paa, PNGaa, Xaa, Yaa, Pbb, PNGbb,<br>Xbb, Ybb, Pcc, PNGcc, Xcc, Ycc |                        | Display Single Picture Or<br>Multi-Pictures Setting            |
| 80h        | nn      |                                                                     |                        | Display Pictures                                               |
| 81h        | #nn:    | Delay, X, Y, PNG, Paa, Pbb, Pcc                                     |                        | Display Over-Lap Picture In<br>Loop Setting                    |
| 81h        | nn      |                                                                     |                        | Display Over-Lap Picture In<br>Loop                            |
| 84h        | nn      |                                                                     |                        | Cancel command 81h                                             |
| 88h        | #nn:    | Delay, X, Y, GIF                                                    |                        | Display GIF Picture Setting                                    |
| 88h        | nn      |                                                                     |                        | Display GIF Picture                                            |
| 89h        | nn      |                                                                     |                        | Cancel command 88h                                             |
| 8Ah        | #nn:    | Paa, PNGaa, Xaa, Yaa, Pbb, PNGbb,<br>Xbb, Ybb, Pcc, PNGcc, Xcc, Ycc |                        | Display Single Picture Or<br>Multi-Pictures Setting            |
| 8Ah        | nn      |                                                                     |                        | Display Pictures                                               |
| 8Bh        |         |                                                                     |                        | Perform Resistive Panel<br>Verification                        |
| 8Ch        |         | Y, M, D, H, M, S, W                                                 |                        | setup RTC :<br>year/month/day/hour/time/min<br>ute/minute/week |
| 8Dh        |         |                                                                     | Y, M, D, H,<br>M, S, W | Read the RTC information                                       |
| 8Fh        | nn      | X, Y, PNG, Pnn                                                      |                        | Display a picture directly                                     |
| 90h        | #nn:    | PT, X, Y, Dir, Color-F, Color-B, EN-B                               |                        | Display Picture-Number<br>(Customize-1) Setting                |
| 90h        | nn      | ddd.d                                                               |                        | Display Picture-Number                                         |
| 91h        | #nn:    | CPT, X, Y, Dir, EN-B                                                |                        | Display Picture-Number<br>(Customize-2) Setting                |
| 91h        | nn      | ddd.d                                                               |                        | Display Picture-Number                                         |
| 98h        | #nn:    | X, Y, Size                                                          |                        | Setup QC-code                                                  |
| 98h        | nn      | String                                                              |                        | Display QR-Code                                                |

## Table 4-27: Command Table

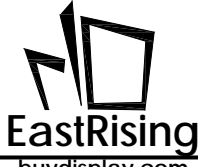

| Code | No.  | Command Parameter Feedback Parameter                                                                      |                         | Command Function                                                                                                    |
|------|------|----------------------------------------------------------------------------------------------------|-------------------------|----------------------------------------------------------------------------------------------------|
| 9Ah  | #nn: | CM1, NU1, CM2, NU2, CM3, NU3, CM4,<br>NU4, CM5, NU5, CM6, NU6, CM7, NU7,<br>CM8, NU8                      |                         | Set To Execute Multiple<br>Groups Commands ( 8<br>Groups), When Nn = 00 : The<br>Command Executed After<br>Power On |
| 9Ah  | nn   |                                                                                                    |                         | Execute Multiple Groups<br>Commands, When Nn =<br>00 :Execute The Power-On<br>Command                               |
| A0h  | #nn: | P, PNG, X, Y, CM1, NU1, CM2, NU2,<br>CM3, NU3, CM4, NU4, CM5, NU5, CM6,<br>NU6, CM7, NU7, CM8, NU8        | ID, Status              | Set Button Picture And<br>Command To Be Executed<br>After Press The Touch (8<br>Groups)                             |
| A0h  | nn   |                                                                                                    |                         | Display Button Picture                                                                                              |
| A1h  | nn   |                                                                                                    |                         | Cancel Display Button Picture<br>And Relate Function                                                                |
| A2h  | #nn: | X, Y, Width, Height, CM1, NU1, CM2,<br>NU2, CM3, NU3, CM4, NU4, CM5, NU5,<br>CM6, NU6, CM7, NU7, CM8, NU8 | ID, Status              | Setup Virtual touch area                                                                                            |
| A2h  | nn   |                                                                                                    |                         | Show Virtual touch area                                                                                             |
| A3h  | nn   |                                                                                                    |                         | Cancel Virtual Touch Area                                                                                           |
| B0h  | #nn: | X, Y, Dir, Width, Color1, Mark, 80h<br>Command, Length, Color2                                            |                         | Set Progress Bar Picture                                                                                            |
| B0h  | nn   | Vaule (2 Bytes)                                                                                           |                         | Display Progress Bar Picture                                                                                        |
| B8h  |      | REP(Bit7) + WAV                                                                                           |                         | Play Wav Music                                                                                                    |
| B9h  |      |                                                                                                    |                         | Stop Play Wav Music                                                                                                 |
| BAh  |      | BL (00~1Fh)                                                                                               |                         | Adjust Backlight Brightness                                                                                         |
| BCh  |      | 0/1                                                                                                    |                         | Display On/Off                                                                                                    |
| BEh  |      |                                                                                                    | 5Ah / A5h               | Online Verify TFT Panel                                                                                             |
| BFh  |      |                                                                                                    | Version : (47<br>Bytes) | Version Verify                                                                                                    |
| C0h  | #nn: | F01, X, Y, W, Color-F, Color-B, Size-H,<br>Size-V, Transparency, Alignment                                |                         | Display Font-1 Text Setting                                                                                         |
| C0h  | nn   | String                                                                                                    |                         | Display Font-1 Text                                                                                                 |
| C1h  | #nn: | F02, X, Y, W, Color-F, Color-B, Size-H,<br>Size-V, Transparency, Alignment                                |                         | Display Font-2 Text Setting                                                                                         |
| C1h  | nn   | String                                                                                                    |                         | Display Font-2 Text                                                                                                 |
| C2h  | #nn: | F03, X, Y, W, Color-F, Color-B, Size-H,<br>Size-V, Transparency, Alignment                                |                         | Display Font-3 Text Setting                                                                                         |
| C2h  | nn   | String                                                                                                    |                         | Display Font-3 Text                                                                                                 |

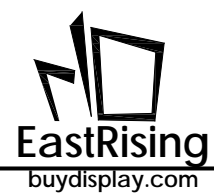

Table 4-27: Command Table (continue)

| Code | No.  | Command Parameter                                                          | Feedback<br>Parameter | Command Function                        |
|------|------|----------------------------------------------------------------------------|-----------------------|-----------------------------------------|
| C3h  | #nn: | F04, X, Y, W, Color-F, Color-B, Size-H,<br>Size-V, Transparency, Alignment |                       | Display Font-4 Text Setting             |
| C3h  | nn   | String                                                                     | Display Font-4 Text   |                                         |
| D8h  | #nn  | X, Y, DIR, Speed, Paa                                                      |                       | Set Scroll Picture                      |
| D8h  | nn   |                                                                            |                       | Display Scroll Picture                  |
| D9h  | #nn  | X, Y, DIR, Speed, Paa, Pbb, Pcc                                            |                       | Set Scroll Picture In Loop              |
| D9h  | nn   |                                                                            |                       | Display Scroll Picture In Loop          |
| DBh  | nn   |                                                                            |                       | Cancel the Scroll Picture               |
| DCh  | #nn  | X, Y, R, Width, Color, Speed                                               |                       | Set Ring Indicator                      |
| DCh  | nn   | S_Angle, A_Angle                                                           |                       | Display Ring Indicator                  |
| DFh  | #nn  | Type, R, Color                                                             |                       | Set To Draw A Point                     |
| DFh  | nn   | Х, Ү                                                                       |                       | Display A Point                         |
| E0h  | #nn: | X1, Y1, X2, Y2, Color, Width                                               |                       | Set To Draw A Line                      |
| E0h  | nn   |                                                                            |                       | Display A Line                          |
| E1h  | #nn: | X, Y, R, Color                                                             |                       | Set To Draw Hollow Circle               |
| E1h  | nn   |                                                                            |                       | Display Hollow Circle                   |
| E2h  | #nn: | X, Y, R, Color                                                             |                       | Set To Draw Solid Circle                |
| E2h  | nn   |                                                                            |                       | Display Solid Circle                    |
| E3h  | #nn: | X, Y, R, Color, Color-F, Width                                             |                       | Set To Draw Solid Circle With<br>Frame  |
| E3h  | nn   |                                                                            |                       | Display Solid Circle With<br>Frame      |
| E4h  | #nn: | X, Y, X-R, Y-R, Color                                                      |                       | Set To Draw Hollow Ellipse              |
| E4h  | nn   |                                                                            |                       | Display Hollow Ellipse                  |
| E5h  | #nn: | X, Y, X-R, Y-R, Color                                                      |                       | Set To Draw Solid Ellipse               |
| E5h  | nn   |                                                                            |                       | Display Solid Ellipse                   |
| E6h  | #nn: | X, Y, X-R, Y-R, Color, Color-F, Width                                      |                       | Set To Draw Solid Ellipse With<br>Frame |
| E6h  | nn   |                                                                            |                       | Display Solid Ellipse With<br>Frame     |

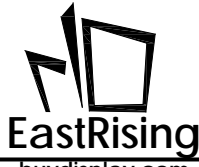

# Table 4-27: Command Table (continue)

| Code | No.  | Command Parameter Feedb<br>Param                                   |  | Command Function                                   |
|------|------|--------------------------------------------------------------------|--|----------------------------------------------------|
| E7h  | #nn: | X1, Y1, X2, Y2, Color                                              |  | Set To Draw Hollow<br>Rectangle                    |
| E7h  | nn   |                                                                    |  | Display Hollow Rectangle                           |
| E8h  | #nn: | X1, Y1, X2, Y2, Color                                              |  | Set To Draw Solid Rectangle                        |
| E8h  | nn   |                                                                    |  | Display Solid Rectangle                            |
| E9h  | #nn: | X1, Y1, X2, Y2, Color Color-F, Width                               |  | Set To Draw Solid Rectangle<br>With Frame          |
| E9h  | nn   |                                                                    |  | Display Solid Rectangle With<br>Frame              |
| EAh  | #nn: | X1, Y1, X2, Y2, X-R, Y-R, Color                                    |  | Set To Draw Hollow<br>Rounded-Rectangle            |
| EAh  | nn   |                                                                    |  | Display Hollow<br>Rounded-Rectangle                |
| EBh  | #nn: | X1, Y1, X2, Y2, X-R, Y-R, Color                                    |  | Set To Draw Solid<br>Rounded-Rectangle             |
| EBh  | nn   |                                                                    |  | Display Solid<br>Rounded-Rectangle                 |
| ECh  | #nn: | X1, Y1, X2, Y2, X-R, Y-R, Color, Color-F,<br>Width                 |  | Set To Draw Solid Rounded-<br>Rectangle With Frame |
| ECh  | nn   |                                                                    |  | Display Solid<br>Rounded-Rectangle With<br>Frame   |
| EDh  | #nn: | X1, Y1, X2, Y2, X3, Y3, Color                                      |  | Set To Draw Hollow Triangle                        |
| EDh  | nn   |                                                                    |  | Display Hollow Triangle                            |
| EEh  | #nn: | X1, Y1, X2, Y2, X3, Y3, Color                                      |  | Set To Draw Solid Triangle                         |
| EEh  | nn   |                                                                    |  | Display Solid Triangle                             |
| EFh  | #nn: | X1, Y1, X2, Y2, X3, Y3, Color, Color-F                             |  | Set To Draw Solid Triangle<br>With Frame           |
| EFh  | nn   |                                                                    |  | Display Solid Triangle With<br>Frame               |
| F4h  | #nn: | X, Y, X-R, Y-R, Height, Color, Color-F,<br>Width                   |  | Set To Draw Cylinder                               |
| F4h  | nn   |                                                                    |  | Display Cylinder                                   |
| F6h  | #nn: | X, Y, Width, Height, CN, RN, C1, C2, C3,<br>I-Width, O-Width, Mode |  | Set To Draw Table Window                           |
| F6h  | nn   |                                                                    |  | Display Table Window                               |

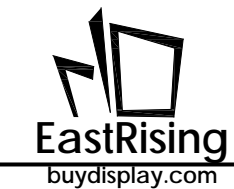

# 4.3 UartTFT\_Tool Design Flow

The following figure shows a detailed flowchart developed by the graphic integration Compiler – "UartTFT\_Tool.exe". Users can download the UartTFT\_Tool example from our website to learn more about the development mode. At the same time, users are advised to prepare the materials according to the required functions and TFT panel size, because these pictures, animation files, text files, sound files, etc. are stored in SPI Flash, the amount of data is big, and it takes a long time to Program the SPI Flash, Prepare in advance can avoid the "UartTFT\_Flash.bin" file Programming repeatedly in SPI Flash during development. It is recommended to use the "UI\_Emulator" emulator for pre-validation. The "UI\_Emulator" software can be downloaded from the website of EastRising SemButtonductor.

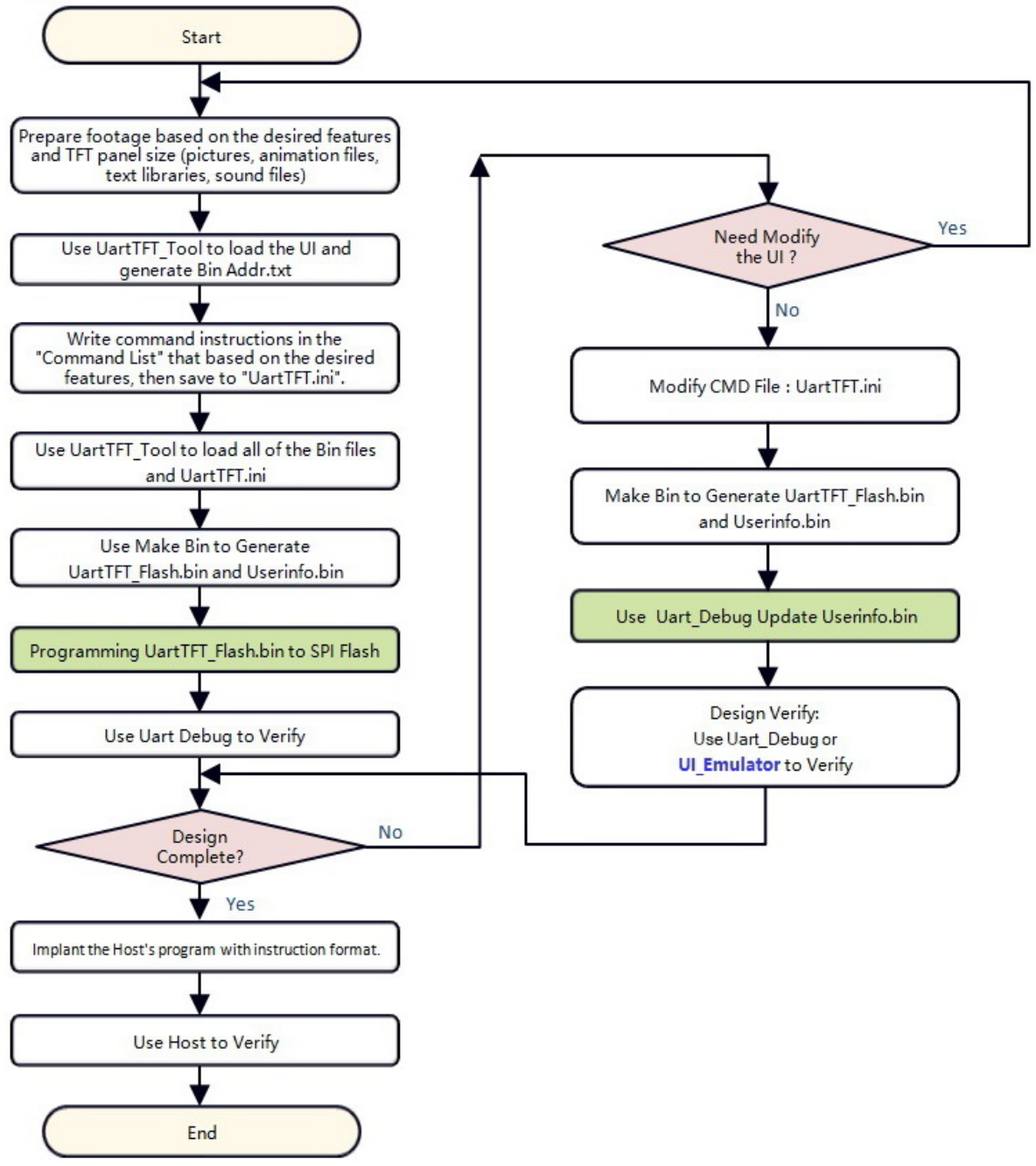

Figure 4-23 UartTFT\_Tool Design Flow

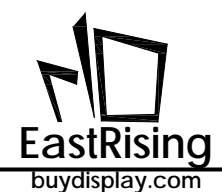

The following figure shows the structure of SPI Flash. The "UartTFT\_Flash.bin" file actually includes the contents of the "UserInfo.bin" file, while the "UserInfo.bin" file stores the Command parameters, other areas are data such as pictures, animation files, text files, and sound files. If you just modify the Command parameter, when "Make Bin", the "UartTFT\_Flash.bin" file and the "UserInfo.bin" file will be generated, but you only need to update the "UserInfo.bin" file. The size of the "UserInfo.bin" file is fixed at 128KBytes, so use Uart\_Debug can quickly update the "UserInfo.bin" with USB to RS232 cable. Please refer to the instructions in Chapter 5 for the usage of "UartDebug.exe".

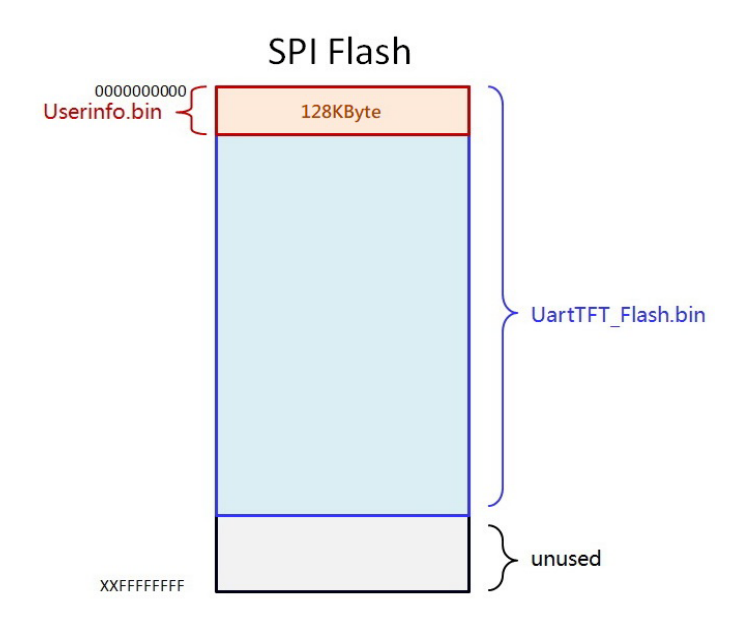

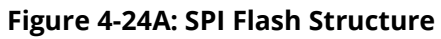

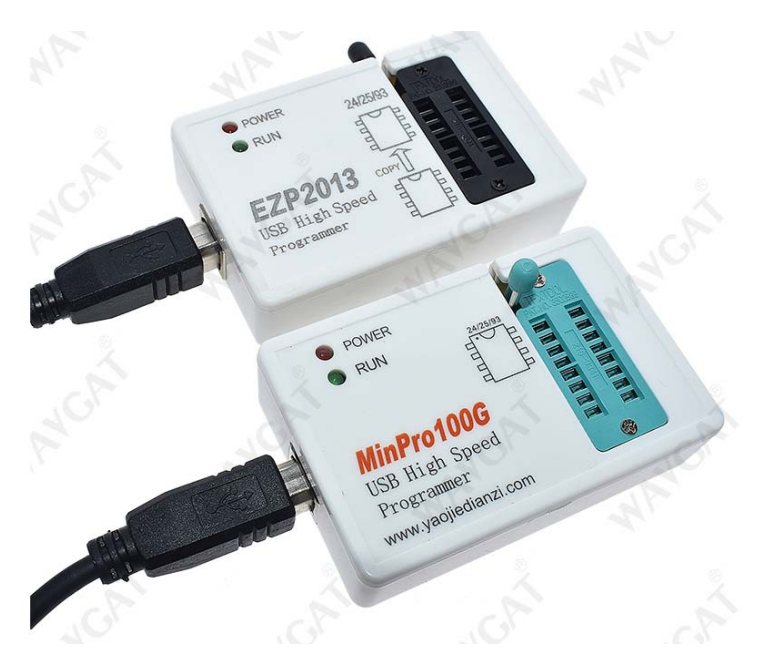

Figure 4-24B: SPI Flash Programmer

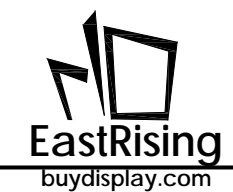

# 4.4 Graphic Integration Compiler User Manual

This chapter will introduce how to use the "UartTFT\_Tool.exe" to develop the display function of the TFT panel. The "UartTFT\_Tool.exe" is based on the Bin file integration software – "LT\_Image\_Tool.exe)" developed by EastRising plus a special TFT panel command compiler. User can create picture Bin files, font Bin files, Bin files for GIF files, Bin files for Wav files, ER-TFT028A2-4-5465 boot programs, graphic cursor by this tool, then integrate these Bin files to generate one Bin file that can be Programmed to external SPI Flash. At the same time, the tool can compile the user's serial command to generate the command Bin file. When the host transmits Code and action No. to TFT panel, the ER-TFT028A2-4-5465 on TFT panel will parse the Code, and then read the command action in the SPI Flash to display the picture or text.

The tool has total 6 functions:

- A. TFT Serial Command Compile UartTFT
- B. Communication Software UartDebug.exe
- C. Make [Picture Bin File] InputPicture
- D. Make [GIF Bin File] GIFTool
- E. Make [Font Bin File] Font
- F. Bin File Combination BinFile

| Uart1FT Tool V1.13                                                 |                   | - o                                   |
|--------------------------------------------------------------------|-------------------|---------------------------------------|
| ut Bootloader Cursor Font BinFile GiFTool WAVTool UartTFT<br>cture | Contro            |                                       |
|                                                                    |                   | Input Picture                         |
|                                                                    |                   | Single Convert                        |
|                                                                    |                   | All Convert                           |
|                                                                    |                   | Exit                                  |
|                                                                    |                   | R5G685 ~                              |
|                                                                    |                   | RGB<br>RGB<br>OBGR                    |
|                                                                    |                   | 150 PNG Alpha<br>ReverseY<br>ReverseX |
|                                                                    |                   | Picture UP                            |
|                                                                    |                   | Picture Down                          |
|                                                                    |                   |                                       |
|                                                                    | 0<br>4238<br>2385 |                                       |
|                                                                    |                   |                                       |

Figure 4-25: UartTFT\_Tool Main Page

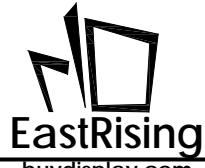

### 4.4.1 TFT Serial Command Compile

When the command file ("UartTFT.ini") is completed with the text editing software, the command compiler program in UartTools can be executed. First, insert EastRising special USB encrypt, execute "UartTFT\_Tool.exe", and then click "UartTFT" to enter the TFT serial command compiler. The user can refer to the following instructions. :

1. Click 【UartTools menu >UartTFT】 to open tool:

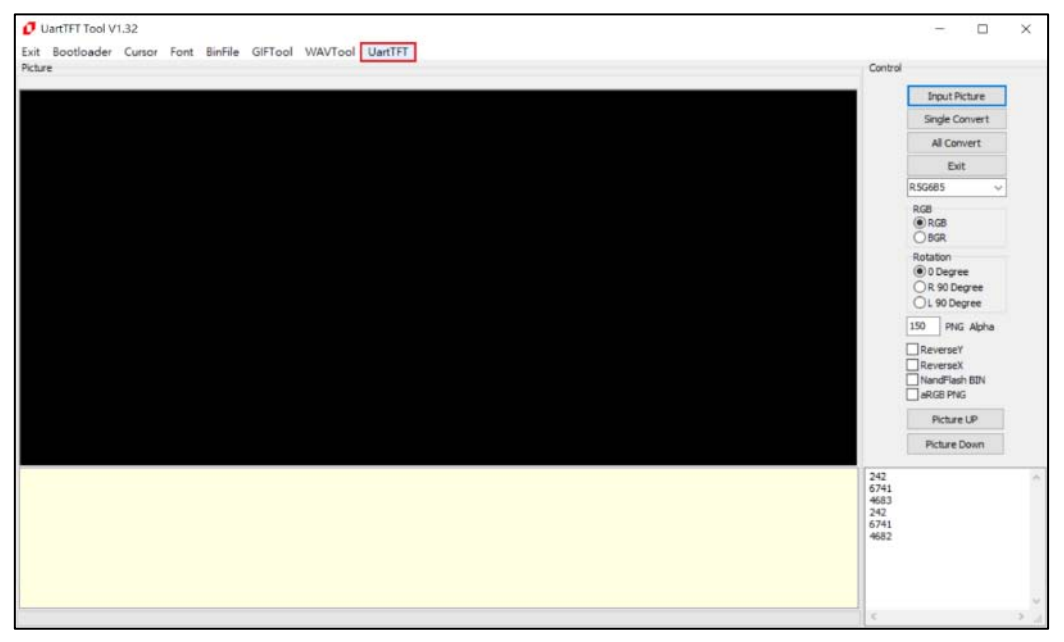

Figure 4-26: Open Tool

2、Click 【Input Bin Files】 to capture Bin file:

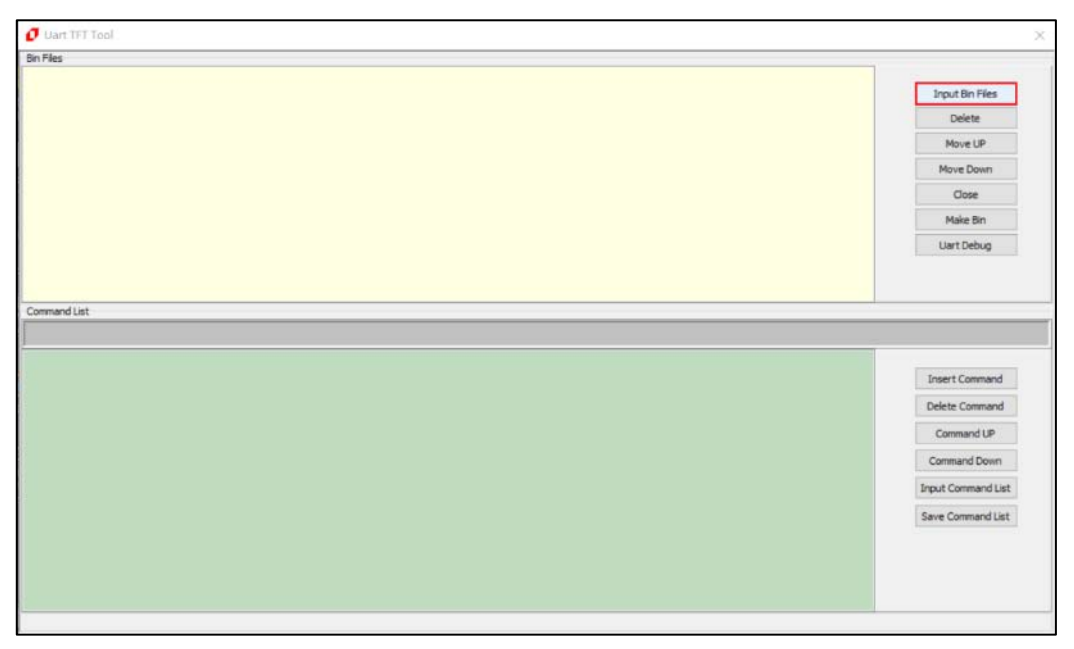

#### Figure 4-27: Read Bin File

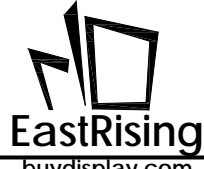

3. Select the graphic Bin, fonts bin file, etc. Users can place Bin files under the same folder, select any bin file, UartTools will automatically capture all Bin files.

| 1 打开                                                              |                                                                                                    |                                                                                                    |                                                     | 11                  |             |                                                                |
|-------------------------------------------------------------------|----------------------------------------------------------------------------------------------------|----------------------------------------------------------------------------------------------------|-----------------------------------------------------|---------------------|-------------|----------------------------------------------------------------|
| C                                                                 | UL Editor VI 147 NTE462 2 . PROJEC                                                                 | T • 11.20.2020-17.59.00                                                                                                    | B + BINFILE +                                       | • • • • RT SINTLE P |             | Josef Bin Files                                                |
| 00 · 000042                                                       |                                                                                                    |                                                                                                    |                                                     | 1                   |             | Delete                                                         |
| E 6351                                                            | SR .                                                                                               | 使改日期                                                                                                    | 80                                                  | **                  |             | Mave UP                                                        |
| ■ 图片<br>② 文括<br>③ 音乐<br>● 計算机<br><u>▲</u> 本地磁盘<br>二 数件 = 1        | CiockNumber_1118180808<br>CiockNumber_1118180844<br>CURSOR<br>WAV8<br>UserInfo.bin<br>UserInfo.bin | 2021-04-28 9:21<br>2021-04-28 9:21<br>2021-04-28 9:21<br>2021-04-28 9:21<br>2021-04-28 9:21<br>2021-04-28 9:21<br>2020-11-20 17:59<br>2020-11-20 17:59 | 交结亮<br>交结亮<br>交结亮<br>交结亮<br>司N 交结<br>別N 交结<br>別N 交结 | 2,021 KR<br>128 KR  |             | Move Down<br>Close<br>Make Bin<br>Uart Debug                   |
| ● File<br>● PC-20191125LI<br>● SERVER-I<br>● 防衛援<br>● 教術<br>● 気面干 | ×                                                                                                  | н                                                                                                    | 1                                                   |                     |             | Insert Command<br>Delete Command<br>Command UP<br>Command Down |
| ХH                                                                | 58(N): *bin                                                                                        |                                                                                                    |                                                     | -<br>11#(0) \$538   | 1Sp12ty.com | Struct Command List                                            |
|                                                                   |                                                                                                    |                                                                                                    |                                                     |                     | Ð           | <b>4 ±</b> ∞ · • <b>€</b> + <b>∅</b>                           |

Figure 4-28: Capture All Bin File

4. UartTools will automatically ask for the input of ".ini" command setting file. There are "UartTFT.ini" examples in demo file, user may refer to the examples.

| FT Tool                   | -                                 | the second second second           |               |                         |                  |              |
|---------------------------|-----------------------------------|------------------------------------|---------------|-------------------------|------------------|--------------|
| -                         |                                   |                                    |               |                         |                  | _            |
| ) • • • •                 | JLEditor_V3_147_NTE462_2 · PKOJEC | cr • 11,20,2020-17,59,0            | IS + BINHLE + | •  +•    18 # BINFILE P |                  | Input        |
| <ul> <li>新建文件夹</li> </ul> |                                   |                                    |               | E • 🖬 🛛                 |                  | Max          |
| 48 01                     | 210                               | 伸起目期                               | 20            | 大小                      |                  | Move         |
| 最近动问的位置                   | ClockNumber_1118180808            | 2021-04-28 9:21<br>2021-04-28 9:21 | 文件失           |                         |                  | Co           |
| 2345Download              | L CURSOR                          | 2021-04-28 9-21                    | 文件與           |                         |                  | Maka         |
|                           | PICTURE WAVE                      | 2021-04-28 9:21                    | 文件史           |                         |                  | Uart D       |
| 632                       | CDInformation                     | 2020-11-20 17:59                   | 和面积面          | 2 KE                    |                  |              |
| BR                        |                                   |                                    |               |                         |                  |              |
| 文版                        |                                   |                                    |               |                         |                  |              |
|                           |                                   |                                    |               |                         |                  | ( market     |
| 十篇初2                      |                                   |                                    |               |                         |                  | Delete Co    |
| 本地設 <u>用</u><br>軟持        |                                   |                                    |               |                         |                  | Conna        |
|                           | <i></i>                           |                                    | 1             |                         |                  | Comman       |
| -                         | (A)                               |                                    |               | -                       |                  | Input Circle |
|                           |                                   |                                    |               | 1121(0) BY              | LINE LUCIEVARIAM | \$ 59        |
|                           |                                   |                                    |               | 2331(0) 3636            |                  | Lasar        |
|                           |                                   |                                    |               |                         |                  |              |
|                           |                                   |                                    |               |                         |                  |              |
|                           |                                   |                                    |               | 0                       |                  |              |
|                           |                                   |                                    |               |                         |                  |              |
|                           |                                   |                                    |               |                         |                  |              |
|                           |                                   |                                    |               |                         |                  |              |
|                           |                                   |                                    |               |                         |                  |              |
|                           |                                   |                                    |               |                         |                  |              |

Figure 4-29: Input Command Setting File In UartTFT.Ini

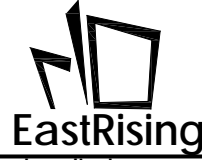

| ER-TFT028A2-4-5465 "UartTFT.ini" example as follow:                                   |
|---------------------------------------------------------------------------------------|
| [INFO]                                                                                |
| PCVersion: V10 // SW Version : 0x10=V1.0, 0x11=V1.1, 0x12=V1.2                        |
| COMPort: UART // COM Port: 0x00=UART, 0x01=SPI, 0x02=I2C                              |
| Baudrate: 115200 // UART Baudrate                                                     |
| PCBVersion: V10 // PCB Version : 0x10=V1.0, 0x11=V1.1, 0x12=V1.2                      |
| MCUBit: 32 // MCU Data Bus: 0x00 = 8bit, 0x01 = 16bit, 0x02 = 32bit                   |
| MCUType: EastRising // MCU Maker: 0x00 = EastRising, 0x01 = STM, 0x02 = STC           |
| MCUIF: SPI // MCU to ER-TFT028A2-4-5465 I/F: 0x00 = 8080, 0x01 = SPI, 0x02 = I2C      |
| 768Type: 268B // 0x00: 7680A, 0x01: 7680B, 0x02: 7681, 0x03: 7683,                    |
| // 0x04: 7686, 0x05: 7688, 0x06: 268A, 0x07: 268B                                     |
| 768IF: SPI // MCU to LT768 I/F: 0x00 = 8080-8,0x01 = 8080-16,                         |
| // 0x02 = SPI, 0x03 = I2C                                                             |
| XSIZE: 240 // TFT Panel X-Size                                                        |
| YSIZE: 320 // TFT Panel Y-Size                                                        |
| VBPD: 23 // Vsync Back-Porch                                                          |
| VFPD: 22 // Vsync Front-Porch                                                         |
| VSPW: 3 // Vsync Pulse Width                                                          |
| HBPD: 46 // Hsync Back-Porch                                                          |
| HFPD: 210 // Hsync Front-Porch                                                        |
| HSPW: 20 // Hsync Pulse Width                                                         |
| PCLKRISING: 1 // 0: Panel fetches XPDAT at XPCLK rising edge,1:falling edge           |
| HSYNCPolarity: 0 // 0 : Low active, 1 : High active.                                  |
| VSYNCPolarity: 0 // 0 : Low active, 1 : High active.                                  |
| DEPolarity: 1 // 0 : Low active, 1 : High active.                                     |
| RGBSequence: RGB // 000b : RGB,001b : RBG,010b : GRB,011b : GBR,100b : BRG,101b : BGR |
| ColorDepth: 16 // Color Depth: $0x00 = 8bit$ , $0x01 = 16bit$ , $0x02 = 24bit$        |
| Flash Type: NOR // Flash Type: 0x00 = NOR Flash, 0x01 = NAND Flash                    |
| Fidsh Size: 128 // Fidsh Size, Unit: TMByt                                            |
| [USERCMD]                                                                             |
| 9Ah #00: 0x80, 0x00, 0xD9, 0x00, 0xA0, 0x00 //Boot                                    |

A0h #00: 6, 0, 79, 150, 0x80, 0x01, 0xA0, 0x01 A0h #01: 7, 1, 82, 270, 0x80, 0x02, 0x80, 0x04, 0x80, 0x08, 0xA0, 0x02 //Home A0h #02: 7, 1, 82, 270, 0x80, 0x02, 0x88, 0x00, 0xA0, 0x03 A0h #03: 7, 1, 82, 270, 0x80, 0x02, 0xD9, 0x01, 0xA0, 0x04 A0h #04: 7, 1, 82, 270, 0x80, 0x02, 0x80, 0x09, 0x81, 0x00, 0x81, 0x01, 0x81, 0x02, 0xA0, 0x05 A0h #05: 7, 1, 82, 270, 0x80, 0x02, 0x80, 0x0A, 0xA0, 0x06 A0h #06: 7, 1, 82, 270, 0x80, 0x03, 0x81, 0x03, 0xA0, 0x07 A0h #07: 5, 1, 82, 270, 0x9A, 0x00

| 80h #00: 0, 0, 0, 0     | // Show Picture 1         |
|-------------------------|---------------------------|
| 80h #01: 1, 0, 0, 0     | // Show - Fruit           |
| 80h #02: 2, 0, 0, 0     | // Show Picture 2         |
| 80h #03: 3, 0, 0, 0     | // Show Picture 3         |
| 80h #04: 4, 1, 23, 105  | // Cmp                    |
| 80h #05: 5, 0, 82, 270  | // Home                   |
| 80h #06: 6, 0, 90, 156  | // ER-TFT028A2-4-5465 PKG |
| 80h #07: 7, 0, 82, 270  | // Next                   |
| 80h #08: 8, 1, 145, 120 | // Winner                 |
| 80h #09: 12, 1, 31, 82  | // Bar-1                  |
| 80h #0A: 13, 0, 15, 85  | // Font                   |
| 80h #0B: 45, 0, 0, 0    | // Show Picture 4         |
| 80h #0C: 46, 0, 0, 0    | // Show Picture 5         |
| 80h #0D: 47, 0, 0, 0    | // Show Picture 6         |
|                         |                           |

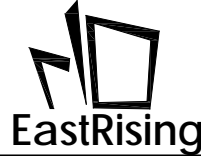

ER-TFT028A2-4-5465 Applicaton Note

buydisplay.com

80h #0E: 48, 0, 0, 0 // Show Picture 7 80h #0F: 49, 0, 0, 0 // Show Picture 8 D8h #00: 58, 82, 3, 1, 10 // Pop-up a Picture D9h #00: 0, 101, 2, 3, 9 D9h #01: 58, 82, 3, 2, 10, 11 // Show Rotate Pictures 81h #00: 4, 45, 119, 0, 14, 15, 16, 17, 18 // Show Bar1-Bar5 81h #01: 4, 135, 172, 0, 25, 26, 27, 28, 29, 30, 31, 32, 33, 34 // Show 0~9 // Show 0~9 81h #02: 8, 56, 172, 0, 35, 36, 37, 38, 39, 40, 41, 42, 43, 44 81h #03: 6, 50, 98, 0, 19, 20, 21, 22, 23, 24 // Show Fun1-6 88h #00: 1,1, 20, 80, GIF0 // Show GIF 90h #00: PT0, 10, 100, 0, 0x03, 0xe0, 1 // Show Graphics Text C0h #00: 0, 10, 80, 200, 0xff0000, 0x00001f, 1,1,0,1 // Show Text 16\*16 C0h #01: 0, 10, 100, 200, 0x0000FF, 0x00001f, 1,1,1,1 C1h #00: 1, 10, 120, 200, 0x00001f, 0x00f800, 1,1,0,1 // Show Text 24\*24 C1h #01: 1, 10, 150, 200, 0xff0000, 0x00001f, 1,1,1,1 C2h #00: 2, 10, 180, 200, 0xff0000, 0x00001f, 1,1,0,1 // Show Text 32\*32 C2h #01: 2, 10, 220, 200, 0x00FF00, 0x00001f, 1,1,1,1

[END]

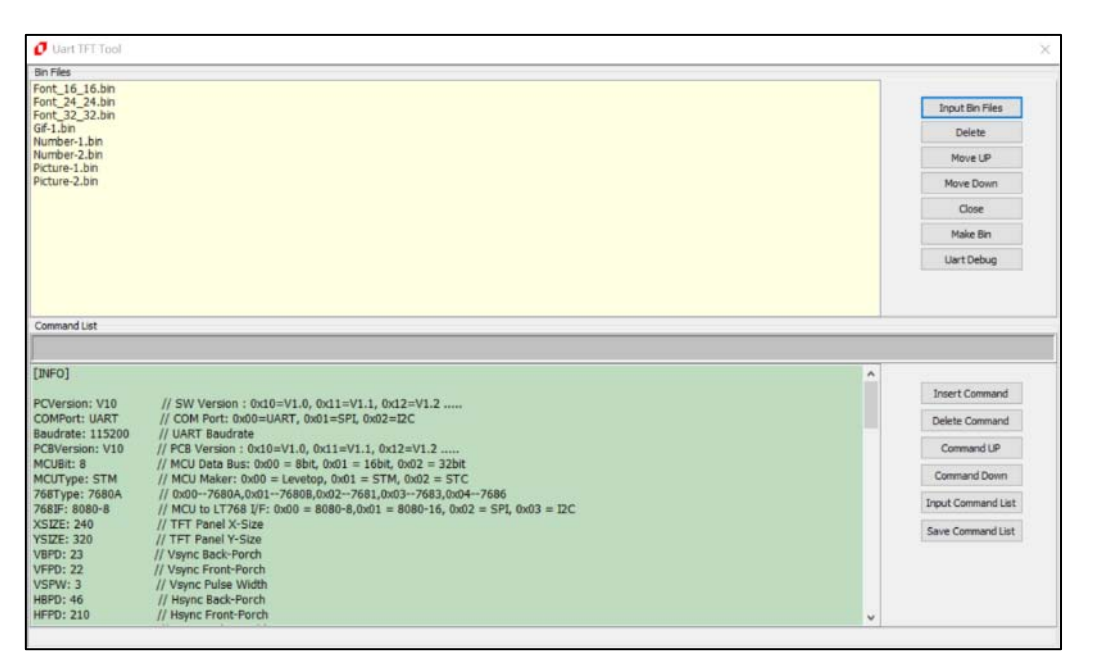

Figure 4-30: Input "UartTFT.ini"

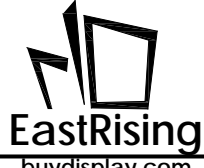

5、Click 【Make Bin】 to compile, after compile completed, it will create two file: "UserInfo.bin" and "UartTFT\_Flash.bin", user need to save it in appointed folder:

|                                     | 6.bm<br>4.5m<br>2.bm |                |                                                                                                    |                                                                                                    |                                                                                               |                   | -  |   | Input Bri Piles<br>Delete                                   |
|-------------------------------------|----------------------|----------------|----------------------------------------------------------------------------------------------------|----------------------------------------------------------------------------------------------------|-----------------------------------------------------------------------------------------------|-------------------|----|---|-------------------------------------------------------------|
| -                                   | Ø Autu               |                |                                                                                                    |                                                                                                    |                                                                                               |                   | ×  |   | Novela                                                      |
| 18-1.                               | + + 📙                | + 21           | + SD Cerd (F) - (AP Note, Dem                                                                                                    | o,240+320 +                                                                                                    | 0                                                                                             | Frencheren,       | .p |   | Have Down                                                   |
|                                     | mant. at             | R.R.N.         |                                                                                                    |                                                                                                    |                                                                                               | 10.7              | 0  |   | Clase                                                       |
|                                     | 2 118                |                | 8N                                                                                                    | #22#                                                                                                    | 102                                                                                           | 20                |    |   | Hale Dr.                                                    |
| and<br>I<br>Table<br>Table<br>Arrow |                      |                | Im<br>Source-1<br>Source-2<br>Source-Field<br>Source-Ref<br>Source-Ref<br>Source-Ref<br>Source-Ref<br>Damo_Loop.tet<br>Demo_Loop.tet<br>Demo_Loop.tet | 2018/85 1+12<br>2018/85 1+12<br>20 | 權數置於其<br>權數置於其<br>權數置於其<br>權數置於其<br>權數置於其<br>權數置於其<br>從單型於其<br>從單型於其<br>從單型於其<br>之事文件<br>心學之件 | 245<br>143<br>443 |    | • | Uert Dehug<br>Dramt Cannand<br>Debrie Cannand<br>Command LP |
| 120                                 | -                    | Userin         | to                                                                                                    | The leave of the                                                                                                    | inspired circle                                                                               |                   |    |   | Command Down                                                |
| 24<br>24                            | 012885()             |                |                                                                                                    |                                                                                                    |                                                                                               |                   | w  |   | Signal Command List                                         |
| 1111                                | ~ <b>BEXIL</b>       |                |                                                                                                    |                                                                                                    | 0.80                                                                                          | t n               |    |   | Contra Contraction                                          |
| 1 46                                | // Vaync<br>// Haync | Pulse<br>Back- | Width<br>Porth                                                                                                    |                                                                                                    |                                                                                               |                   | 44 |   |                                                             |

Figure 4-31: Save UserInfo.bin

6、UartTools will automatically require to save "UartTFT\_Flash.bin" in appointed directory.

| + 📒 + 60  |                                                            |                                                                                                    |                                                                                                    |                     | -                                                                                                    |                                                                                                    | Definite              |
|-----------|------------------------------------------------------------|----------------------------------------------------------------------------------------------------|----------------------------------------------------------------------------------------------------|---------------------|----------------------------------------------------------------------------------------------------|----------------------------------------------------------------------------------------------------|-----------------------|
| + 📕 + 50  |                                                            |                                                                                                    |                                                                                                    |                     |                                                                                                    |                                                                                                    |                       |
| + 🧧 + CD  |                                                            |                                                                                                    |                                                                                                    |                     | ×                                                                                                    |                                                                                                    | Howelf                |
|           | (Card (F) + 17368, APrices, Server, 149-10                 | 11 ×                                                                                                    | 6 88                                                                                                    | of Street, Destroy, |                                                                                                    |                                                                                                    | Marve Down            |
| 新常常的      | 4                                                          |                                                                                                    |                                                                                                    | 10.4                | 0                                                                                                    |                                                                                                    | Close                 |
|           | 44                                                         | 1000                                                                                                    | #2                                                                                                    | 20                  |                                                                                                    |                                                                                                    | Hale Sin              |
|           | in .                                                       | 2018/8/5 (19) 12.                                                                                                    | ****                                                                                                    |                     |                                                                                                    |                                                                                                    | UwtDelvip             |
|           | Source-1                                                   | 2019/8/5 1-44 12                                                                                                    | THE REAL                                                                                                    |                     |                                                                                                    |                                                                                                    |                       |
|           | Source-2                                                   | 2019/8/5 上甲 12                                                                                                    | 根据发行工                                                                                                    |                     |                                                                                                    |                                                                                                    |                       |
|           | Lourse-Fort                                                | 3015/0/5 2/# 12                                                                                                    | <b>瑞田宮</b> 和古                                                                                                    |                     | 10-                                                                                                    |                                                                                                    |                       |
|           | Source-Gif                                                 | 2018/6/5 上午 12.                                                                                                    | 体影正和片                                                                                                    |                     |                                                                                                    |                                                                                                    |                       |
|           | Source-Num1                                                | 2010/0/5 2/9 12                                                                                                    | 煤蒸煮补片                                                                                                    |                     |                                                                                                    |                                                                                                    |                       |
|           | Source-Nuen2                                               | 2219/8/5 2/9 12                                                                                                    | 用果实利用                                                                                                    |                     |                                                                                                    | 2.2                                                                                                    | ( manual and          |
| (D)       | Demo.txt                                                   | 2019月/5上中12」                                                                                                    | 文学文件                                                                                                    | 2.88                |                                                                                                    |                                                                                                    | percannare            |
| ard (F)   | Demo Loop tet                                              | 2010/6/4 7/9 11                                                                                                    | 文学文件                                                                                                    | 1.62                |                                                                                                    |                                                                                                    | Delete Command        |
| (4)       | D UARTET.IN                                                | 2019/8/5 上午 12                                                                                                    | 化型标志                                                                                                    | 4.43                |                                                                                                    |                                                                                                    | CommentUP             |
| *         | HI UartIT, 368, AutoDemo.pots                              | 2019/6/4 下午 11-                                                                                                    | Monard Office -                                                                                                    | 010.43              |                                                                                                    |                                                                                                    | Contrard Devel        |
| EMPO ITTL | PT Plants                                                  |                                                                                                    |                                                                                                    |                     | ~~                                                                                                    |                                                                                                    | And Street and Street |
| 1000      |                                                            |                                                                                                    |                                                                                                    |                     | - U                                                                                                    |                                                                                                    | Pipert Comment Lat    |
|           |                                                            |                                                                                                    |                                                                                                    |                     |                                                                                                    |                                                                                                    | Save Corevard List    |
|           |                                                            |                                                                                                    | 216/0                                                                                                    | -                   |                                                                                                    |                                                                                                    |                       |
|           | 63<br>10)<br>10)<br>10)<br>10)<br>10)<br>10)<br>10)<br>10) | Bin     Source-1     Source-2     Source-2     Source-6H     Source-Mant     Source-Mant | EN         HE         HE           Source-1         2019/05_2+12_           Source-2         2019/05_2+12_           Source-2         2019/05_2+12_           Source-3         2019/05_2+12_           Source-6         2019/05_2+12_           Source-64         2019/05_2+12_           Source-64         2019/05_2+12_           Source-64         2019/05_2+12_           Source-64         2019/05_2+12_           Source-64         2019/05_2+12_           Source-64         2019/05_2+12_           Source-64         2019/05_2+12_           Source-64         2019/05_2+12_           Demo_Looptet         2019/05_2+12_           Demo_Looptet         2019/05_2+12_           Demo_Looptet         2019/04_7+11_           Source-74         2019/04_7+11_           Source-74         2019/04_7+11_           Source-74         2019/04_7+11_           Source-74         2019/04_7+11_           Source-74         2019/04_7+11_           Source-74         2019/04_7+11_           Source-74         2019/04_7+11_           Source-74         2019/04_7+11_           Source-74         2019/04_7+11_           Source-74 |                     | 日本     日本     日本 | 日本     日本     日本 |                       |

Figure 4-32: Save UartTFT\_Flash.bin

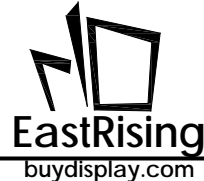

| in Files                                                                |                                                                                            |                                                 |    |                    |
|-------------------------------------------------------------------------|--------------------------------------------------------------------------------------------|-------------------------------------------------|----|--------------------|
| ont 16 16.bin                                                           |                                                                                            |                                                 |    |                    |
| ont_24_24.bin                                                           |                                                                                            |                                                 |    | Input Bin Files    |
| ont_32_32.bin<br>af-1.bin                                               |                                                                                            |                                                 |    | Delate             |
| lumber-1.bin                                                            |                                                                                            |                                                 |    | Decie              |
| icture-1.bin                                                            |                                                                                            |                                                 |    | Move UP            |
| icture-2.bin                                                            |                                                                                            |                                                 |    | Move Down          |
|                                                                         |                                                                                            |                                                 |    | Close              |
|                                                                         |                                                                                            |                                                 |    | Make Bin           |
|                                                                         |                                                                                            | Uarttft_tool_v1                                 | ×  | Uart Debug         |
|                                                                         |                                                                                            | ок                                              |    |                    |
| Command List                                                            |                                                                                            |                                                 |    |                    |
|                                                                         |                                                                                            |                                                 | OK |                    |
| INFO]                                                                   |                                                                                            |                                                 |    | ~                  |
|                                                                         |                                                                                            |                                                 |    | Insert Command     |
| CVersion: VIU                                                           | // SW Version : 0x10=V1.0, 0x11<br>// COM Port: 0x00=UART, 0x01=5                          | PI, 0x02=12C                                    |    | Delete Command     |
| audrate: 115200<br>CBVersion: V10                                       | // UART Baudrate<br>// PCB Version : 0x10=V1.0, 0x11=                                      | V1.1, 0x12=V1.2                                 |    | Command UP         |
| ICUBIt: 8<br>ICUType: STM                                               | <pre>// MCU Data Bus: 0x00 = 8bit, 0x0:<br/>// MCU Maker: 0x00 = Levetop, 0x</pre>         | . = 16bit, 0x02 = 32bit<br>01 = STM, 0x02 = STC |    | Command Down       |
| 68Type: 7680A                                                           | // 0x007680A,0x017680B,0x02-                                                               | -7681,0x037683,0x047686                         |    | Input Command List |
| PARTIES HEIMING H                                                       | // MCU to L1/68 UF: 0X00 = 8080-<br>// TFT Panel X-Size                                    | 8,0x01 = 8080-16, 0x02 = SPL 0x03 = L2C         |    |                    |
| SIZE: 240                                                               | // TET Panel Y-Size                                                                        |                                                 |    | Save Command List  |
| SIZE: 240<br>SIZE: 320                                                  | II III I I MITCH I STATE                                                                   |                                                 |    |                    |
| SIZE: 240<br>SIZE: 320<br>BPD: 23                                       | // Vsync Back-Porch                                                                        |                                                 |    |                    |
| SIZE: 240<br>SIZE: 320<br>BPD: 23<br>FPD: 22                            | // Vsync Back-Porch<br>// Vsync Front-Porch                                                |                                                 |    |                    |
| (SIZE: 240<br>(SIZE: 320<br>(BPD: 23<br>(FPD: 22<br>(SPW: 3             | // Vsync Back-Porch<br>// Vsync Front-Porch<br>// Vsync Pulse Width                        |                                                 |    |                    |
| (SIZE: 240<br>(SIZE: 320<br>(BPD: 23<br>/FPD: 22<br>/SPW: 3<br>(BPD: 46 | // Vsync Back-Porch<br>// Vsync Front-Porch<br>// Vsync Pulse Width<br>// Hsync Back-Porch |                                                 |    |                    |

Figure 4-33: Compile Completed

7. User can use the editor window of "Command List" to modify/store the command file ("UartTFT.ini") or modify via outside file editor, after modification, click [Input Command List ] to re-read the command file, then back to step 5, execute 【Make Bin】:

| 0 Uart TFT Tool                                                                                                    |                    |
|----------------------------------------------------------------------------------------------------|--------------------|
| Bn Files<br>Font_16_16.bn<br>Font_24_24.bn                                                                                                    | Innath Bin Files   |
| Font_32_32.bin<br>Gif-1.bin                                                                                                    | Delete             |
| Number-1.bin<br>Number-2.bin                                                                                                    | Move UP            |
| /icture-1.bin<br>Picture-2.bin                                                                                                    | Move Down          |
|                                                                                                    | Close              |
|                                                                                                    | Make Bin           |
|                                                                                                    | Uart Debug         |
| HBPD: 46 // Hsync Back-Porch<br>HFPD: 210 // Hsync Front-Porch<br>HFPD: 210 // Hsync Front-Porch                                                       | Insert Command     |
| IFPD: 210 // Hsync Front-Porch                                                                                                    | Insert Command     |
| CLKRISING: 1 // 0: Panel fetches XPDAT at XPCLK rising edge,1:falling edge                                                                             | Delete Command     |
| /SYNCPolarity: 0 // 0 : Low active, 1 : High active.                                                                                                   | Command UP         |
| <pre>DEPolarity: 1 // 0 : Low active, 1 : High active.<br/>RGBSequence: RGB // 000b : RGB,001b : RBG,010b : GRB,011b : GBR,100b : BRG,101b : BGR</pre> | Command Down       |
| ColorDepth: 16 // Color Depth: 0x00 = 8bit, 0x01 = 16bit, 0x02 = 24bit                                                                                 | Input Command List |
| (USERCMD)                                                                                                    | Save Command List  |
| 9Ah #00: 0x80, 0x00, 0x09, 0x00, 0xA0, 0x00 //Boot                                                                                                    |                    |
| A0h ≢00: 6, 0, 79, 150, 0x80, 0x01, 0xA0, 0x01<br>A0h ≢01: 7, 1, 82, 270, 0x80, 0x02, 0x80, 0x04, 0x80, 0x08, 0xA0, 0x02 //Home                        | ÷                  |

Figure 4-34: Compiler Main Page

8、 Programming the created "UartTFT\_Flash.bin" into SPI Flash, which means the basic TFT panel design is finished.

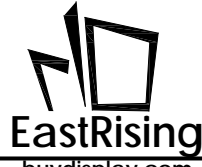

9、Click 【Uart Debug】 to open "UartDebug.exe" software, and run the host simulated command test.

| Uart TFT Tool                                                                                                    |                                                                                                    |   |                                                                                                    |
|----------------------------------------------------------------------------------------------------|----------------------------------------------------------------------------------------------------|---|----------------------------------------------------------------------------------------------------|
| Bin Files<br>Font_16_16.bin                                                                                                    |                                                                                                    |   |                                                                                                    |
| Font_24_24.bin                                                                                                    |                                                                                                    |   | Input Bin Files                                                                                           |
| Gif-1.bin                                                                                                    |                                                                                                    |   | Delete                                                                                                    |
| Number-1.bin<br>Number-2.bin                                                                                                    |                                                                                                    |   | Move UP                                                                                                   |
| Picture-1.bin<br>Picture-2.bin                                                                                                    |                                                                                                    |   | Move Down                                                                                                 |
|                                                                                                    |                                                                                                    |   |                                                                                                    |
|                                                                                                    |                                                                                                    |   | Close                                                                                                    |
|                                                                                                    |                                                                                                    |   | Make Bin                                                                                                  |
|                                                                                                    |                                                                                                    |   | Uart Debug                                                                                                |
| Command List                                                                                                    |                                                                                                    |   |                                                                                                    |
| Command List<br>INFO]                                                                                                    |                                                                                                    | ^ | Torrest Command                                                                                           |
| INFO]<br>CVersion: V10<br>DMPort: UART                                                                                                    | // SW Version : 0x10=V1.0, 0x11=V1.1, 0x12=V1.2<br>// COM Port: 0x00=UART, 0x01=SPL 0x02=I2C                                                                                                    | ^ | Insert Command                                                                                            |
| INFO]<br>CVersion: V10<br>IOMPort: UART<br>audrate: 115200<br>CBVersion: V10                                                                                                    | // SW Version : 0x10=V1.0, 0x11=V1.1, 0x12=V1.2<br>// COM Port: 0x00=UART, 0x01=SPI, 0x02=I2C<br>// UART Baudrate<br>// PCB Version : 0x10=V1.0, 0x11=V1.1, 0x12=V1.2                                                                                                    | Î | Insert Command<br>Delete Command<br>Command UP                                                            |
| INFO]<br>CVersion: V10<br>IOMPort: UART<br>audrate: 115200<br>CBVersion: V10<br>CUBit: 8<br>ICUType: STM                                                                                                    | <pre>// SW Version : 0x10=V1.0, 0x11=V1.1, 0x12=V1.2<br/>// COM Port: 0x00=UART, 0x01=SPL 0x02=I2C<br/>// UART Baudrate<br/>// PCB Version : 0x10=V1.0, 0x11=V1.1, 0x12=V1.2<br/>// MCU Data Bus: 0x00 = 8bit, 0x01 = 16bit, 0x02 = 32bit<br/>// MCU Maker: 0x00 = 8uvetop, 0x01 = STM, 0x02 = STC</pre>                                                                                                    | ^ | Insert Command<br>Delete Command<br>Command UP<br>Command Down                                            |
| Command List<br>INFO]<br>CVersion: V10<br>COMPort: UART<br>laudrate: 115200<br>CBVersion: V10<br>ACUBI: 8<br>ACUType: 5TM<br>66Type: 7680A<br>768F: 8080-8                                                                                                    | <pre>// SW Version : 0x10=V1.0, 0x11=V1.1, 0x12=V1.2<br/>// COM Port: 0x00=UART, 0x01=SPI, 0x02=12C<br/>// UART Baudrate<br/>// PCE Version : 0x10=V1.0, 0x11=V1.1, 0x12=V1.2<br/>// MCU Data Bus: 0x00 = 8bit, 0x01 = 16bit, 0x02 = 32bit<br/>// MCU Mater: 0x00 = Levelop, 0x01 = 75H, 0x02 = SFL<br/>// MCU Mater: 0x00 = Levelop, 0x01 = 5800-16, 0x02 = SFL 0x03<br/>// MCU Not 7580/P, 0x01=7680, 0x02-7681, 0x04-7686<br/>// MCU to 17768 UF: 0x00 = 8080-8, 0x01 = 8600-16, 0x02 = SFL 0x03 = 12C</pre>                                                                                             | ^ | Insert Command<br>Delete Command<br>Command UP<br>Command Down<br>Input Command List                      |
| Command List<br>[INFO]<br>PCVersion: V10<br>COMPort: UART<br>laudrate: 115200<br>CGVersion: V10<br>CGVersion: V10<br>CGVersion: CGVersion: CGVer     | <pre>// SW Version : 0x10=V1.0, 0x11=V1.1, 0x12=V1.2<br/>// COM Port: 0x00=UART, 0x01=SPI, 0x02=I2C<br/>// UART Baudrate<br/>// PCB Version : 0x10=V1.0, 0x11=V1.1, 0x12=V1.2<br/>// MCU Data Bus: 0x00 = Bbit, 0x01 = 16bit, 0x02 = 32bit<br/>// MCU Data: 0x00 = Bbit, 0x01 = 16bit, 0x02 = 32bit<br/>// MCU Data: 0x00 = Boit, 0x01 = 16bit, 0x02 = 32bit<br/>// MCU Data: 0x00 = 8080-8,0x01 = 8080-16, 0x02 = SPL<br/>// MCU Data: 0x00 = 8080-8,0x01 = 8080-16, 0x02 = SPL<br/>// TFF Panel X-Size</pre>                                                                                              | • | Insert Command<br>Delete Command<br>Command UP<br>Command Down<br>Input Command List<br>Save Command List |
| Command List<br>INFO]<br>CVersion: V10<br>COMPort: UART<br>audrate: 115200<br>CGVersion: V10<br>MCUBI: 8<br>MCUType: 7680A<br>681F: 8080-8<br>SIZE: 240<br>SIZE: 240<br>SIZE: 320                                                                                                    | <pre>// SW Version : 0x10=V1.0, 0x11=V1.1, 0x12=V1.2<br/>// COM Port: 0x00=UART, 0x01=SP1, 0x02=U2C<br/>// UART Baudrate<br/>// PCB Version : 0x10=V1.0, 0x11=V1.1, 0x12=V1.2<br/>// MCU Date Bus: 0x00 = Bbit, 0x01 = 16bit, 0x02 = 32bit<br/>// MCU Mater: 0x00 = Levetop, 0x01 = 5TN, 0x02 = 3TC<br/>// 0x007680A,0x01-7680B,0x027681,0x037683,0x047686<br/>// MCU to L1768 UF: 0x00 = 8080-8,0x01 = 8080-16, 0x02 = SPL, 0x03 = U2C<br/>// TFT Panel X-Size<br/>// TFT Panel X-Size<br/>// Yaver Back-Perch</pre>                                                                                       | ^ | Insert Command<br>Delete Command<br>Command UP<br>Command Down<br>Input Command List<br>Save Command List |
| Command List<br>PCVersion: V10<br>COMPort: UART<br>Saudrate: 115200<br>CGVersion: V10<br>CGVersion: V10<br>CGVersion: CGVersion: CGVersion | <pre>// SW Version : 0x10=V1.0, 0x11=V1.1, 0x12=V1.2<br/>// COM Port: 0x00=UART, 0x01=SPL 0x02=L2C<br/>// UART Baudrate<br/>// PCB Version : 0x10=V1.0, 0x11=V1.1, 0x12=V1.2<br/>// MCU Data Bus: 0x00 = beth; 0x01 = 16bt, 0x02 = 32bt<br/>// MCU Maker: 0x00 = Levetop, 0x01 = STM, 0x02 = STC<br/>// 0x00-7680A,0x01=76680,0x02=7681,0x03-7683,0x04-7686<br/>// MCU to 17768 UF: 0x00 = 8080-8,0x01 = 8080-16, 0x02 = SPL 0x03 = L2C<br/>// TFT Panel X-Size<br/>// TFT Panel X-Size<br/>// TFT Panel Y-Size<br/>// TFT Panel Y-Size<br/>// Vsync Foch-Forch</pre>                                       |   | Insert Command<br>Delete Command<br>Command UP<br>Command Down<br>Input Command List<br>Save Command List |
| Command Lat<br>[INFO]<br>PCVersion: V10<br>COMPort: UART<br>Baudrate: 115200<br>PCVersion: V10<br>MCUBit: 8<br>MCUType: 7680-8<br>768T; 6808-7<br>768T; 6808-8<br>X51ZE: 240<br>V51ZE: 320<br>V51D: 23<br>VFID: 22<br>VFID: 22<br>V5PV: 3                                                                                                    | <pre>// SW Version : 0x10=V1.0, 0x11=V1.1, 0x12=V1.2<br/>// COM Port: 0x00=UART, 0x01=SPI, 0x02=12C<br/>// UART Baudrate<br/>// PCB Version : 0x10=V1.0, 0x11=V1.1, 0x12=V1.2<br/>// MCU Data Bus: 0x00 = Bbit, 0x01 = 16bit, 0x02 = 32bit<br/>// MCU Data: 0x00 = Bobit, 0x01 = 16bit, 0x02 = 32bit<br/>// MCU Data: 0x00 = 8080-8,0x01 = 8080-16, 0x02 = SFL<br/>// MCU Dat D788 UF: 0x00 = 8080-8,0x01 = 8080-16, 0x02 = SPL, 0x03 = I2C<br/>// TFT Panel X-Size<br/>// TFT Panel X-Size<br/>// Yaync Back-Forch<br/>// Vaync Front-Porch<br/>// Vaync Funde Width</pre>                                 |   | Insert Command<br>Delete Command<br>Command UP<br>Command Down<br>Input Command List<br>Save Command List |
| Command List<br>[IMFO]<br>PCVersion: V10<br>COMFort: UART<br>Baudrate: 115200<br>PCBVersion: V10<br>PCBVersion: V10<br>PCBVPer: 7860A<br>768JF: 8080-8<br>KSIZE: 320<br>/8FP0: 23<br>/8FP0: 23<br>/8FP0: 23<br>/8FP0: 23<br>/8FP0: 23                                                                                                    | <pre>// SW Version : 0x10=V1.0, 0x11=V1.1, 0x12=V1.2<br/>// COM Port: 0x00=UART, 0x01=SPL, 0x02=L2C<br/>// UART Baudrate<br/>// PCQ Version : 0x10=V1.0, 0x11=V1.1, 0x12=V1.2<br/>// MCU Dates Bus: 0x00 = But, 0x01 = 15Ht, 0x02 = 32bit<br/>// MCU Mater: 0x00 = Levetop, 0x01 = STM, 0x02 = STC<br/>// 0x00-7680A, 0x01-7686B, 0x02-7681, 0x03-7683, 0x04-7686<br/>// MCU to 1T768 I/F: 0x00 = 8080-80, 0x02 - 8680-16, 0x02 = SPL, 0x03 = L2C<br/>// TFT Panel X-Size<br/>// TFT Panel X-Size<br/>// TFT Panel X-Size<br/>// Yaync Back-Porch<br/>// Yaync Fucise Width<br/>// Yaync Fucise Width</pre> |   | Insert Command<br>Delete Command<br>Command UP<br>Command Down<br>Input Command List<br>Save Command List |

Figure 4-35: Open UartDebug

"UartDebug.exe" is a special program provided by EastRising, which is used to convert PC USB interface to UART serial port, and send commands to the TFT panel MCU Uart interface, so that the TFT panel can display different contents, in this way, user can perform pre-verification of the TFT panel. User may download ER-TFT028A2-4-5465\_UartTFT\_Tool Demo from our website for testing. The detail about UartDebug tool, you can refer to Chapter 5.

#### **Remark:**

- "UartTFT\_Flash.bin" file is bigger, its main content is picture, font, GIF and command file action data; "UserInfo.bin" file is around 128K, which includes command file action data only. "UartTFT\_Flash.bin" already included the "UserInfo.bin" file. So user just needs to Programming "UartTFT\_Flash.bin" file at first time.
- Since it takes a long time to Programming the SPI Flash data, when the user's picture, font, and Gif are not changed, only the command file is modified. After the "Make Bin", only the 128K "UserInfo.bin" file needs to be Programmed, there is no need to re-Programming "UartTFT\_Flash.bin" into SPI Flash, which can save a lot of time to Programming Flash and shorten development time.

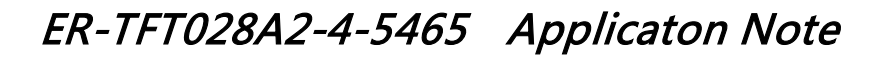

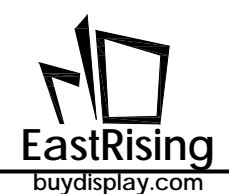

### 4.4.2 Make Picture Bin File

The pictures that are commonly used on the application side can be stored in the built-in display memory of the ER-TFT028A2-4-5465 through DMA transfer. This can reduce the burden on the MCU to transfer image data. This function can be used to convert the picture to a Bin file first, and then pre-Programmed in the SPI Flash. UartTools provides the function of making a picture Bin file, allowing the user to import the picture on the PC side, and then generate a Bin file of the picture. User can refer to the following instructions:

### 1. Open "UartTFT\_Tool.exe":

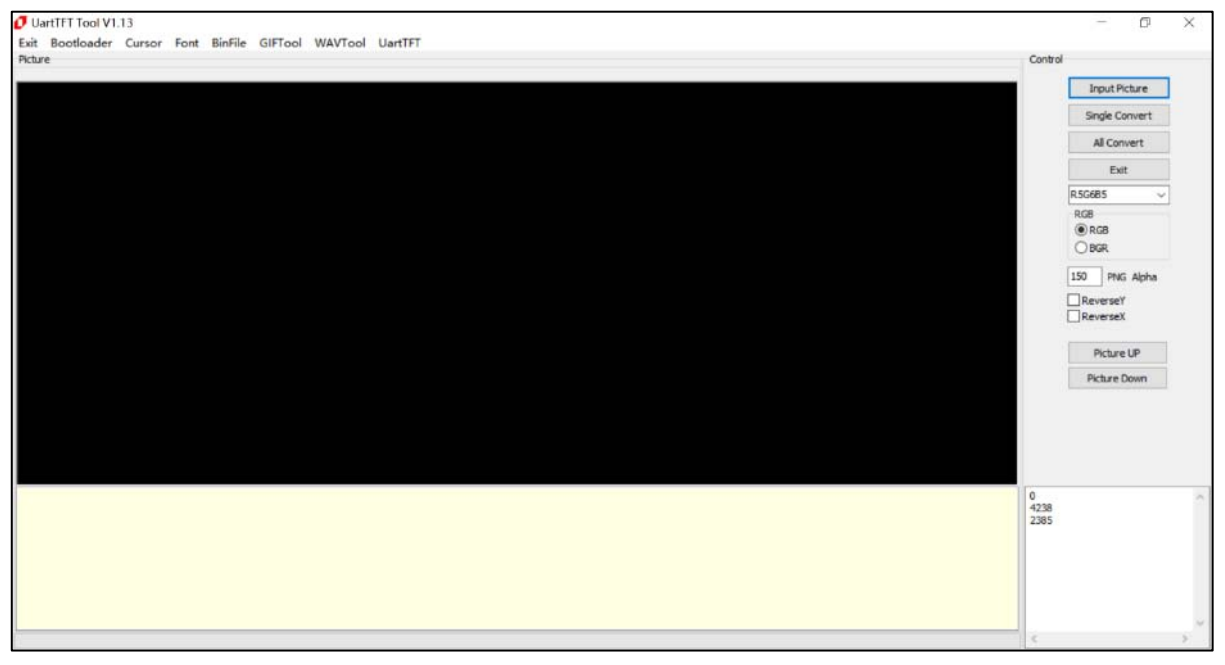

Figure 4-37: Execute UartTFT\_Tool.exe

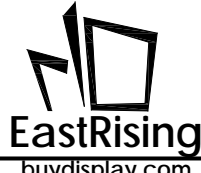

2. Click "Input Picture" button, select the picture you need and open, then you can add all pictures under this folder:

| No decide for the cost where the work is the for the cost where the cost where th                                                                                                    | (UartFEIV3.D                                                                                                    |                              | = 0 X              |
|----------------------------------------------------------------------------------------------------|----------------------------------------------------------------------------------------------------|------------------------------|--------------------|
| All     All       Image: Second and and and and and and and and and a                                                                                                    | di Giffied BWferst Curson WavTool Bootbader BinTool UartTFT                                                                                                    |                              | 244                |
| Image: State State       Image: State State State State         Image: State State State       Image: State State State         Image: State State State       Image: State State State         Image: State State State       Image: State State         Image: State State       Image: State State         Image: State       Image: State State <td>nefa</td> <td></td> <td>CU1</td>                                                                                                    | nefa                                                                                                    |                              | CU1                |
| Image: Control of the second of the second of the secon                                                                                                    |                                                                                                    |                              |                    |
| Image: State State Stat                                                                                                    |                                                                                                    |                              | Ingut Ficture      |
| Image: print and print and print an                                                                                                    |                                                                                                    |                              | Single Convert     |
| Stretes plane         Image: plane         Image: plane                                                                                                    |                                                                                                    |                              | All Convert        |
| Implementation                                                                                                    |                                                                                                    |                              | Class.             |
| Image: State       Image: State       Image: State <td< td=""><td></td><td></td><td>an area</td></td<>                                                                                                    |                                                                                                    |                              | an area            |
| Image: series       Image: series                                                                                                    |                                                                                                    |                              | • 010/02           |
| Image: State of the state of the state of the                                                                                                    | C Select gif files                                                                                                    |                              | BGB                |
| Image: Filled State       Image: Filled State       Image: Filled State       Image: Filled State         Image: Filled State       Image: Filled State       Image: Filled State       Image: Filled State         Image: Filled State       Image: Filled State       Image: Filled State       Image: Filled State         Image: Filled State       Image: Filled State       Image: Filled State       Image: Filled State         Image: Filled State       Image: Filled State       Image: Filled State       Image: Filled State         Image: Filled State       Image: Filled State       Image: Filled State       Image: Filled State         Image: Filled State       Image: Filled State       Image: Filled State       Image: Filled State         Image: Filled State       Image: Filled State       Image: Filled State       Image: Filled State         Image: Filled State       Image: Filled State       Image: Filled State       Image: Filled State         Image: Filled State       Image: Filled State       Image: Filled State       Image: Filled State         Image: Filled State       Image: Filled State       Image: Filled State       Image: Filled State         Image: Filled State       Image: Filled State       Image: Filled State       Image: Filled State         Image: Filled State       Image: Filled State       Image: Filled State       Im                                                                                                    | [2]      [2]      [2]      [2]      [2]      [2]      [2]      [2]      [2]      [2]      [2]      [2]      [2]      [2]      [2]      [2]      [2]      [2]      [2]      [2]      [2]      [2]      [2]      [2]      [2]      [2]      [2]      [2]      [2]      [2]      [2]      [2]      [2]      [2]      [2]      [2]      [2]      [2]      [2]      [2]      [2]      [2]      [2]      [2]      [2]      [2]      [2]      [2]      [2]      [2]      [2]      [2]      [2]      [2]      [2]      [2]      [2]      [2]      [2]      [2]      [2]      [2]      [2]      [2]      [2]      [2]      [2]      [2]      [2]      [2]      [2]      [2]      [2]      [2]      [2]      [2]      [2]      [2]      [2]      [2]      [2]      [2]      [2]      [2]      [2]      [2]      [2]      [2]      [2]      [2]      [2]      [2]      [2]      [2]      [2]      [2]      [2]      [2]      [2]      [2]      [2]      [2]      [2]      [2]      [2]      [2]      [2]      [2]      [2]      [2]      [2]      [2]      [2]      [2]      [2]      [2]      [2]      [2]      [2]      [2]      [2]      [2]      [2]      [2]      [2]      [2]      [2]      [2]      [2]      [2]      [2]      [2]      [2]      [2]      [2]      [2]      [2]      [2]      [2]      [2]      [2]      [2]      [2]      [2]      [2]      [2]      [2]      [2]      [2]      [2]      [2]      [2]      [2]      [2]      [2]      [2]      [2]      [2]      [2]      [2]      [2]      [2]      [2]      [2]      [2]      [2]      [2]      [2]      [2]      [2]      [2]      [2]      [2]      [2]      [2]      [2]      [2]      [2]      [2]      [2]      [2]      [2]      [2]      [2]      [2]      [2]      [2]      [2]      [2]      [2]      [2]      [2]      [2]      [2]      [2]      [2]      [2]      [2]      [2]      [2]      [2]      [2]      [2]      [2]      [2]      [2]      [2]      [2]      [2]      [2]      [2]      [2]      [2]      [2]      [2]      [2]      [2]      [2]      [2]      [2]      [2]      [2]      [2]      [2]      [2]      [2]      [2] | BE PICTLE P                  | @ BGB              |
| Image: Strate of the strate of the strate                                                                                                    | into a statement                                                                                                    | ma FR O                      | O BGR              |
| ***       ***       ***       ***       ***       ***       ***       ***       ***       ***       ***       ***       ***       ***       ***       ***       ***       ***       ***       ***       ***       ***       ***       ***       ***       ***       ***       ***       ***       ***       ***       ***       ***       ***       ***       ***       ***       ***       ***       ***       ***       ***       ***       ***       ***       ***       ***       ***       ***       ***       ***       ***       ***       ***       ***       ***       ***       ***       ***       ***       ***       ***       ***       ***       ***       ***       ***       ***       ***       ***       ***       ***       ***       ***       ***       ***       ***       ***       ***       ***       ****       ****       *****       *****       ******       ******       *******       ************************************                                                                                                    |                                                                                                    |                              | Rotation           |
| Image: Signed State       Image: Signed State       Image: Signe: Signed State       Image: Signed                                                                                                    |                                                                                                    | == <i>2</i>                  | O Degree           |
| Without and a state of the state of the state of th                                                                                                    |                                                                                                    |                              | O B 50 Degree      |
| Image: State of the state of the state o                                                                                                    |                                                                                                    |                              | U L 10 Degree      |
| 3-1.Battor, 33     B-1.Bittor, 33     B-1.Bittor, 34     B-1.Bittor, 34     B-1.Bittor, 3                                                                                                    |                                                                                                    |                              | Reversal           |
| Ser<br>Ser<br>Ser                                                                                                    | 1-1_Button;331 ER-TFISOSO42 (CDPage2_Ima LCDPage3_Ima                                                                                                    | mainLayer                    | ReverseT           |
| x Br<br>→ SFR<br>→ SFR<br>→ |                                                                                                    |                              | SandFlash BIS      |
| 2 2mg     If 5 fit fit galage       # #F.     If 5 fit fit galage       # #F.     If 5 fit fit galage                                                                                                    |                                                                                                    | 0.010                        | 10 763 abi8 Pag    |
| → BF.         Pretwork         Pretwork         <                                                                                                    | 28                                                                                                    |                              | 127 Soft Png Alpha |
| 第1日期1、<br>▲ 1958年<br>● 101日<br>● 201日年日日<br>● 201日日日日日日日日日日日日日日日日日日日日日日日日日日日日日日日日日日日日                                                                                                    | ♪ 自乐                                                                                                    |                              |                    |
| 1     1     1     1     1     1     1     1     1     1     1     1     1     1     1     1     1     1     1     1     1     1     1     1     1     1     1     1     1     1     1     1     1     1     1     1     1     1     1     1     1     1     1     1     1     1     1     1     1     1     1     1     1     1     1     1     1     1     1     1     1     1     1     1     1     1     1     1     1     1     1     1     1     1     1     1     1     1     1     1     1     1     1     1     1     1     1     1     1     1     1     1     1     1     1     1     1     1     1     1     1     1     1     1     1     1     1     1     1     1     1     1     1     1     1     1     1     1     1     1     1     1     1     1     1     1     1     1     1     1     1     1     1     1     1     1 </td <td></td> <td></td> <td>Picture UP</td>                                                                                                    |                                                                                                    |                              | Picture UP         |
| ▲ 505年<br>→ R14<br>文件和175550-2_L1<br>文件和175550-2_L1<br>文件和175550-2_L1                                                                                                    | ·□● 计算机                                                                                                    |                              | Picture IN         |
| ・<br>文件年2006 E8-1775050-2_UI<br>文件年2006 E8-1775050-2_UI<br>(1777(0))<br>東波<br>日日<br>日日<br>日日<br>日日<br>日日<br>日日<br>日日<br>日日<br>日日<br>日                                                                                                    | 4. 本地超量                                                                                                    |                              | 110000 000         |
| ・<br>文件名(N) E8-1715050-2,UL                                                                                                    |                                                                                                    |                              |                    |
| 文件名(h): EK-1175050-2_UL                                                                                                    |                                                                                                    |                              |                    |
|                                                                                                    | VILLACINE FRATEGORD 2 UI                                                                                                    | File/Ling Tipphin Tipen Thmp |                    |
|                                                                                                    |                                                                                                    |                              |                    |
|                                                                                                    |                                                                                                    | 打开(O) 戰in                    | 国中ショーのあど           |
|                                                                                                    |                                                                                                    |                              |                    |
|                                                                                                    |                                                                                                    |                              |                    |
|                                                                                                    |                                                                                                    |                              |                    |
|                                                                                                    |                                                                                                    |                              |                    |
|                                                                                                    |                                                                                                    |                              |                    |
|                                                                                                    |                                                                                                    |                              |                    |
|                                                                                                    |                                                                                                    |                              |                    |
|                                                                                                    |                                                                                                    |                              |                    |
|                                                                                                    |                                                                                                    |                              |                    |
|                                                                                                    |                                                                                                    |                              |                    |
| 04                                                                                                    |                                                                                                    | UK.                          |                    |

### Figure 4-38: Input Picture

| Uarti<br>Exit | FT V3.0<br>IfTool BWFort Cursor WayTool B | ootloader BioTool LiartTET | Es we                     |    | -                                                                                                    | U X               |
|---------------|-------------------------------------------|----------------------------|---------------------------|----|----------------------------------------------------------------------------------------------------|-------------------|
| Inage         | nidol BWPont Cursor Wavidol B             | oobbader bintool Cartini   |                           | _  | Cul                                                                                                    |                   |
|               |                                           | Easts                      | ising Technology Co.,Ltd. |    | Input Picturs                                                                                                    |                   |
|               |                                           | 68                         |                           |    | Single Convert                                                                                                    |                   |
|               | (( ))                                     | 1021                       | Ad                        |    | All Convert                                                                                                    |                   |
|               | Ring Indicator                            | QR Code                    | Font                      |    | Close<br>R50615                                                                                                    |                   |
| <             | Clock                                     |                            | JJ Audio                  |    | B78<br>B78<br>B78<br>B76<br>B76<br>B76<br>B76<br>B76<br>B70<br>B797<br>B70<br>B70<br>B70<br>B70<br>B70<br>B70<br>B70<br>B7 | 1                 |
|               | Table                                     | Line                       | Cricle                    |    | L 90 Degree<br>Reversel<br>Reversel<br>HandTath HIS<br>766 db30 Fng<br>127 Soft Fng Alg                                    | pha               |
|               |                                           |                            |                           |    | Ficture UP                                                                                                    |                   |
|               |                                           |                            |                           |    | Ficture IS                                                                                                    |                   |
| 2             |                                           |                            |                           |    |                                                                                                    |                   |
|               |                                           |                            |                           |    | 1-1_Button_331155546.png<br>ER-TFTS050-2_ULjpg                                                                             |                   |
|               |                                           |                            |                           |    | LCDPage1_Image_331154034,<br>LCDPage2_Image_331154038,<br>LCDPage3_Image_331154727,<br>mainLayer.png                       | png<br>png<br>png |
|               |                                           |                            | I                         |    |                                                                                                    |                   |
| 10.000        |                                           |                            |                           | ON |                                                                                                    |                   |

### Figure 4-39: Input Completed

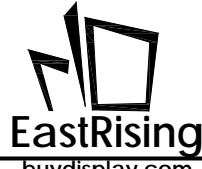

Export picture setting: user can select 16bpp/24bpp/Black\_White/RGB/ BGR format. **Note:** 3. if user wants to make Black\_White format picture bin file, the source picture file must be only black and white.

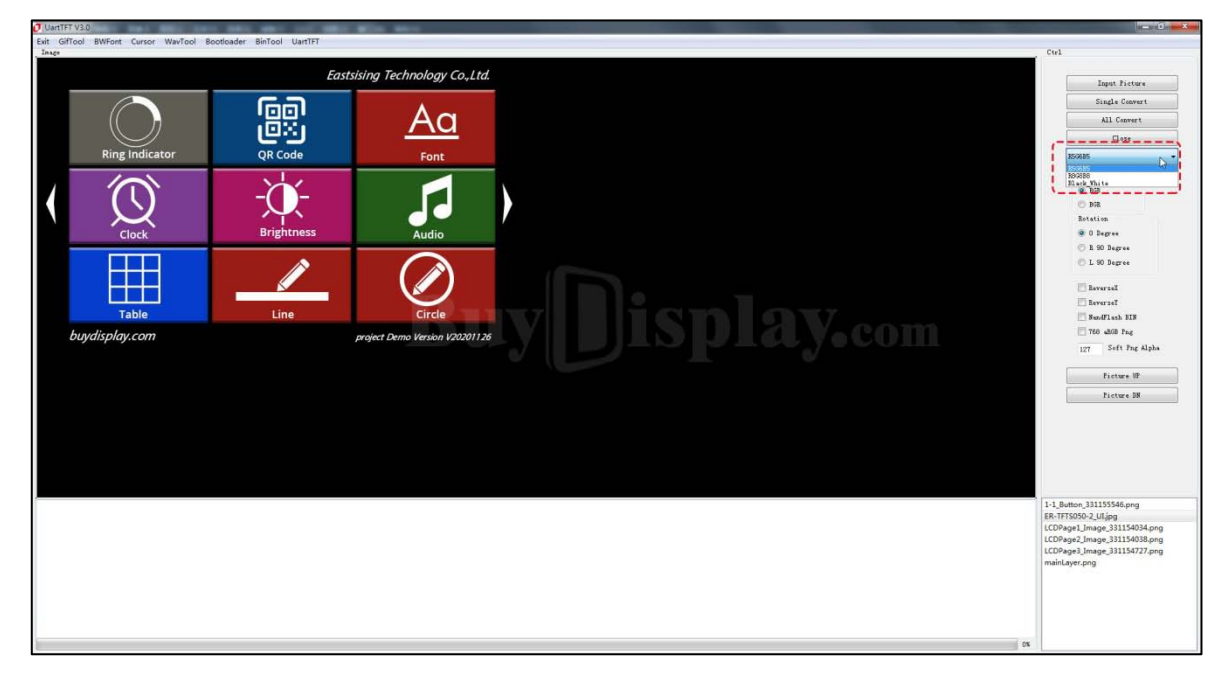

**Figure 4-40: Export Format Setting** 

4. Export single picture or all pictures. Note: the file name cannot include special character, for sample : ? \* / \ < > : " |

| Eastsising Technology Co.Ltd.                                                | Input Ficture<br>Single Convert                                                                               |
|------------------------------------------------------------------------------|----------------------------------------------------------------------------------------------------|
| Eastsising Technology Co.Ltd.                                                | Input Ficture<br>Single Convert                                                                               |
|                                                                              | Input Ficture<br>Single Convert                                                                               |
| Ring Indicator QR Code Font                                                  | Close •                                                                                                    |
|                                                                              | 668<br>9 BGB<br>9 BGR<br>Jotation                                                                             |
|                                                                              | © 0 Degree<br>D 40 Degree<br>L 50 Degree<br>Reverant<br>Reverant                                              |
| Table     ☆ #       buydisplay.com     ● # 5       ● # 日前、<br>● 本物理曲     ● # | SandTaah HIS<br>760 ah08 Fag<br>127 Soft Fag Alpha<br>Picture W                                               |
|                                                                              | Ficture DN                                                                                                    |
| · 1942:14 (1997)                                                             |                                                                                                    |
| 1.1,Buttor,<br>BA:TISOS<br>(COPage)<br>(COPage)<br>mail.upr4                 | -,331155546.png<br>IO-2,ULjpg<br>Jimage_J31154034.png<br>Jimage_J31154038.png<br>Jimage_J31154727.png<br>jong |

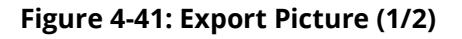

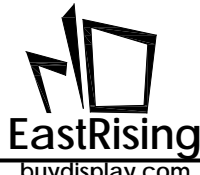

5. Export picture Bin file succeed:

| Construction       Construction       Construction <td< th=""><th>ees arrow carder warroor add</th><th>Facto</th><th>icina Tachnalagu Ca. Itd</th><th></th><th>Cul</th></td<>                                                                                                    | ees arrow carder warroor add        | Facto                                 | icina Tachnalagu Ca. Itd         |              | Cul                                                                                                    |
|----------------------------------------------------------------------------------------------------|-------------------------------------|---------------------------------------|----------------------------------|--------------|----------------------------------------------------------------------------------------------------|
| Note: Note: N            |                                     | Eastsi                                | sing rechnology Co.,Lta.         |              | Input Ficture                                                                                                    |
| Note:   Note:   Note: </td <td></td> <td>62</td> <td></td> <td></td> <td>Single Convert</td>                                                                                                    |                                     | 62                                    |                                  |              | Single Convert                                                                                                    |
| Ring Indicator Ring Code     Fort     Fort                                                                                                    |                                     |                                       | Ad                               |              | All Convert                                                                                                    |
| Ring Indicator QR Code     Font     Dip     Dip        Dip <td><math>\bigcirc</math></td> <td>eg eg</td> <td><u>7 10</u></td> <td></td> <td>Clese</td>                                                                                                    | $\bigcirc$                          | eg eg                                 | <u>7 10</u>                      |              | Clese                                                                                                    |
| Second Control       Second Control       Secon                                                                                                    | Ring Indicator                      | QR Code                               | Font                             |              | 85/685                                                                                                    |
| Second Color       Second Color       Second Color <td< td=""><td></td><td><u><u></u> <u></u> <u></u></u></td><td></td><td></td><td>hi8</td></td<>                                                                                                    |                                     | <u><u></u> <u></u> <u></u></u>        |                                  |              | hi8                                                                                                    |
| Cock       Fightness       Audio         Image: Cock       Image: Cock       Image: Cock       Image: Cock         Image: Cock       Image: Cock       Image: Cock       Image: Cock       Image: Cock         Image: Cock       Image: Cock       Image: Cock       Image: Cock       Image: Cock       Image: Cock         Image: Cock       Image: Cock       Image: Coc                                                                                                    | 71                                  | -0-                                   |                                  |              | 978                                                                                                    |
| Clock       Brighness       Audio         Image: State of the state of the state of th                                                                            |                                     |                                       |                                  |              | © 978                                                                                                    |
| Clock       Brightness       Audio         Image: Clock       Brightness       Audio         Image: Clock       Brightness       Audio         Image: Clock       Image: Clock       Brightness       Audio         Image: Clock       Image: Clock       Image: Clock       Brightness       Audio         Image: Clock       Image: Clock       Image: Clock       Image: Clock       Brightness       Image: Clock       Brightness       Image: Clock       Image: Clock <td><math>\sim</math></td> <td></td> <td></td> <td></td> <td>Rotation</td>                                                                                                    | $\sim$                              |                                       |                                  |              | Rotation                                                                                                    |
| Image: Second Second                                | Clock                               | Brightness                            | Audio                            |              | @ O Degree                                                                                                    |
| Line       Circle         Duydisplay.com       project Demo Version VOUD0126         Occommon, homowame, //P. /R. J.A. Har, 'R. J. If. JETHER, J. REDETELL/RE-TTERGO-Q. M. JAC         Decommon, homowame, //P. /R. J.A. Har, 'R. J. If. JETHER, J. REDETELL/RE-TTERGO-Q. M. JAC                                                                                                    |                                     | - 1888                                |                                  |              | C R 90 Degree                                                                                                    |
| Table       Line       Circle         uy/display.com       project Demo Version VD2001126         00000000, 00000000//72.78_34+rs_9_16_9T8482_2780270104_35_2021-18_57_2017167712/28-171006-2_35_31e       Image: State State S                                                                                                    |                                     |                                       |                                  |              | C L 90 Jegree                                                                                                    |
| Table       Line       Circle         uzydisplay.com       project Demo Veridon VD0201126         oberosome, bootename, //p. //d. Jak += yb. J. of JR1462 3/7800002(04, 35_0001-16_07_0/0727114/28-177000-4_06_3/6_0001-16_07_0/0727114/28-177000-4_06_3/6_0001-16_07_0/0727114/28-177000-4_06_3/6_0001-16_07_0/0727114/28-177000-4_06_3/6_0001-16_07_0/0727114/28-177000-4_06_3/6_0001-16_07_0/0727114/28-1770000-4_06_3/6_0001-16_07_0/0727114/28-177000-4_06_3/6_0001-16_07_0/0727114/28-177000-4_06_3/6_00000-16_07_0/0727114/28-177000-4_06_3/6_00000-16_07_0/0727114/28-177000-4_06_3/6_0000-16_07_0/0727114/28-177000-4_06_3/6_0000-16_07_0/0727114/28-177000-4_06_3/6_0000-16_07_0/0727114/28-177000-4_06_3/6_0000-16_07_0/0727114/28-177000-4_06_3/6_0000-16_07_0/0727114/28-177000-4_06_3/6_0000-16_07_0/0727114/28-177000-4_06_3/6_0000-16_07_0/0727114/28-177000-4_06_3/6_0000-16_07_0/0727114/28-177000-4_06_3/6_0000-16_07_0/0727114/28-177000-4_06_3/6_0000-16_07_0/0727114/28-177000-4_06_3/6_0000-16_07_0/0727114/28-177000-4_06_3/6_0000-16_07_0/0727114/28-177000-4_06_3/6_0000-16_07_0/0727114/28-177000-4_06_3/6_0000-16_0700-16_07                                                                                                    |                                     |                                       |                                  |              | III Roman V                                                                                                    |
| Table       Line       Circle         uy/display.com       project Dems Vesion V20201136       Image: Status Tribute Status Tribute Status                                                                                              |                                     |                                       |                                  |              | E APPErses                                                                                                    |
| uydisplay.com         project Demo Version V00001136           • Bradish Tag         In           • In         In           • In         In<                                                                                                    | Table                               | Line                                  | Circle                           | TTT CITA OTT | E Reverse:                                                                                                    |
| Ugdisplay.com project Demo Version V02001126                                                                                                    | Table                               | cirie.                                | Circle.                          |              | Theorem and a                                                                                                    |
| 040000000, 040004000),//b./01_34.1+r_9_1-0_JH1402_3/H0JH1//04_95_0001-14_97_0/JH2H1JJ18-111000-0_315_jyee  I-1_Botton_311555546.prg II-1_Botton_311555546.prg II-1_Botton_3115 | uydisplay.com                       |                                       | project Demo Version V20201126   |              | 1 log ente tet                                                                                                    |
| 040000000, 800004000), //2 /0 JAN + 20 J 0 JT1662 J780/201/6 J5 J001-16 57 JN/722712/28-171200-0 16 JF2 / 28 / 20 / 28 / 20 / 28 / 20 / 28 / 28                                                                                                    |                                     |                                       |                                  |              | 127 Soft Pag AL                                                                                                    |
| 0x00000000, 0x0000x000), //2: //E_JAA.var_97.] 47_3T1462_3/7800767(45_35_0001-45_37_3007127123/78-9712000-0_36_396         1-1_Botton_331355546_prog           0x00000000, 0x0000x000), //2: //E_JAA.var_97.] 47_3T1462_3/7800767(45_35_0001-45_37_3007127123/78-9712000-0_36_396         1-1_Botton_331355546_prog           BR.TT19900-0_36_396         1/2: Status         200000000, 0x0000, 0x0000000, 0x000000000                                                                                                    |                                     |                                       |                                  |              | Picture MP                                                                                                    |
| 0.00000000, 0.0000.000)./////0_36.ve_20_3.01.06_37_307107113/18-TT1000-2_36_3ye<br>BR/TT3000-2_36_3ye<br>UCDPaped_Jameg_20112004<br>UCDPaped_Jameg_20112004<br>UCDPaped_Jameg_20112012/n<br>uR/TT3000-2_36_3ye<br>UCDPaped_Jameg_20112012/n<br>uR/TT3000-2_36_3ye<br>UCDPaped_Jameg_20112012/n<br>uR/TT3000-2_36_3ye<br>UCDPaped_Jameg_20112012/n                                                                                                    |                                     |                                       |                                  |              | Picture 10                                                                                                    |
|                                                                                                    | . 64000000, 64001400),/ЛГ.ЛГ.Жы кт_ | 29_147_#T1462_37780;#C7104_35_5021-16 | 17.2017637114/18-711600-2_01_jze |              | 1-1, Button, 331155546.png<br>ER: 11505-2, Ukjpg<br>LCD9agel, Jmage, 331154038,<br>LCD9age2, Jmage, 331154038,<br>LCD9age3, Jmage, 331154038,<br>LCD9age3, Jmage, 331154727,<br>mainLayer.png |

Figure 4-43: Export Succeed

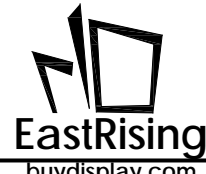

6. When picture exported, you can find the Picture1.bin file in appointed folder

| ← → • ↑ 🖡  | > Pic > bin |               |                |
|------------|-------------|---------------|----------------|
| 📌 快速访问     | ^           |               |                |
| 📮 下载       | *           |               |                |
| 🔀 OneDrive | *           |               |                |
| 📙 桌面       | *           | Dicture 1 bin | Dicture 1 Addr |
| 🛅 文档       | *           | Picture-1.bin | Picture-1-Addr |
| ▶ 图片       | *           |               |                |
| 🖪 视频       | *           |               |                |

Figure 4-44: Exported Picture Bin File

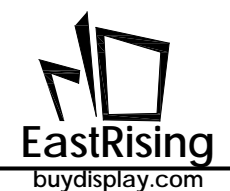

## 4.4.3 Make GIF Bin File

If the application side wants to play the GIF animation, you can cut the GIF file into many pictures, and then store the pictures in the built-in display memory of the ER-TFT028A2-4-5465 through DMA transfer, so that the animation effect can be achieved. Users can use UartTools to input GIF animation files, and then generate a series of Bin files. For detailed steps, please refer to the following instructions:

1. Click [UartTools menu>GIFTool] to open GIF Bin file making interface:

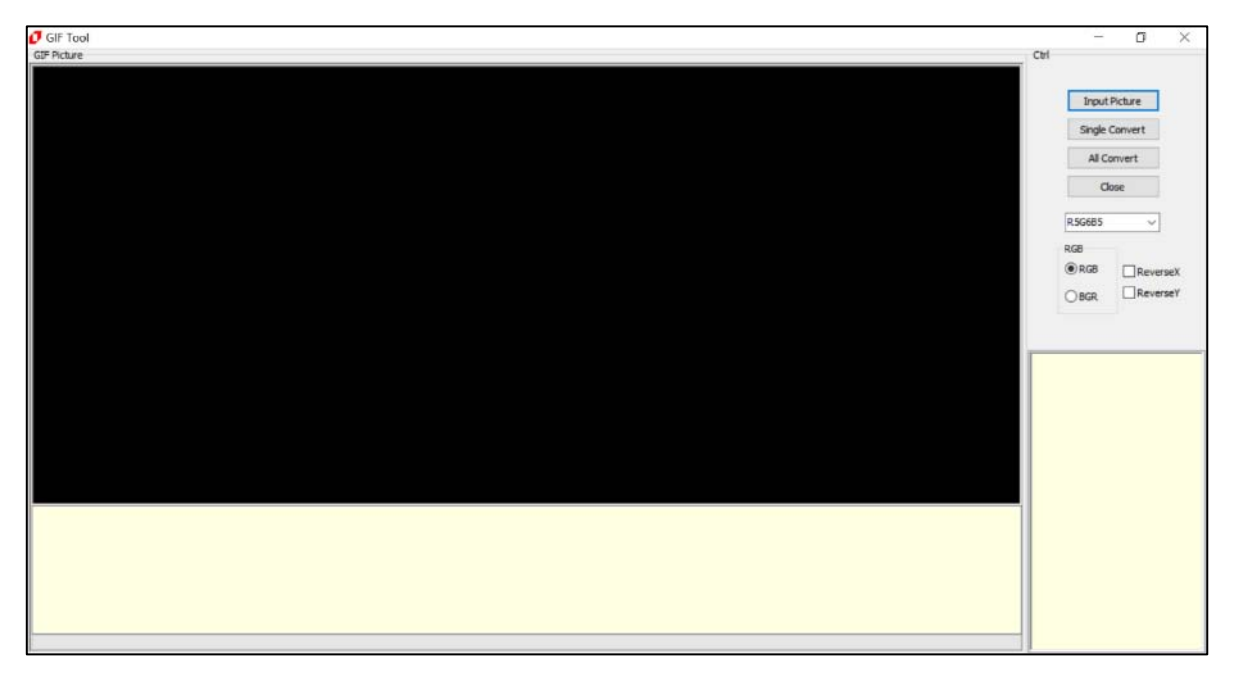

Figure 4-45: GIF Bin File Making Interface

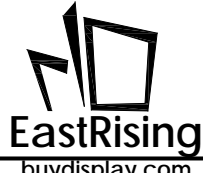

Click "Input Picture" button, select the GIF picture required and open, then you can add 2. all GIF pictures under the folder:

| C Select of files                       | -X-                   |    | Cul             |
|-----------------------------------------|-----------------------|----|-----------------|
| . * * * * * * * * * * * * * * * * * * * | • •• ###RCHIE P       |    | 1               |
| 882 * 新建文件夹                             | 8 · 11 0              |    | Sinds Count     |
| TR                                      |                       |    | Single convert  |
| E 43 1 - 68 -                           |                       |    | All Cenvert     |
| 12 最近的月的位置 🛛 🖉 🚫                        |                       |    | Clese           |
| J 2345Download Gif                      |                       |    | 150815          |
| and harmonial                           |                       |    | 8/8             |
|                                         |                       |    | © B3            |
| 副性                                      |                       |    | O BR            |
| 2 文档                                    |                       |    | Retation        |
|                                         |                       |    | O Degree        |
|                                         |                       |    | C 1 90 Degree   |
| 🧏 计算机                                   |                       |    | O L M MPH       |
| ▲本地理量                                   | N                     |    | E Reversel      |
| \$7(\$                                  | 4                     |    | E lever sel     |
|                                         |                       |    | 🛄 BandFlach BIN |
| 文件名(N): Gif                             | + file(".gif ".GIF) + |    | 168 a808 Pag    |
|                                         | 17.H(0) \$ \$69       |    |                 |
|                                         |                       | 35 |                 |

### Figure 4-46: Input GIF

| Set France      | Cirl<br>Input Ficture<br>Single Convert<br>All Convert                                                                                                    |
|-----------------|----------------------------------------------------------------------------------------------------|
| Buy Display.com | 15095 • •<br>103<br>9 Ha<br>104 - Ha<br>105 - Ha<br>105 - Ha<br>10 |
| I               | Gitgit                                                                                                    |

# Figure 4-47: Input Completed

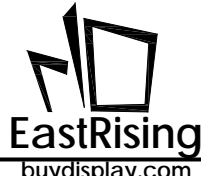

3. GIF export setting, user can select 16bpp or 24bpp, RGB or BGR:

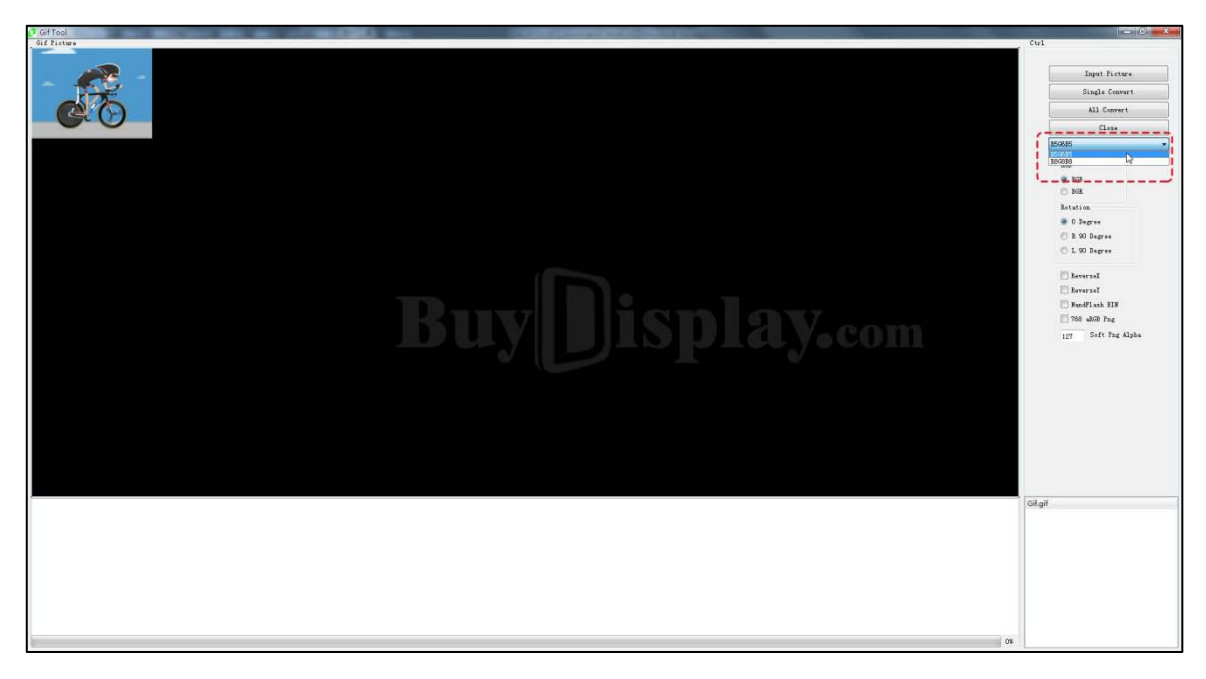

### **Figure 4-48: Export Format Setting**

4. Export single GIF or all GIF. Note: the file name cannot include special character, for sample : ? \* / \ < > : " |

| 0 Gif Tool                                                                                                    | - 0 ×                                                                                                    |
|----------------------------------------------------------------------------------------------------|----------------------------------------------------------------------------------------------------|
| Sif Fields                                                                                                    | Cul                                                                                                    |
|                                                                                                    |                                                                                                    |
|                                                                                                    | Input Ficture                                                                                                   |
|                                                                                                    | Single Convert                                                                                                  |
|                                                                                                    | All Convert                                                                                                    |
|                                                                                                    | Clase                                                                                                    |
|                                                                                                    | 156615                                                                                                    |
|                                                                                                    | BIGERO D                                                                                                    |
|                                                                                                    | 0.10                                                                                                    |
| C Save bin files                                                                                                | O MR                                                                                                    |
| () ↓ « 40(# → ULEdinor,V3_147_NTE462_2 → PROJECT → 04_25_2021-16_57_28 → PICFILE → 41 JE# TICFILE P             | Rotation                                                                                                    |
| 명의 · 新聞文件 · · · · · · · · · · · · · · · · · · ·                                                                 | O Degree                                                                                                    |
| Su estimation -                                                                                                 | 🐑 R 90 Degree                                                                                                   |
| → 2345Downlo 以前有機激励性匹配的项。                                                                                       | C L 90 Degree                                                                                                   |
|                                                                                                    | E barrent                                                                                                    |
|                                                                                                    | E Bayaras I                                                                                                    |
| EN NUM a                                                                                                    | E SurdFlash BIS                                                                                                 |
|                                                                                                    | 768 abi8 Pag                                                                                                    |
|                                                                                                    | 127 Seft Png Alpha                                                                                              |
|                                                                                                    | Additional and the                                                                                              |
| (● ) (目的)                                                                                                    |                                                                                                    |
| 4. 本地理由                                                                                                    |                                                                                                    |
| K0#                                                                                                    |                                                                                                    |
|                                                                                                    |                                                                                                    |
| the write                                                                                                    |                                                                                                    |
| Karatati (and an and an and an and an and an and an and an and an and an and an and an and an and an and an and |                                                                                                    |
| SELECTION OF THE SECOND SECOND                                                                                  |                                                                                                    |
| (a) Barries (BAR)                                                                                               |                                                                                                    |
|                                                                                                    | law w                                                                                                    |
|                                                                                                    | Gif.gif                                                                                                    |
|                                                                                                    |                                                                                                    |
|                                                                                                    |                                                                                                    |
|                                                                                                    |                                                                                                    |
|                                                                                                    |                                                                                                    |
|                                                                                                    |                                                                                                    |
|                                                                                                    |                                                                                                    |
|                                                                                                    |                                                                                                    |
|                                                                                                    | 0%                                                                                                    |
|                                                                                                    | The second second second second second second second second second second second second second second second se |

### Figure 4-49: Export GIF (1/2)

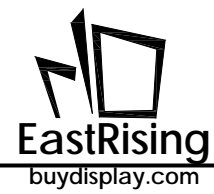

# ER-TFT028A2-4-5465 Applicaton Note

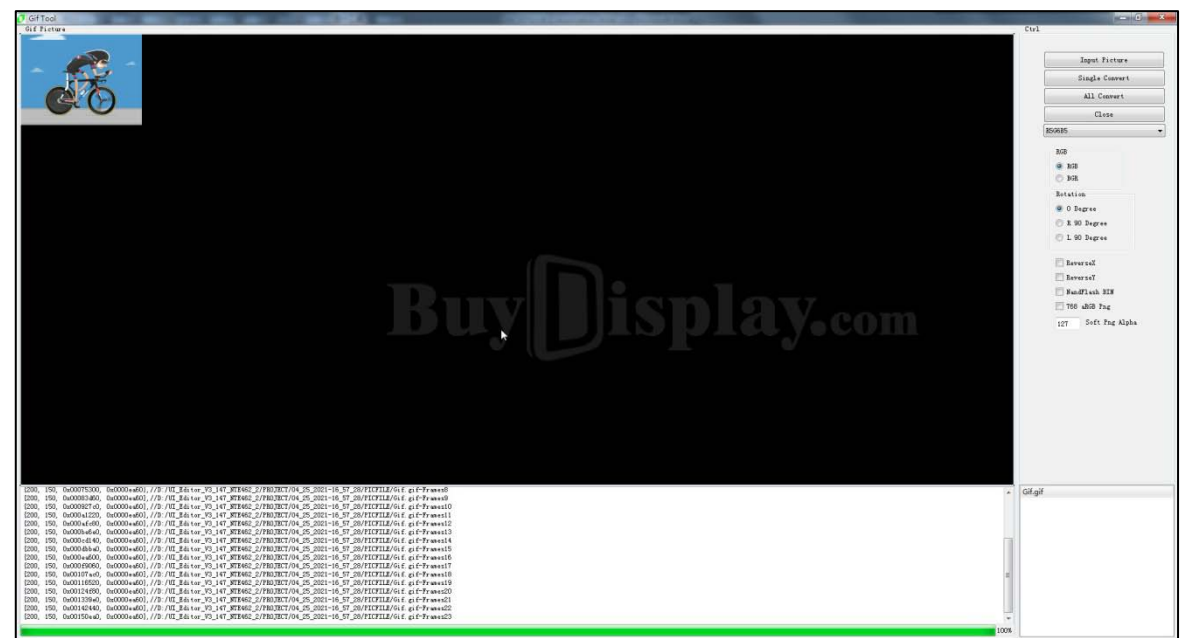

Figure 4-51: Export Succeed

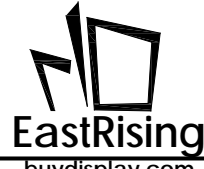

Once GIF is exported, you can find the load.bin and txt file in appointed folder 7.

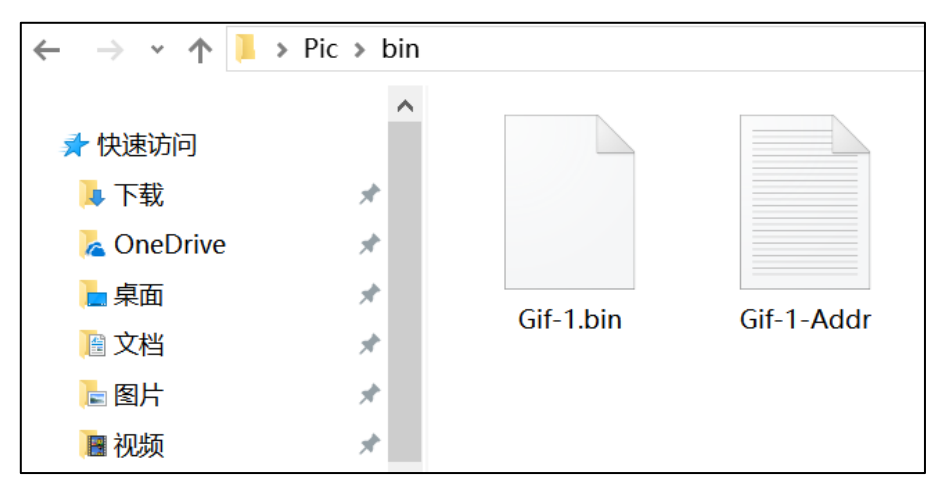

Figure 4-52: Exported GIF Bin File

In txt file, you can find the information of resolution, address, size of each GIF and total quantity

| 🦲 Gif    | -1-Ado | ir - 记事本    | _                                                             | $\times$ |
|----------|--------|-------------|---------------------------------------------------------------|----------|
| 文件(E)    | 编辑(    | E)格式(Q) 查看  | (1) 帮助(日)                                                     |          |
| //0      |        |             |                                                               | ~        |
| {223,    | 134,   | 0x00000000, | 0x0000E974},//a266ebe3c6881a667f6dc6d702ce4e0c.gif-Frames0    |          |
| {223,    | 134,   | 0x0000E974, | 0x0000E974},//a266ebe3c6881a667f6dc6d702ce4e0c.gif-Frames1    |          |
| {223,    | 134,   | 0x0001D2E8, | 0x0000E974},//a266ebe3c6881a667f6dc6d702ce4e0c.gif-Frames2    |          |
| {223,    | 134,   | 0x0002BC5C, | 0x0000E974},//a266ebe3c6881a667f6dc6d702ce4e0c.gif-Frames3    |          |
| {223,    | 134,   | 0x0003A5D0, | 0x0000E974},//a266ebe3c6881a667f6dc6d702ce4e0c.gif-Frames4    |          |
| $\{223,$ | 134,   | 0x00048F44, | 0x0000E974},//a266ebe3c6881a667f6dc6d702ce4e0c.gif-Frames5    |          |
| $\{223,$ | 134,   | 0x000578B8, | 0x0000E974},//a266ebe3c6881a667f6dc6d702ce4e0c.gif-Frames6    |          |
| {223,    | 134,   | 0x0006622C, | 0x0000E974),//a266ebe3c6881a667f6dc6d702ce4e0c.gif-Frames7    |          |
| {223,    | 134,   | 0x00074BA0, | 0x0000E974},//a266ebe3c6881a667f6dc6d702ce4e0c.gif-Frames8    |          |
| {223,    | 134,   | 0x00083514, | 0x0000E974},//a266ebe3c6881a667f6dc6d702ce4e0c.gif-Frames9    |          |
| {223,    | 134,   | 0x00091E88, | 0x0000E974},//a266ebe3c6881a667f6dc6d702ce4e0c.gif-Frames10   |          |
| {223,    | 134,   | 0x000A07FC, | 0x0000E974},//a266ebe3c6881a667f6dc6d702ce4e0c.gif-Frames11   |          |
| {223,    | 134,   | 0x000AF170, | 0x0000E974},//a266ebe3c6881a667f6dc6d702ce4e0c.gif-Frames12   |          |
| {223,    | 134,   | 0x000BDAE4, | 0x0000E974},//a266ebe3c6881a667f6dc6d702ce4e0c.gif-Frames13   |          |
| {223,    | 134,   | 0x000CC458, | 0x0000E974},//a266ebe3c6881a667f6dc6d702ce4e0c.gif-Frames14   |          |
| {223,    | 134,   | 0x000DADCC, | 0x0000E974},//a266ebe3c6881a667f6dc6d702ce4e0c.gif-Frames15   |          |
| {223,    | 134,   | 0x000E9740, | 0x0000E974},//a266ebe3c6881a667f6dc6d702ce4e0c.gif-Frames16   |          |
| {223,    | 134,   | 0x000F80B4, | 0x0000E974},//a266ebe3c6881a667f6dc6d702ce4e0c.gif-Frames17   |          |
| {223,    | 134,   | 0x00106A28, | 0x0000E974},//a266ebe3c6881a667f6dc6d702ce4e0c.gif-Frames18   |          |
| (223,    | 134,   | 0x0011539C, | 0x0000E974},//a266ebe3c6881a667f6dc6d702ce4e0c.gif-Frames19   |          |
| {223,    | 134,   | 0x00123D10, | 0x0000E974},//a266ebe3c6881a667f6dc6d702ce4e0c.gif=Frames20   |          |
| {223,    | 134,   | 0x00132684, | 0x0000E974},//a266ebe3c6881a667f6dc6d702ce4e0c.gif-Frames21   |          |
| 1223,    | 134,   | 0x00140FF8, | 0x0000E974), //a266ebe3c6881a667f6dc6d702ce4e0c.gif=Frames22  |          |
| 1223,    | 134,   | 0x0014F96C, | 0X0000E974),//a266ebe3c6881a667f6dc6d702ce4e0c.gif=Frames23   |          |
| 1223,    | 134,   | 0X0015E2E0, | 0x0000E974),//a2bbebe3cb881abb/f6dc6d702ce4e0c.glf=Frames24   |          |
| (223,    | 134,   | 0x0016CC54, | 0x0000E974}, //a200e0e3c0881a00/fbdcbd/02ce4e0c.g11=Frames25  |          |
| (223,    | 134,   | 0x00178508, | 0x0000E974j,//a20bebe3cb881abb/fbdcbd/02ce4e0c.g1f=Frames2b   |          |
| 1223,    | 134,   | 0x00189F3C, | 0x0000E974J, //a200e0e3c0661a00/T60c60702ce4e0c. g1T=FTames27 |          |
| 223,     | 134,   | 0x00198880, | 0x0000E974/,//a200e0e3c0551a00/T6dc6d702ce4e0c.g11=FTames28   |          |
| 1223,    | 154,   | 0X001A7224, | 0X0000E9745,//a200e0e3c0001a00710dC0d702Ce4e0C.g11=Frames29   |          |
| <        |        |             |                                                               | >        |
|          |        |             | 第1行,第1列                                                       |          |

Figure 4-53: Exported GIF Information

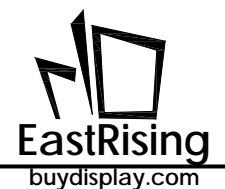

# 4.4.4 Make Font Bin File

### 4.4.4.1 Full Font Make

If you want to use the Chinese font library on the application side, UartTools has a function to create a font Bin file, which can convert the font information into a Bin file, and then store the font data in the built-in display memory of the ER-TFT028A2-4-5465 through DMA transfer. To display Chinese on the TFT panel, the MCU only needs to send GB code (2 Bytes) to display Chinese in the appointed position, which can improve the Chinese display performance and reduce the burden of the MCU. For the creation of the font Bin file, the user can refer to the following instructions, for example, to generate a 16\*16 Song style font Bin file:

1、Click【UartTools menu >Font】 to open font Bin file making interface:

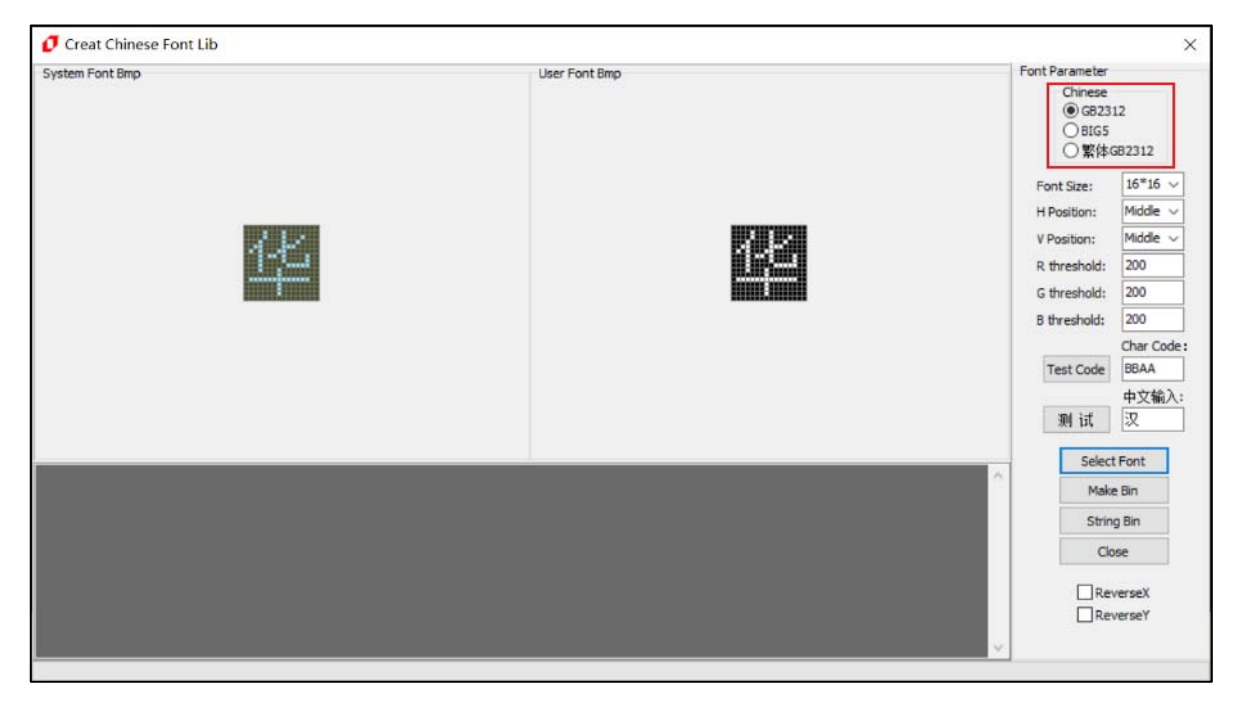

Figure 4-54: Make Chinese Font

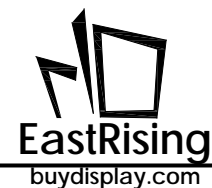

2、Click 【Select Font】 button, user can set form, style, size, press "OK" to confirm.

| stem Font Bmp | 字体                                                   |                                               |                                                                          | ×                                  | Font Parameter                                                           |                                      |
|---------------|------------------------------------------------------|-----------------------------------------------|--------------------------------------------------------------------------|------------------------------------|--------------------------------------------------------------------------|--------------------------------------|
|               | 字体(E):                                               | 字形(Y):<br>常规                                  | 大小( <u>S</u> ):<br>五号 确                                                  | æ                                  | Chinese<br>④ GB23<br>〇 BIG5<br>〇 繁体(                                     | 12<br>582312                         |
|               | 华文中宋<br>楷体<br><b>水</b> 也<br><b>液体</b><br>微软雅黑<br>新宋体 | <ul> <li>常規<br/>耐彩<br/>粗体<br/>担備封体</li> </ul> | ▲ 小四 ▲ 取<br>小五号<br>小五号<br>小六号<br>小六号<br>小六<br>七号<br>八号 ◆ 休楽<br>八号<br>、 烈 | 溝<br>择需要生成字库的<br>理、字形和大小等<br>泥点击确定 | Font Size:<br>H Position:<br>V Position:<br>R threshold:<br>G threshold: | 15*16 ×<br>Middle ×<br>200<br>200    |
|               | 20100                                                | 示例<br>不例<br>AaBb                              | YyZz                                                                     |                                    | B threshold:<br>Test Code<br>观试                                          | 200<br>Char Cod<br>BBAA<br>中文输)<br>汉 |
|               | 國王( <u>)</u> ;                                       | ✓ 字符集(R):                                     |                                                                          | 1、点击Select Fo                      | nt按钮 Select                                                              | Font                                 |
|               |                                                      | 西欧语言                                          | ~                                                                        |                                    | Make                                                                     | e Bin                                |
|               |                                                      |                                               |                                                                          |                                    | Strin                                                                    | g Bin                                |
|               |                                                      |                                               |                                                                          |                                    | Clo                                                                      | ise                                  |
|               |                                                      |                                               |                                                                          |                                    | Ren<br>Ren                                                               | verseX<br>verseY                     |

Figure 4-55: Select Font

3、 There are five font size: 16\*16, 24\*24, 32\*32, 48\*48, 72\*72, and user can set font horizontal (left, center, right) and vertical (upper, center, lower) positions, color threshold (0~254), and preview text, click the [Test Code] button to view the data for this character

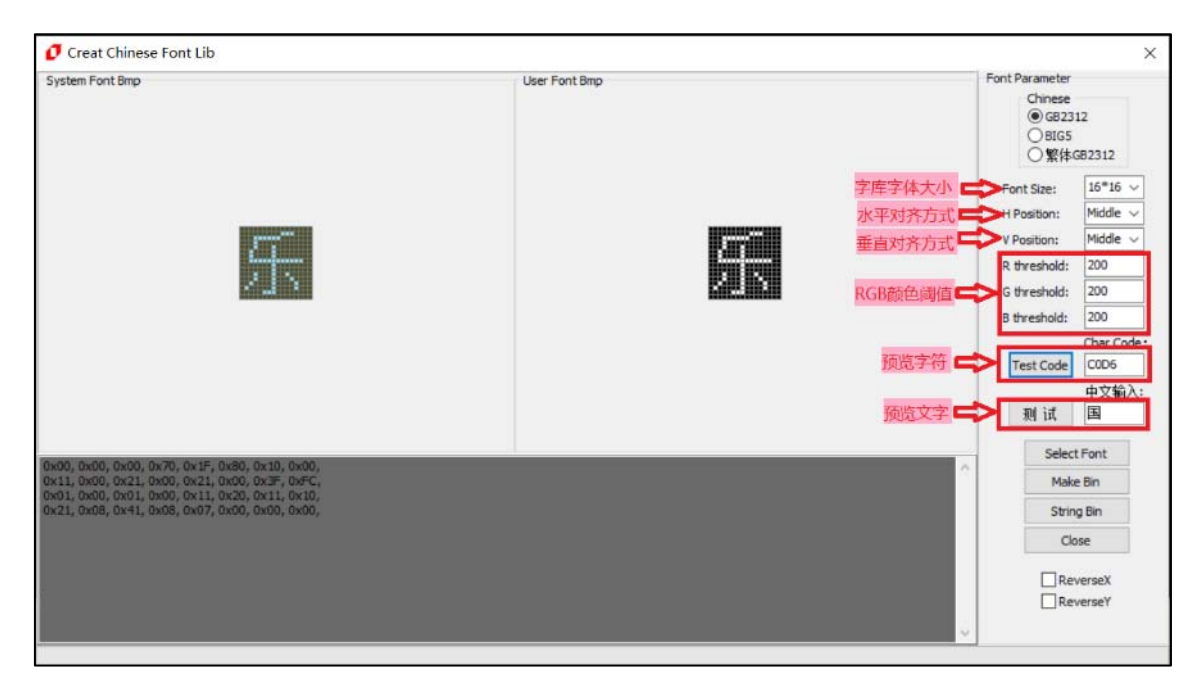

#### Figure 4-56: Font Setting
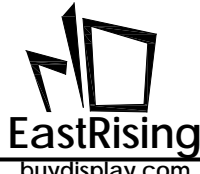

4、Click 【Make Bin】 to export Bin file of font. Note: the file name cannot include special character, for example: ? \* / \ < > : " |

| System Font 8                                                       | Ø 另存为 2、选择路径                                                                                                    | ×                                                  | Font Parameter                                                                                                    |
|---------------------------------------------------------------------|----------------------------------------------------------------------------------------------------|----------------------------------------------------|----------------------------------------------------------------------------------------------------|
|                                                                     | ← → ○ ↑ → ↓ 此电脑 > 桌面 > 字库 > 全字库 400 ▼ 新確文件来                                                                                                    | ↓ ひ 投索"全字库" ク                                      | Chinese<br>(i) GB2312<br>() BIG5                                                                                                    |
|                                                                     | <ul> <li>□ 此电脑</li> <li>③ 3D 对象</li> <li>圖 砚频</li> <li>圖 四片</li> <li>濟 交档</li> <li>下 戰</li> <li>) 音乐</li> <li>■ 本地磁盘 (C:)</li> <li>■ 本地磁盘 (D:)</li> </ul> | 修改日期 类型 大小<br>没有与搜索条件匹配的项。                         | ●繁体6B2312<br>Font Size: 15*16 →<br>H Position: Middle →<br>V Position: Middle →<br>R threshold: 200<br>G threshold: 200<br>B threshold: 200<br>Char Code:<br>Test Code COD6<br>中文输入: 圖 |
| x00, 0x00, 0x<br>1x11, 0x00, 0x<br>1x01, 0x00, 0x<br>1x21, 0x08, 0x | 3、输入文件名<br>文件名(M): Font_16_16宗体<br>保存类型(D):                                                                                                    | 1、点击Make Bin按<br>~<br><mark>4、点击保存</mark> 保存(S) 取消 | Select Font<br>Make Bin<br>String Bin<br>Close<br>ReverseX<br>ReverseY                                                                                                    |

Figure 4-57: Save Font

| stem Font Bmp                                                                                |                | User Font Bmp                         | Font Parameter                   | r -                        |
|----------------------------------------------------------------------------------------------|----------------|---------------------------------------|----------------------------------|----------------------------|
|                                                                                              |                |                                       | Chines<br>⑧ @8;<br>○ BIG<br>○ 繁作 | e<br>2312<br>5<br>\$GB2312 |
|                                                                                              |                |                                       | Font Size:                       | 16#16 ~                    |
|                                                                                              |                |                                       | H Position:                      | Middle ~                   |
|                                                                                              |                | i i i i i i i i i i i i i i i i i i i | V Position:                      | Middle 🗸                   |
|                                                                                              | Image teal ut  |                                       | R threshold                      | : 200                      |
| 2 J 3                                                                                        | image_tool_vi  |                                       | G threshold                      | : 200                      |
|                                                                                              | GB2312 Font Li | b ok                                  | B threshold                      | : 200                      |
|                                                                                              | -              |                                       |                                  | Char Code                  |
|                                                                                              |                | 0                                     | K Test Code                      | e COD6                     |
|                                                                                              |                |                                       |                                  | 中文输入                       |
|                                                                                              |                |                                       | 测试                               | B                          |
|                                                                                              |                |                                       | Sele                             | ect Font                   |
| 1, 0x00, 0x21, 0x00, 0x17, 0x00, 0x10, 0x00,<br>1, 0x00, 0x21, 0x00, 0x21, 0x00, 0x3F, 0xFC, |                |                                       | Ma                               | ske Bin                    |
| 1, 0x08, 0x41, 0x08, 0x07, 0x00, 0x00, 0x00,                                                 |                |                                       | St                               | ring Bin                   |
|                                                                                              |                |                                       |                                  | Close                      |
|                                                                                              |                |                                       |                                  | leverseX                   |
|                                                                                              |                |                                       | R                                | leverseY                   |

When shows font name +Font Lib ok, means the font make succeed:

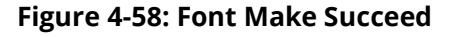

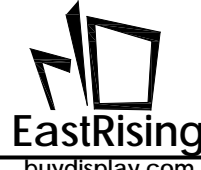

5、After completed, you can find the exported "简体 16\_16 宋体.bin" file in appointed folder.

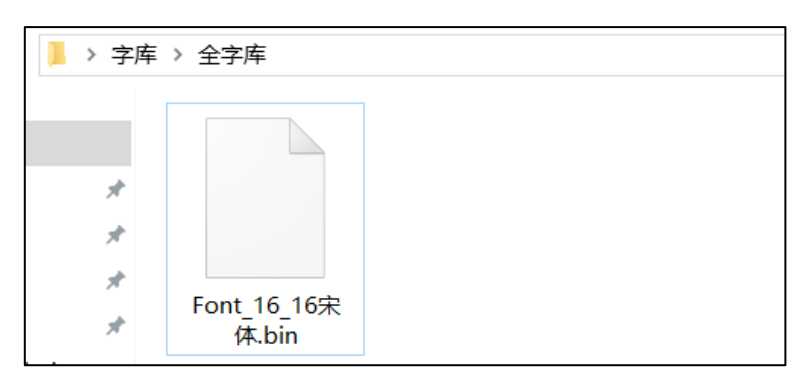

Figure 4-59: Exported Font Bin File

### 4.4.4.2 User-Define Font Make

Since the capacity of the font library is relatively large, and occupy much space of Flash, the PC software provides the function of custom font library, so user can prepare the texts to be called in advance as per demand, and packed these texts into one font library. For the creation of the custom font Bin file, the user can refer to the following instructions, for example, to generate a 48\*48 Song custom font Bin file:

1. Select font size and type, follow the instruction as 4.4.4.1 mentioned, then click [String Bin], select a notebook document to store the text.

| ystem Font         | <b>0</b> 打开 |      |                    |                 |         |    |     | ×       | Font Parameter<br>Chinese |          |
|--------------------|-------------|------|--------------------|-----------------|---------|----|-----|---------|---------------------------|----------|
|                    |             | > 此用 | 目脑 ゝ 桌面 ゝ 字库 ゝ 半字库 | v Ö             | 搜索"半字库" |    |     | P       | GB23     OBIG5            | 12       |
|                    | 组织 ▼ 新建文件   | 挟    |                    |                 |         |    |     | 0       | ○繁体                       | GB2312   |
|                    |             | ^    | 名称                 | 修改日期            | 类型      |    | 大小  |         | Font Size:                | 48*48    |
|                    | 3D 对象       |      | font_string        | 2019/1/28 17:02 | 文本文档    |    |     | 1 KB    | V Position:               | Middle   |
|                    | 📑 视频        |      | 2、选择存放文字的txt文档     |                 |         |    |     |         | R threshold:              | 200      |
|                    | ▶ 图片        |      |                    |                 |         |    |     |         | G threshold:              | 200      |
|                    | 🗎 文档        |      |                    |                 |         |    |     |         | B threshold:              | 200      |
|                    | ◆ 下载        |      |                    |                 |         |    |     |         | Test Code                 | Char Col |
|                    | 』 言示        |      |                    |                 |         |    |     |         |                           | 中文输      |
|                    | — 本地磁盘 (C:) |      |                    |                 |         |    |     |         | 测试                        | 围        |
| -                  | 本地磁盘 (D:)   |      |                    |                 |         |    |     |         | Selec                     | Font     |
| 0x00, 0<br>0x00, 0 | 🕳 本地磁盘 (E:) |      |                    |                 |         |    |     |         | Mak                       | e Bin    |
| 0x00, 0<br>0x08, 0 | 🚃 本地磁盘 (F:) | ~    | <                  |                 |         | 1, | 点击S | tring B | in按钮 Strin                | g Bin    |
|                    |             | 文件名  | (N): font_string   |                 |         |    |     | ~       | Ck                        | se       |
|                    |             |      | <u>.</u>           | 3、点击打开按约        | 1 打开(0) |    | 取消  |         | Re                        | verseX   |

Figure 4-60: Select Txt File

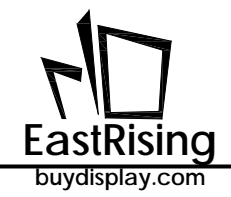

2. Store the text to be called in a notebook in advance:

| font_string - 记事本              | -    |        | × |
|--------------------------------|------|--------|---|
| 文件(F) 编辑(E) 格式(O) 查看(V) 帮助(H)  |      |        |   |
| EastRising Technology Co.,Ltd. |      |        | ~ |
| 1234567890                     |      |        |   |
| ABCxyz                         |      |        |   |
|                                |      |        |   |
|                                |      |        |   |
|                                |      |        |   |
|                                |      |        |   |
|                                |      |        |   |
|                                |      |        |   |
|                                |      |        |   |
|                                |      |        |   |
|                                |      |        |   |
|                                |      |        |   |
|                                |      |        | ~ |
| <                              |      |        | > |
| Windows (                      | 第1行, | 第 100% |   |

Figure 4-61: Store Text

3. Select a folder to save the user-define font, name the font and save:

| System Font | 1 另存为                                                                                                    |                   |    |                         |                   |    | ×    | Font Parameter                                                                                        |                                                               |
|-------------|----------------------------------------------------------------------------------------------------|-------------------|----|-------------------------|-------------------|----|------|----------------------------------------------------------------------------------------------------|---------------------------------------------------------------|
|             | ← → × ↑ ↓ ↓                                                                                                    | (电脑 > 桌面 > 字库 > 半 | 字库 | ڻ v                     | 搜索"半字库"           |    |      | Chinese                                                                                               | 12                                                            |
|             | 组织▼ 新建文件夹                                                                                                    | 1、选择存放的路径         |    |                         |                   |    | 0    | O SIGS                                                                                                | 82312                                                         |
|             | <ul> <li>☆ 文档</li> <li>个 戦</li> <li>→ 音乐</li> <li>重 貞面</li> <li>▲ 本地磁盘 (C:)</li> <li>▲ 本地磁盘 (C:)</li> <li>▲ 本地磁盘 (E:)</li> <li>▲ 本地磁盘 (E:)</li> </ul> | 名称 ^              |    | 修改日期<br>2019/1/28 17:02 | <u>类型</u><br>文本文档 | 大小 | 1 КВ | Font Size:<br>H Position:<br>V Position:<br>R threshold:<br>G threshold:<br>B threshold:<br>Test Code | 48*48 ~<br>Middle ~<br>200<br>200<br>200<br>Char Code<br>C0D6 |
|             | _ ◆JBKX盖 (F.)                                                                                                    | A 1 文卅夕           |    |                         |                   |    |      | 测 i式<br>Select                                                                                        | 中又输入<br>国<br>tFont                                            |
| 1, 0x00, 0  | 2, 1                                                                                                    |                   |    |                         |                   |    |      | Mało                                                                                                  | e Bin                                                         |
| 1, 0x08, (  | 文件名(N): Font                                                                                                    | 48_48 田定义末体       |    |                         |                   |    | ~    | Strin                                                                                                 | g Bin                                                         |
|             | 保存类型(T):                                                                                                    |                   |    |                         | 3、点击保存            |    | ~    | Clo                                                                                                   | ise                                                           |
|             | ▲ 隐藏文件夹                                                                                                    |                   |    |                         | 保存(S)             | 取消 |      | Re                                                                                                    | verseX<br>verseY                                              |

Figure 4-62: Save Font

When shows "String Font Lib ok", it means user-define font making succeed:

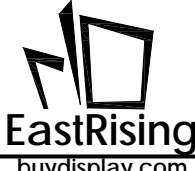

| 🖸 Creat Chinese Font Lib                                                                                                    |                 |                                                                                                    | >                                                                                   |
|----------------------------------------------------------------------------------------------------|-----------------|----------------------------------------------------------------------------------------------------|-------------------------------------------------------------------------------------|
| System Font Bmp                                                                                                    | User Font Bmp   | Font Parameter<br>Chinese<br>④ GB23<br>〇 BIG5<br>〇 繁体4                                                       | 12<br>682312                                                                        |
|                                                                                                    | Image_tool_v1 × | Font Size:<br>H Position:<br>V Position:<br>R threshold:<br>G threshold:<br>B threshold:<br>Test Code<br>测 试 | 48*48 ∨<br>Middle ∨<br>200<br>200<br>200<br>200<br>Char Code:<br>COD6<br>中文输入:<br>国 |
| 0x00, 0x00, 0x00, 0x70, 0x1F, 0x80, 0x10, 0x00,<br>0x11, 0x00, 0x21, 0x00, 0x22, 0x00, 0x3F, 0xFC,<br>0x01, 0x00, 0x01, 0x00, 0x11, 0x20, 0x11, 0x10,<br>0x21, 0x08, 0x41, 0x08, 0x07, 0x00, 0x00, 0x00, |                 | Selec<br>Make<br>Strin<br>Cic<br>Re<br>Re                                                                    | e Font<br>e Bin<br>g Bin<br>se<br>verseX<br>verseY                                  |

Figure 4-63: Font Making Succeed

4. After completed, you can find the exported "Font\_48\_48 自定义宋体.bin" file in appointed folder:

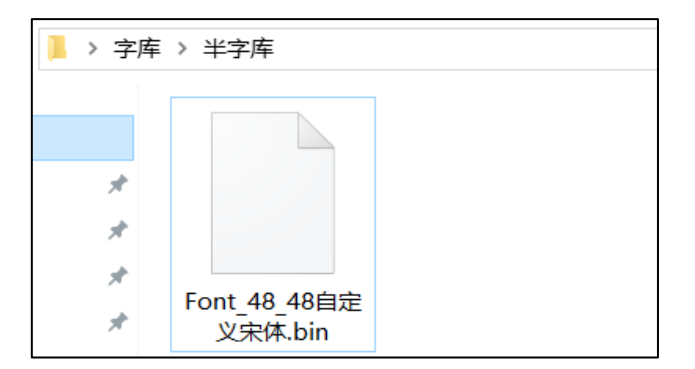

Figure 4-64: Exported Bin File

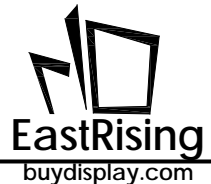

4.4.5 Make Wav Bin File

## 4.4.5.1 Audio File Convert to WAV

1.If the audio material format is not the WAV format, you need to obtain the WAV format file by format conversion. The following is the operation of the "Format Factory" free version for the conversion platform. First open the software, select the audio, select "-> WAV", enter the add file interface.

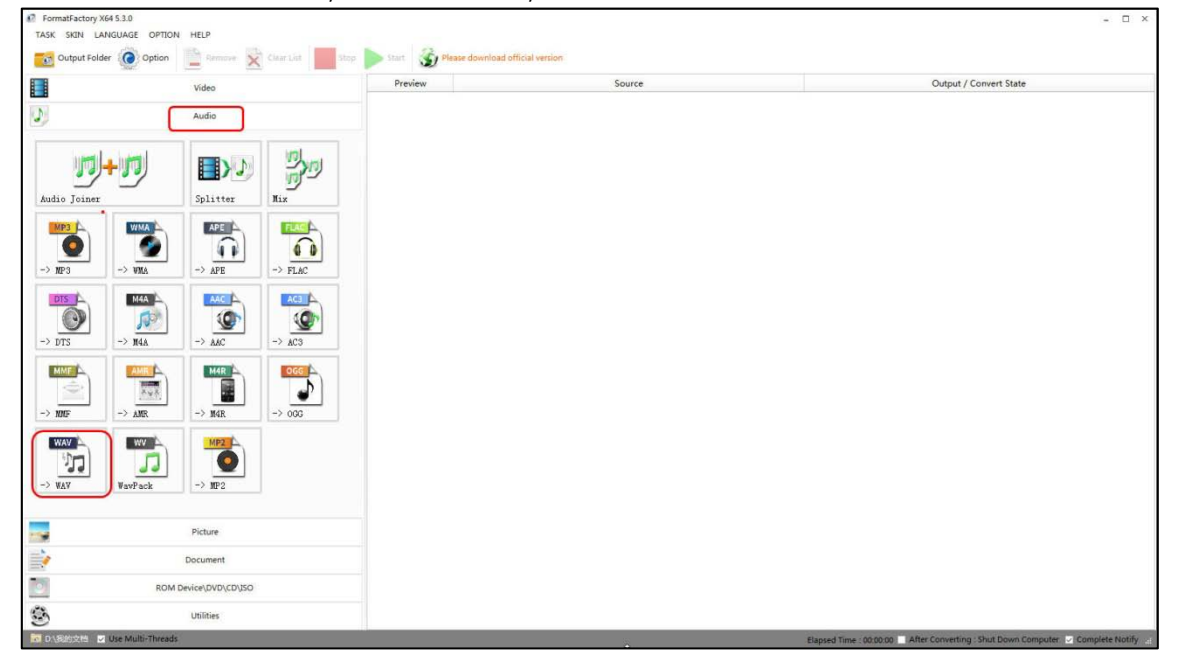

Figure 4-65: Select "WAV"

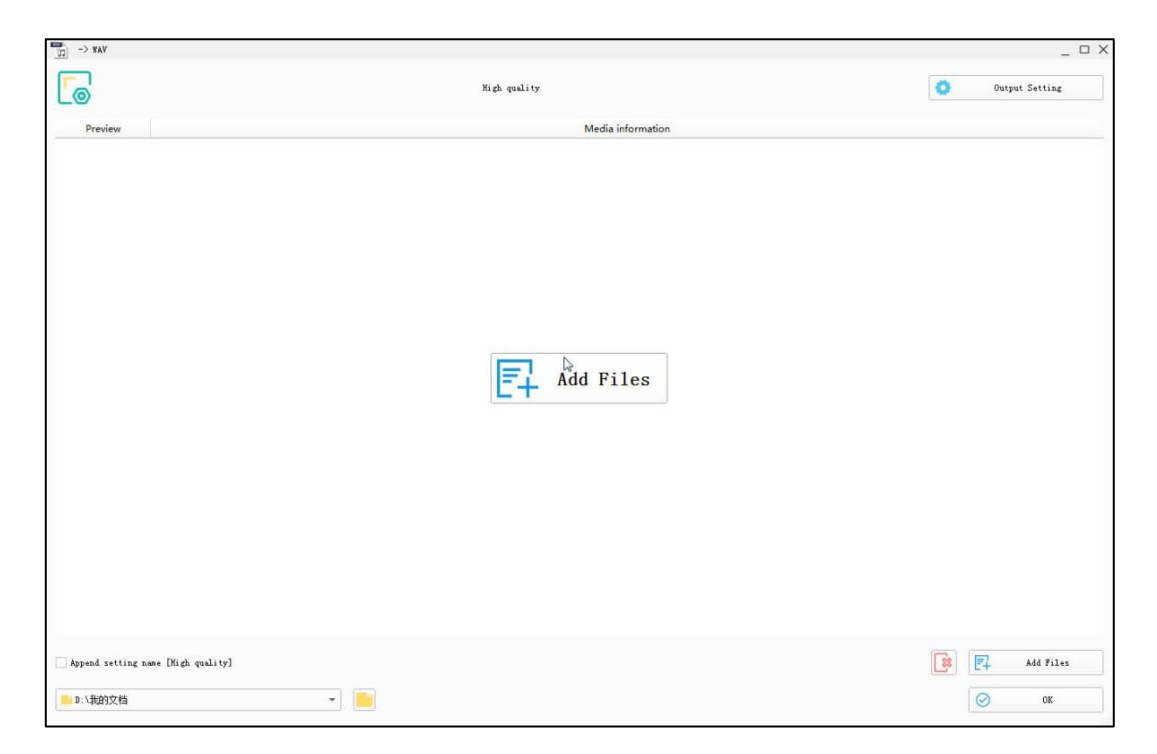

#### Figure 4-66: Wav Function Interface

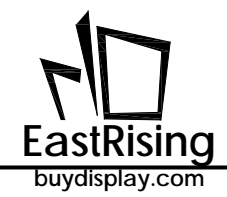

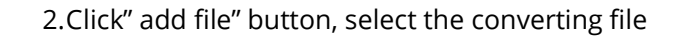

| Please select files   |          |           |                   |         |              |       |           |     |           |           |          | x        |
|-----------------------|----------|-----------|-------------------|---------|--------------|-------|-----------|-----|-----------|-----------|----------|----------|
|                       | 场部       | ▶ 待发布 ▶   | ER-TFTS028-2 > UI | ▶ 正式    | ▶ 13.Audio 🕨 | Sound | d ▶ Piano | + 4 | ▶ 搜索 Pia  | ino       |          | ٩        |
| 组织 ▼ 新建文件             | 夹        |           |                   |         |              |       |           |     |           |           | - 🗔      | 0        |
|                       | *        | 名称        | ~                 |         | 修改日期         |       | 类型        |     |           |           | 大小       | i.       |
| 篇库                    |          | ♪ 徐梦圆 ·   | 樱花树の风 00_00_00-0  | 0_00_12 | 2019-04-02 9 | 15    | 波形声音      |     |           |           |          | 535 KB   |
|                       |          | ▶ 樱花树の    |                   |         | 2019-04-02 9 | 15    | MP3 格式声音  | -   |           |           | 2,       | 444 KB   |
|                       |          |           | 1.5               |         |              |       |           |     |           |           |          |          |
|                       |          |           |                   |         |              |       |           |     |           |           |          |          |
| · // # ( 50 - 515)    | E        |           |                   |         |              |       |           |     |           |           |          |          |
| 🖳 计算机                 |          |           |                   |         |              |       |           |     |           |           |          |          |
| 🏭 本地磁盘                |          |           |                   |         |              |       |           |     |           |           |          |          |
| 💼 软件                  | 110      |           |                   |         |              |       |           |     |           |           |          |          |
| G- 5767               |          |           |                   |         |              |       |           |     |           |           |          |          |
| ▲ 网络<br>● PC-20191125 |          |           |                   |         |              |       |           |     |           |           |          |          |
| SERVER-1              |          |           |                   |         |              |       |           |     |           |           |          |          |
| 1型 胡姗姗                |          |           |                   |         |              |       |           |     |           |           |          |          |
|                       | 112.01 K |           | 1.00M             |         |              |       |           |     | <b></b>   |           |          |          |
| 3                     | 文件名      | (N): 樱花树o |                   |         |              |       |           | -   | All Suppo | orted Aud | io&Video | <b>`</b> |
|                       |          |           |                   |         |              |       |           |     | 打开(0      | ))        | 取消       |          |
|                       |          |           |                   |         |              |       |           |     |           |           |          | ,d       |

### Figure 4-67: Add Wav File

3. Click the export Configuration button to set the audio. The sampling rate can be 11025 or 22050. Due to the low-cost power amplifier solution and in order to save storage space, it is recommended to select sampling rate of 11025.

|                                    | High quality                                            |                                       | 1          | Output Setting |
|------------------------------------|---------------------------------------------------------|---------------------------------------|------------|----------------|
| Preview                            | 5                                                       | Media information                     | _          |                |
| ALL                                | 櫻花树の风, ap3                                              |                                       | 0]0 Divide | Di Ciy         |
|                                    | 2.39M , 44100 , 2ch , 187Thps, 00.0                     | 10 - <b>41</b>                        |            |                |
|                                    | Audio Setting                                           | ×                                     |            |                |
|                                    | ) High quality                                          | • • • • • • • • • • • • • • • • • • • |            |                |
|                                    | Setting<br>Type<br>- Andis Stream                       | Value<br>Value                        |            |                |
|                                    | Sample Rate ( MZ )<br>Bitrate ( MB/s )<br>Andio Channel | 11025 🐷 d<br>Automatic<br>Automatic   |            |                |
|                                    | Values Central<br>Fade In<br>Fade Out                   | 100x<br>Off<br>Off                    |            |                |
|                                    |                                                         |                                       |            |                |
|                                    |                                                         |                                       |            |                |
| Append setting name Dhigh quality2 |                                                         |                                       |            | Add Tiles      |
| (                                  |                                                         |                                       |            | <b>O m</b>     |

Figure 4-68: Export Configuration

4.Select the file, click the Edit button, enter the audio clip interface, and select the desired audio segment. If you don't need to edit, go directly to step 5.

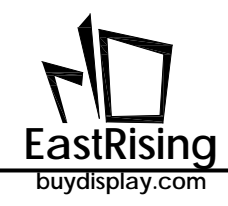

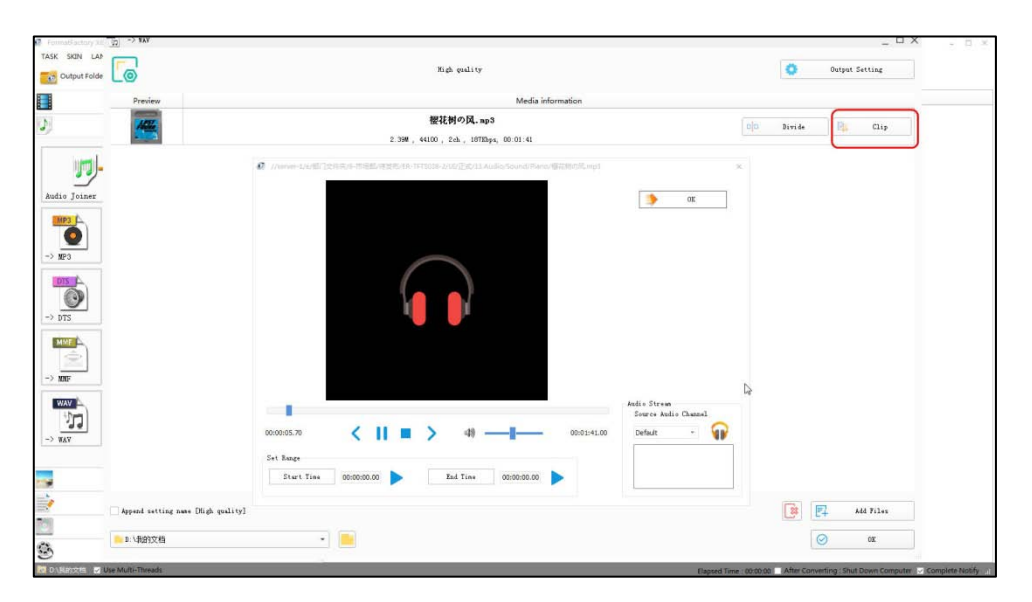

Figure 4-69: Enter Edit Function

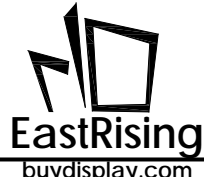

Edit the audio, user can adjust the volume, and capture the clips. After the edit is complete, click the OK button to save:

|          | Preview                            | Media information                                                             |                      |        |             |  |
|----------|------------------------------------|-------------------------------------------------------------------------------|----------------------|--------|-------------|--|
|          | Mille                              | <b>櫻花初の风. ap</b> 3                                                            |                      | Divid+ | EL Clip     |  |
|          |                                    | 2.39W , 44100 , 2ch , 18703ps, 00:01:41                                       |                      |        |             |  |
| <b>J</b> |                                    | 2 //unver-1/e/第二次H来内-印刷影研展用/1H-1F13038-1/14/正式/13.Audia/Sound/Pano/展行用/印刷 mp3 | ×                    |        |             |  |
| Joiner   |                                    |                                                                               | <b>0</b> X           |        |             |  |
|          |                                    |                                                                               |                      |        |             |  |
| 3        |                                    | $\bigcirc$                                                                    |                      |        |             |  |
| 4        |                                    |                                                                               |                      |        |             |  |
|          |                                    |                                                                               |                      |        |             |  |
| 4        |                                    |                                                                               |                      |        |             |  |
| F        |                                    |                                                                               |                      |        |             |  |
|          |                                    |                                                                               | Andia Straus         |        |             |  |
|          |                                    |                                                                               | Source Audio Channel |        |             |  |
| v        |                                    | 00:00:05.70 <    = > 40 00:01:41.00                                           | Default -            |        |             |  |
|          |                                    | Set Range                                                                     |                      |        |             |  |
|          |                                    | Start Time 00:00:00.00 > End Time 00:00:00.00 >                               |                      |        |             |  |
|          | Append setting name [High quality] |                                                                               |                      |        | 🛃 Add Files |  |
|          |                                    |                                                                               |                      |        |             |  |

Figure 4-70: Edit Interface

5. Click the "Change" button in the lower right corner to reselect the export destination folder and click the OK button to add the task.

| -> ¥AV                           |                                         |    | 32                 |
|----------------------------------|-----------------------------------------|----|--------------------|
|                                  | High quality                            |    | Output Setting     |
| Preview                          | Media informatio                        | n  |                    |
| 1000                             | 櫻花树の风. mp3                              |    | olo Divide Di Clip |
|                                  | 2.39M , 44100 , 2ch , 187Ebps, 00:01:41 |    |                    |
|                                  |                                         |    |                    |
|                                  |                                         |    |                    |
|                                  |                                         |    |                    |
|                                  |                                         |    |                    |
|                                  |                                         |    |                    |
|                                  |                                         |    |                    |
|                                  |                                         |    |                    |
|                                  |                                         |    |                    |
|                                  |                                         |    |                    |
|                                  |                                         |    |                    |
|                                  |                                         |    |                    |
|                                  |                                         | Do |                    |
|                                  |                                         |    |                    |
|                                  |                                         |    |                    |
|                                  |                                         |    |                    |
|                                  |                                         |    |                    |
|                                  |                                         |    |                    |
|                                  |                                         |    |                    |
|                                  |                                         |    |                    |
| pend setting name [High quality] |                                         |    | 🔯 🛃 Add Files      |
|                                  |                                         |    |                    |
| 、我的文档                            | *                                       |    | 20 N               |

Figure 4-71: Select Export Folder

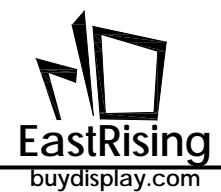

6.Click the Start button to start the conversion. After the conversion is complete, you can view the exported WAV file in the appointed folder

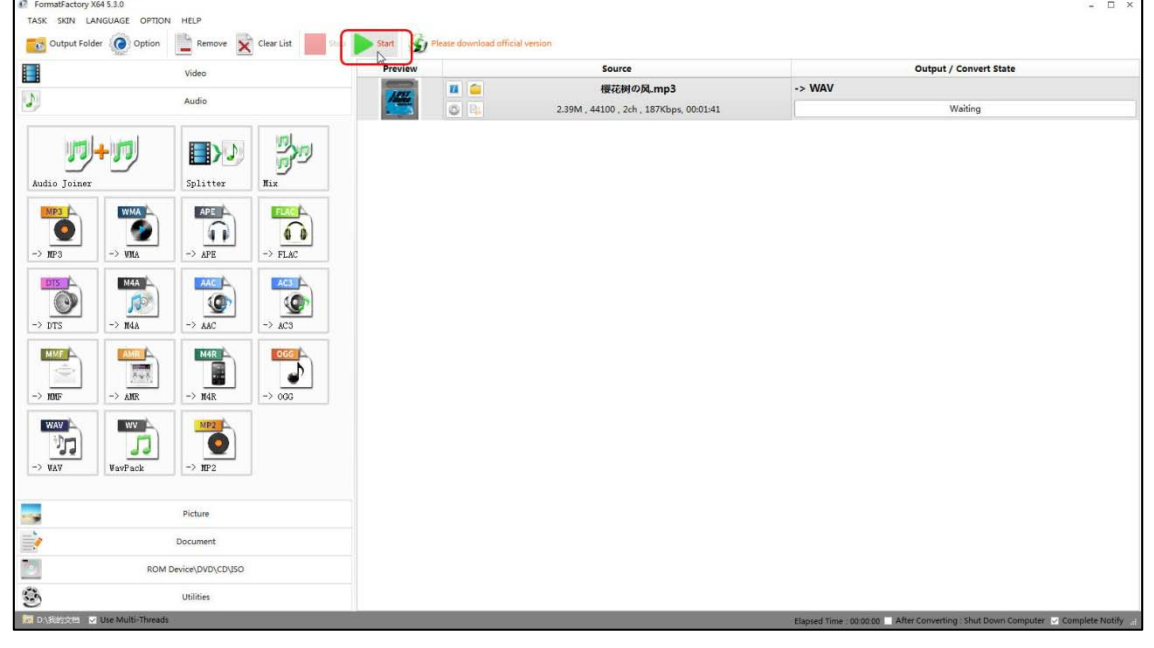

Figure 4-72: Start Conversion

| CONTRACTOR OF THE OWNER OF THE OWNER OWNER OF THE OWNER OWNER OWNER OWNER OWNER OWNER OWNER OWNER OWNER OWNER OWNER OWNER OWNER OWNER OWNER OWNER OWNER OWNER OWNER OWNER OWNER OWNER OWNER OWNER OWNER OWNER OWNER OWNER OWNER OWNER OWNER OWNER OWNER OWNER OWNER OWNER OWNER OWNER OWNER OWNER OWNER OWNER OWNER OWNER OWNER OWNER OWNER |                |          |     | - | • • • • • • • • • • • • • • • • • • • |       | -     |
|----------------------------------------------------------------------------------------------------|----------------|----------|-----|---|---------------------------------------|-------|-------|
| 1117 - 😥 購放 -                                                                                                    | 全部機故 共享 •      | 新建文件夹    |     |   |                                       | )ii • | -01   |
| 📩 故嚴來                                                                                                    | 音乐库<br>包括 2个位置 |          |     |   |                                       | 間利方式  | 文件夹 • |
| 100 点面<br>100 最近的问题也是                                                                                                    | SR A           | 参与创作的艺术家 | 唱片集 |   | 1640.                                 |       |       |
| 🎍 2345Downloads <sub>E</sub>                                                                                                    | 風の限防障          |          |     |   |                                       |       |       |
| <b>7 7</b>                                                                                                    | 112            |          |     |   |                                       |       |       |
| 📑 12:0                                                                                                    |                |          |     |   |                                       |       |       |
| 1071 BC14                                                                                                    |                |          |     |   |                                       |       |       |
| N ISA                                                                                                    |                |          |     |   |                                       |       |       |
| 2 文档                                                                                                    |                |          |     |   |                                       |       |       |
| <ul> <li>■ 回の</li> <li>○ 文档</li> <li>♪ 音乐</li> </ul>                                                                                                    |                |          |     |   |                                       |       |       |
| <ul> <li>■ 由户</li> <li>● 文档</li> <li>● 宣乐</li> <li>● 计算机</li> </ul>                                                                                                    |                |          |     |   | N                                     |       |       |
| <ul> <li>□ pn</li> <li>□ 文括</li> <li>〕 音乐</li> <li>● 计算机</li> <li>▲ 本地磁曲</li> </ul>                                                                                                    |                |          |     |   | l⊋                                    |       |       |
| <ul> <li>○ 大阪</li> <li>○ 大阪</li> <li>○ 吉乐</li> <li>● 計算机</li> <li>▲ 本地磁盘</li> <li>□ 軟件</li> </ul>                                                                                                    |                |          |     |   | ₿.                                    |       |       |
| <ul> <li>○ 文括</li> <li>○ 文括</li> <li>○ 吉乐</li> <li>● 計算机</li> <li>▲ 本地磁盘</li> <li>→ 軟件</li> <li>■ 軟件</li> <li>■ 取店</li> </ul>                                                                                                    |                |          |     |   | Þ                                     |       |       |

Figure 4-73: Exported Wav File

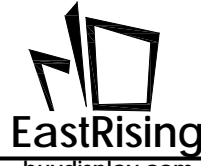

## 4.4.5.2 Make WAV Bin File

1. Click 【UartTFT\_Tool menu>WAVTool】 to open WAV Bin make interface :

| 🗗 WAV Tool      |                |                 | - 🗆 ×        |  |
|-----------------|----------------|-----------------|--------------|--|
|                 |                |                 |              |  |
| WAV Message     |                |                 |              |  |
| Wav file size:  | 0              | AvgBytesPerSec: | 0            |  |
| PCM Format Tag: | 0              | BitsPerSample:  | 0            |  |
| Sound Channels: | 0              | Data Size:      | 0            |  |
| SmaplesPerSec:  | 0              |                 |              |  |
|                 |                |                 |              |  |
| BIN Message     |                |                 |              |  |
| Sound Channels: | BitsPerSample: | Speed:          | BinDataSize: |  |
| Left Channel 🗸  | 8bits ~        | 1:1 ~           | 0            |  |
|                 |                |                 |              |  |
| Input wav fil   | e Con          | ivert           | Close        |  |
|                 |                |                 |              |  |

Figure 4-74: WAV Bin File Make Interface

2.Click "Input wav file" button, select the WAV file to be converted, click open to add:

| J WAV Tool                                                                                           | <b>⑦</b> 打开                                                                               |                               |
|----------------------------------------------------------------------------------------------------|-------------------------------------------------------------------------------------------|-------------------------------|
|                                                                                                    | ●●●●●●●●●●●●●●●●●●●●●●●●●●●●●●●●●●●●●●                                                    | <ul> <li>- 4 搜索 音乐</li> </ul> |
| WAV Message                                                                                          | 组织 ▼ 新建文件夹                                                                                | ≡ <b>-</b> □ 0                |
| Wav file size: 0 Avge<br>PCM Format Tag: 0 BitsP                                                     | ★ 收藏夹 6 音乐库<br>◎ 下载 包括: 2 个位置                                                             | 排列方式: 文件夹 ▼                   |
| Sound Channels: 0 Data<br>SmaplesPerSec: 0                                                           | <ul> <li>■ 桌面</li> <li>名称</li> <li>③ 最近访问的位置</li> <li>● 元例音乐</li> <li>● 超花粉の风</li> </ul>  | 参与创作的艺术家 唱片集 # 板              |
| BIN Message<br>Sound Channels: BitsPerSample:<br>Left Channel ▼ 8bits ▼ 1:<br>Input wav file Convert | <ul> <li>□ 库</li> <li>□ 预</li> <li>□ 数</li> <li>□ 数</li> <li>□ 数</li> <li>□ 査乐</li> </ul> |                               |
|                                                                                                    | <ul> <li>№ 计算机</li> <li>▲ 本地磁盘</li> <li>급 软件</li> <li>文件名(N): 樱花树の风</li> </ul>            | ・                             |

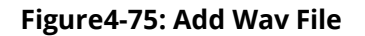

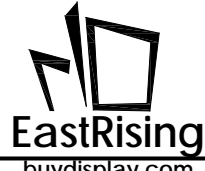

After added, at the top of the interface, user can find the path of the file and the related data of the way file (as shown below). If the sampling rate (SamplesPerSec) is not 11025 or 22050, it is recommended to change the speed ratio or first use other audio software to change the sampling rate to 11025 or 22050.

| Wav file size:                                 | 4456142                 | AvgBytesPerSec: | 44100        |
|------------------------------------------------|-------------------------|-----------------|--------------|
| PCM Format Tag:                                | 1                       | BitsPerSample:  | 16           |
| Sound Channels:                                | 2                       | Data Size:      | 4455984      |
|                                                |                         |                 |              |
| SmaplesPerSec:                                 | 11025                   |                 |              |
| SmaplesPerSec:<br>I Message<br>Sound Channels: | 11025<br>BitsPerSample: | Speed:          | BinDataSize: |

Figure 4-76: Add Succeed

3. Set the parameters of the bin file. The Sound Channels option can be left channel, right channel or dual stereo channel. The BitsPerSample can be 8bits or 16bits. Generally, mono and 8bits are enough, and the bin file is small to store. The Speed option is used to select the sampling speed when the bin file is generated. The higher the speed, the lower the sound quality, and the time required to change the program's timer update data.

| V Message                    |               |                 |              |
|------------------------------|---------------|-----------------|--------------|
| Wav file size:               | 4456142       | AvgBytesPerSec: | 44100        |
| PCM Format Tag:              | 1             | BitsPerSample:  | 16           |
| Sound Channels:              | 2             | Data Size:      | 4455984      |
| SmaplesPerSec:               | 11025         |                 |              |
| l Message<br>Sound Channels: | BitsPerSample | : Speed:        | BinDataSize: |
| Two Channel 👻                | 16bits        | 1:1 👻           | 4455984      |

Figure 4-77: WAV Bin File Make Interface

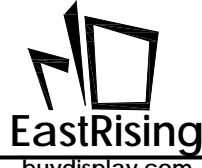

4.Export Bin file. Note that the file name cannot include special character, for sample : ? \*/\<>:"|

| 🗗 WAV Tool 🥒                                                                                          | ⑦ 另存为                                                                           | <b></b>        |
|----------------------------------------------------------------------------------------------------|---------------------------------------------------------------------------------|----------------|
| C:\Users\Administrator.BF-20160716YSXA\Music\撄花                                                       |                                                                                 | Q              |
| WAV Message                                                                                           | 组织 ▼ 新建文件夹                                                                      | III <b>-</b> 🔞 |
| Wav file size:         4456142         Avg8           PCM Format Tag:         1         BitsP         | <ul> <li>★ 收藏夹</li> <li>▲ 百乐库</li> <li>4 回振: 2 个位置</li> </ul>                   | 方式: 文件夹 ▼      |
| Sound Channels: 2 Data<br>SmaplesPerSec: 11025                                                        | <ul> <li>■ 桌面</li> <li>2345Downlo</li> <li>2345Downlo</li> </ul>                | # 标题           |
| BIN Message<br>Sound Channels: BitsPerSample:<br>Two Channel ▼ 16bits ▼ 1::<br>Input wav file Convert | <ul> <li>□ 库</li> <li>圖 视频</li> <li>■ 图片</li> <li>③ 文档</li> <li>● 音乐</li> </ul> |                |
|                                                                                                    | 读 计算机<br>文件名(N): Wav8<br>保存类型(T):                                               |                |
|                                                                                                    | ● 隐藏文件夹                                                                         | 取消             |

Figure 4-78: Export Bin File

If the audio file does not match the bin setting parameters, it will prompt "Can't support this bits", please follow step 3 to reset:

| Lt_image_tool_v1       | ×  |
|------------------------|----|
| Can't suport this bits |    |
|                        | ОК |

Figure 4-79: Error Message

If matched, press "OK" to export:

| Lt_image_tool_v1              | ×  |
|-------------------------------|----|
| Start to convert, please wait |    |
|                               | ОК |

#### Figure 4-80: Press OK

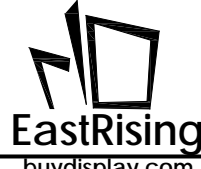

5.Export WAV's bin file succeed, now user can find Bin file in appointed folder.

| Lt_image_tool_v1 | ×  |
|------------------|----|
| ок               |    |
|                  | ОК |

Figure 4-81: Export Succeed

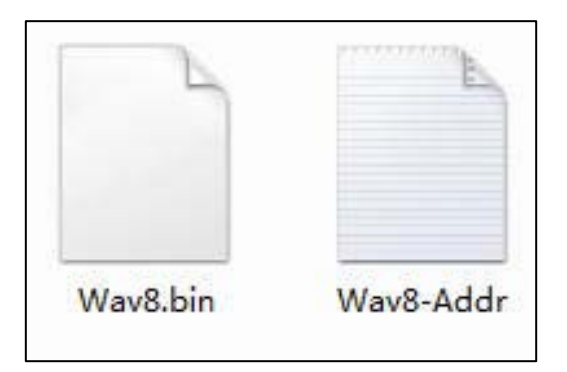

Figure 4-82: Generated Bin File

# 4.4.5.3 Typical PWM Audio Drive Circuit

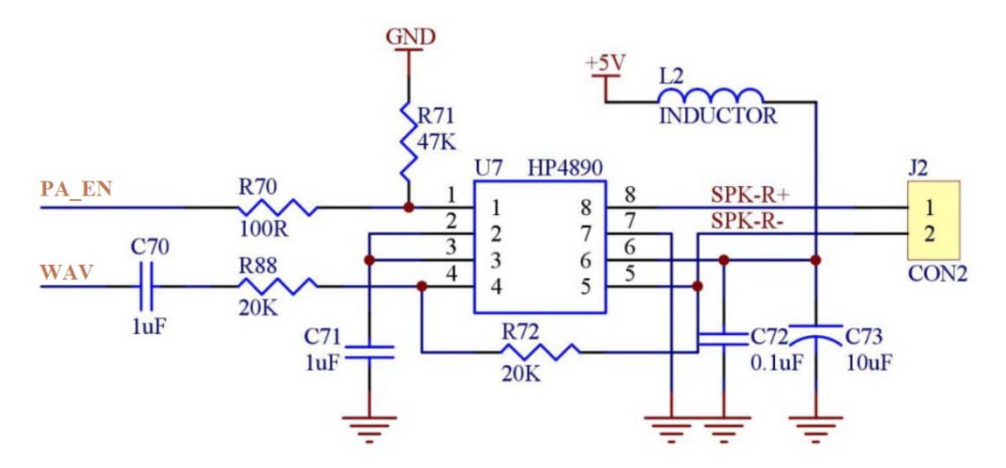

Figure 4-83: Typical PWM Audio Drive Circuit

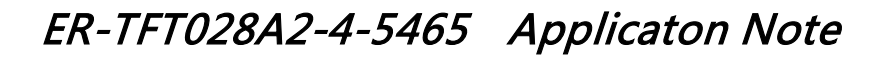

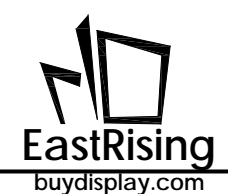

#### 4.4.6 Bin File Combination

After generating many different Bin files, they are finally Programming into the SPI Flash. Therefore, UartTools provides a Bin file combination function that allows users to combine different Bin files into one Bin file on the PC side. For detailed steps, please refer to the following instructions:

 Click 【UartTFT\_Tool menu >Binfile】 to open file combination interface, up to 6 Bin file can be combined. Click【File 1~6】 to add file in order. Note: Bootloader.bin file must be put in 0 position, which is file 1.

| Files                                 | Start Address | Length(bytes) |
|---------------------------------------|---------------|---------------|
| T_IMAGE_TOOL_180205\Bootloader.bin    | 0             | 317           |
| IMAGE_TOOL_180206\Picture 1.bin       | 317           | 9707136       |
| 100. T_IMAGE_TOOL_180206\Picture2.bin | 9707453       | 7372800       |
| TIMAGE_TOOL_180206\Picture3.bin       | 17080253      | 1131008       |
| 100.11_IMAGE_TOOL_180206\16_16宋体.bin  | 18211261      | 267264        |
| T_IMAGE_TOOL_180206\32_32楷体.bin       | 18478525      | 1131008       |
|                                       |               |               |
|                                       |               |               |
|                                       |               |               |
|                                       |               |               |
|                                       |               |               |

Figure 4-84 : Bin File Combination

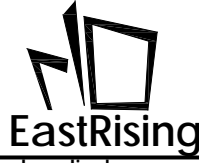

Click 【File Combine】 button to save combined file, **note** that the file name cannot includes special character, for example: ? \* / \ < > : " |

|                             |                  |        |                  |        |               | ×             |
|-----------------------------|------------------|--------|------------------|--------|---------------|---------------|
| 月存为                         | _                |        |                  | ×      |               |               |
|                             | in               | く ひ 増す | 5"bin"           | Q      | Start Address | Length(bytes) |
|                             |                  | 132.3  |                  | ~      | 0             | 317           |
| 组织▼ 新市→加土                   | 又咬欠              |        |                  | • 🕐    | 317           | 9707136       |
|                             | 羊哈1 ^            |        | 修改日期             | 类型     | 9707453       | 7372800       |
|                             | 🥘 16_16宋体.bin    |        | 2018/2/6 10:04   | BIN 文件 | 17080253      | 1131008       |
| 2D 패슈                       | 🥘 32_32楷体.bin    |        | 2017/12/20 15:16 | BIN 文件 | 18211261      | 267264        |
|                             | 💭 Bootloader.bin |        | 2018/2/9 14:17   | BIN 文件 | 1 占击Fil       | le Combine    |
|                             | Picture1.bin     |        | 2018/2/9 14:18   | BIN 文件 | с жа          |               |
| 🛃 视频                        | Picture2.bin     |        | 2017/12/20 10:12 | BIN 文件 | File Combine  | daaa          |
| ▶ 图片                        | Picture3.bin     |        | 2017/12/19 15:48 | BIN 文件 | File Combine  | Close         |
| 🔮 文档                        |                  |        |                  |        |               | ^             |
| 👆 下载                        |                  |        |                  |        |               |               |
| ▶ 音乐                        |                  |        |                  |        |               |               |
| 三 桌面                        |                  |        |                  |        |               |               |
| 🏪 64WinXP (C:)              |                  |        |                  |        |               |               |
| 🔜 Data (D:)                 |                  |        |                  |        |               |               |
| 🕳 64Win7 (F:) 🗸             | <                |        |                  | >      |               |               |
| 文件名( <mark>)</mark> ): BinF | ile Combine      |        |                  | ~      |               |               |
| 保存类型(3、 斩                   | ì入文件名            | 4、 )   | 点击保存             | ~      |               | v             |
| へ 隐藏文件夹                     |                  |        | 保存( <u>S</u> ) 取 | 消      |               |               |

Figure 4-85: Save Combined File

When shows "Combine over", the combination is successful, and the address and size of each source file are displayed. At the same time, "BinFile Combine-Addr.txt" file is generated, which is convenient for checking the address, size and other details of each source file.

| Files                                                                                                    | Start Address                                                        | Length(bytes) |
|----------------------------------------------------------------------------------------------------|----------------------------------------------------------------------|---------------|
| IMAGE_TOOL \LT_IMAGE_TOOL_180209\bin\Bootloader.bin                                                                                                    | 0                                                                    | 317           |
| IMAGE_TOC Lt_image_tool                                                                                                    | ×                                                                    | 9707136       |
| _IMAGE_TOC Combine over                                                                                                    |                                                                      | 7372800       |
| _IMAGE_TOC                                                                                                    |                                                                      | 1131008       |
| _IMAGE_TOO                                                                                                    | OK                                                                   | 267264        |
| _IMAGE_TOOL \LT_IMAGE_TOOL_180209\bin\32_32楷体.bin                                                                                                    | 18478525                                                             | 1131008       |
| (0x0000000, 0x0000013D), //D:\evetop\LT_IMAGE_TOOL\LT_IMAGE_TOOL_180209\bin\Bc<br>(0x0000013D, 0x00941E80), //D:\evetop\LT_IMAGE_TOOL\LT_IMAGE_TOOL_180209\bin\Pi<br>(0x00941FBD, 0x00708000), //D:\evetop\LT_IMAGE_TOOL\LT_IMAGE_TOOL_180209\bin\Pi<br>(0x01049FBD, 0x00114200), //D:\evetop\LT_IMAGE_TOOL\LT_IMAGE_TOOL_180209\bin\Pi<br>(0x0115E1BD, 0x0014400), //D:\evetop\LT_IMAGE_TOOL\LT_IMAGE_TOOL_180209\bin\Pi | otloader.bin<br>cture1.bin<br>cture2.bin<br>cture3.bin<br>i_16亲体.bin |               |
| (0x0119F58D, 0x00114200), //D: \evetop \LT_IMAGE_TOOL \LT_IMAGE_TOOL_180209\bin\32<br>Here shows the address and size of each source file, as well as the sa                                                                                                    | 2_32樯体.bn<br>ave path.                                               |               |
|                                                                                                    |                                                                      |               |

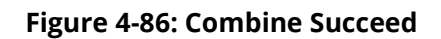

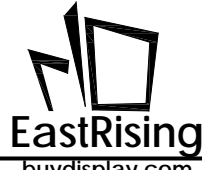

2、Generated BinFile Combine-Addr.txt:

| Infile Combine-Addr.txt - 记事本                                                                                                    | -T. | ×    |
|----------------------------------------------------------------------------------------------------|-----|------|
| 文件(F) 編編(E) 格式(O) 查看(V) 疑助(H)<br>[0x00000000, 0x000013B], \bin\Bootloader.bin<br>(0x000013D, 0x00941E80), \bin\Picturel.bin<br>[0x0194JFBD, 0x00708000], bin\Picture2.bin<br>[0x01049FBD, 0x00114200], bin\Picture3.bin<br>[0x0115E1BD, 0x00041400], bin\16_16天体.bin<br>[0x0119F5BD, 0x00114200], bin\32_32档体.bin |     | <    |
| <                                                                                                    |     | > .≓ |

Figure 4-87: Save File

After combine completed, user can find the exported BinFile Combine.bin file in appointed folder, and user can use Programming the file in ER-TFT028A2-4-5465 external flash via SPI Flash Programmer.

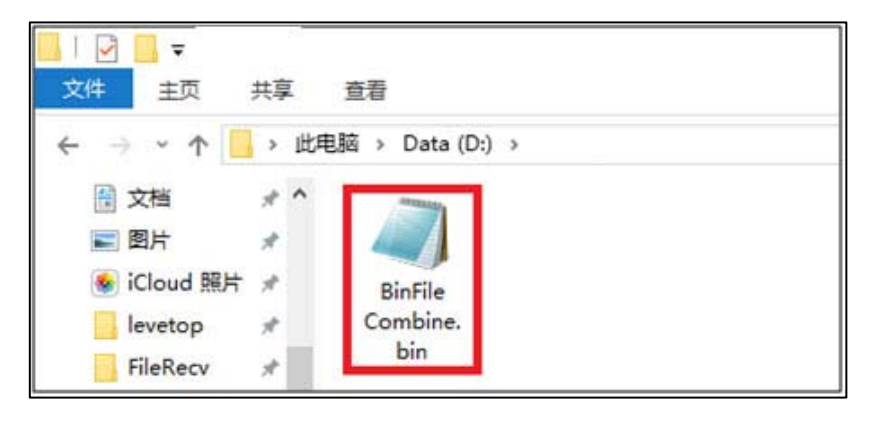

Figure 4-88: Exported Bin Combination File

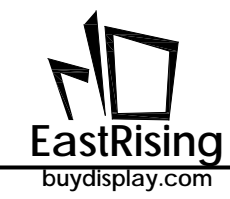

# 5. Serial Communication Software (UartDebug.exe)

"UartDebug.exe" is a special software developed by EastRising, which is used to convert USB interface on PC to UART signal, and send command to ER-TFT028A2-4-5465 TFT panel Uart port to display different contents. Click 【Uart Debug】 in "UartTFT\_Tool", then user can open this software, it includes below section:

- A. UartDebug Precaution
- B. UartDebug Introduction
- **C. Load Simulation Command**
- **D.Send Simulation Command**
- E. Send Simulation Command in Loop
- F. Modify and Save Command List
- G.Clear Command Box and Receiving Data
- H.Load and Update "UserInfo.bin"

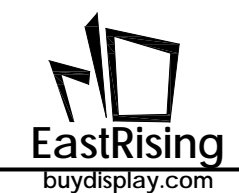

## 5.1 UartDebug Precaution

When using the UartDebug software, it is best to run as an administrator, otherwise the UartDebug software may receive errors in sending and receiving data. There are two ways to running as an administrator:

- 1) Right click on the "UartDebug", and then click on the option "run as an administrator" in the pops up area. If you choose this method, you need to perform the above operations every time you use the software. :
- 2) Right click on the "UartDebug" and click on the property in the area that pops up. (as Figure 5–2), click on the property and a new window will pop up. Chose "compatibility", under the privilege level, select the option of "running this program as an administrator" and press "OK" (as Figure 5–3). After configuring it, use the software and double-click it to open it
- 3) Execute "UartDebug.exe" or open the software via "UartTFT\_Tool.exe". At first, double-click "UartTFT\_Tool", and click 【UartTFT】, pop-up a "Uart TFT Tool" window, click 【Uart Debug】 to open the software, as step 9 in previous Chapter 4.4.1.

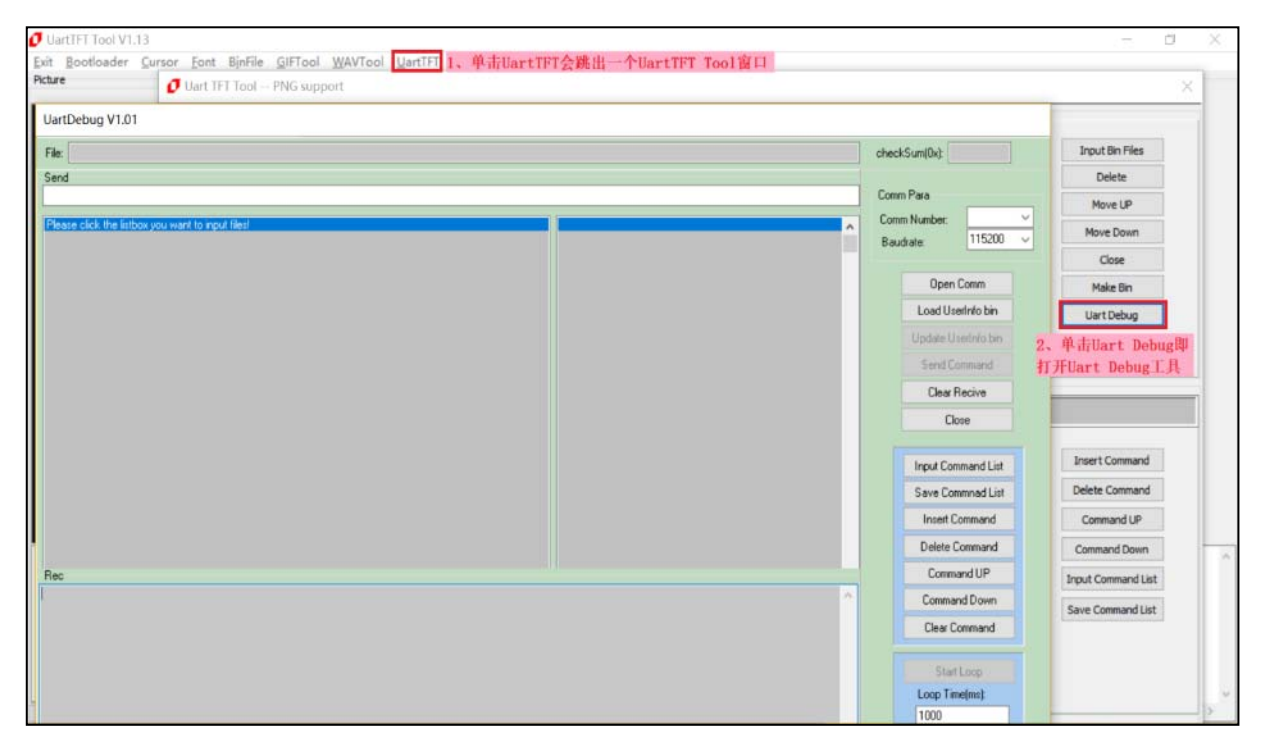

Figure 5-4 Open UartDebug on UartTFT\_Tool

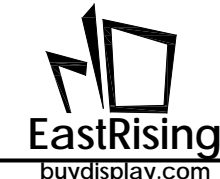

## 5.2 UartDebug Introduction

The UartDebug software interface as follow:

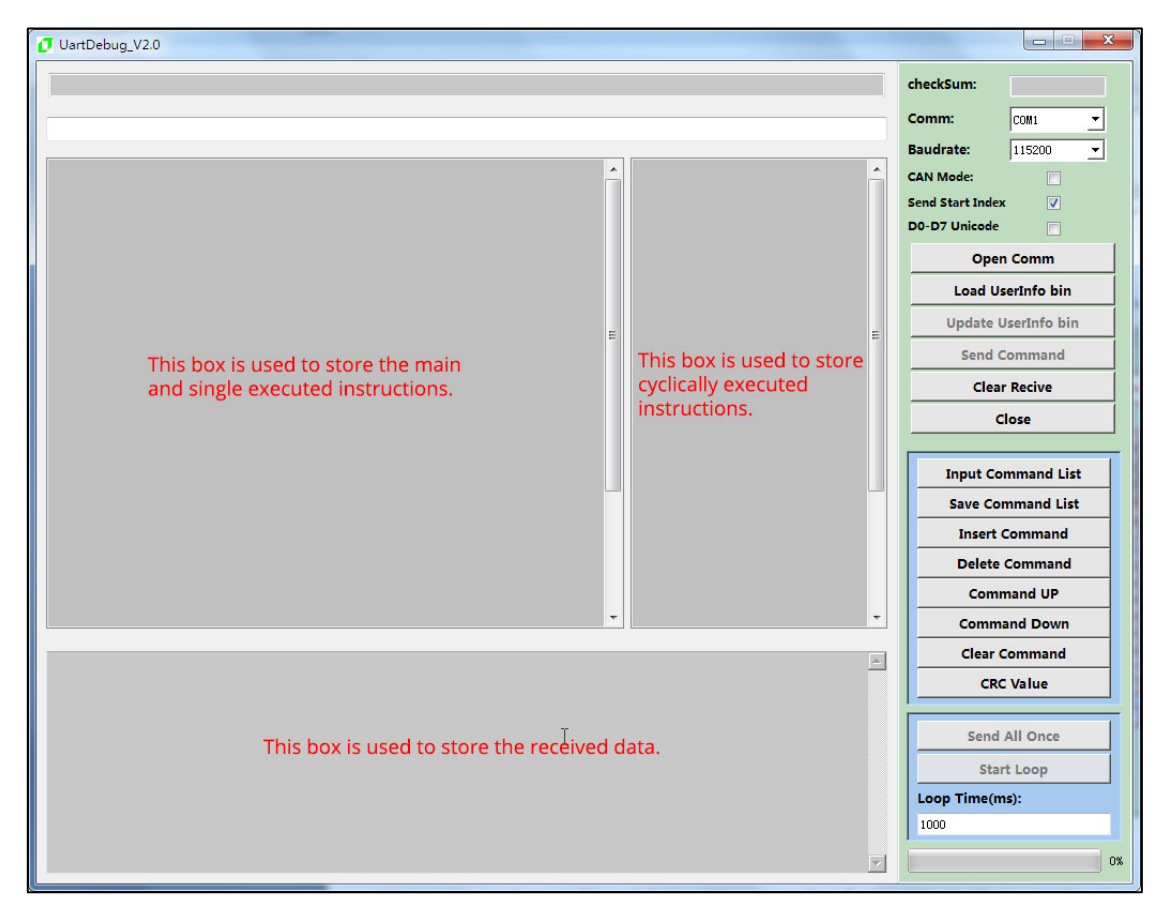

Figure 5-5: UartDebug Interface

As shown in Figure 5–5, the white area on the left side of the UartDebug interface is used to store single execution command, the white area on the right is used to store the loop execution command, and the lower gray area is used to store the received data. The small area is on the right from top to bottom. Are: select port, configure baud rate, open or close COM port, load "UserInfo.bin" file, update "UserInfo.bin" document, send command, clear receiving data, add command list, save command list, insert command, delete command, move up command, move down command, clear command, start or stop loop, time interval of two loop commands.

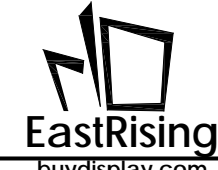

## 5.3 Load Simulation Command

1. At first, make sure PC (USB convert Uart) connect with the UART of ER-TFT028A2-4-5465 TFT panel, then click, 【Comm Number】 and select correct Com Port, then click【Open Comm】:

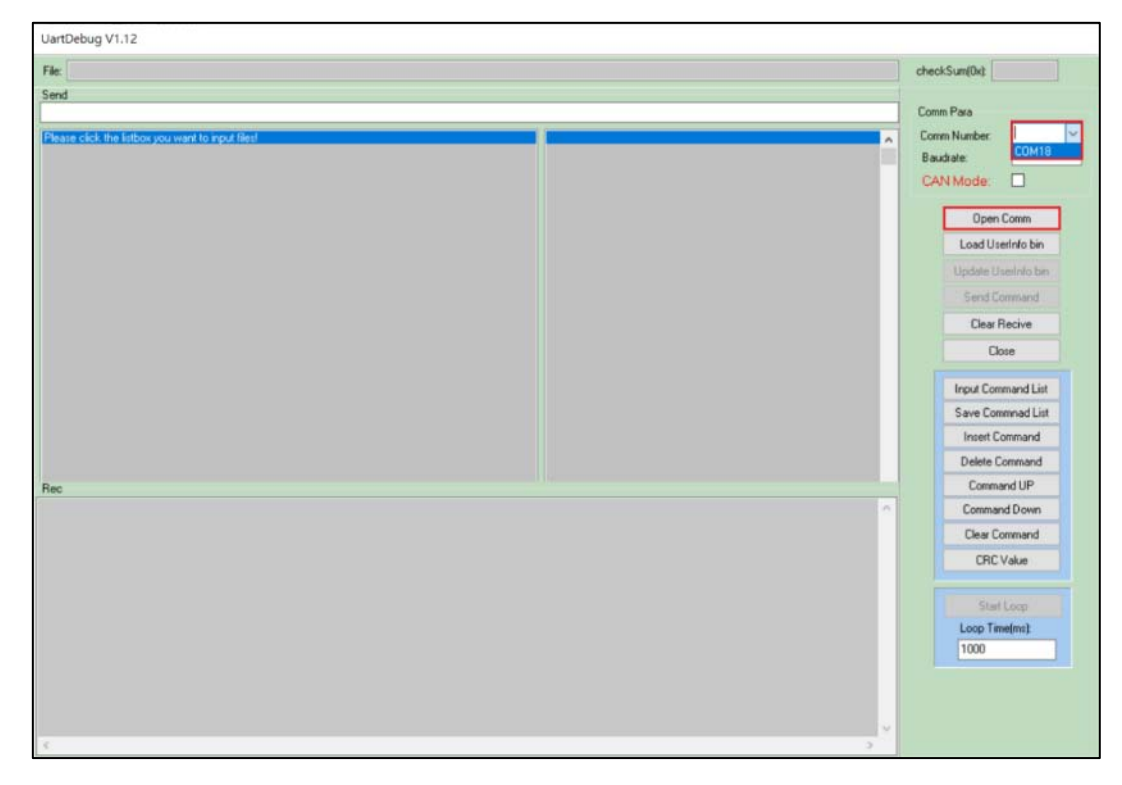

Figure 5-6: Select Com Port

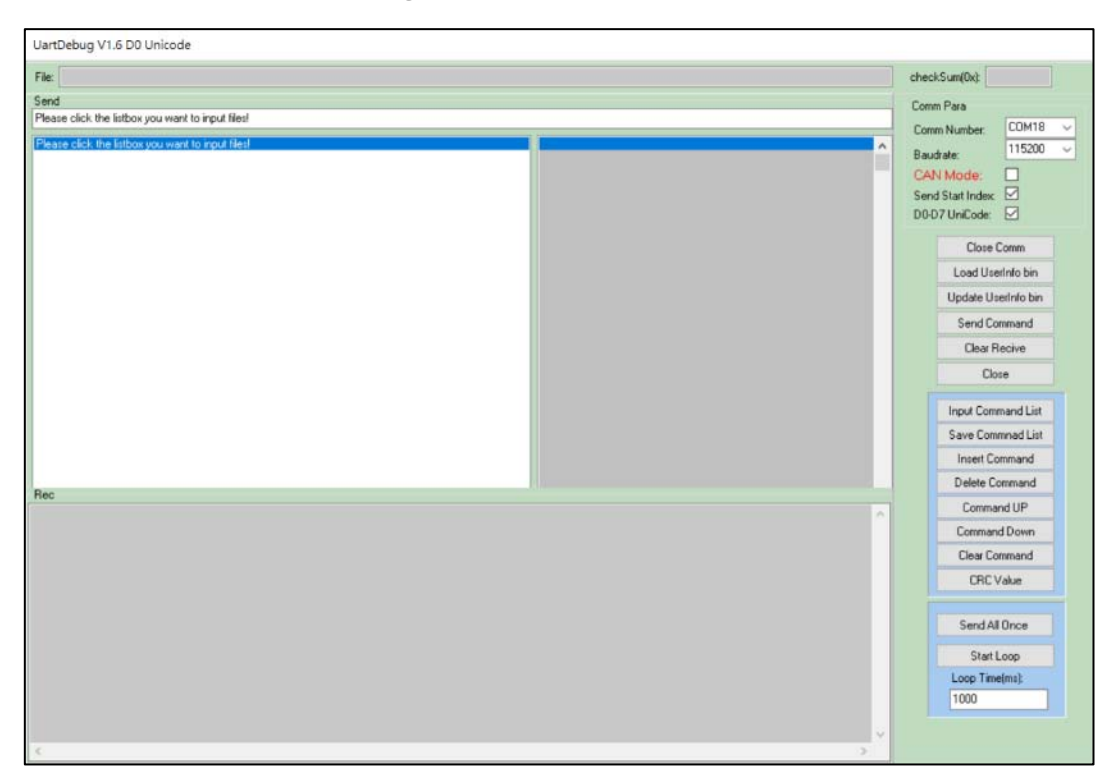

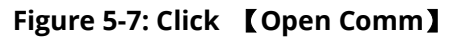

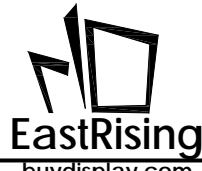

2. Click the single command storage box on the left white area, and then click [Input Command List] to select the simulation command (.txt) that user written in advance, and click Open:

| File<br>Send<br>Please | r click. The labor you want to input liked                                                                                                    |                                                                                                    |                                                                                                    | Com Pas                                                                                                    |
|------------------------|----------------------------------------------------------------------------------------------------|----------------------------------------------------------------------------------------------------|----------------------------------------------------------------------------------------------------|----------------------------------------------------------------------------------------------------|
|                        | radiuk. War bellen voor waar berigen Beel                                                                                                    |                                                                                                    | *                                                                                                    | Backere 115200<br>CARIMode CARIMode CARIMode                                                                                                    |
|                        | e T                                                                                                    | 1018,0470,040320 ·                                                                                                    | <ul> <li>O Bertreferietens<sup>6</sup>, b</li> </ul>                                                                                                    | Obve Comm                                                                                                    |
| 4                      | <ul> <li>● 主席</li> <li>● 三席</li> <li>● 三席</li></ul> | A 0.16<br>Bin<br>Source-1<br>Source-2<br>Source-Oif<br>Source-Nam1<br>Source-Nam2<br>Demo.Loop.tet<br>Demo.Loop.tet<br>Userinto.tet | 日・ □】 ●<br>#25日紀<br>2019月05上年12<br>2019月05上年12<br>2019月05上年12<br>2019月05上年12<br>2019月05上年12<br>2019月05上年12<br>2019月05上年12<br>2019月05上年12<br>2019月05上年12<br>2019月05上年12 | Lead Usefields In<br>Update Usefields In<br>Send Command<br>Class Recise<br>Class<br>Used Command List<br>Save Command List<br>Insel Command<br>Delete Command<br>Command<br>Command |
|                        | S D Card (F)                                                                                                    | ema.bet                                                                                                    |                                                                                                    | Offic Value<br>Send All Once                                                                                                    |
|                        |                                                                                                    |                                                                                                    |                                                                                                    | Lesp Terretral                                                                                                    |

Figure 5-8: Select Command File

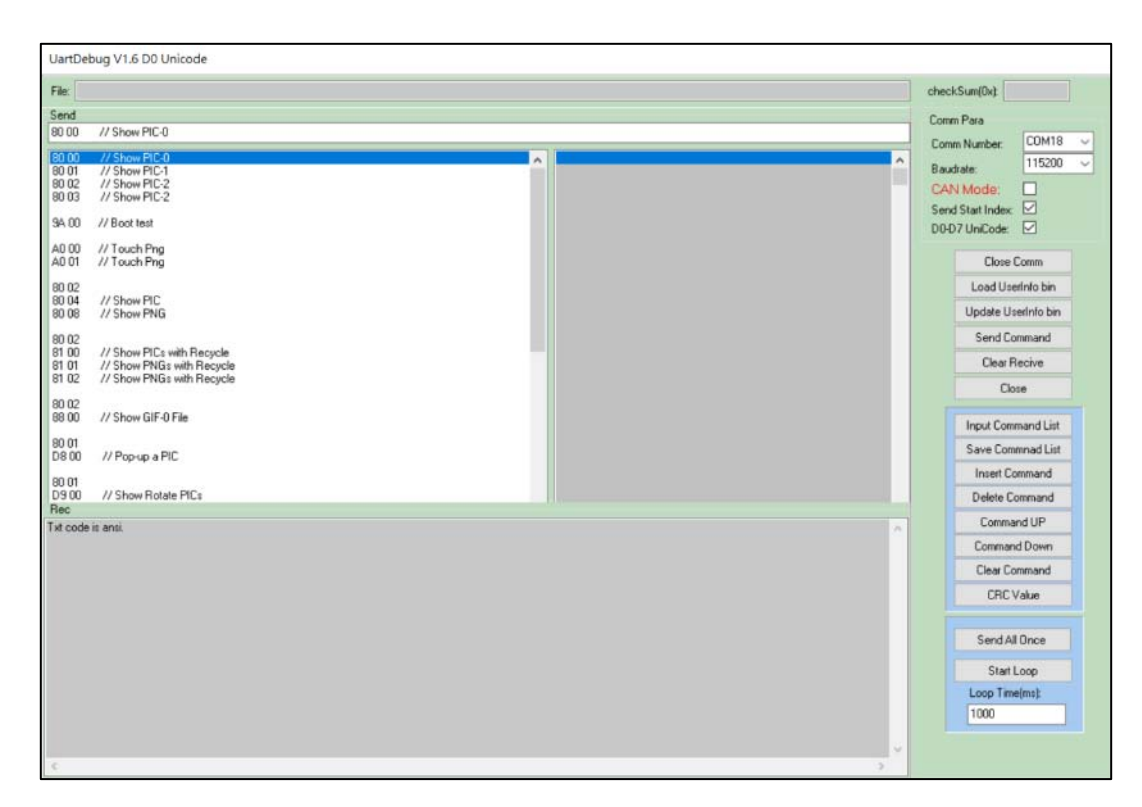

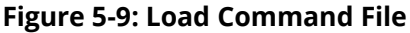

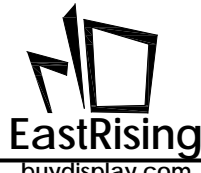

If user clicks "Input Command List:" without click the command storage area at first, it will pop up a notification: Please select a list box for input file, see Figure 5-10:

| File:                                                     |                                              | che           | eckSum(0x);                                       |
|-----------------------------------------------------------|----------------------------------------------|---------------|---------------------------------------------------|
| Send<br>Please click the listbox you want to input files! |                                              | Co<br>0<br>8- | mm Para<br>mm Number: COM3 v<br>audrate: 115200 v |
|                                                           |                                              |               | Close Comm<br>Load UserInfo bin                   |
|                                                           |                                              |               | Update UserInfo bin<br>Send Command               |
|                                                           | 提醒操作者要选择输入文件的列表框                             |               | Clear Recive                                      |
|                                                           | Uartdebug_v1 X                               |               | Close                                             |
|                                                           | Please select a list box for input files! -1 |               | Input Command List                                |
|                                                           | ОК                                           |               | Save Commnad List                                 |
|                                                           |                                              |               | Inselt Command                                    |
| Rec                                                       |                                              |               | Command UP                                        |
|                                                           |                                              | ^             | Command Down                                      |
|                                                           |                                              |               | Clear Command                                     |
|                                                           |                                              |               | Start Loop                                        |
|                                                           |                                              |               | Loop Time(ms):<br>1000                            |
|                                                           |                                              |               |                                                   |
|                                                           |                                              |               |                                                   |
|                                                           |                                              |               |                                                   |

Figure 5-10: Select Input Command List

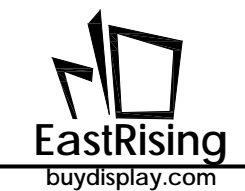

# 5.4 Send Simulation Command

User can double-click the simulation command, or click to select the command to be sent, and then click [Send Command] to send the command, then PC will send the simulation command to TFT panel. For example, double-click 80 01 on line 2 (Figure 5 -12), the TFT panel will display another picture (Figure 5-13A). Double click 88 00, the TFT panel will display an animated GIF (Figure 5-13B), and a feedback information will appear in the "Rec" window. Users can verify if the "UartTFT.ini" command file is correct.

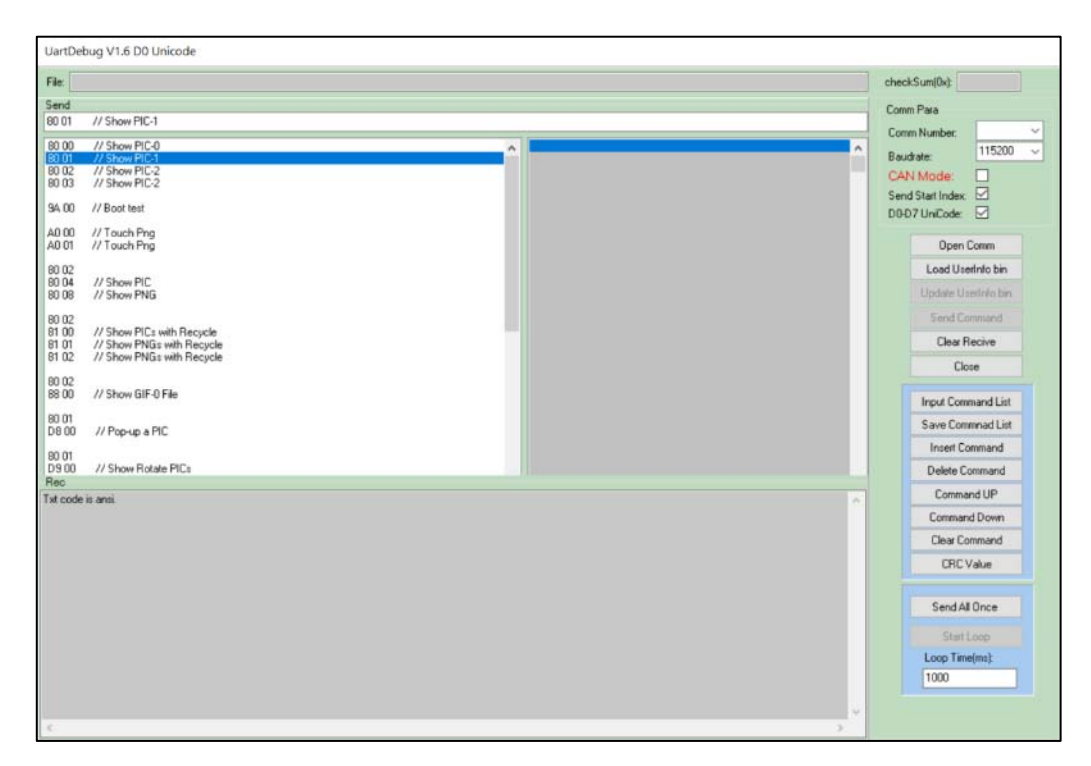

Figure 5-12: Send Simulation Command To TFT Panel

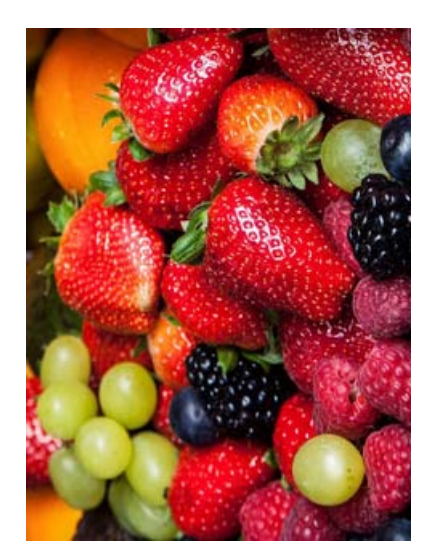

Figure 5-13A: Display Picture

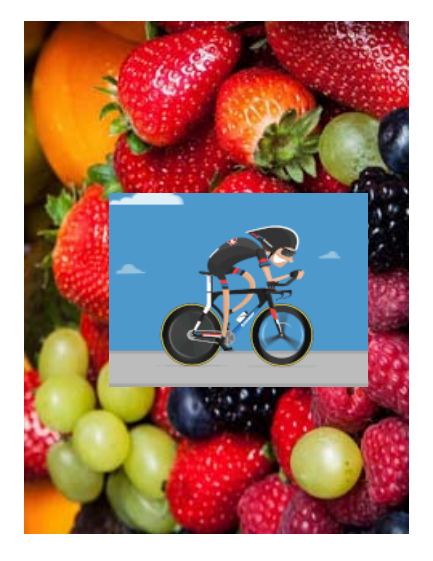

Figure 5-13B: Display GIF

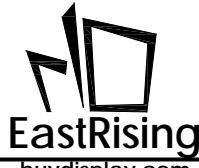

For the simulation command, the user can use the editing window on the right to modify and save the simulation command file (Demo.txt), or modify the simulation command file by the outside editor and click [Input Command List] to re-read the file.

| File:                            |                                                                                     | cł  | eckSum(0x):                                     |
|----------------------------------|-------------------------------------------------------------------------------------|-----|-------------------------------------------------|
| Send                             |                                                                                     | 0   | omm Para                                        |
| 80 00                            | // Show PIC-0                                                                       | 0   | omm Number: COM18                               |
| 80 00<br>90 01<br>80 02<br>80 03 | // Show PIC4<br>// Show PIC4<br>// Show PIC2<br>// Show PIC2                        | A B | audrate: 115200<br>AN Mode:<br>end Start Index: |
| 90 AE                            | 77 Boot test                                                                        | D   | 0-D7 UniCode: 🗹                                 |
| A0 00<br>A0 01                   | // Touch Png<br>// Touch Png                                                        |     | Close Comm                                      |
| 80 02<br>80 04<br>80 08          | // Show PIC<br>// Show PNG                                                          |     | Load UserInfo bin<br>Update UserInfo bin        |
| 80.02                            |                                                                                     |     | Send Command                                    |
| 81 00<br>81 01<br>81 02          | // Show PICs with Recycle<br>// Show PNGs with Recycle<br>// Show PNGs with Recycle |     | Clear Recive                                    |
| 80 02                            | 11 PL                                                                               |     | Close                                           |
| 88.00                            | // Show Git-U File                                                                  |     | Input Command List                              |
| 90 01<br>D8 00                   | // Pop-up a PIC                                                                     |     | Save Commnad List                               |
| 80 01                            |                                                                                     |     | Insert Command                                  |
| D9 00<br>Rec                     | // Show Rotate PIC:                                                                 |     | Delete Command                                  |
| xt code                          | is ansi.                                                                            | ×   | Command UP                                      |
|                                  |                                                                                     |     | Command Down                                    |
|                                  |                                                                                     |     | Clear Command                                   |
|                                  |                                                                                     |     | CRC Value                                       |
|                                  |                                                                                     |     | Send All Once                                   |
|                                  |                                                                                     |     | Start Loop                                      |
|                                  |                                                                                     |     | Loop Time(ms):                                  |
|                                  |                                                                                     |     | 1000                                            |
|                                  |                                                                                     |     |                                                 |

Figure 5-14: Revise Simulation Command File

According to Table 2-2 in Chapter 2, when the host transmits the display command to the ER-TFT028A2-4-5465 TFT panel through UART port, in addition to the command code, serial number, and command parameters, user still need to add 1 byte start code (fixed to 0xAA), 2 Byte CRC code, 4 Byte end code (fixed to 0xE4, 0x1B, 0x11, 0xEE), but there is no need to add the start code, CRC, and the end code of 4 Bytes in UartDebug simulation command, because UartDebug will automatically add these code in the program. For example, the above 88 00 example, in fact, the information that UartDebug passes to TFT panel is 0xAA + 88 + 00 + CRC(1) + CRC(2) + 0xE4 + 0x1B + 0x11 + 0xEE, which simplifies the complexity of command file

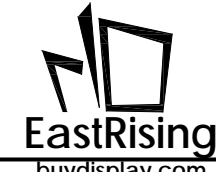

## 5.5 Send Simulation Command in Loop

Click the loop command store box on the right, click [Input Command List], a new window will 1) pop up, select the loop command and click open:

| oo //          |                                                                                          |        |                                                                                                    |              |                                                                                                    |                                                                |      |                                                                                                    |
|----------------|------------------------------------------------------------------------------------------|--------|----------------------------------------------------------------------------------------------------|--------------|----------------------------------------------------------------------------------------------------|----------------------------------------------------------------|------|----------------------------------------------------------------------------------------------------|
| 00 //          |                                                                                          |        |                                                                                                    |              |                                                                                                    |                                                                |      | Comm Para                                                                                                    |
|                | / Show PIC-0                                                                             |        | ÷.                                                                                                    |              |                                                                                                    |                                                                | -    | Cores Number 115200                                                                                                    |
| 62 //<br>63 // | / Show PIC-2<br>/ Show PIC-2                                                             |        |                                                                                                    |              |                                                                                                    |                                                                |      | CAN Mode                                                                                                    |
| 00             | Max                                                                                      |        |                                                                                                    |              |                                                                                                    | ×                                                              |      | DOD7UnCode                                                                                                    |
| 00<br>01       | e la la 🛛 🖉 e Miletti                                                                    |        | Wite free, Marth 1                                                                                            | ~ ð          | 199 LT251, AP 16                                                                                                    | A                                                              | - 11 | Open Cases                                                                                                    |
| 62             | tiegte - Haging                                                                          |        |                                                                                                    |              | (8)                                                                                                    |                                                                |      | Load Uservicibies                                                                                                    |
|                | ■ 主張<br>③ 3D 初年<br>● 不能<br>図 文年<br>〕 町開<br>■ 点茶<br>転 高米<br>■ 記米<br>■ OS(C3<br>■ Data (D) | *      | Elli P<br>Bin<br>Source-2<br>Source-font<br>Source-Num1<br>Source-Num2<br>Demo tot<br>Demo tot<br>Uselino tot | 5 1#2#       | 방감 다 해<br>2014년 25 년 부 12,<br>2014년 5 년 부 12,<br>2014년 5 년 부 12,<br>2014년 5 년 부 12,<br>2014년 5 년 부 12,<br>2014년 5 년 부 12,<br>2014년 5 년 부 12,<br>2014년 5 년 부 12,<br>2014년 5 년 부 12,<br>2014년 5 년 부 12, | 北上<br>電波<br>電波<br>電波<br>電波<br>電波<br>電波<br>電波<br>電波<br>電波<br>電波 |      | Elphane Downend<br>Dear Peoloe<br>Dave<br>Neur Command List<br>Save Command List<br>Neur Command<br>Delete Command<br>Delete Command<br>Command UP<br>Command Down |
| - 12           | SD SD Card (F3                                                                           |        | 8                                                                                                    | 白田縣 2019/0/4 | 下午 11.58                                                                                                    |                                                                |      | C. Dear Connard                                                                                                    |
|                | SD Card (F)                                                                              | *      | C                                                                                                    |              | 8                                                                                                    | >                                                              |      | CRC Value                                                                                                    |
|                | 爆震后%70 De                                                                                | ma_Loo | p.txt                                                                                                    |              | Meior                                                                                                    |                                                                |      | Send All Once                                                                                                    |
| 2              |                                                                                          |        |                                                                                                    |              |                                                                                                    |                                                                | i.   | Station.                                                                                                    |
|                |                                                                                          |        |                                                                                                    |              |                                                                                                    |                                                                |      | Loop Terretrict                                                                                                    |

Figure 5-15: Select Loop Command

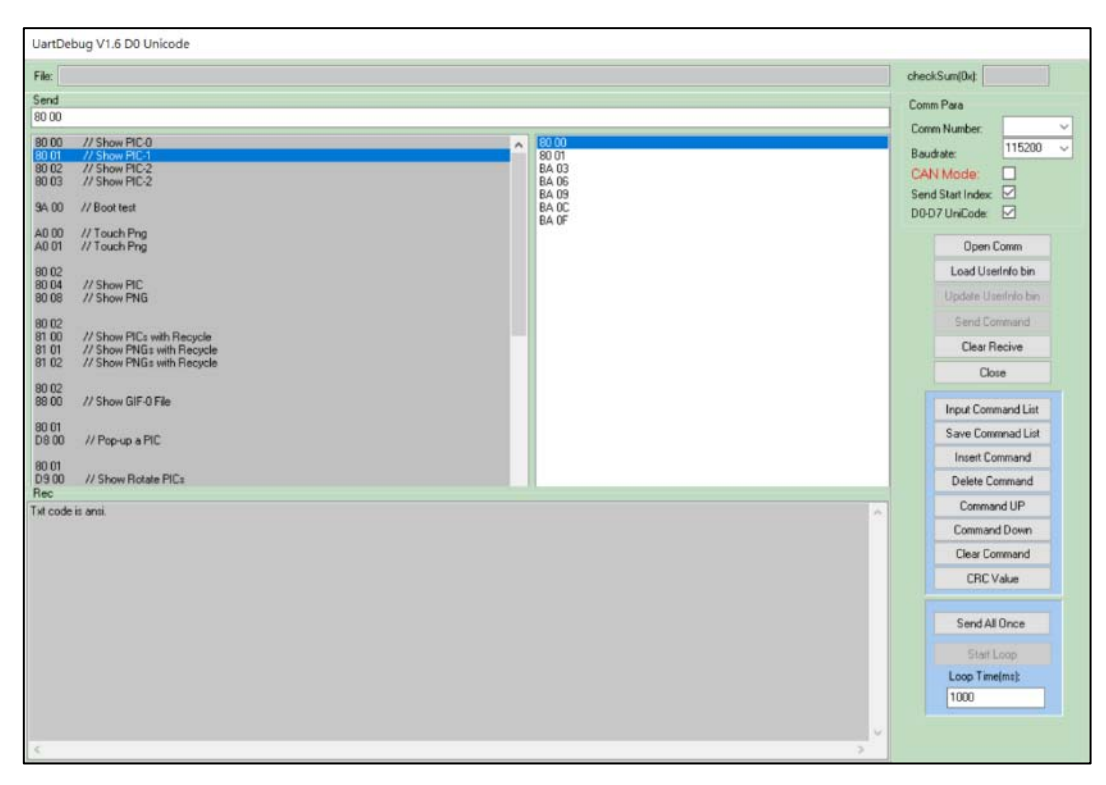

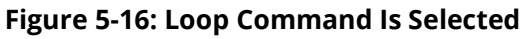

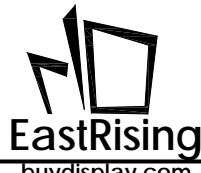

2) Another way to select the simulation loop command is to click the command on the left, and select the loop command, then an "Add to Loop" box pop up, Click it to add the loop command.

| end<br>00 // Show FIG FI File<br>00 // Show FIG FI File<br>00 // Show FIG 2<br>00 // Show FIG 2<br>00 // Show FIG 2<br>00 // Show FIG 2<br>00 // Tock Fig<br>00 // Show FIG<br>00 // Show FIG<br>0 |                             |
|----------------------------------------------------------------------------------------------------|-----------------------------|
| Com Number:<br>Bood // Show PIC-0<br>Bood // Show PIC-2<br>Bood // Show PIC-2<br>Bood // Show PIC-2<br>Bood // Show PIC-2<br>Bood // Show PIC-2<br>Bood // Show PIC-3<br>Bood // Show PIC-3<br>Bood // Show                                                    | -                           |
| A000 // Touch Prog<br>8002 // Show PIC<br>8004 // Show PIC<br>8006 // Show PIS<br>8006 // Show PIS<br>8007 // Show PIS<br>8007 // Show PISs with Recycle<br>8007 // Show PISs with Recycle<br>8007 // Show PISS with Recycle<br>8007 // Show PISS with Recycle<br>8007 // Show PIS                                                                                                    | 115200<br>* 12              |
| 80 02 // Show PIC<br>80 04 // Show PIC<br>80 06 // Show PIC<br>80 07 // Show PICs with Recycle<br>81 00 // Show PICs with Recycle<br>81 00 // Show PICs with Recycle<br>80 00 // Show PICs with Recycle<br>80 00 // Show PICs with Recycle<br>80 00 // Show Ridse PICs<br>10 00 // Show Ridse PICs<br>10 00 /            | n Comm                      |
| 0 02<br>1 00 // Show PICs with Recycle<br>1 02 // Show PIGs with Recycle<br>1 02 // Show Silf 0 Fab<br>2 00 // Show Silf 0 Fab<br>2 00 // Show Silf 0 Fab<br>2 00 // Show Rotate PICs<br>8 00 // Show Rotate PICs<br>8 0                                                                                                 | serInfo bin<br>UserInfo bin |
| 1 01 // Show PNGs with Recycle 1 01 // Show PNGs with Recycle 10 02 800 // Show Gif-0 File Add to Loop 1 read Co Save Co Save                                                                                                    | Command                     |
| 0.02<br>00 //Stews/GIE/0 F/m<br>00 Add to Loop<br>00 //Stews/GIE/0 F/m<br>00 //Stews/GIE/0 F/m                                                                       | Hecrve                      |
| Add to Loop 201 201 202 202 202 202 202 202 202 202                                                                                                    |                             |
| 8 00 // Pop-up a PIC<br>0 01<br>9 00 // Show Rotate PICs<br>80<br>4 code is ansi.<br>1 code is ansi.<br>1 code is ansi.                | mmand List                  |
| 0 01<br>90 // Show Rotate PICs<br>ec<br>ec<br>ec<br>ec<br>ec<br>ec<br>ec<br>ec<br>ec<br>ec                                                                                                    | Command                     |
| ee<br>t code is ansi.<br>Comm<br>Comma<br>Clear C<br>CRC<br>CRC<br>CRC<br>CRC<br>CRC<br>CRC<br>CRC<br>CRC<br>CRC<br>C                                                                                                    | Command                     |
| Comma<br>Ciese C<br>CRC<br>CRC<br>CRC<br>CRC<br>Start<br>Loop Tim<br>Loop Tim                                                                                                    | nand UP                     |
| Crear C<br>CRear C<br>Start<br>Loop 1<br>Loop 1                                                                                                    | and Down                    |
| CRC<br>Sec42<br>Start<br>Loop Te                                                                                                    | Command                     |
| Send A<br>Start<br>Loop Tim                                                                                                    | Value                       |
| Start<br>Loop Tin<br>1000                                                                                                    | All Once                    |
| Loop Tim                                                                                                    | t Loop                      |
| 100                                                                                                    | me(ms):                     |
|                                                                                                    |                             |
|                                                                                                    |                             |

Figure 5-17: Add Simulation Loop Command

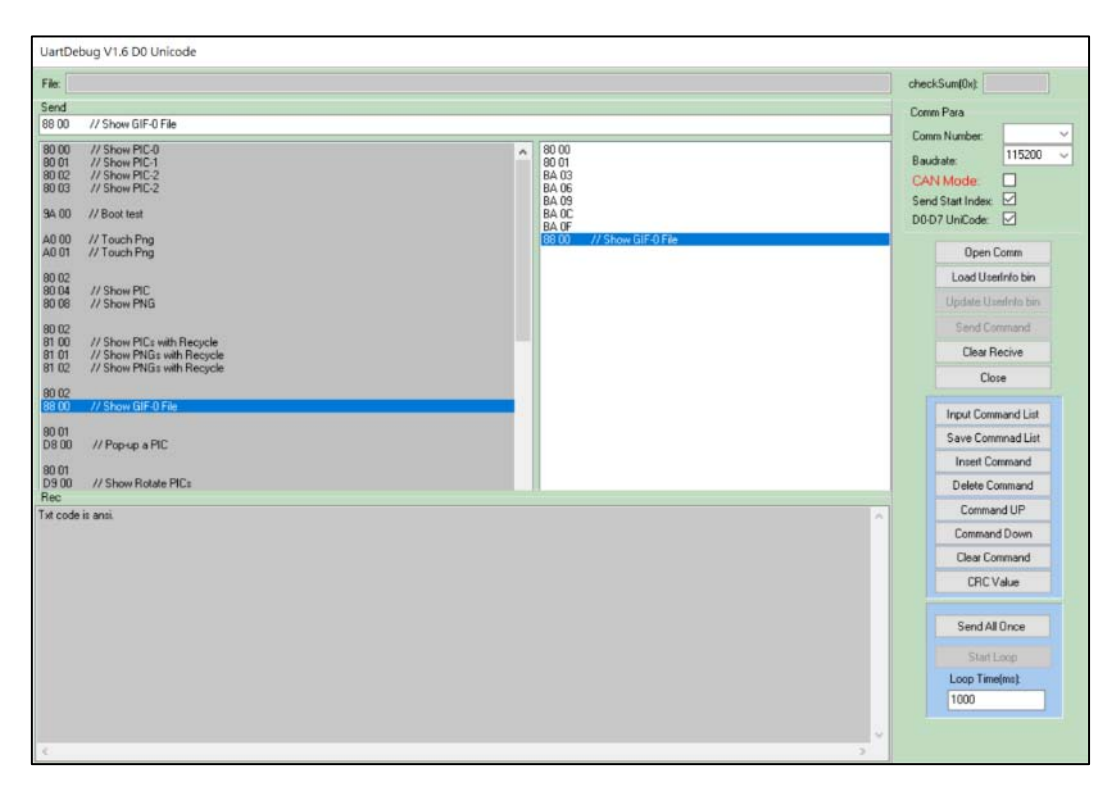

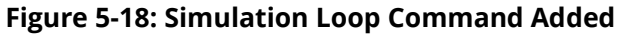

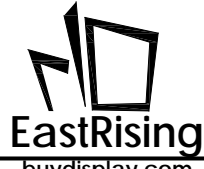

3) Click [Start Loop], then user can send simulation command in loop, detail operation as below figure:

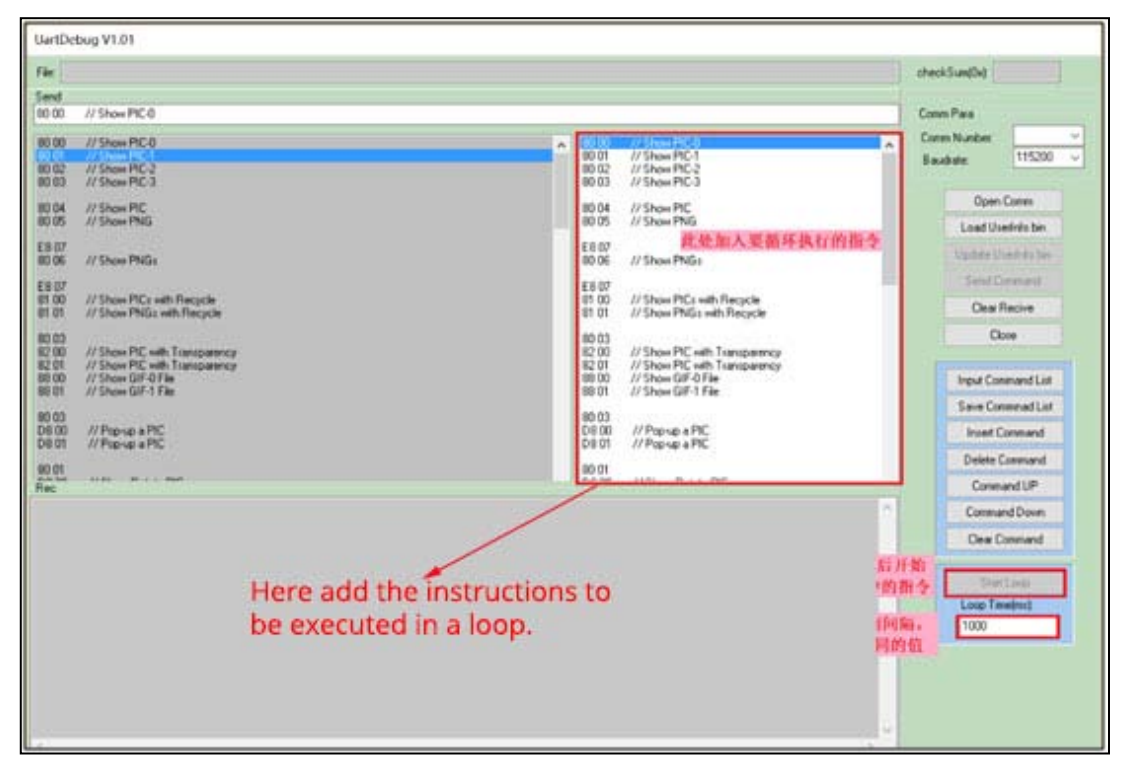

Figure 5-19: Send Simulation Command In Loop

4) During the process of sending command in loop, "Start Loop" will change to "Stop Loop", user can click " Stop Loop" to stop sending.

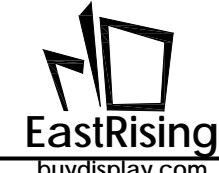

## 5.6 Modify and Save Command List

1) Modify Command: first click the command to be modified, then the command will be displayed in the blank area below "Send". Now user can modify the command in bank area. After modifying it, press "Enter" to save the modification. The specific operation as below:

| Fier /                                                                                                    | 1                                                                                                    | sheek5umi(0+t                                                                                                    |
|----------------------------------------------------------------------------------------------------|----------------------------------------------------------------------------------------------------|----------------------------------------------------------------------------------------------------|
| ins.<br>Kol // See PCO                                                                                                    |                                                                                                    | Come Para                                                                                                    |
| 8000         // Show PC-0           8001         // Show PC-0           8001         // Show PC-0           8001         // Show PC-0           8001         // Show PC-0           8001         // Show PC-0           8001         // Show PC-0           8001         // Show PC-0           8001         // Show PC-0           8001         // Show PC-0           8001         // Show PE-0           8001         // Show PE-0           8001         // Show PE-0           8001         // Show PE-0           8001         // Show PE-0           8002         // Show PE-0           8003         // Payes a PC-0           8001         // Payes a PC-0           8001         // Payes a PC-0 | 0.00         // Steam RC1           0.01         // Steam RC1           0.02         // Steam RC2           0.03         // Steam RC2           0.06         // Steam RC2           0.06         // Steam RC3           0.06         // Steam RC4           0.06         // Steam RC4           0.06         // Steam RC4           0.06         // Steam RC4           0.06         // Steam RC4           0.07         // Steam RC4           0.07         // Steam RC4< | Corren Number:<br>Bandgere 19500 of<br>Open Corren<br>Load Unief Hot bin<br>Update Unief Hot<br>Band Correnant<br>Open<br>Hegol Correnant Lat<br>Save Correnant Lat<br>Num Correnant<br>Debter Correnant<br>Debter Correnant |
| 2. This box will display the selected<br>command such as 80 00, and then<br>you can modify the command in<br>this box, and press enter to save the<br>modified command.                                                                                                    | 1. You can click the instructio<br>you want to modify in the ins<br>box. Here I choose the 80 ins<br>demonstration in the loop bo                                                                                                    | Consud Don<br>One Consud<br>In Los Testes<br>truction<br>truction<br>IX.                                                                                                    |

Figure 5-20: Modify Command

2) Insert Command: First select the location where you want to insert the command, then click "Insert Command", and modify the command in the blank area below "send" to the command you want to insert, press "Enter" to save the command, the specific operation as follows:

| 3. Write the command you                                                                                                    | u want                                                                                                    | checkSun(Dc)                                                                                                    |
|----------------------------------------------------------------------------------------------------|----------------------------------------------------------------------------------------------------|----------------------------------------------------------------------------------------------------|
| Io insert here, and press<br>to complete the insertion<br>the command.     // SourRC1<br>// SourRC1<br>// S | Enter<br>Cristian // Show HC 0<br>State // Show HC 1<br>State // Show HC 1<br>State // Show HC 3<br>State // Show HC 3<br>State // Show HC 4<br>State // Show HC 4<br>Show HC 4<br>Show HC 4<br>Show HC | Committantion<br>Beachain<br>Open Committanti<br>Load Unation Sin<br>Under Unerhol Inte<br>Sind Command Link<br>Sine Command Link<br>Sine Command Link<br>Sine Command Link<br>Sine Command Link<br>Sine Command Link<br>Debite Command Link<br>Command UP<br>Command Down<br>Debite Command<br>Debite Command Down<br>Debite Command Down<br>Debite Command Down<br>Debite Command Down |

Figure 5-21: Insert Command

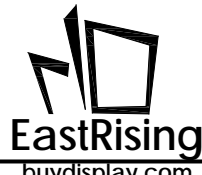

3) Select the command you want to delete, then click "Delete Command", now the command is deleted. The specific operation as below:

| Nec  <br>lend<br>90 03 // Show                                                                                                    | = PC3                                                                                                    |                                                                                                    | checkSungh)<br>Come Paus                                                                                                    |
|----------------------------------------------------------------------------------------------------|----------------------------------------------------------------------------------------------------|----------------------------------------------------------------------------------------------------|----------------------------------------------------------------------------------------------------|
| 6 00 // See<br>6 01 // See<br>6 02 // See<br>6 02 // See<br>6 04 // See<br>8 05 // See<br>8 05 // See<br>8 07 // See<br>8 07 | PIC 0     PIC 1     PIC 2     PIC 1     PIC 2     PIC 1     PIC 2     PIC 1     PIC 2     PIC 1     PIC 1     P | (000) // Hear PCC0     (000) // Hear PCC1     (000) // Hear PCC1     (000) // Hear PCC2     (000) // Hear PCC3     (000) // Hear PCG3     (000) // Shear PCG3     (000) // Shear PCG3     (000) // Porce a PCC     (000) // Porce a PCC | Committantee CLIM<br>Bacidate 115000<br>Open Came<br>Laad Userinks be<br>Open Came<br>Laad Userinks be<br>Open Came<br>Send Comment Lat<br>Sene Comment Lat<br>Sene Comment Lat<br>Sene Comment Lat<br>Sene Comment Lat<br>Sene Comment Lat |
| 1. Clic<br>you                                                                                                    | ck to select the command<br>u want to delete. 2. Click D<br>the se                                                                                                    | Delete Command to delete<br>lected command.                                                                                                    | Command Down<br>Clear Command<br>Start Loop<br>Loop Tandroit<br>1000                                                                                                    |

Figure 5-22: Delete Command

Move Up/Down Command: select the command you want to move, click "Command UP" to 4) move up the command; click "Command Down" to move down. Specific operation as below::

| ler<br>and<br>All // Dave BC-3                                                                                                    |                                                                                                    | checkSumDa)                                                                                                    |
|----------------------------------------------------------------------------------------------------|----------------------------------------------------------------------------------------------------|----------------------------------------------------------------------------------------------------|
| 0.00 // Show PIC-0<br>0.00 // Show PIC-0<br>0.00 // Show PIC-1<br>0.00 // Show PIC-1<br>0.00 // Show PIC-1<br>0.05 // Show PIC-1<br>0.05 // Show PIC-1<br>0.05 // Show PIC-1<br>0.07 // Show PIC-1<br>0.07 // Show PIC-1<br>0.01 // Pic-1<br>0.01 // Pic-1<br>0.01 / | Initial         Initial         Initial <thinitial< th=""> <th< th=""><th>Commission     Commission     Commission</th></th<></thinitial<> | Commission     Commission     Commission |
| 1. Select the instruction<br>to move up or down.                                                                                                    | 2. Click Comman                                                                                                    | Connered Dave<br>Dese Connered<br>Sear Loop<br>Loop Tendpol<br>1000                                                                                                    |

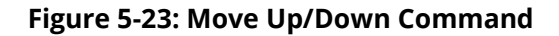

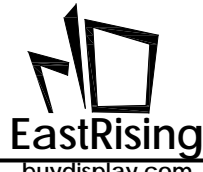

Save Command: First click on command area to save the command in the area as a document, 5) then click "Save Command List", a window will pop up. Select the folder to save, name the document you want to save, and click "Save" button to save the commands in the command areas as a document. Note: that user cannot directly save the commands in two areas at once; user can only save one area at a time. The specific operation as below:

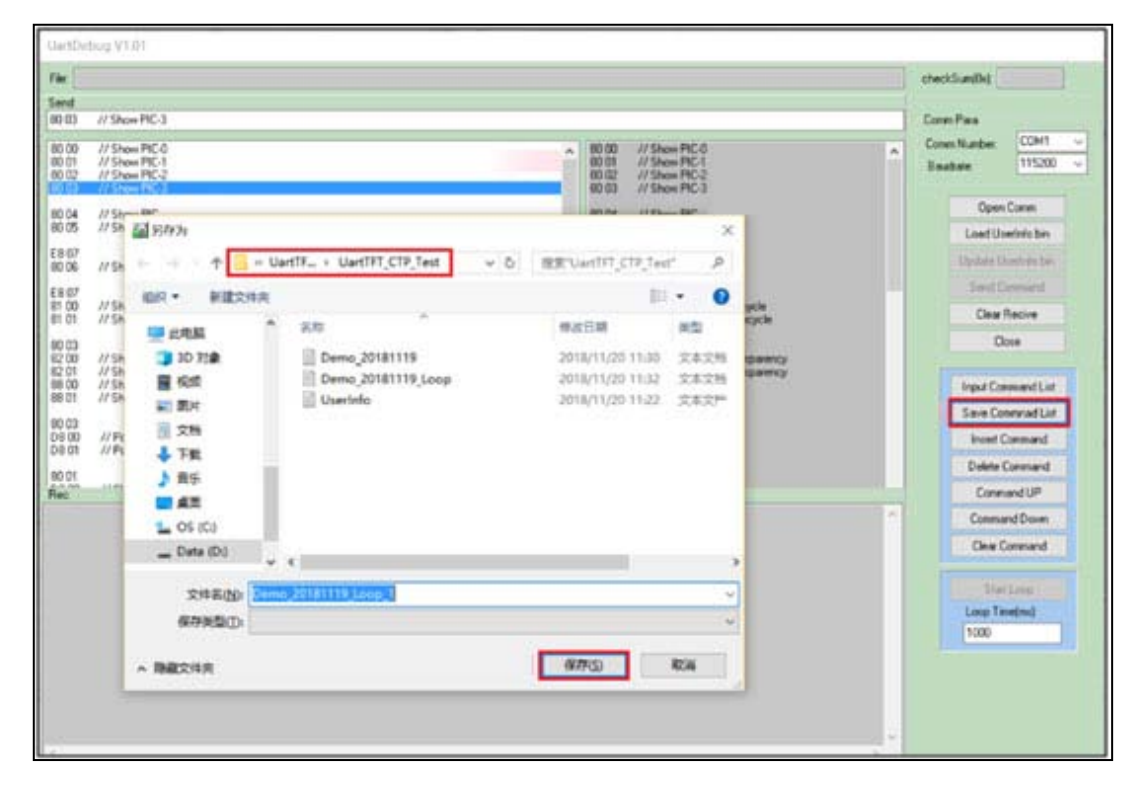

Figure 5-24: Save Command

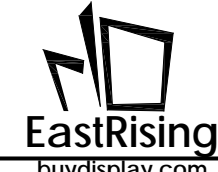

# 5.7 Clear Command Box and Receiving Data

1) Clear command in command box: select the command area you want to clear, then click "Clear Command", it will pop up a double confirm notice, press "OK" to delete, press "Cancel" to cancel the action.

| UartDe                                    | big V1.01                                                                 |                  |                                                                                             |     |                                      |
|-------------------------------------------|---------------------------------------------------------------------------|------------------|---------------------------------------------------------------------------------------------|-----|--------------------------------------|
| File                                      |                                                                           |                  |                                                                                             |     | checkSun(0x)                         |
| Send                                      |                                                                           |                  |                                                                                             |     | Coren Para                           |
| 80-00<br>80-01<br>80-02<br>80-02<br>80-00 | // Show PIC-0<br>// Show PIC-1<br>// Show PIC-2<br>// Show PIC-3          | Î                | 600 /// Stan RC0<br>80 // // Stan RC0<br>80 // Stan RC1<br>80 // Stan RC2<br>90 // Stan RC3 | •   | Conin Number v<br>Bauchater 115200 v |
| 80 04<br>80 05                            | // Show PIC<br>// Show PIG                                                |                  | 10.04 // Show PIC<br>10.05 // Show PNG                                                      |     | Occe Cores                           |
| E8 07<br>90 06                            | // Show PhiSs                                                             |                  | Ell 07<br>10 06 // Show Phila                                                               |     | Update UserInto bin                  |
| E8 07<br>81 00                            | // Show PICs with Recycle                                                 | Charles and the  | £0 <i>0</i> 7                                                                               | r.  | Send Command                         |
| 90.03<br>82.00                            | // Show PRGst with Transtations                                           | Coar Command Day |                                                                                             |     | Dove                                 |
| 82-01<br>88-00<br>88-01                   | // Show PIC with Transparency<br>// Show GIF-0 File<br>// Show GIF-1 File |                  | PN7                                                                                         |     | Input Command List                   |
| 80.03                                     | NEEDIN OFFICE                                                             | a                | Cancel                                                                                      |     | Save Commad List                     |
| D8 00<br>D8 01                            | // Popup a PIC<br>// Popup a PIC                                          |                  |                                                                                             |     | Intert Command                       |
| 00.01                                     |                                                                           | 1 <u></u>        | Participant and and and                                                                     |     | Delete Conmand                       |
| BA 00                                     |                                                                           |                  |                                                                                             |     | Connard Down                         |
| BA 00<br>BC 00<br>BR 00                   |                                                                           |                  |                                                                                             |     | Dear Connand                         |
| 00 89<br>00 83                            |                                                                           |                  |                                                                                             |     |                                      |
| 90.00<br>36.00                            |                                                                           |                  |                                                                                             |     | Start Loop                           |
| 98.00<br>E8.00                            |                                                                           |                  |                                                                                             |     | 1000                                 |
| 90-00<br>80-00                            |                                                                           |                  |                                                                                             |     | in he state                          |
|                                           |                                                                           |                  |                                                                                             |     |                                      |
|                                           |                                                                           |                  |                                                                                             |     |                                      |
| 1                                         |                                                                           |                  |                                                                                             | 2.4 |                                      |
| -                                         |                                                                           |                  |                                                                                             | -   |                                      |

Figure 5-25: Clear Command

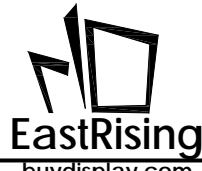

2) Clear receiving date: user just need to click "Clear Receive" to clear all date, specific operation as below:

| UartDebug V1.01                                                                                                    |                                                                                                    |                                                         |
|----------------------------------------------------------------------------------------------------|----------------------------------------------------------------------------------------------------|---------------------------------------------------------|
| File:                                                                                                    |                                                                                                    | checkSum(0x)                                            |
| Send<br>[80.04 // Show PIC                                                                                                    |                                                                                                    | Comm Para                                               |
| 80 00 // Show PIC-0<br>80 01 // Show PIC-1<br>80 02 // Show PIC-2<br>80 03 // Show PIC-3<br>80 05 // Show PIC<br>80 05 // Show PIG | 80.00 // Show PIC-0<br>80.01 // Show PIC-1<br>80.02 // Show PIC-2<br>80.03 // Show PIC-3<br>80.04 // Show PIC<br>80.05 // Show PIG | Comm Number: COM3 V<br>Baudrate: 115200 V<br>Close Comm |
| E8 07<br>80 06 // Show FNGs                                                                                                    | E8 07<br>80 06 // Show PNG:                                                                                                    | Update UserInfo bin                                     |
| E8 07 // Show PICs with Recycle<br>81 00 // Show PICs with Recycle<br>81 01 // Show PNGs with Recycle                              | E8 07 单击Clear Recive即可把数据框<br>81 00 // Show PICs with Recycle<br>81 01 // Show PIGs with Recycle                                   | 清空 Send Command<br>Clear Recive                         |
| 80.03 // Show PIC with Transparency<br>82.00 // Show PIC with Transparency<br>88.00 // Show GI-0 File<br>88.01 // Show GI-1 File   | 80.03<br>82.00 // Show PIC with Transparency<br>82.01 // Show PIC with Transparency<br>88.00 // Show GIF-1Fie                      | Close<br>Input Command List                             |
| 80.03<br>D8.00 // Pop-up a PIC<br>D8.01 // Pop-up a PIC                                                                            | 80 03<br>D8 00 // Pop-up a PIC<br>D8 01 // Pop-up a PIC                                                                            | Save Command List<br>Insert Command                     |
| 80.01<br>Rec                                                                                                    | 80.01                                                                                                    | Command UP                                              |
| 1な dr. Wy 44 467 - 1 - 55                                                                                                    | <u>^</u>                                                                                                    | Command Down                                            |
| 按收观据推己至                                                                                                    |                                                                                                    | Clear Command                                           |
|                                                                                                    |                                                                                                    | Start Loop<br>Loop Time(ms)<br>1000                     |

Figure 5-26: Clear Receiving Data

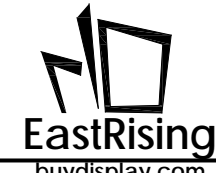

## 5.8 Load and Update UserInfo.bin

1) after COM port is opened, click "Load UserInfo Bin", a window will pop-up, select the to be loaded "UserInfo.bin" file in the folder, see as below:

|               |                                       |                          | ch<br>Cc            | eckSum(0x):         |
|---------------|---------------------------------------|--------------------------|---------------------|---------------------|
| ick the listb | ok you want to input files!           |                          | <u>^</u> 0          | omm Number:         |
|               | 續打开 2、进入自己存放Load UserInf              | o.bin的文件夹                | ×                   | audrate: 11520      |
|               | ← → • ↑ 🔜 « UartTF > UartTFT CTP Test | v む 抱索*UartTFT CTP Test* | 0                   | Open Comm           |
|               |                                       | 1. 1                     | (击Load UserInfo.bin | Load UserInfo bin   |
|               | 组织◆新建文件夹                              |                          | •                   | Update UserInto bin |
|               | Pictures 个 名称                         |                          |                     | Send Command        |
|               | UartTFT Flash.bin                     |                          |                     | Clear Recive        |
|               | J 3D 对象 Userinto.bin                  |                          |                     | Close               |
|               | ■ Naka 3、选择 UserInfo.bin              | n                        |                     | W.                  |
|               | 1 文档                                  | 271-4-2707               |                     | Input Command Lis   |
|               | ↓ 下载                                  | 这种形式。                    |                     | Save Comminad Lit   |
|               | ♪ 音乐                                  |                          |                     | Insert Command      |
|               | 直点面                                   |                          |                     | Command             |
|               | " OS (C:)                             |                          |                     | Command Down        |
|               | Data (D:)                             |                          |                     | Clear Compand       |
|               |                                       | >                        | _                   | Cipar Command       |
|               | 文件名(N): UserInfo.bin                  |                          | <u>~</u>            | Start Loop          |
|               | 4.                                    | 单击打开 打开(0) 取满            |                     | Loop Time(ms):      |
|               |                                       |                          |                     | 1000                |
|               |                                       |                          |                     |                     |
|               |                                       |                          |                     |                     |
|               |                                       |                          |                     |                     |

Figure 5-27: Load "Userinfo.Bin" File

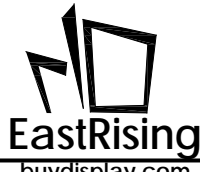

2) Once load completed, click "Update UserInfo.bin" to update the "UserInfo.bin", as Figure 5-28 shown; TFT panel will show as Figure 5-29 shown.

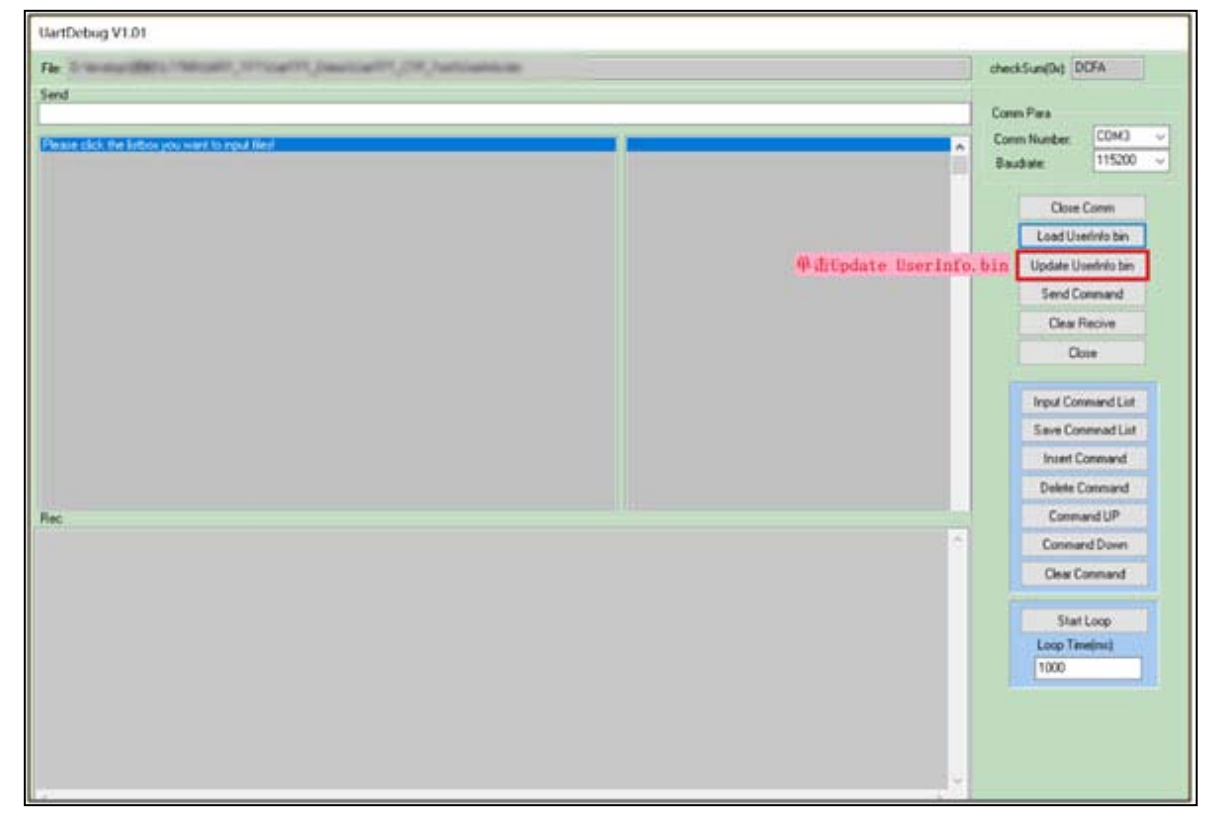

Figure 5-28: Update "Userinfo.Bin" File

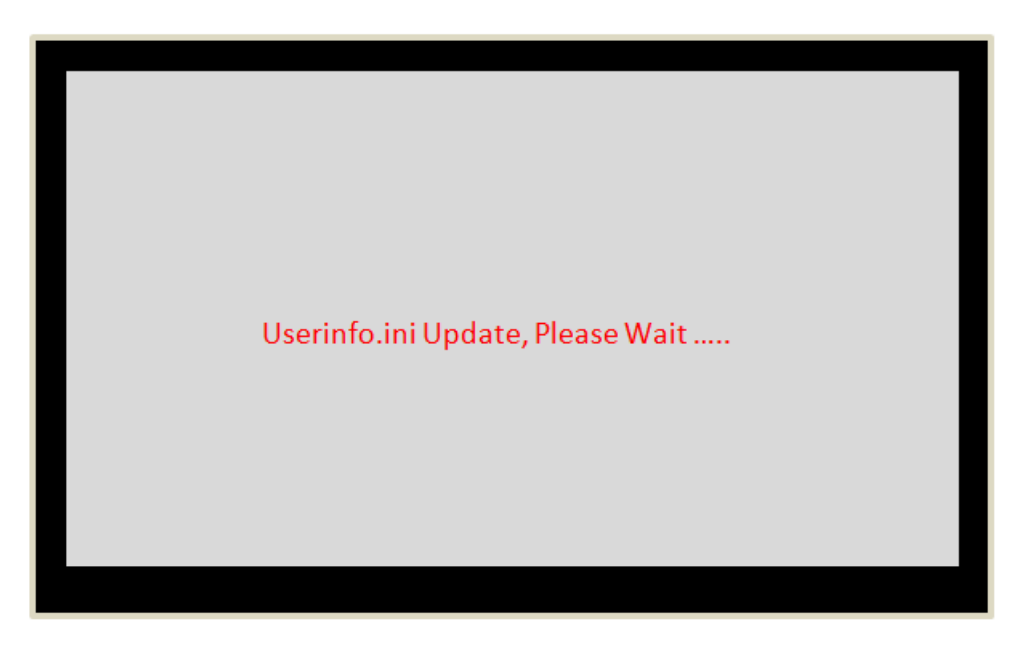

Figure 5-29: "Userinfo.Bin" Updating

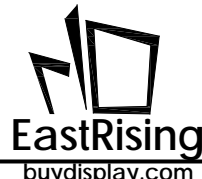

3) Once update completed, TFT panel will display "Update Complete"

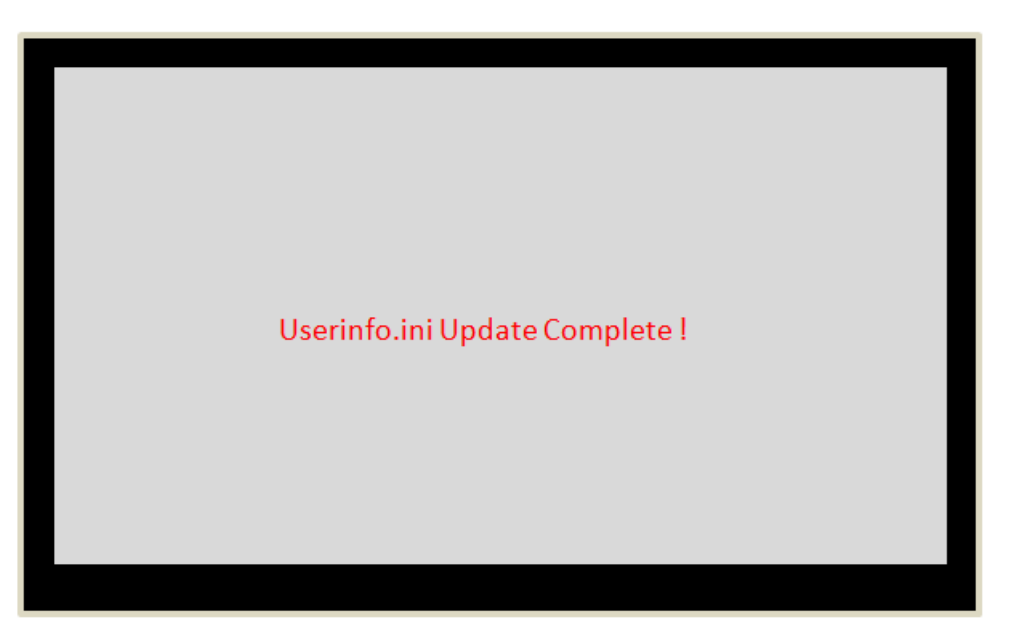

Figure 5-30: "Userinfo.Bin" Update Complete

**Note:** "UserInfo.bin" is generated by "UartTFT\_Tool.exe". Detail steps please refer to Section 4.4.1.

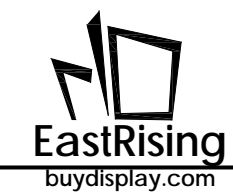

# 6. MCU Code and Flash Update

# 6.1 ER-TFT028A2-4-5465 Program Update

At first, download "LT Vcom GUI" from our website (www.buydisplay.com), and then extract and generate the "LT Vcom GUI" file. Before updating the SPI Flash or MCU program of ER-TFT028A2-4-5465 TFT Panel, the "BUSY" pin on the ER-TFT028A2-4-5465 board needs to be pulled low to enter the "USB\_Update" mode. Then use the USB cable to connect the board to the computer, shown as below:

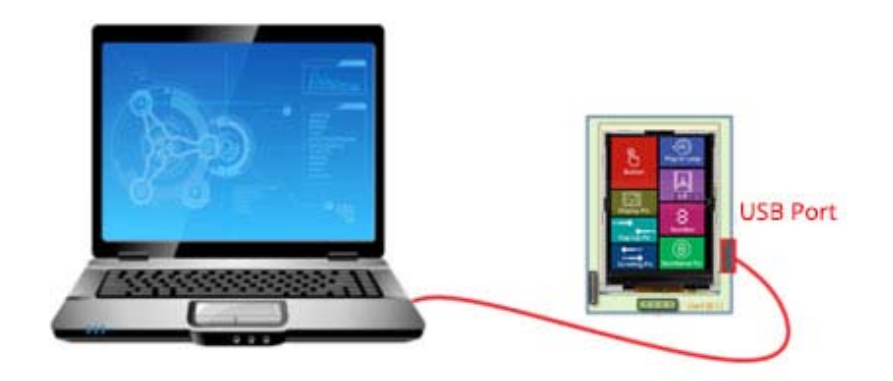

Figure 6-1: USB Connection

Execute update program "LT Vcom GUI.exe", the software will automatically select ER-TFT028A2-4-5465 port number by clicking "Open Port", shown as below:

|                               |        |             |             |                | ×     |
|-------------------------------|--------|-------------|-------------|----------------|-------|
| MCU Code, CRC = 0x 00000000   | Len: 0 |             | COM7        |                | ~     |
|                               |        | Input Files | 1 0         | pen Port       |       |
| Flash Code, CRC = 0x 00000000 | Len: 0 | 软件!         | 自动获取        | date MCU       |       |
|                               |        | Input Files | Chec        | k Meu CRIC     | ]     |
|                               |        |             | Lips        | late Flash     |       |
|                               |        |             | 100         | ash Irifo      |       |
|                               |        |             | Chec        | k Flash Orc    |       |
|                               |        |             | Run Ua      | rt Application | n() [ |
|                               |        |             | Flash ID:   | ase whole fla  | sh    |
|                               |        |             | Flash Size: | 0              |       |
|                               |        |             | Flash Name: |                |       |
|                               |        | v           |             |                |       |
|                               |        |             |             |                |       |

Figure 6-2: Execute LT Vcom GUI.exe E
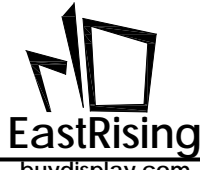

The software interface as below after open COM port:

| Main program update area.            | •           | Control #   | T/关闭通信          |
|--------------------------------------|-------------|-------------|-----------------|
|                                      | Input Files | Ca          | ose Comm        |
| Flash Code, CRC = 0x 00000000 Len: 0 |             | Up          | date MCU        |
|                                      | Input Files | Chei        | di Mau CRC      |
| at Vausiant 10121001                 | 1           | Up          | date Flash      |
| Juc version: 19121801                | 0           | E           | lash Info       |
|                                      |             | Che         | di Flash Crc    |
| Flash update area.                   |             | Run U       | et Application  |
|                                      |             | → [Ø₽       | ase whole flash |
|                                      |             | Flash ID:   | 0               |
|                                      |             | Flash Size: | 0               |
|                                      |             | Flash Name: | [               |
|                                      |             |             | 1               |

Figure 6-3: Main Interface

If you want to update the main program of ER-TFT028A2-4-5465's internal Flash, at first select the program update (the area in red circle), click "Input Files", open the program file of ER-TFT028A2-4-5465's MCU Code:

|                                       |             | 1 2 1 2 1 1 1 1 1 1 1 1 1 1 1 1 1 1 1 1 |                 |
|---------------------------------------|-------------|-----------------------------------------|-----------------|
| CU Code, CRC = 0x 48215051 Lent 69932 |             | COM7                                    |                 |
| Cherrolation and Installe             | Input Files | Ck                                      | ose Comm        |
| ish Code, CRC = 0x 00000000 Len: 0    |             | Up                                      | date MCU        |
|                                       | Input Files | Cher                                    | dk Mau CRC      |
| t Newsian: 10121981                   |             | Up                                      | date Flash      |
| C VEFSION. 19121001                   | 8           | E                                       | lash Info       |
|                                       |             | Cher                                    | ck Flash Crc    |
|                                       |             | Run Uz                                  | ert Application |
|                                       |             | Ø₽                                      | ase whole flas  |
|                                       |             | Flash ID:                               | 0               |
|                                       |             | 12010120000                             | -               |
|                                       |             | Flash Size:                             | 0               |

Figure 6-4: Select ER-TFT028A2-4-5465 Internal MCU Program

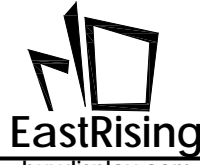

Click "Update MCU", then it will update MCU.

| Message                                             |                                                                                                    | Control                                 |                 |
|-----------------------------------------------------|----------------------------------------------------------------------------------------------------|-----------------------------------------|-----------------|
| MCU Code, CRC = 0x 48215051 Len: 69932              |                                                                                                    | COM7                                    |                 |
| C-Samery CODesition's T2088, Jonna Ser              | Input Files                                                                                                    | Cic                                     | se Comm         |
| Flash Code, CRC = 0x 00000000 Len: 0                |                                                                                                    | Up                                      | date MCU        |
|                                                     | Input Files                                                                                                    | Chec                                    | sk Mau CRC      |
| Timourthaborr                                       | a construction of the second second se | Upe                                     | fate Plash      |
| Erase flash OK                                      | · · · · · · · · · · · · · · · · · · ·                                                                                                    | 15                                      | lish Info       |
| Timer:14:40:55                                      |                                                                                                    | Check Flash Crc                         |                 |
| Timer:14:40:59<br>Check CRC is OK<br>Timer:14:40:59 |                                                                                                    | Run Ua                                  | rt Application  |
| Update MCU is OK!!!!!!                              |                                                                                                    | ⊡ Er                                    | ase whole flash |
|                                                     |                                                                                                    | Flash ID:                               | 0               |
|                                                     |                                                                                                    | Flash Size:                             | 8               |
|                                                     |                                                                                                    | Flash Name:                             |                 |
|                                                     |                                                                                                    | 100000000000000000000000000000000000000 | 1               |

Figure 6-5: ER-TFT028A2-4-5465 Internal MCU Update

The button "Check MCU CRC" allows you to check whether the imported file is consistent with the current MCU settings, making it easy to verify the version. (The Update MCU already includes Check, no need to check the MCU CRC):

| Message                                                                         |             | Control     |                 |  |
|---------------------------------------------------------------------------------|-------------|-------------|-----------------|--|
| MCU Code, CRC = 0x 48215051 Len: 69932                                          |             | COM7        | Ý               |  |
| C-Shervit-G/Desktop/ST2088_Derecter                                             | Input Files | Ck          | ose Comm        |  |
| Flash Code, CRC = 0x 00000000 Len: 0                                            |             | Up          | date MCU        |  |
|                                                                                 | Input Files | Chee        | dk Mau CRC      |  |
| Tippy . 15 . 19 . 0                                                             | 1           | Lips        | date Flash      |  |
| Erase flash OK                                                                  |             | 1           | lash Info       |  |
| Timer:15:18:9<br>Program flash                                                  |             | Ches        | Check Flash Crc |  |
| Error CRC, return CRC = 0xC68E2127                                              |             | Run Uk      | art Application |  |
| Erease neu flash,and return error command<br>UPDATE_FLASH NG, Addr : 0x00007000 |             | ۲e          | ase whole flash |  |
| Update NCU is fail                                                              |             | Flash ID:   | 0               |  |
|                                                                                 |             | Flash Size: | 0               |  |
|                                                                                 |             | Flash Name: |                 |  |
|                                                                                 |             |             |                 |  |

Figure 6-6: Check If Import File Consistence With Current MCU

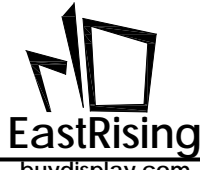

After the programming is completed, you can click "Run Uart Application" to reset and run the program, or you can power on again to reset and run the program.

|                                 |            |             | -           |                 | >  |
|---------------------------------|------------|-------------|-------------|-----------------|----|
| Message                         |            |             | Control     |                 |    |
| MCU Code, CRC = 0x 48215051     | Len: 69932 |             | COM7        |                 | Ŷ  |
| C-LarryHD2DeshterL72MB_Deva     | lan .      | Input Files | Clo         | se Comm         |    |
| Flash Code, CRC = 0x 00000000   | Len: 0     |             | Up          | date MCU        |    |
|                                 |            | Input Files | Chec        | k Mau CRC       |    |
| Ti                              |            | 125         | Ups         | iate Flash      |    |
| Erase flash OK                  |            | 2           | R           | ash Info        |    |
| Timer:14:43:39<br>Program Elash |            |             | Ches        | k Flash Crc     |    |
| Timer:14:43:42                  |            |             | Run Ua      | ert Application | 1  |
| Timer:14:43:43                  |            |             |             |                 |    |
| Update NCU is OK!!!!!!          |            |             | Ø           | ase whole fla   | sh |
| - 16                            |            |             | Flash ID:   | 8               | _  |
|                                 |            |             | Flash Size: | 8               |    |
|                                 |            |             | Flash Name: |                 |    |
|                                 |            |             |             |                 |    |
| <u>c</u>                        |            | 3           |             |                 |    |

Figure 6-7: Reset And Run Program After Updating

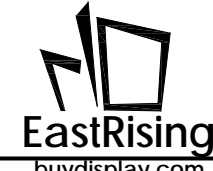

## 6.2 ER-TFT028A2-4-5465 External Flash Update

The SPI Flash update method is similar to the update MCU program. Select the Flash file with the .bin suffix in the Flash Programming area(the area in red circle), and then click "Update Flash" to update. As shown below:

| essage                                    |             | Control                                                                                                    |
|-------------------------------------------|-------------|----------------------------------------------------------------------------------------------------|
| MCU Code, CRC = 0x 48215051 Len: 69932    |             | COM7 v                                                                                                    |
|                                           | Input Files | Close Comm                                                                                                    |
| Flash Code, CRC = 0x02455E40 Len: 6798298 |             | Update MCU                                                                                                    |
| C:\Users\HDZ\Desktop\UartTFT_Flash.bin    | Input Files | Check May CRC                                                                                                    |
|                                           |             | Update Flash                                                                                                    |
|                                           | -           | Flash Info                                                                                                    |
|                                           |             | Check Flash Crc                                                                                                  |
|                                           |             |                                                                                                    |
|                                           |             | Run Uart Application                                                                                             |
|                                           |             | Run Uart Application                                                                                             |
|                                           |             | Run Uart Application                                                                                             |
|                                           | -           | Run Uart Application                                                                                             |
|                                           |             | Run Uart Application                                                                                             |
|                                           |             | Run Uart Application<br>Erase whole flash<br>Flash ID: 0xEF4018<br>Flash Size: 16777216<br>Flash Name: V25Q128FU |

Figure 6-8: SPI Flash Update

Click "Update Flash" to update Flash. When updating large file, choosing "Erase whole flash" to reduce programming time. For example, erasing 16Mbit Flash will take about 30 seconds, and 32Mbit about 60 seconds. Flash CRC (Check Nor CRC checked) is automatically detected when the update is complete. When all is done, the following figure is shown:

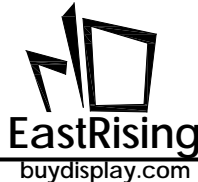

| Message                                |                |                    | Control                 |                 |
|----------------------------------------|----------------|--------------------|-------------------------|-----------------|
| MCU Code, CRC = 0x 48215051            | Len: 69932     |                    | COM7                    | Ŷ               |
|                                        |                | Input Files        | a                       | ose Comm        |
| Flash Code, CRC = 0xD2455E4D           | Len: 6798298   |                    | Lip                     | date MCU        |
| C:\Users\HDZ\Desktop\UartTFT_Flash.bin | 1              | Input Files        | Che                     | de Mau ORC      |
| 1                                      |                |                    | Up                      | date Flash      |
| Start to erase flash                   |                |                    | F                       | lash Info       |
| Erase_whole_Flash ok                   |                |                    | Che                     | ck Flash Crc    |
| Start to update flash                  |                |                    | Run U                   | art Application |
| End to update flash<br>Timer:15:2:11   | The entire ELA | CLI will be eraced | - Passes and Passes and |                 |
| Start to get flash crc                 | hefere undeti  | SH WIII DE ERASEQ  |                         |                 |
| Check Flash CRC pass.<br>Timer:15:2:14 | before updati  | ng the FLASH       | MB                      | rase whole hash |
|                                        |                |                    | Flash ID:               | 0xEF4018        |
| Update flash is OK!!!!!!               |                |                    | Flash Size:             | 16777216        |
|                                        |                |                    | Flash Name:             | W25Q128FV       |
|                                        |                |                    |                         |                 |

Figure 6-9: Update Flash Done

If updating small file, do not choosing "Erase whole flash" to reduce programming time. When update is done, the following figure is shown:

| Message                                                          |             | Control     |                 |
|------------------------------------------------------------------|-------------|-------------|-----------------|
| MCU Code, CRC = 0x 48215051 Len: 69932                           |             | COM7        | ~               |
|                                                                  | Input Files | Cic         | ose Comm        |
| Flash Code, CRC = 0x D2455E4D Len: 6798298                       |             | . Up        | date MCU        |
| C:\Users\HDZ\Desktop\UartTFT_Flash.bin                           | Input Files | Ches        | k Meu CRC       |
| Timour4F-0-FA                                                    | 127         | Up          | date Flash      |
| Start to update flash                                            | <u></u>     | FI          | ash Info        |
| End to update flash                                              |             | Chec        | k Flash Crc     |
| Start to get flash crc<br>Check flash CRC pass.<br>Timer:15:4:38 |             | Run Ua      | ert Application |
| Update flash is OK!!!!!!                                         |             |             | ase whole flash |
|                                                                  |             | Flash ID:   | 0xEF4018        |
|                                                                  |             | Flash Size: | 16777216        |
|                                                                  |             | Flash Name: | W25Q128FV       |
|                                                                  |             |             | 5               |

Figure 6-10: Update Flash Done

Currently this tool is compatible with most Winbond's NOR Flash. You can add your own Flash information and modify the "Flash.ini" file in the folder. At first, open the "Flash.ini" file in the same directory of this tool using notepad.

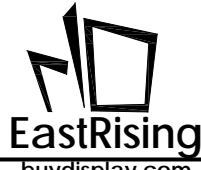

You can base on the format add the new Flash ID in "Flash.ini" file, as following figure:

|                                  | - | × |
|----------------------------------|---|---|
| 文件(F) 编辑(E) 格式(O) 查看(V) 帮助(H)    |   |   |
| [FLASH]                          |   | 2 |
| 0xEF4013,256, 2048, W25Q40CLE,   |   |   |
| 0xEF4014,256, 4096, W25Q80DV,    |   |   |
| 0xEF4015,256, 8192, W25Q16DV,    |   |   |
| 0xEF4016,256, 16384, W25Q32FV,   |   |   |
| 0xEF4017,256, 32768, W25Q64FV,   |   |   |
| 0xEF4018,256, 65536, W25Q128FV,  |   |   |
| 0xEF4019,256, 131072, W25Q256FV, |   |   |
| (FLASH)                          |   |   |
|                                  |   |   |
| Flash ID                         |   |   |
| Page Size Flash Model            |   |   |
| Page Num                         |   |   |
|                                  |   |   |
|                                  |   |   |
|                                  |   |   |
|                                  |   |   |
|                                  |   |   |
|                                  |   |   |
|                                  |   |   |
|                                  |   |   |
|                                  |   |   |
|                                  |   |   |
|                                  |   |   |
|                                  |   | ~ |

Figure 6-12: Add New Flash ID Information on the "Flash.ini"

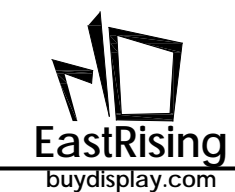

# 6.3 Use SD Card Update SPI Flash

ER-TFT028A2-4-5465 can also update External SPI Flash with an SD card. First store the update file "UartTFT\_Flash.bin" on the root of an SD card. Note that the "BUSY" pin on the ER-TFT028A2-4-5465 module does not need to pull low. After the TFT module is power on, insert the SD card into the SD card socket on the module. The ER-TFT028A2-4-5465 will automatically detect and then enter the update image, as following:

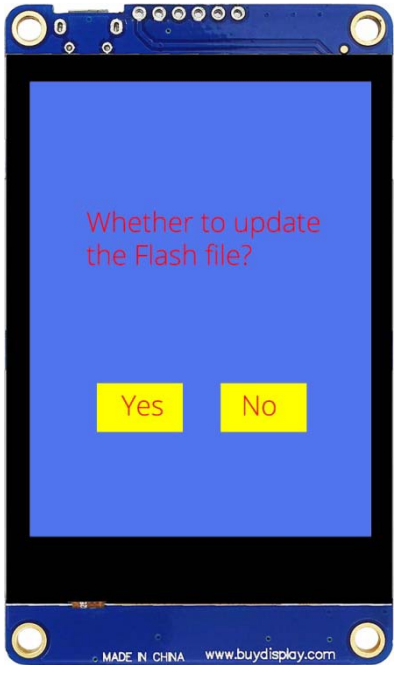

Figure 6-13: Flash Update Image

After the countdown is 3 seconds, ER-TFT028A2-4-5465 will start to read the "UartTFT\_Flash.bin" data on the SD card, and begin to program the SPI Flash, as shown in the figure below, after the program is completed, ER-TFT028A2-4-5465 It will restart automatically. Note: SD card does not support updating ER-TFT028A2-4-5465 serial port main program.

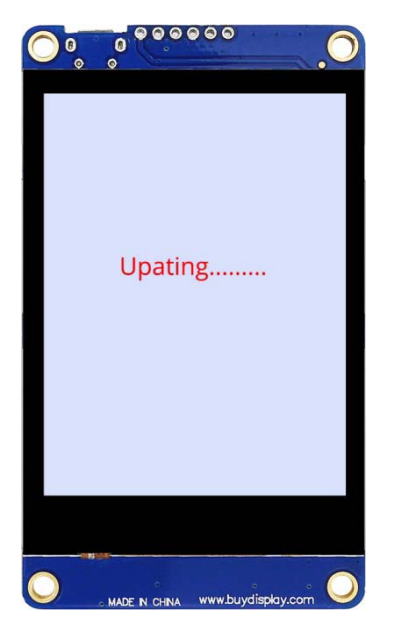

Figure 6-14: SPI Flash Updating